# **Introduction**

# **SkyTrack 4 Logistics**

Skytrack 4 Logistics is a sophisticated and very advanced program in the SkyTrack 4 program palette. Skytrack 4 Logistics serves to optimize delivery and reduce the working time of logisticians, storekeepers and drivers. Proper use of this program reduces the number of kilometers traveled, saves fuel, and reduces the number of working hours of drivers and logisticians.

SkyTrack 4 Logistics enables:

Selection of the vehicle with which we want to make a delivery for a certain date.

Deployment of documents containing information about delivery and objects on vehicles, through automatic deployment or manually.

Overview of driving shipments by weight, volume, capacity.

An overview of the expected time of arrival at a particular object, as well as the expected time stay.

Overview of distributed and undistributed shipments by specific Distribution Centers.

Overview of trip(s) on the map, as well as unassigned shipments on the map.

# <u>Welcome</u>

## Welcome to SkyTrack Logistics!

SkyTrack 4 Logistics is a software for optimization of delivery, and it is used to arrange packages by vehicles and send those vehicles to delivery points. The goods are distributed by vehicles in order to evenly distribute the load on all delivery vehicles. Advanced algorithms take into account the total mileage per individual truck and the working hours of workers, compatibility of types of goods and vehicle models are also taken into account.

#### [Read-only] ArtAdmin - SkyTrack 4 Logistics × File Dictionaries Solutions Cargo Reports Options Help ) Trips 萃 Cargo 쯔 🔎 💱 🜉 🛛 🗖 🔛 😭 👘 Al Solve ! Date: 27/08/2024 🖂 🔁 🛞 🕅 🔂 🗹 🗆 😓 🔰 🎝 🎝 🌲 🖏 I I I I Vehide I Shift I Begin End I Limit Kry I WI VI CI AN MU I I Source 🛆 🗸 2,635 4.750 4.5 9,00 0.00 1 0 1010010 00:00 08:43 23:59 350.7 1 TRESING 07:19 23:59 164.9 3,221 18.8: 19.2 21,3 0.00 1 0 00:15 1 Source : MILT CINTRALA DEDORM 00:00 09:03 23:59 333.4 3,108 5.978 7.1 8,59 0.00 3 TREMPTO 1 0 27/08/202 PSF 9928126548 GO 11( BE( UG) 08: R.C Bje Ô TRANSVE 10:38 23:59 504.2 1 00:00 3,225 5.70 7.2 10,6 0.00 1 0 27/08/202 2005589235 GPI 110 ŠIN DO PO 014 06: PSF 🖄 R.C R.C 🖂 Ô $\bowtie$ TRESIVE 8:17 23:59 164.9 9,19, 47,7, 32,5 92,5 0.00 1 12:08 23:59 493.7 110 2107069614 GPI 110 ŠIN DO Dig NP: 06: 00:00 6.806 26.0: 15.3 22.5 0.00 4 7 27/08/202 PSF R.C And Ô 328 00:00 12:45 23:59 4 km 19 kg 1 m3 78.0 3.25 6.77 28 .45 27/08/202 PSF ♀ ♀ ♀ ♀ ♀ ♀ ♀ ♀ ♀ ♀ ♀ ♀ ♀ ♀ ♀ ♀ ♀ ♀ ♀ ♀ ♀ ♀ ♀ ♀ ♀ ♀ ♀ ♀ ♀ ♀ ♀ ♀ ♀ ♀ ♀ ♀ ♀ ♀ ♀ ♀ ♀ ♀ ♀ ♀ ♀ ♀ ♀ ♀ ♀ ♀ ♀ ♀ ♀ ♀ ♀ ♀ ♀ ♀ ♀ ♀ ♀ ♀ ♀ ♀ ♀ ♀ ♀ ♀ ♀ ♀ ♀ ♀ ♀ ♀ ♀ ♀ ♀ ♀ ♀ ♀ ♀ ♀ ♀ ♀ ♀ ♀ ♀ ♀ ♀ ♀ ♀ ♀ ♀ ♀ ♀ ♀ ♀ ♀ ♀ ♀ ♀ ♀ ♀ ♀ ♀ ♀ ♀ R.C And Ô 27/08/202 R.C And PSF ٧ 🗙 🗹 (Lock = Locked Customize.. PSF 🖄 😭 2112104873 GPI 11( ŽIT DR. MA 21: 06: 27/08/202 R.C Pet 6 27/08/202 R.C R.C 🗹 PSF 2005590896 GPI 110 OBI MA ٢ Trip view 10444 164604087-110 1244341.300 10:107-41 41 014 06: 6 27/08/202 CVLDC B PSF 🖄 🍞 9928131845 GPF 110 ERI PIC MA 992 08: R.C Mla 🗹 Are Docum Doc. date Begin End Objecti Obj Wei Voli Car Itei Tin 27/08/202 CMDRE B PSF 🔄 🍞 2119083972 GPł 11( ST/ TR( MA 21: 06: R.C Milc 🖂 6 1 Arei 0081230438 27/08/2024 02:22 06:29 DC Kral 119 17 0.0 0.0 22 06: 27/08/202 DILLING A PSF 🎘 😭 9924694686 GM 11: ST/ RAI KR/ (C) R.C Say 06: 2 Arei 0081230437 27/08/2024 06:29 06:38 DC Kral 119 101 0.4 0.4 66 06: 27/24 Are: 0081230433 27/08/2024 09-54 10-10 DC Nov 119 107 0 5 0 4 69 06-1 1 I kg m3 26 42 n Trips details Map view 萃 🖑 🔍 🎰 👔 🔍 🔍 🏹 🍘 🏠 🐼 🐼 🖕 1: 11846693 $\sim$ 💹 😼 😭 😭 😺 liteliy .3 ka 🇞 Trips timeline 萃 494 TRANSPORT- TO TONN TRADERORY-TO. A. 118.5 km TONY TRANSPORT. TR. urce © LALOUTTC: DOG. ata source © TeleAtlas 國 🚳 🐯 🚳 E 13°25'31.7" N 39°10' 5.0" ----80 300-A3 ~ DB: 27.288 sec 1.820 sec 0.0% 📚 Object : DC Kraljevo

### **Application layout**

Below the application name bar is the main menu. Below the main menu are the following windows: List of trip(s), Overview of trip(s), Details of trip(s), Timescale of trip(s), Shipments, Browse maps.

Windows on the map can be expanded, reduced, as well as select a specific window and transfer it to another monitor.

| 🕼 [Read-only] ArtAdmin - SkyTrack 4 Logistics -                                                                                                    | 1                                                                                                    | 1                                                                                                    | $ \Box$ $\times$                                                                                                    |
|----------------------------------------------------------------------------------------------------|----------------------------------------------------------------------------------------------------|----------------------------------------------------------------------------------------------------|----------------------------------------------------------------------------------------------------|
| File Dictionaries Solutions Cargo Reports Options Help                                                                                                    | /                                                                                                    | /                                                                                                    |                                                                                                    |
| Trips                                                                                                    | 푸 😭 Cargo                                                                                                    |                                                                                                    | <u>7</u>                                                                                                    |
| Date: 27/08/2024 🔄 😂 🎯 🕅 🔞 🎦 🗹 🗆 📥 📸 🍣                                                                                                    | 🚵 📚 🔰 🧔 🖗 📇 📋                                                                                                    | 🗹 🖉 🗎 😭 🛛 🔘 Al Solve !                                                                                                    |                                                                                                    |
| ▼       ✓       ✓       ✓       ✓       ✓       ✓       ✓       ✓       ✓       ✓       ✓       ✓       ✓       ✓       ✓       ✓       ✓       ✓       ✓       ✓       ✓       ✓       ✓       ✓       ✓       ✓       ✓       ✓       ✓       ✓       ✓       ✓       ✓       ✓       ✓       ✓       ✓       ✓       ✓       ✓       ✓       ✓       ✓       ✓       ✓       ✓       ✓       ✓       ✓       ✓       ✓       ✓       ✓       ✓       ✓       ✓       ✓       ✓       ✓       ✓       ✓       ✓       ✓       ✓       ✓       ✓       ✓       ✓       ✓       ✓       ✓       ✓       ✓       ✓       ✓       ✓       ✓       ✓       ✓       ✓       ✓       ✓       ✓       ✓       ✓       ✓       ✓       ✓       ✓       ✓       ✓       ✓       ✓       ✓       ✓       ✓       ✓       ✓       ✓       ✓       ✓       ✓       ✓       ✓       ✓       ✓       ✓       ✓       ✓       ✓       ✓       ✓       ✓       ✓       ✓       ✓       ✓       ✓ | M       ✓       ✓         y,00       0.00       1         y,59       0.00       1         y,59       0.00       1         y,59       0.00       1         y,52       0.00       1         y,25       0.00       1         y,25       0.00       1         y,25       0.00       1         y,25       0.00       1         y,25       0.00       1         y,25       0.00       1         y,25       0.00       1         y,25       0.00       1         y,25       0.00       1         y,25       0.00       1         y,25       0.00       1         y,25       0.00       1         y,27       0.00       27/08/202         z7/08/202       27/08/202         z7/08/202       27/08/202         z7/08/202       27/08/202         z7/08/202       27/08/202         z7/08/202       27/08/202         z7/08/202       27/08/202         z7/08/202       27/08/202         z7/08/202       27/08/202         z7/08/202 | C         PSF         9928126548         GO         11( BE( UG, 08)           A         PSF         2005589235         GPI 11( SIN DO PO 01+ 06)           A         PSF         2107069614         GPI 11( SIN DO Dg NP: 06)           A         PSF         2107069615         GPI 11( SIN DO Dg NP: 06)           A         PSF         2107069616         GPI 11( SIN DO Dg NP: 06)           B         PSF         2107069615         GPI 11( SIN DO Dg NP: 06)           B         PSF         21207059916         GPI 11( SIN DO Dg NP: 06)           B         PSF         212104873         GPI 11( CIN MA 21)         06           B         PSF         205590896         GPI 11( CIN MA 21)         06           B         PSF         2119083972         GPI 11( SIT / TR( MA 21)         06           B         PSF         21210983972         GPI 11( SIT / TR( MA 21)         06           B         PSF         GP 324694686         GMI 11: ST/ RAI KR/         06 | R.C. Bje         (1)           R.C. Arx         (2)           R.C. Arx         (2)           R.C. Arx         (2)           R.C. Arx         (2)           R.C. Arx         (2)           R.C. Arx         (2)           R.C. Arx         (2)           R.C. Arx         (2)           R.C. Arx         (2)           R.C. Arx         (2)           R.C. Max         (2)           R.C. Mik         (2)           R.C. Mik         (2)           R.C. Say         (2) |
| 9 kg                                                                                                    | 1 n3 26 42 🗸 🛱 🖹                                                                                                    |                                                                                                    |                                                                                                    |
| Trips details                                                                                                    | 푸 💽 Map view                                                                                                    |                                                                                                    | 萍                                                                                                    |
| 🛤 🕫 😭 😭 🛅                                                                                                    | र् 🔍 🕰 👔                                                                                                    | 🔍 🍳 📴 🍘 🏤 📨 🔤 🥌 😑 1: 11846693                                                                                                    | ~ »<br>*                                                                                                    |
| A ◀ 1/9 ▶ ○ 6806.3 kg<br>0081230438 GPH (Are: 26.070 m3                                                                                                    | / 25000.0 kg                                                                                                    | Dy Prjshtije                                                                                                    | 250                                                                                                    |
| Trips timeline                                                                                                    | ¥                                                                                                    |                                                                                                    |                                                                                                    |
|                                                                                                    |                                                                                                    |                                                                                                    |                                                                                                    |
|                                                                                                    |                                                                                                    | € 13*25'31.7" N 39*10' 5.0"                                                                                                    | Data source © TomTom<br>Data source © TeleAtlas                                                                                                    |
|                                                                                                    | 0.0% DB: 27.288 sec                                                                                                    | 1.820 sec 🛛 🔯 Object : DC Kraljevo                                                                                                    |                                                                                                    |

When we click on the first vertical slider as in the picture above, hold it and move it to the left, we expand the view of the Shipments window, and reduce the view of the List of trip(s) and View of trip(s) window. When we click on the second vertical slider - hold it and move it to the left, we expand the view of the Map View window, and reduce the view of the Driving Details and Driving Timescale window.

| 🕼 [Read-only] ArtAdmin - SkyTrack 4 Logistics -                                                                                                    | – 🗆 X                                                                                                    |
|----------------------------------------------------------------------------------------------------|----------------------------------------------------------------------------------------------------|
| File Dictionaries Solutions Cargo Reports Options Help                                                                                                    |                                                                                                    |
| ➔ Trips 平                                                                                                    | 🈚 Cargo 🏾 🎘                                                                                                    |
| Date: 27/08/2024 🛛 🔄 😂 🐘 🕼 🎦 🗹 🗆 🚔 🌺 🌺 🌺                                                                                                    | 🗭 🙀 🛤 🛛 🖾 😭 🔹 🚱 🖉 🖉 🖉                                                                                                    |
| ✓       ✓       ✓       ✓       ✓       ✓       ✓       ✓       ✓       ✓       ✓       ✓       ✓       ✓       ✓       ✓       ✓       ✓       ✓       ✓       ✓       ✓       ✓       ✓       ✓       ✓       ✓       ✓       ✓       ✓       ✓       ✓       ✓       ✓       ✓       ✓       ✓       ✓       ✓       ✓       ✓       ✓       ✓       ✓       ✓       ✓       ✓       ✓       ✓       ✓       ✓       ✓       ✓       ✓       ✓       ✓       ✓       ✓       ✓       ✓       ✓       ✓       ✓       ✓       ✓       ✓       ✓       ✓       ✓       ✓       ✓       ✓       ✓       ✓       ✓       ✓       ✓       ✓       ✓       ✓       ✓       ✓       ✓       ✓       ✓       ✓       ✓       ✓       ✓       ✓       ✓       ✓       ✓       ✓       ✓       ✓       ✓       ✓       ✓       ✓       ✓       ✓       ✓       ✓       ✓       ✓       ✓       ✓       ✓       ✓       ✓       ✓       ✓       ✓       ✓       ✓       ✓       ✓       ✓                                                                                                          | Source         △           Date         ▼         Obje         △         ○         Document         1         1         1         1         1         1         1         1         1         1         1         1         1         1         1         1         1         1         1         1         1         1         1         1         1         1         1         1         1         1         1         1         1         1         1         1         1         1         1         1         1         1         1         1         1         1         1         1         1         1         1         1         1         1         1         1         1         1         1         1         1         1         1         1         1         1         1         1         1         1         1         1         1         1         1         1         1         1         1         1         1         1         1         1         1         1         1         1         1         1         1         1         1         1         1         1         1 |
| Image: Second 27/06/2021 10:34         Image: Second 27/06/2021 10:34         Image: Second 27/06/2021 10:34 <thimage: 06="" 10:34<="" 2021="" 27="" second="" th=""> <thimage: se<="" th=""><th>27/05/2024 B PSK → 1 9920131042 GHT 110 AUT MAN Usit K.C. ✓ (2)<br/>27/08/2024 B PSK → 1 9928131878 GFH 110 KUŽ MAN 992 08:( R.C. ✓ (2)<br/>27/09/2024 EST C 1 10 KUŽ MAN 992 08:( R.C. ✓ (2)<br/>27/24</th></thimage:></thimage:> | 27/05/2024 B PSK → 1 9920131042 GHT 110 AUT MAN Usit K.C. ✓ (2)<br>27/08/2024 B PSK → 1 9928131878 GFH 110 KUŽ MAN 992 08:( R.C. ✓ (2)<br>27/09/2024 EST C 1 10 KUŽ MAN 992 08:( R.C. ✓ (2)<br>27/24                                                                                                    |
| 3 kg n3 16 30                                                                                                    |                                                                                                    |
|                                                                                                    |                                                                                                    |
| Trips details                                                                                                    | 「新聞 Map view 学                                                                                                    |
| 🗒 🐿 🔂 🔂 🖉                                                                                                    |                                                                                                    |
| A 2789.6 kg / 25000.0 kg<br>99246932 5.220 m3 / 70.000 m3<br>488.4 k 7.16 / 33.00                                                                                                    |                                                                                                    |
| ➡ Trips timeline 平                                                                                                    |                                                                                                    |
| (105.3705-00)))                                                                                                    |                                                                                                    |
|                                                                                                    |                                                                                                    |
| BE 2758-60                                                                                                    |                                                                                                    |
|                                                                                                    | A 11815 km Greece Data source © TomTom                                                                                                    |
| 65 (\$884)                                                                                                    | Data source © TeleAtlas <sup>u</sup>                                                                                                    |
| en pesen  i                                                                                                    | ■ ■   ∞   ∞   ∞   ∞   E   1 442.5 0.0   0.015 SEC -                                                                                                    |
| 0.0%                                                                                                    | DB: 27.288 sec 0.937 sec 🔯 Object : GOMEX DC ZRENJANIN                                                                                                    |

It is possible to do the opposite and move the sliders to the right and expand the view of the window List of trip(s) and View of the trip, Details of the trip and Time scale of the trip, and reduce the view of the window: Shipments and View of the map.

In addition, when we click on the horizontal slider and move for example up, we can stitch the view of the window Driving details, Driving time scale and Map overview.

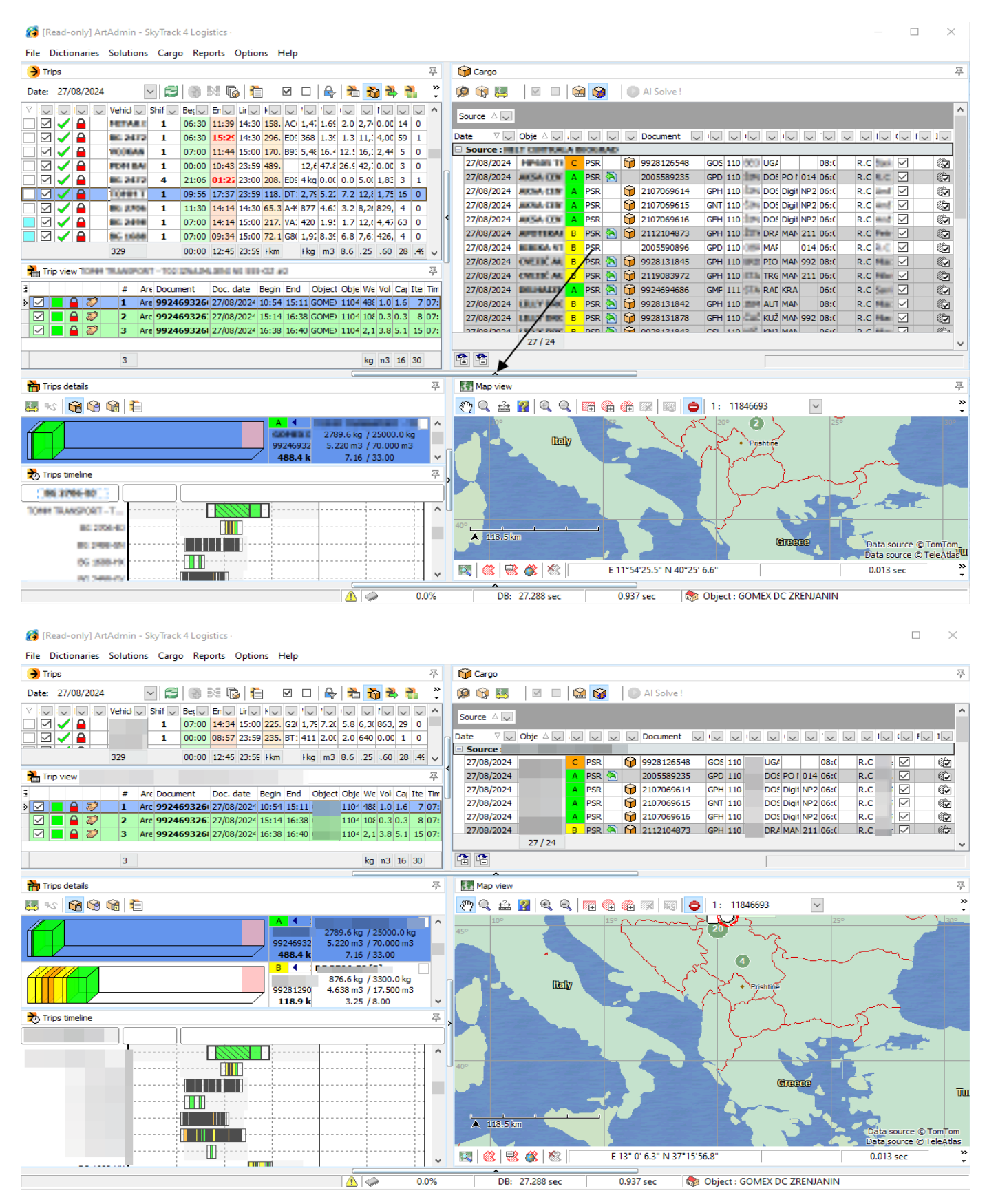

We can select the window we want by clicking on that window, holding it and moving it inward.

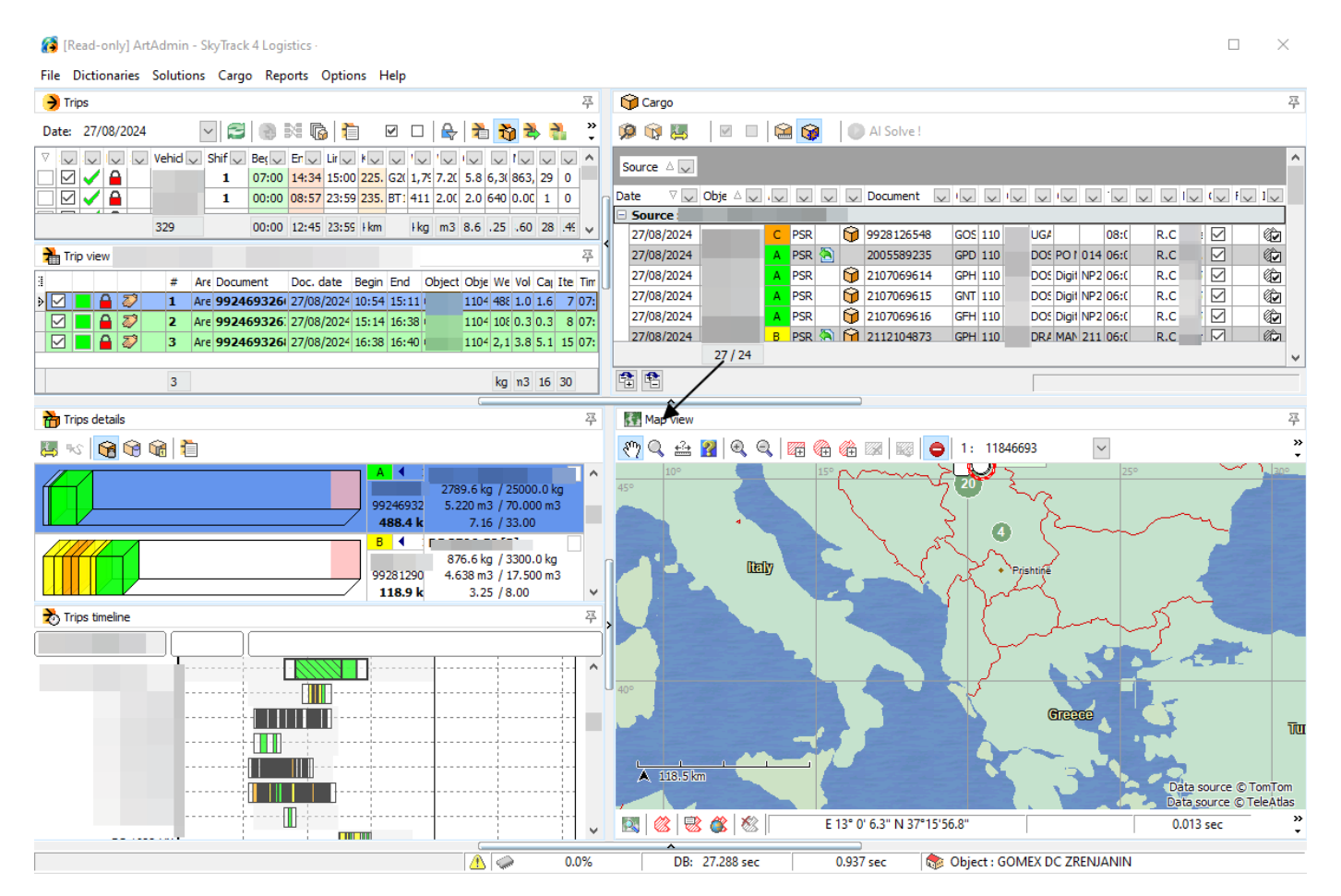

We get a look like in the picture below. The Map View window can then be switched to another monitor if we wish. If we change our mind, we can return the window to its original position by double-clicking on Map View.

| 🕻 [Read-only] ArtAdmin - SkyTrack 4 Logistics                                                                                                    |                                                                                                    |
|----------------------------------------------------------------------------------------------------|----------------------------------------------------------------------------------------------------|
| File Dictionaries Solutions Cargo Reports Options Help                                                                                                    |                                                                                                    |
| ) Trips 平                                                                                                    | 🙀 Cargo 平                                                                                                    |
| Date: 27/08/2024 🔄 😂 🍓 🛤 🕼 🏥 🗹 🗆 🖶 🌺 🌺 🔔 🐥                                                                                                    | 🥬 🙀 📕  🖾 🏫 🕒 Al Solve !                                                                                                    |
| ✓         ✓         Vehid         Shif         Ber,         Er,         Lr,         +         ·         ·         ·         ·         ·         ·         ·         ·         ·         ·         ·         ·         ·         ·         ·         ·         ·         ·         ·         ·         ·         ·         ·         ·         ·         ·         ·         ·         ·         ·         ·         ·         ·         ·         ·         ·         ·         ·         ·         ·         ·         ·         ·         ·         ·         ·         ·         ·         ·         ·         ·         ·         ·         ·         ·         ·         ·         ·         ·         ·         ·         ·         ·         ·         ·         ·         ·         ·         ·         ·         ·         ·         ·         ·         ·         ·         ·         ·         ·         ·         ·         ·         ·         ·         ·         ·         ·         ·         ·         ·         ·         ·         ·         ·         ·         ·         ·         ·                                                                                                    | Source         ↓         ↓         ↓         ↓         ↓         ↓         ↓         ↓         ↓         ↓         ↓         ↓         ↓         ↓         ↓         ↓         ↓         ↓         ↓         ↓         ↓         ↓         ↓         ↓         ↓         ↓         ↓         ↓         ↓         ↓         ↓         ↓         ↓         ↓         ↓         ↓         ↓         ↓         ↓         ↓         ↓         ↓         ↓         ↓         ↓         ↓         ↓         ↓         ↓         ↓         ↓         ↓         ↓         ↓         ↓         ↓         ↓         ↓         ↓         ↓         ↓         ↓         ↓         ↓         ↓         ↓         ↓         ↓         ↓         ↓         ↓         ↓         ↓         ↓         ↓         ↓         ↓         ↓         ↓         ↓         ↓         ↓         ↓         ↓         ↓         ↓         ↓         ↓         ↓         ↓         ↓         ↓         ↓         ↓         ↓         ↓         ↓         ↓         ↓         ↓         ↓         ↓         ↓         ↓         ↓         ↓ </th |
| Image: Constraint of the state of the state of | 27/08/2024 ARCHINE A PSR 1 2107069616 GFH 110 5 Digit NP2 065C R.C / 2 20                                                                                                    |
| Image: Second system         Image: Second system         Image: Se                                                                                                    | 27/24                                                                                                    |
| 3 kg n3 16 30                                                                                                    |                                                                                                    |
| Trips details 푸                                                                                                    |                                                                                                    |
|                                                                                                    |                                                                                                    |
| A 4<br>99246932<br>488.4 k 7.16 / 33.00 kg<br>99289220 m3 /70.000 m3<br>488.4 k 7.16 / 33.00 kg<br>99281220 h 370.6 kg / 3300.0 kg<br>4.638 m3 /17.500 m3                                                                                                    | Map view                                                                                                    |
| ▶ Trips timeline         ₽                                                                                                    | A 1935 km<br>Data source © TomTom<br>Data source © TeléAttas                                                                                                    |
|                                                                                                    | DB: 27.288 sec 0.937 sec 🔯 Object : GOMEX DC ZRENJANIN                                                                                                    |

#### 5

# <u>Content</u>

| Chapter 1 - Main menu                                          |                                |
|----------------------------------------------------------------|--------------------------------|
| 1.1 File                                                       |                                |
| 1.2 Dictionaries                                               |                                |
| Vehicle models                                                 |                                |
| Vehicle passableness                                           |                                |
| Vehicle permissions                                            |                                |
| Vehicle categories                                             |                                |
| Driver categories                                              |                                |
| Compatibility of vehicle and driver categories                 |                                |
| Ferry lines                                                    |                                |
| Fuel price                                                     |                                |
| Zones                                                          |                                |
| Object accessibility                                           |                                |
| Object access times                                            |                                |
| LDC docks                                                      |                                |
| Cargo types                                                    |                                |
| Cargo compatibility                                            |                                |
| Cargo sales channels                                           |                                |
| The relationship between object availability and vehicle traff | icError! Bookmark not defined. |
| 1.3. Solutions                                                 |                                |
| Loading lists for trips                                        |                                |
| Show solution vehicle information                              |                                |
| Show solution usage information                                |                                |
| Show route information                                         |                                |
| Show expenses solution                                         |                                |
| Show drivers solution                                          |                                |
| Show vehicle capacity solution                                 |                                |
| Setup trips view column                                        | Error! Bookmark not defined.   |
| 1.4 Cargo                                                      |                                |
| Search cargo                                                   |                                |
| Check cargo date by date by date rules                         |                                |
| Show cargo parameters                                          |                                |
| Show cargo location                                            |                                |

| 8       |
|---------|
| 9       |
| 0       |
| 8       |
| 9       |
| 9       |
| ;9      |
| 60      |
| 51      |
| 53      |
| 6       |
| ;9      |
| '1      |
| '1      |
| '4      |
| '4      |
| '8      |
| g<br>95 |
| )5      |
| 95      |
| )5      |
|         |

# Chapter 1 - Main menu

The main menu is located at the top of the application and consists of smaller units such as: File, Dictionaries, Solutions, Cargo, Reports, Options and Help. Through the main menu, we get to various code books and program settings.

| 🚯 ArtAdmin - SkyTrack 4 Logistics |              |           |       |         |         |      |  | ) |
|-----------------------------------|--------------|-----------|-------|---------|---------|------|--|---|
| File                              | Dictionaries | Solutions | Cargo | Reports | Options | Help |  |   |

# **1.1 File**

The File menu contains options: Load solution, Save solution, Load selection areas, Exit which closes the application.

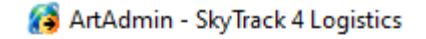

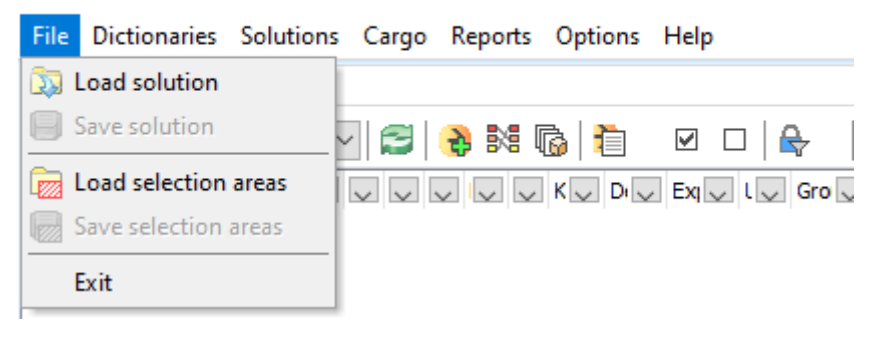

When we select the Load solution option, a window opens where it is possible to load a saved solution, which is a Sky Track Logistics Solution file type.

| 👸 Load solution                                 | ı                                                                                                    |                                                      |                                                                                                    | $\times$                                                                                                   |
|-------------------------------------------------|----------------------------------------------------------------------------------------------------|------------------------------------------------------|----------------------------------------------------------------------------------------------------|----------------------------------------------------------------------------------------------------|
| Look in:                                        | Documents                                                                                                    | •                                                    | ← 🗈 💣 📰▼                                                                                                    |                                                                                                    |
| Quick access<br>Desktop<br>Libraries<br>This PC | Name<br>HeidiSQL<br>PDF Archite<br>RE provjera<br>RE Web ecc<br>temp<br>Zoom<br>2021_March<br>2021_March<br>2021_March | ct<br>nelt_files<br>odrive_files<br>                 | Date modified<br>16/06/2023 14:38<br>25/10/2019 10:36<br>29/09/2021 15:50<br>27/01/2021 15:46<br>27/08/2024 08:44<br>24/11/2020 13:04<br>17/03/2021 16:39<br>18/03/2021 11:03<br>18/03/2021 11:09<br>18/03/2021 11:14 | Type<br>File fc<br>File fc<br>File fc<br>File fc<br>File fc<br>File fc<br>SLS F<br>SLS F<br>SLS F<br>SLS F |
|                                                 | <                                                                                                    |                                                      |                                                                                                    | >                                                                                                    |
|                                                 | File name:<br>Files of type:                                                                                           | 2021_March_11<br>SkyTrack Logistics Solution (*.sls) | •                                                                                                    | Open<br>Cancel                                                                                             |

When we select the file and click Open, a window opens, as in the picture below, where it is possible to load the solution.

| Load solution from file | e                                                             |                                                |   |        |
|-------------------------|---------------------------------------------------------------|------------------------------------------------|---|--------|
|                         | Statistics<br>Solution date :<br>Creator :<br>Vehicles used : | 11/03/2021<br>ArtAdmin (4.6.8.34)<br>0 Trips : | 0 | 💭 Load |
|                         | Cargo :                                                       | 0                                              |   | Close  |
| Ready to load file      |                                                               |                                                |   |        |
|                         |                                                               | 0 %                                            |   |        |

The solution is saved in a similar way. We select the Save solution option, a window opens in which it is possible to save the solution in the Sky Track Logistics Solution file type.

When we select the option Load selection areas, it is possible to load a saved selection area, which is a Sky Track Logistics Areas file type.

| 👸 Load selectio                                 | n areas                                                                                                    |                                           |                                                                                                    |                                                                                                    | $\times$       |
|-------------------------------------------------|----------------------------------------------------------------------------------------------------|-------------------------------------------|----------------------------------------------------------------------------------------------------|----------------------------------------------------------------------------------------------------|----------------|
| Look in:                                        | Documents                                                                                                    | •                                         | ← 🗈 📸 🖬 -                                                                                                    |                                                                                                    |                |
| Quick access<br>Desktop<br>Libraries<br>This PC | Name<br>HeidiSQL<br>PDF Archited<br>RE provjera n<br>RE Web eco<br>temp<br>Zoom<br>15_03.sla<br>test zona.sla<br>Tommy.sla | ^<br>tt<br>helt_files<br>drive_files      | Date modified<br>16/06/2023 14:38<br>25/10/2019 10:36<br>29/09/2021 15:50<br>27/01/2021 15:46<br>27/08/2024 08:44<br>24/11/2020 13:04<br>18/03/2021 11:25<br>13/04/2022 10:00<br>05/04/2021 12:43 | Type<br>File folder<br>File folder<br>File folder<br>File folder<br>File folder<br>SLA File<br>SLA File<br>SLA File | Size           |
|                                                 | <                                                                                                    |                                           |                                                                                                    |                                                                                                    | >              |
|                                                 | File name:<br>Files of type:                                                                                               | 15_03<br>SkyTrack Logistics Areas (*.sla) |                                                                                                    | <b>•</b>                                                                                                    | Open<br>Cancel |

When we select a file and click Open, the selection area is loaded as shown in the image below.

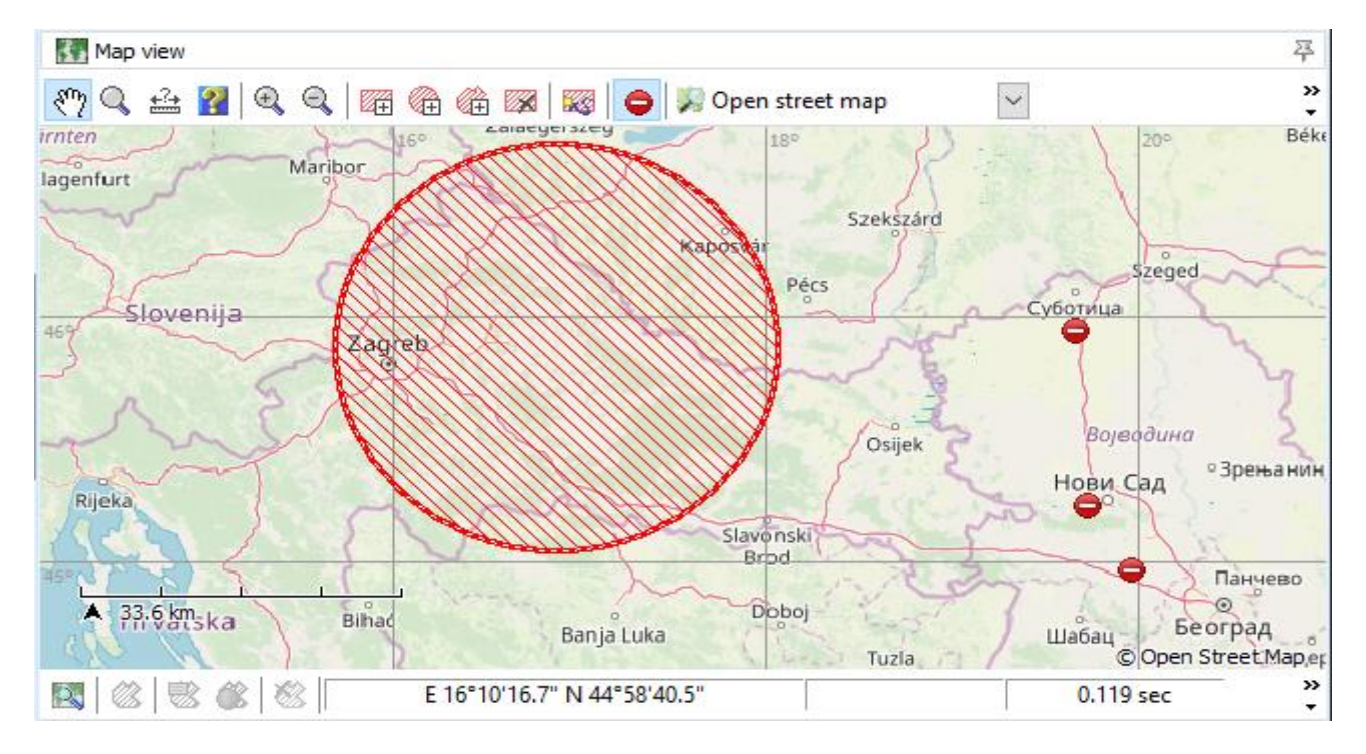

When we select the option Save selection areas, in this way we can save previously drawn areas with a rectangle, a circle or a previously drawn zone (blue arrow).

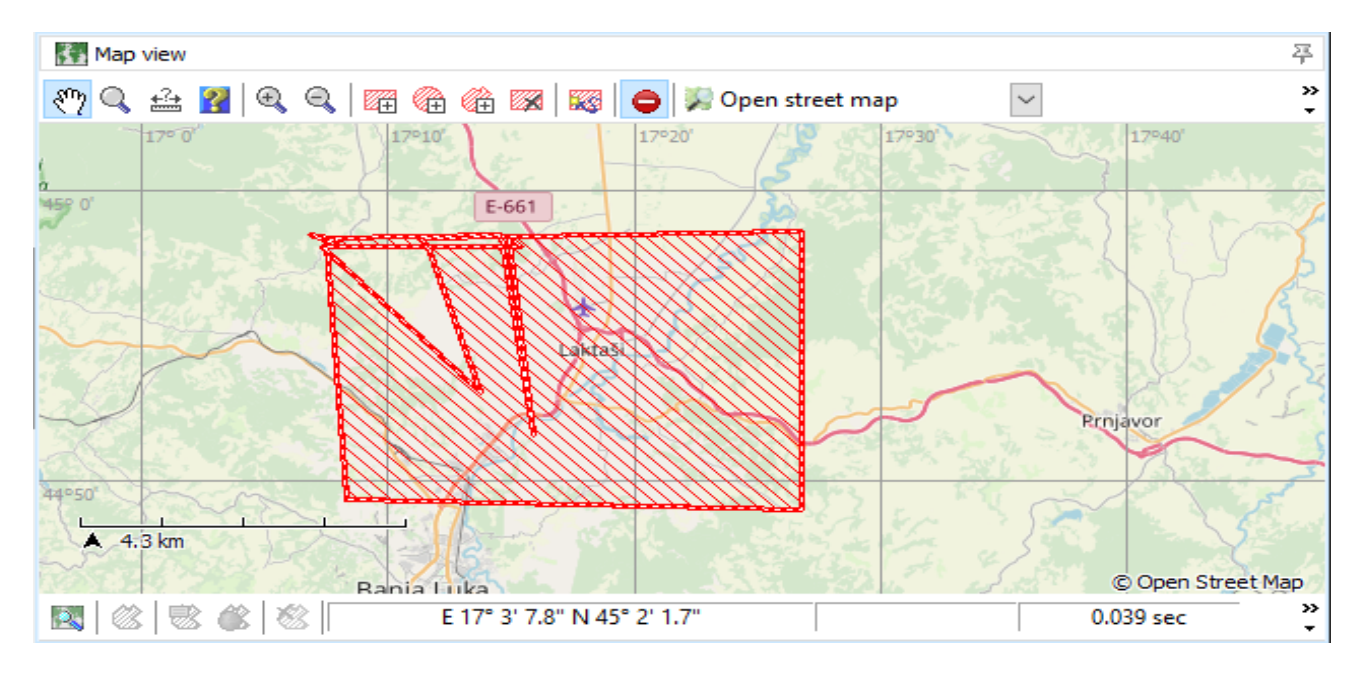

#### 6 Save selection areas

| Save in:  | Documents       | •                                | + 🗈 📸 🖬 +        |             |        |
|-----------|-----------------|----------------------------------|------------------|-------------|--------|
| 4         | Name            | ^                                | Date modified    | Туре        | Size   |
|           | HeidiSQL        |                                  | 16/06/2023 14:38 | File folder |        |
|           | PDF Archited    | t                                | 25/10/2019 10:36 | File folder |        |
|           | 📙 RE provjera r | nelt_files                       | 29/09/2021 15:50 | File folder |        |
| Desktop   | RE Web eco      | drive_files                      | 27/01/2021 15:46 | File folder |        |
|           | temp            |                                  | 27/08/2024 08:44 | File folder |        |
| <b>1</b>  | Zoom            |                                  | 24/11/2020 13:04 | File folder |        |
| Libraries | 🗋 15_03.sla     |                                  | 18/03/2021 11:25 | SLA File    |        |
|           | 📄 test zona.sla |                                  | 13/04/2022 10:00 | SLA File    |        |
|           | 📄 Tommy.sla     |                                  | 05/04/2021 12:43 | SLA File    |        |
| This PC   |                 |                                  |                  |             |        |
| <b>I</b>  |                 |                                  |                  |             |        |
| Network   |                 |                                  |                  |             |        |
|           | <               |                                  |                  |             | >      |
|           |                 | L                                |                  |             |        |
|           | File name:      | zona                             |                  | <u> </u>    | Save   |
|           | Save as type:   | SkyTrack Logistics Areas (*.sla) |                  | •           | Cancel |

The file can be saved in the Sky Track Logistics Areas file type. When we assign a file name, say: zone, select the type of fault and click Save - the file will be saved on the disk.

 $\times$ 

# **1.2 Dictionaries**

Via the Dictionaries data menu, you can access the code book in which data about the goods being transported, the vehicles carrying out the transport and the delivery points are entered. These data are crucial for the proper operation of the algorithm that distributes the goods by vehicles and sends them to delivery points.

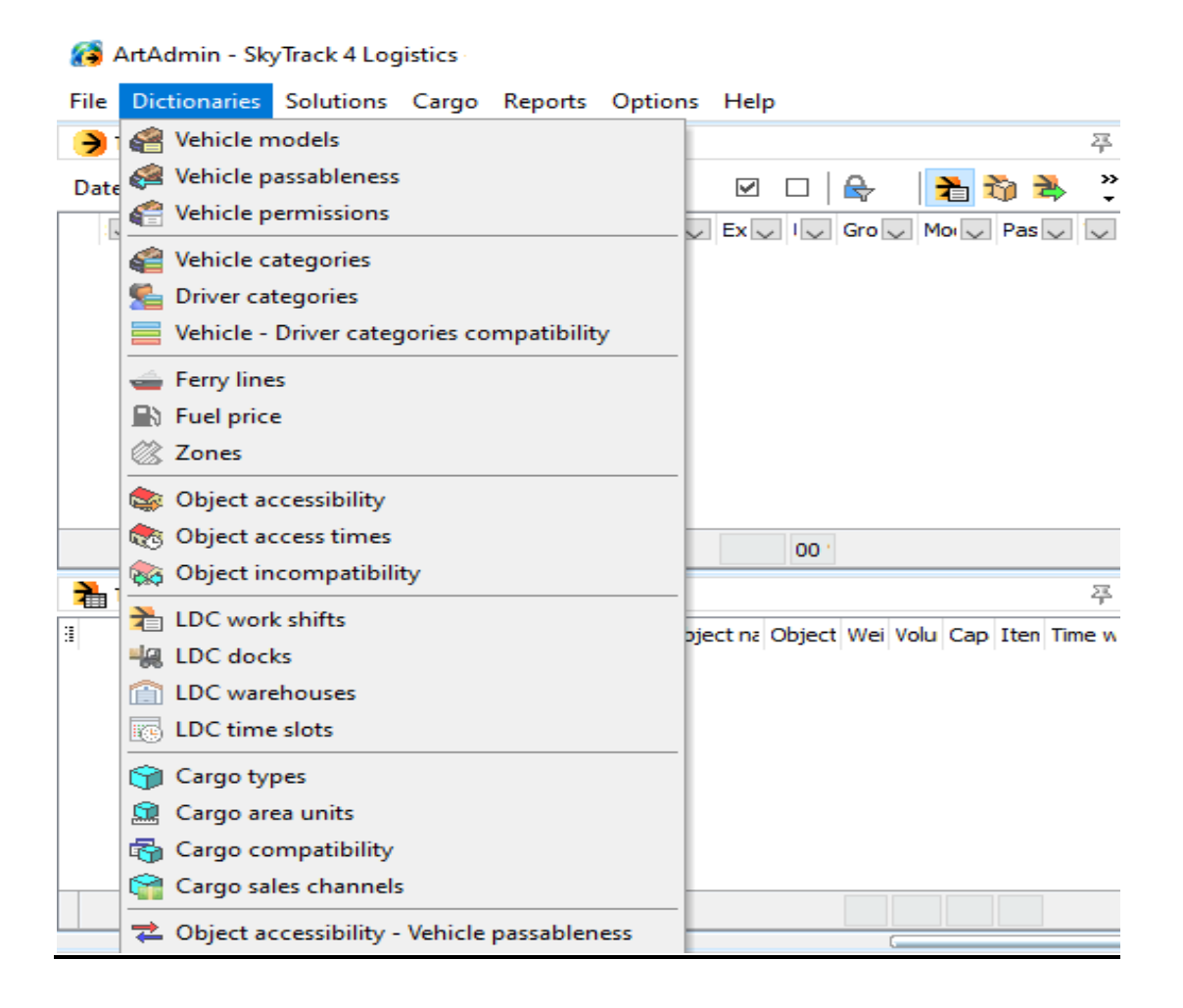

# Vehicle models

**Vehicle** models is a code book in which data important for loading goods into that vehicle, data on the transit of the vehicle, data on the number of cargo spaces are entered for a certain model of vehicle. Data on the expenses of individual vehicle models are also entered. In addition, it is possible to define and fine-tune vehicle model limitations by maximum delivery facilities, maximum speed in km/h, duration of breaks in minutes, whether they have a ramp or not.

When we select the Vehicle models option, a window opens with the associated models as shown in the image below. Each model, in addition to the model name, contains data on vehicle passableness, vehicle routing category, weight, volume, pallet capacity, number of cargo areas, maximum delivery objects, data on whether they have a ramp or not.

#### Kehicle models $\times$ . Main 🛅 New (Ins) Vehicle model 🛆 🐷 Vehide r 🐷 Vehide category 🐷 Vehide routing cat 🐷 Max weight 🐷 Max vol. 🐷 Max 🐷 Car 🐷 Max 🐷 Rat 💾 Edit (Ctrl+Enter) \*EuroCargo 180 Klimatizovan/Rampa C+ С Dostavno vozilo nosivc 22,000.0 kg 80.0 m3 35 1 40 $\checkmark$ 🐔 Delete (Ctrl+Del) \*EuroCargo ML 120E18 - Hladnjaca 38 в С Dostavno vozilo nosivc 4,400.0 kg 20.0 m3 10 1 100 \*EuroCargo ML 180E25 - Hladniaca 44 С Dostavno vozilo nosivc 10,000.0 kg 40.0 m3 18 100 1 $\sim$ \*EuroCargo MLC 180E28 TAPA С 9,495.0 kg 34.0 m3 17 50 Additional Dostavno vozilo nosivo 1 $\sim$ \*Eurocargo 120 Grmeč iznajmljeni Dostavno vozilo nosivc 5,960.0 kg 22.0 m3 50 С 14 1 🖏 Operation consumption \*Eurocargo 70 Iznajmljeni KV-UE В С Dostavno vozilo nosivo 3,500.0 kg 12.0 m3 8 1 50 Г \*Eurocargo 90 iznajmljeni 1 Osobno vozilo 2,500.0 kg 8.0 m3 в С 8 1 25 \*Eurocargo 90 iznajmljeni 2 с 2,250.0 kg 8.0 m3 25 в Osobno vozilo 8 1 в Dostavno vozilo nosivc 2,500.0 kg 25 \*Eurocargo 90 iznajmljeni 3 С 8.0 m3 8 1 \*Eurocargo 90 iznajmljeni 4 в С Dostavno vozilo nosivc 1,300.0 kg 6.0 m3 6 1 50 \*FIAT DUCATO (TAPA) Dostavno vozilo nosivc 935.0 kg 12.1 m3 5 100 в 1 \*Fiktivno Dostavno vozilo nosive 1,000,000.0 kg 1,000.0 m3 $\checkmark$ 1000 в 1,000 1 \*Fiktivno 1,000,000.0 kg 10,000.0 m3 1,000 1000 $\checkmark$ в Osobno vozilo 1 \*Furgon 1,2t 4pal Dostavno vozilo nosivc 1,200.0 kg 8.0 m3 50 в 4 1 \*Furgon 1,2t 5pal в Dostavno vozilo nosivc 1,200.0 kg 10.0 m3 5 50 1 \*Furgon 1,3t 5pal Dostavno vozilo nosivo 1,300.0 kg 10.0 m3 50 в 5 1 \*Furgon 1,4t 8.0 m3 50 Dostavno vozilo nosivc 1,400.0 kg в 4 1 \*Furgon 1,5t Dostavno vozilo nosivo 1,500.0 kg 8.0 m3 50 в 4 1 \*Furgon 1,6t в Dostavno vozilo nosivc 1,600.0 kg 10.0 m3 5 50 1 \*Furgon 1,8t 4pal Dostavno vozilo nosivo 50 1,800.0 kg 8.0 m3 в 4 1 \*Furgon 1.8t 4pal Dostavno vozilo nosivc 1,800.0 kg 50 в 8.0 m3 4 1 \*Furgon 2,2t 4pal Dostavno vozilo nosivo 2,200.0 kg 8.0 m3 50 в 4 1 \*Furgon 2,2t 7pal 50 С Dostavno vozilo nosivc 2,200.0 kg 14.0 m3 7 1 \*Furgon 2,8t C Dostavno vozilo nosivc 2,800.0 kg 10.0 m3 50 Г 4 1 \*Furgon 2t 5pa Dostavno vozilo nosivc 2,000.0 kg 10.0 m3 50 С 5 1 Dostavno vozilo nosivo \*Furgon 3,5t 3,500.0 kg 20.0 m3 50 С 10 1 Dostavno vozilo nosivc 3,000.0 kg 12.0 m3 50 \*Furgon 3t С 6 1 \*Furgon 4t 5pa с Dostavno vozilo nosivo 4,000.0 kg 12.0 m3 50 5 1 \*Furgon 4t 6pal Dostavno vozilo nosivc 4,000.0 kg 12.0 m3 50 с 6 1 446 Close

When we click on New in the upper left corner of the screen, we can add a new vehicle model, if we click on Edit, we can change one of the existing vehicle models.

| 🚯 Vehicle models        |                      |                       |                    |           |       |               |                   |           |                 |             |       |         |              | < |
|-------------------------|----------------------|-----------------------|--------------------|-----------|-------|---------------|-------------------|-----------|-----------------|-------------|-------|---------|--------------|---|
| Main 🛞 Vehic            | le model Test        |                       |                    |           |       |               |                   |           | Transp          | ortation un | it    |         |              |   |
| T New (Ins)             | mmon                 |                       |                    |           | Exp   | anses         |                   |           |                 |             |       |         |              |   |
| Edit (Ctrl+Enter) Ve    | hide passablenes     | 3                     |                    |           | Veł   | nicle expa    | nses (per k       | cm)       | 0               | .000        |       |         |              |   |
| 🐔 Delete (Ctrl+Del) 🛛 🗛 | - Vozilo 1 - 5 pale  | ta                    |                    | ~         | Veł   | nicle expa    | nses (per d       | day)      | 0               | .000        |       |         |              |   |
| Ve                      | hide category        |                       |                    |           | Dri   | ver expan     | ises (per di      | av)       | 0               | .000        |       |         |              |   |
| Additional 🛞            | Vithout category     |                       |                    | ~         | He    | ner expar     | ses (ner d        | lav)      | 0               | 000         |       |         |              |   |
| Section consumption     | hicle road toll cate | gory                  |                    |           | Co    |               | Aitres per        | 100 km)   |                 | 0.00        |       |         |              |   |
|                         | II - Motorna vozila  | s dvije ili tri osovi | ine, visine veće ( | $\sim$ bd | 0     | Isampuor      | dines per         | 100 Killy |                 | 0.00        |       |         |              |   |
| Ve                      | hicle routing cated  | jory                  |                    |           | Co    | nsumption     | i (litres per     | nour)     | 1               | 0.00        |       |         |              |   |
| 0                       | sobno vozilo         |                       |                    | $\sim$    | Veh   | icle model    | limits            |           |                 |             |       |         |              |   |
|                         | Vehicle bas ther     | no chamber            |                    |           | Ma    | x. deliver    | y objects         | [         | 50              | *<br>*      |       |         |              |   |
|                         |                      |                       |                    |           | Min   | . total trip  | o complexit       | y Ī       | 0               | -           |       |         |              |   |
| Vet                     | hide capacity        |                       |                    |           | Ma    | x. total tr   | ip complexi       | ity [     | 10000           | 0           |       |         |              |   |
| Ve                      | hide cargo areas     |                       | 2                  |           | Ма    | ximal spec    | ed                |           | 250             | ≜ km/h      |       |         |              |   |
| Ma                      | ax weight            | Max volume            | Max capa           | rity      | Par   | ise durati    | 00                | ľ         | 45              | 1 min       |       |         |              |   |
|                         | 4.000.0 kg           | 24.000.0 m            | 3 24               |           |       | Tyreleiste le |                   | L         | -J [            | •           |       |         |              |   |
|                         | 1,000.0 kg           | 2 1,000.0 11          |                    |           |       | j venicie n   | las ramp          |           |                 |             |       |         |              |   |
|                         |                      | Cargo areas par       | ameters            |           |       |               |                   |           |                 |             |       |         |              |   |
| #                       | Area name            | Max weight            | Max volume         | Max capa  | acity | G3M<br>3MA    | Actavis<br>lekovi | Aleva     | GAM<br>Ambi Pur | GAO         | Aleva | Actavis | GBA<br>Bambi |   |
|                         |                      |                       |                    |           |       |               |                   |           |                 |             |       |         |              |   |
| 1                       | Area 1               | 2,000.0 kg            | 10,000.0 m3        |           | 10    |               |                   |           |                 |             |       |         |              |   |
| 2                       | Area 2               | 2,000.0 kg            | 14,000.0 m3        |           | 14    |               |                   |           |                 |             |       |         |              |   |
|                         |                      | 4,000 kg              | 24,000.000<br>m3   |           | 24    |               |                   |           |                 |             |       |         |              |   |
| <                       |                      |                       |                    |           |       |               |                   |           |                 |             |       |         | >            |   |
|                         |                      |                       |                    |           |       |               |                   |           |                 |             |       | Ok      | Cancel       |   |

Vehicle model - field in which the name of the model is entered.

#### **General data**

**Vehicles passableness** – a drop-down list where, by selection, information is entered on the group to which the vehicle model belongs in terms of passability.

The button with three dots opens the codebook Vehicles passableness.

**Vehicle category** - a drop-down list where information about the vehicle category can be entered by selecting. The button with three dots opens a window where it is possible to add the vehicle category and the category code.

Vehicle road tool category - a drop-down list where it is possible to choose which group related to toll collection the vehicle belongs to

Vehicle routing category – a drop-down list where it is possible to choose which routing category the vehicle belongs to

Vehicle has termo chamber - an option that provides information on whether the specified vehicle has a Thermo King or not

#### Vehicle capacity

Vehicle cargo areas - gives information about how many cargo spaces the vehicle has, whether one or more like tow trucks.

Max Weight - the number specified by the manufacturer for that vehicle model in kg.

Max Volume - a number specified by the manufacturer for that model as volume in m3.

Max Capacity - a figure specified by the manufacturer for that model as a quantity in pallets.

#### **Expenses**

**Expenses** are entered in some agreed currency, ie. the figures are only generic values and the user chooses which currency it is.

Vehicle expenses (per km) – depreciation expenses per kilometer Vehicle expenses (per day) – vehicle depreciation expenses in a certain period Driver expenses (per day) - driver expenses Helper expanses (per day) - the daily wage of an auxiliary worker per day Consumption (liters per 100km) - model consumption in litres/100km Consumption (liters per hour) - model consumption in litres/hour

#### Vehicle model limits

Max. delivery objects - with this option it is possible to limit the max. delivery objects by vehicle model

Min. total trip complexity – select a certain integer that represents the min.complexity of driving Max. total trip complexity – select a certain integer that represents the max.complexity of driving Maximal speed - enter the maximum speed limit according to the vehicle model Pause duration - enter how long the recommended break is per vehicle model Vehicle has ramp - this option turns on or off the fact that the vehicle has a built-in loading ramp.

#### Cargo areas parameters

Area name - Area 1 appears if the number of cargo spaces is one. If there are two cargo areas, Area 1 and Area 2 appear. Area 1 and Area 2 can be renamed to desired names.

**Max weight** - in this field it is possible to enter the Payload in kilograms, which automatically changes the Weight field in the Vehicle Capacity section.

**Max Volume** - in this field it is possible to enter the Volume in m3, which automatically changes the Volume field in the Vehicle Capacity section.

**Max Capacity** - in this field it is possible to enter the capacity in pallets, which automatically changes the Quantity field in the Vehicle Capacity section.

#### Types of goods

Types of goods - which are created and which can be included or excluded.

Types of capacity units - the types of pallets used and which can be selected or excluded.

At the bottom we have a display of the weight of the goods and the occupancy in the cargo area.

| 4,800 kg 24,000.000 m3 | 24 |  |
|------------------------|----|--|
| <                      |    |  |

#### **Vehicle passableness**

**Vehicle passableness** is a code that defines classes of vehicle passability. The definition is arbitrary, so it depends on local regulations or the logistician's assessment and needs to be defined internally.

Adding a new pass can be done by clicking New in the upper left corner of the window. If we want to change the existing passes, it is done by clicking on Change, or by double-clicking on the selected pass. By clicking on delete, it is possible to delete some of the existing vehicle accesses, only logisticians in the company should have that right.

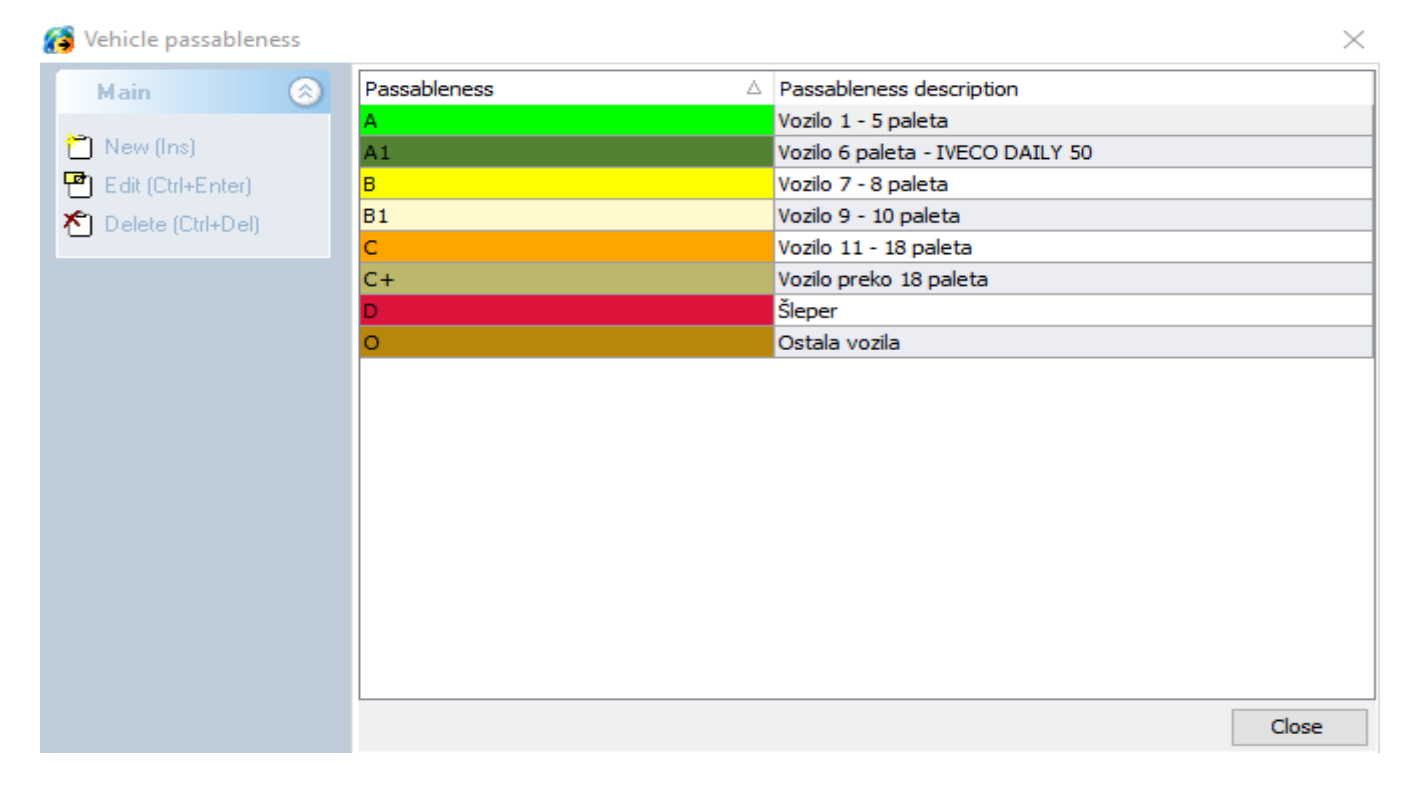

When we click on New, we get a window where we enter the name of the passage, the description of the passage and the color for the class of passage of the vehicle, as well as the loading time in minutes.

| 👩 Vehicle passableness                                                                                                    |                                                                                                    |   | $\times$ |
|----------------------------------------------------------------------------------------------------|----------------------------------------------------------------------------------------------------|---|----------|
| Main (S)<br>Provinsional Sector (Christian Sector (Christian Sector | Passableness<br>D+<br>Passableness description<br>Šleper sa prikolicom<br>Loading time 00:15 🗭<br>Passableness color<br>T T T T T T T T T T T T T T T T T T T |   |          |
|                                                                                                    | Ok                                                                                                    | : | Cancel   |

#### **Vehicle permissions**

By selecting the Vehicle permissions option, it is possible to allow certain vehicles to enter only a certain zone or zones, previously defined.

When we click on New in the upper left corner of the window, it is possible to enter the permission title, select a zone or several zones and click on Ok. This adds a new vehicle license.

| Vehicle permissions |                      |    |    | ×    |
|---------------------|----------------------|----|----|------|
| Main 🛞              | Permission name      |    |    |      |
| 1 New (Inc)         | 6. ČUKARICA          |    |    |      |
| Ti Edit (Ori-Enter) | Permission active    |    |    |      |
| <u> </u>            | Zones                |    |    | △ ^  |
| Vehicles 🛞          | ADMINISTRATIVNE ZONE |    |    |      |
| A                   |                      |    |    |      |
| Carlot and a second | BARAJEVO             |    |    | - 1  |
| Permissions 🔕       |                      |    |    | - 1  |
|                     |                      |    |    | - 1  |
| Activate selected   |                      |    |    | - 1  |
| Deactivate selected |                      |    |    | _    |
|                     |                      |    |    |      |
|                     |                      |    |    |      |
|                     |                      |    |    | - 1  |
|                     |                      |    |    | - 1  |
|                     |                      |    |    | - 11 |
|                     |                      |    |    | - 1  |
|                     |                      |    |    | - 1  |
|                     |                      |    |    | ~    |
|                     | 2044                 |    |    |      |
|                     | 2 L 9 9              | Ok | Ca | ncel |

After that it is possible to include which vehicles can enter that zone or zones. This is done by clicking on the Included vehicles option, which is on the left.

| Main 🛞                | Drag a column header here to group by that c | olumn             |         |                                                                                                    |
|-----------------------|----------------------------------------------|-------------------|---------|----------------------------------------------------------------------------------------------------|
| 🔁 New (Ins)           | Permission                                   | Permission active | Zones 🗸 | Vehides 🔍                                                                                                    |
| P Edit (Ctrl+Enter)   | + M41 BOC MEDICAL DC 700-000                 |                   | 3       | IN COMMENT                                                                                                    |
| *1 Delete (Dti+Del)   | a weat they are reacted which an             |                   | 5       | NU LANG AL                                                                                                    |
|                       | A 1918 KINE NO-DISCHER ARTS-NO               |                   | 3       | 86-0875-86                                                                                                    |
| Vehicles 🔗            | 4 M H H H H H H H H H H H H H H H H H H      |                   | 5       | 10,100,000                                                                                                    |
|                       | IN THE REAL PROPERTY AND A REAL PROPERTY.    |                   | 3       | N HHH                                                                                                    |
| Assigned vehicles     | 6. ČUKARICA                                  |                   | 1       |                                                                                                    |
|                       | (here at                                     |                   | 1       | AND TRACKSON                                                                                                    |
| Permissions 🛞         | Solution Report                              |                   | 1       | ALL MARKED AND A MARK AND A MARK AND AND AND AND AND AND AND AND AND AND |
| Activate selected     | Derivatives presentes take Additional        |                   | 1       | IN CONTRACTOR AND INCOME.                                                                                                    |
| Description and acted | Denvelopmentary as pred \$100,000            |                   | 0       |                                                                                                    |
| Deactivate selected   | Server been                                  |                   | 2       | an and again the start of                                                                                                    |
|                       | INCOME ADDRESS                               |                   | 1       | IC LABOR DURING THE ALL                                                                                                    |
|                       | anna Maar                                    |                   | 1       | IN REPORT OF STREET, SHOWING STREET,                                                                                                    |
|                       | INCOME CONTRACT LIGHTIGHT                    |                   | 0       | 10.1019/00/00/00/01/01/01/01                                                                                                    |
|                       | acres on the                                 |                   | 1       | NO WELL-YOURS MINE-PAULOS COM-                                                                                                    |
|                       | MARKET MERCENSING                            |                   | 1       | NORTHER MILES                                                                                                    |
|                       | NOTE TO AD AN                                |                   | 1       | the second second second                                                                                                    |
|                       | INCOME RECEIPTION                            |                   | 1       | In the second second second second                                                                                                    |
|                       | works to reclaration.                        |                   | 1       | IN ANY RANGE SHE WARRANT                                                                                                    |
|                       | 859                                          |                   |         |                                                                                                    |
|                       |                                              |                   |         | Close                                                                                                    |

After that, the vehicles that we want to give permission to enter our zone are selected.

| 🚰 Vehicle permissions |            |         |                 |                                            | $\times$ |
|-----------------------|------------|---------|-----------------|--------------------------------------------|----------|
| Main 🛞                |            | Vahidaa | A Mandal        | 0.000                                      |          |
| the second second     |            | Venices | A Model         | Pass                                       | · ^      |
|                       |            |         | -IVECO DAILY 70 | (TAPA) B - Vozio 7 - 8                     | pale     |
| Edit (Ctrl+Enter)     |            |         | -IVECO DAILY SO | 2.2t (TAPA B - Vozio 7 - 8                 | pale     |
| Telete (Ctrl+Del)     | BG Dostav  |         |                 |                                            |          |
|                       |            |         | *IVECO EUROCA   | RGO 180 8. C - Vozilo 11 -                 | 18 p     |
| Vehicles 🛞            |            |         | "EuroCargo ML 1 | 20E18 - Hlar B - Vozilo 7 - 8              | pale     |
| A                     |            |         | "EuroCargo ML 1 | 20E18 - Hlai <mark>B - Vozilo 7 - 8</mark> | pale     |
| Assigned vehicles     |            |         | "EuroCargo MLC  | 180E28 TAF C - Vozilo 11 -                 | 18 p     |
|                       | - <u>v</u> |         | *EuroCargo MLC  | 180E28 TAF C - Vozilo 11 -                 | 18 p     |
| Permissions           | 🗹          |         | *IVECO EUROCA   | RGO 140 15 <mark>C - Vozilo 11 - :</mark>  | 18 p     |
| Activate selected     |            |         | *IVECO EUROCA   | RGO 180 8. C - Vozilo 11 - 3               | 18 p     |
|                       |            |         | *EuroCargo 120  | B - Vozilo 7 - 8                           | pale     |
| Creating resource     |            |         | *IVECO EUROCA   | RGO 180 9. C+ - Vozilo pre                 | ko 1     |
|                       |            |         | "IVECO EUROCA   | RGO 180 9. C+ - Vozilo pre                 | ko 1     |
|                       |            |         | *IVECO EUROCA   | RGO 180 9. C+ - Vozilo pre                 | ko 1     |
|                       |            |         | *EuroCargo MLC  | 180E28 TAF C - Vozio 11 -                  | 18 p     |
|                       |            |         | "EuroCargo MLC  | 180E28 TAF C - Vozio 11 -                  | 18 p     |
|                       |            |         | "EuroCargo MLC  | 180E28 TAF C - Vozilo 11 -                 | 18 p     |
|                       |            |         | "EuroCargo MLC  | 180E28 TAF C - Vozio 11 -                  | 18 p     |
|                       | BG Dostav  |         |                 |                                            |          |
|                       |            |         | "Sladoledara    | A - Vozilo 1 - S                           | pale     |
|                       |            |         | *IVECO EUROCA   | RGO 90 4.1 B - Vozio 7 - 8                 | pale     |
|                       |            |         | *TVECO DATLY SC | 2 21 (TAPA B - Vorilo 7 - 8                | nale ~   |
|                       |            |         |                 |                                            |          |
|                       | X 🗖 🕫 😓    |         |                 | Ok                                         | Cancel   |

When we click on Ok, we get a window like the picture below. It shows that 7 vehicles have a permit for the Čukarica zone.

| 🚱 Vehicle permissions |                                                                                                    |                   |         | - 🗆 ×                                                                                                    |    |
|-----------------------|----------------------------------------------------------------------------------------------------|-------------------|---------|----------------------------------------------------------------------------------------------------|----|
| Main 🛞                | Drag a column header here to group by that co                                                                                                    |                   |         | ^                                                                                                    | •] |
| 🛅 New (Ins)           | Permission 🛆 👽                                                                                                    | Permission active | Zones 🗸 | Vehides 🗸                                                                                                    |    |
| P Edit (Ctrl+Enter)   | A DECEMPTOR OF A DECEMPTOR                                                                                                    |                   | 3       | No. TABLES                                                                                                    |    |
| T Delete (Ctrl+Del)   | KENELADIC 40 (383) 00 (346) 43                                                                                                    |                   | 5       | No. Called No.                                                                                                    |    |
| 8                     | 10 POINT ADD, NO. 353 (00.347) (00)                                                                                                    |                   | 3       | 85 5475.58                                                                                                    |    |
| Vehicles (3)          | NUMBER OF STREET, SOLD FOR                                                                                                    |                   | 5       | 80 1403 FB                                                                                                    |    |
|                       | NUMBER OF STREET, DOILD IN                                                                                                    |                   | 3       | PD 04077C                                                                                                    |    |
| Assigned vehicles     | 6. ČUKARICA                                                                                                    |                   | 1       | NO LONGING COLORING CO.                                                                                                    |    |
|                       | Recepted                                                                                                    |                   | 1       | WHEN I DOWNERS BE STOLD                                                                                                    |    |
| Permissions (8)       | Kuluka Kone                                                                                                    |                   | 1       | INCOME SHARES WERE AND A DESCRIPTION                                                                                                    |    |
| Activate selected     | Encodering president states (Addational)                                                                                                    |                   | 1       | NUMBER OF A DESCRIPTION OF A DESCRIPTION OF<br>A DESCRIPTION OF A DESCRIPTION OF A DESCRIPTION OF A DESCRIPTION OF A DESCRIPTION OF A DESCRIPTION OF A DESCRIPTION OF A DESCRIPTION OF A DESCRIPTION OF A DESCRIPTION OF A DESCRIPTION OF A DESCRIPTION OF A DESCRIPTION OF A DESCRIPTION |    |
|                       | Encounter an elements or grant terroritorial                                                                                                    |                   | 0       |                                                                                                    |    |
| Deactivate selected   | Kinaga danana                                                                                                    |                   | 2       | NO CONTRACTOR DESCRIPTION OF \$2                                                                                                    |    |
|                       | NUMBER OF BRIDE                                                                                                    |                   | 1       | NO 1448 MALERIAN DEPARTMENT                                                                                                    |    |
|                       | NEW BASA                                                                                                    |                   | 1       | \$5-100-00,000 LANS-50,000 LANS-                                                                                                    |    |
|                       | NUMBER OF THE ADDRESS                                                                                                    |                   | 0       | 80 (304-40,80 \$600-00,80 768-                                                                                                    |    |
|                       | NAME AND ADDRESS OF ADDRESS OF AD |                   | 1       | NUMBER OF STREET, NO. 100 (100 (100 (100 (100 (100 (100 (100                                                                                                    |    |
|                       | INCOME AND INCOMES A                                                                                                    |                   | 1       | N3.247-95281-952-52                                                                                                    | 1  |
|                       | MONO FRADE AN                                                                                                    |                   | 1       | NO PROPERTY AND ADDRESS OF                                                                                                    |    |
|                       | MONO-MURIA                                                                                                    |                   | 1       | THE REPORTS AND ADDRESS OF                                                                                                    |    |
|                       | NOVO 10 POCIMICAN                                                                                                    |                   | 1       | the same region should be and the                                                                                                    |    |
|                       | 859                                                                                                    |                   |         |                                                                                                    | ,  |
|                       |                                                                                                    |                   |         | Close                                                                                                    | í  |

If we want, we can deactivate the specified permission. We select the specified permission, click in the upper left corner of the Change window. A window like the one below appears.

| 6. LUKARILA |  |
|-------------|--|

When we uncheck the Permission active option and click OK, the specified permission will not be used.

## **Vehicle categories**

By selecting the Vehicle categories option, it is possible to assign certain vehicle categories with the corresponding category codes.

In our example, these are the categories as in the picture below:

| Kehicle categories |         |               | ×                    |   |
|--------------------|---------|---------------|----------------------|---|
| Main               | $\odot$ | Category code | Category description | ] |
| 🔁 New (Ins)        |         | С             |                      |   |
| Edit (Ctrl+Enter)  |         | D             |                      |   |
| Telete (Ctrl+Del)  |         |               |                      |   |
|                    |         |               |                      |   |
|                    |         |               |                      |   |
|                    |         |               |                      |   |
|                    |         |               |                      |   |
|                    |         |               |                      |   |
|                    |         |               |                      |   |
|                    |         |               |                      |   |
|                    |         |               |                      |   |
|                    |         |               |                      |   |
|                    |         |               | Close                | Í |

By clicking on New it is possible to add a vehicle category, by clicking on Change it is possible to change one of the existing categories B, C, or D. Category B is for vehicles that require a category B driver's license. Category C is for vehicles that require a category C driver's license. Category D is for vehicles that have more than 8 seats in addition to the driver's seat. By clicking on Delete, it is possible to delete one of the listed categories, it would be best if the logisticians in the company have the rights for something like this.

#### **Driver categories**

By selecting the **Driver Categories option**, it is possible to assign certain categories of drivers with the corresponding category codes.

| Driver categories                                                                   |               | ×                    |
|-------------------------------------------------------------------------------------|---------------|----------------------|
| Main 🛞                                                                              | Category code | Category description |
| <ul> <li>New (Ins)</li> <li>Edit (Ctrl+Enter)</li> <li>Melete (Ctrl+Del)</li> </ul> | C             |                      |
|                                                                                     |               | Close                |

In our example, driver categories B and C were created, because they are used.

By clicking on New it is possible to add a new driver category, by clicking on Change to change one of the existing categories, by clicking on Delete it is possible to delete one of the categories - these rights are best reserved for logisticians.

# Compatibility of vehicle and driver categories

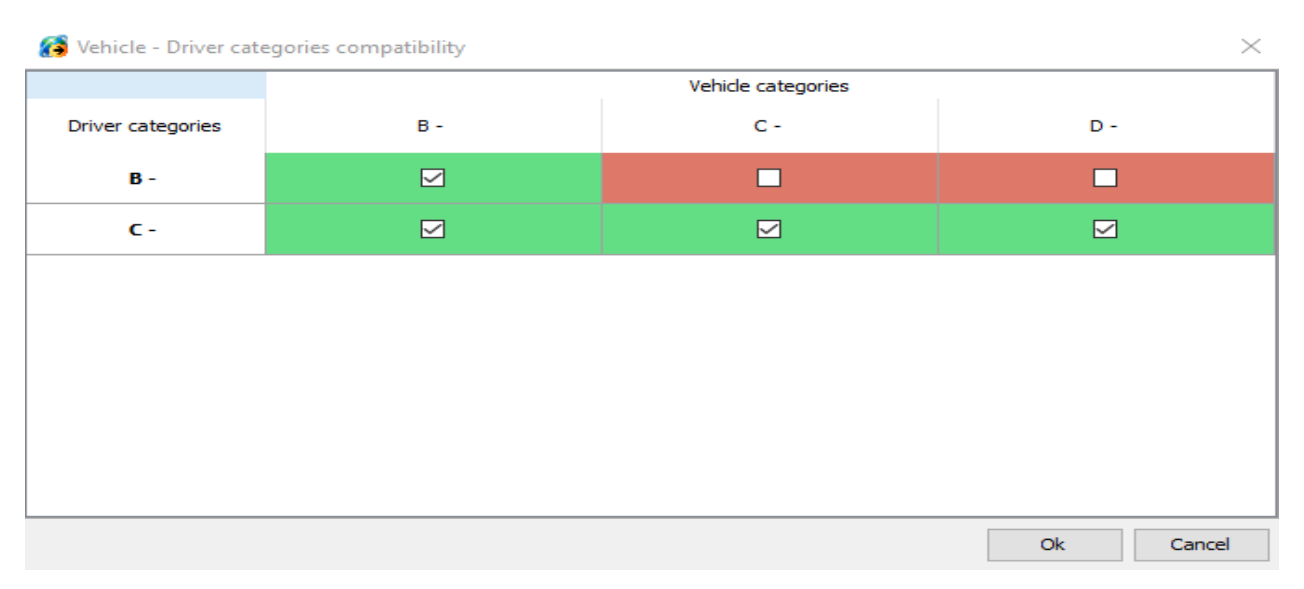

By selecting the Vehicle Compatibility and driver categories option, we see a clear correlation between driver categories and vehicle categories. Thus, a category B driver can only drive a vehicle that requires a category B driver's license, while a category C driver can drive all vehicle categories.

# **Ferry lines**

By selecting the option Ferry Lines, it is possible to add a Ferry Line for transporting vehicles by clicking on New in the upper left corner of the screen.

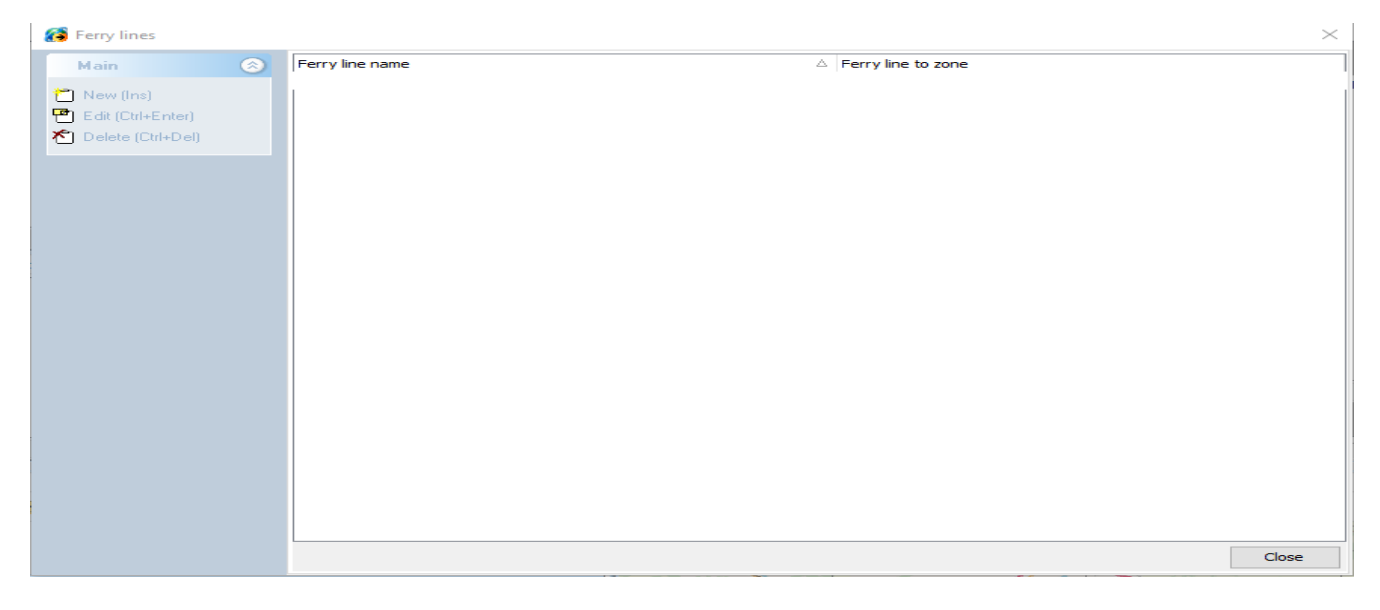

After that, the name of the ferry line is entered, the ferry line is selected according to the previously defined zone. Then enter the duration of the voyage in minutes. After that, the order of departure and return under the anima is defined.

Then enter the carrying capacity of vehicles that can be transported on the ferry line in the fields vehicle carrying capacity from and vehicle carrying capacity to. After that, the transportation price per vehicle and price + per each ton is defined.

| Ferry line to<br>Ungroupped : upzon | e                 |                  | Duration of trip     |
|-------------------------------------|-------------------|------------------|----------------------|
| Ferry line timetable                | ~                 |                  | Copy to all days     |
| #                                   | Departure time to |                  | Departure time back  |
| I                                   | 05:00             |                  | 07:00                |
| II                                  | 09:00             |                  | 11:00                |
| III                                 | 13:00             |                  | 15:00                |
| IV                                  | 17:00             |                  | 19:00                |
| •                                   | 21:00             |                  | 23:00                |
| Ferry line prices                   |                   |                  |                      |
| Vehicle load from                   | Vehicle load till | Ferry line price | Price + for each ton |
|                                     |                   |                  | 0.00                 |

# When we click OK after that, we get the ferry line as in the window below.

| 😝 Ferry lines                               |                |                 |                        | $\times$ |
|---------------------------------------------|----------------|-----------------|------------------------|----------|
| Main                                        | 8              | Ferry line name | <br>Ferry line to zone |          |
| New ((ns)<br>P Ed. (Chr-E<br>★ Delete (Ctr) | nter)<br>+Del) | Test            | upzone                 |          |
|                                             |                |                 |                        | Close    |
|                                             |                |                 |                        | Close    |

# **Fuel price**

When we select the **Fuel price option**, we get the option of entering the fuel price, the change of which has occurred since a certain date.

| 👩 Fuel price      |                                         | $\times$   |
|-------------------|-----------------------------------------|------------|
| Main              | Fuel price from date $\bigtriangledown$ | Fuel price |
|                   | 20/10/2021                              | 10.45      |
| New (Ins)         | 20/07/2016                              | 10.00      |
| Edit (Ctrl+Enter) | 01/01/2001                              | 9.00       |
| Telete (Ctrl+Del) |                                         |            |
|                   |                                         |            |
|                   |                                         |            |
|                   |                                         |            |
|                   |                                         |            |
|                   |                                         |            |
|                   |                                         |            |
|                   |                                         |            |
|                   |                                         |            |
|                   |                                         |            |
|                   |                                         |            |
|                   |                                         |            |
|                   |                                         |            |
|                   |                                         |            |
|                   |                                         |            |
|                   |                                         | Class      |
|                   |                                         | Close      |

When we click on New in the lower left corner, the window below appears where it is possible to select the date from which the fuel price change occurred and enter the fuel price in any currency.

| 🚱 Fuel price                                                                                           | $\times$ |
|----------------------------------------------------------------------------------------------------|----------|
| Main C<br>Navy (Inc)<br>C decree (Cristopa)  Fuel price from date 23/03/2021 Fuel price 156  Ok Cancel |          |

By clicking on Ok, the specified price is added.

#### Zones

By selecting the **Zone option**, it is possible to review previously created zones, change zone properties and groups to which the zones belong.

When we select the Zones option, then double-click on a specific zone - it appears in the Map View window.

| 🚯 Zones                                      | $\times$ |
|----------------------------------------------|----------|
|                                              | Δ 🔺      |
| 🖂 🖄 Osnovna škola Voltino                    |          |
| 🗹 🖉 Park 101. brigade                        |          |
| 🗹 🛞 Park 149. brigade                        |          |
| 🗹 🖄 Park Franje Tuđmana                      |          |
| 🗌 🛞 Park Hrvatskog proljeća                  |          |
| 🗹 🛞 Park Lujze Janović Wagner                |          |
| 🗹 🛞 Park Pravednika Među Narodima            |          |
| 🗹 🛞 Park prirode Medvednica                  |          |
| 🗌 🛞 Park prirode Žumberak - Samoborsko gorje |          |
| 🗌 🛞 Park Prve hrvatske štedionice            |          |
| 🗌 🛞 Poljana J Braunsmida                     |          |
| 🗌 🛞 Poljana Y. Orasica                       |          |
| 🗌 🛞 Psihijatrijska bolnica Sveti Ivan        |          |
| 🗌 🛞 Robni terminali Zagreb Jankomir          |          |
| 🗌 🛞 Stara Trešnjevka                         |          |
| 🖂 🖄 subzone                                  |          |
| 🗌 🛞 Tekstilno-Tehnološki Fakultet            |          |
| 🗌 🛞 Trg Hrvatskih Pavlina                    |          |
| 🗹 🖄 upzone                                   |          |
| 🖂 🖉 Zagreb                                   |          |
| 🗌 🛞 Zagreb Zapadni kolodvor                  |          |
|                                              | ×        |
|                                              | Close    |

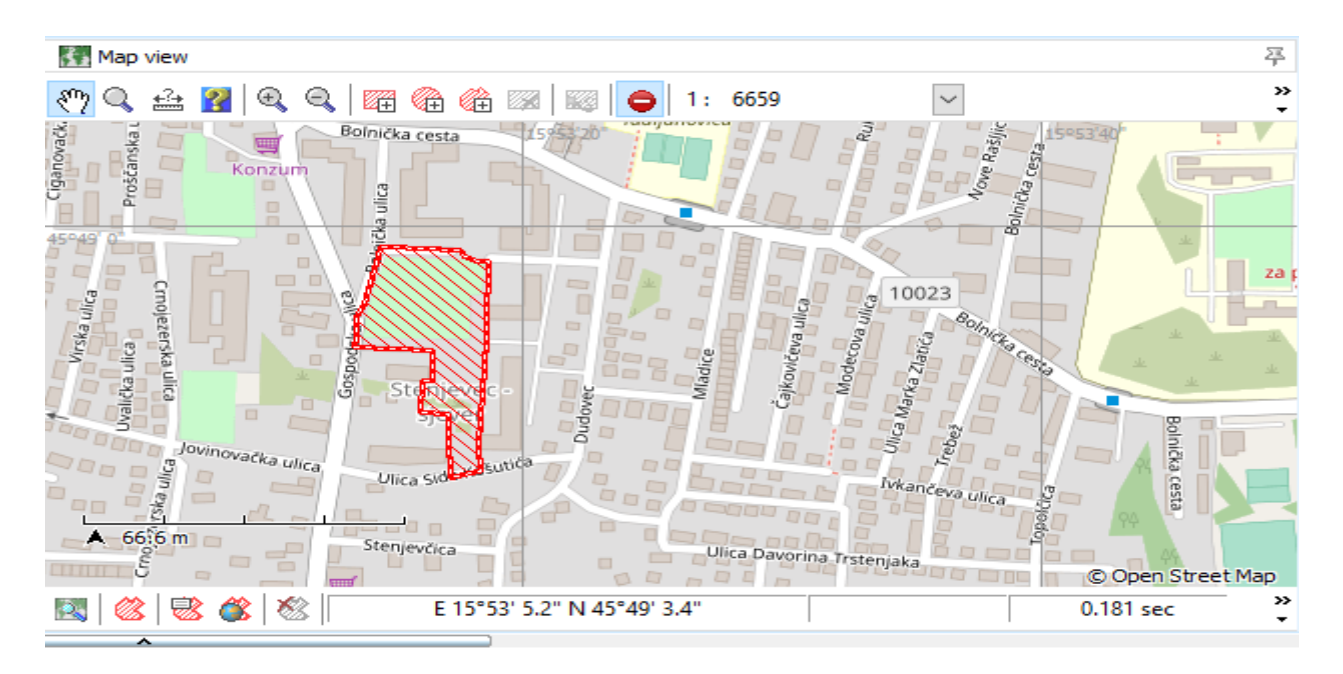

When we right-click on the same zone, then Zone Properties, a window appears as in the image below:

On the Zone Settings tab, it is possible to change the affiliation of the group to which the Zone belongs, by selecting it from the Group drop-down menu.

In addition, by clicking on the Groups option, it is possible to edit the groups to which the zones belong, add a group, delete a group.

| 👩 Edit z | one                           |                       | ×        |
|----------|-------------------------------|-----------------------|----------|
|          | Zone properties               |                       |          |
|          | Zone name<br>Park Luiz        |                       |          |
|          | Zone properties Sale channels |                       |          |
|          | Group                         |                       |          |
|          | Ungroupped                    |                       | ∽ Groups |
|          | Color                         |                       |          |
|          |                               | ✓ Monday<br>✓ Tuesday |          |
|          | Description                   | Wednesday             |          |
|          |                               | Thursday              |          |
|          |                               | Saturday              |          |
|          |                               | Sunday                |          |
|          | Link                          |                       |          |
|          |                               |                       |          |
|          |                               | Ok                    | Cancel   |

| Edit groups |                                                |    |        |
|-------------|------------------------------------------------|----|--------|
| 🍫 zo        | ne                                             |    |        |
|             | 🐑 Zona Osijek                                  |    |        |
|             | 🖤 Zona Rijeka                                  |    |        |
|             | Zona Split                                     |    |        |
| الر         | Zone Zagreb                                    |    |        |
|             |                                                |    |        |
|             |                                                |    |        |
|             |                                                |    |        |
| Ins         | s - Insert new group                           |    |        |
| F2          | - Edit selected group  - Delete selected group | Ok | Cancel |

By clicking on Ins on the keyboard, we add a new group, which we click on Ok to add, and which can then be assigned to a specific zone.

By clicking on F2 on the keyboard, it is possible to change the name of a specific group, and then by clicking on Ok, we confirm the change.

By clicking on Del on the keyboard, it is possible to delete a certain group and then by clicking on Ok to confirm the changes. If we change our mind, we can click Cancel.

After that, on the Sales channels tab, it is possible to set which sales channel is used on which day of the week.

| 👸 Edit z | tone                   |               |   |             |     |     |     |     |     |     |        | × |
|----------|------------------------|---------------|---|-------------|-----|-----|-----|-----|-----|-----|--------|---|
|          | Zone prop              | erties        |   |             |     |     |     |     |     |     |        |   |
|          | Zone name<br>Park Luiz |               |   |             |     |     |     |     |     |     |        | 7 |
|          | Zone properties        | Sale channels |   |             |     |     |     |     |     |     |        |   |
|          | Sale channel           |               | Δ | Use channel | Mon | Tue | Wed | Thu | Fri | Sat | Sun    |   |
|          | DIRECT                 |               |   |             |     |     |     |     |     |     |        |   |
|          | HORECA                 |               |   |             |     |     |     |     |     |     |        |   |
|          |                        |               |   |             |     |     |     |     |     |     |        |   |
|          |                        |               |   |             |     |     |     |     |     |     |        |   |
|          |                        |               |   |             |     |     |     |     |     |     |        |   |
|          |                        |               |   |             |     |     |     |     |     |     |        |   |
|          |                        |               |   |             |     |     |     |     |     |     |        |   |
|          |                        |               |   |             |     |     |     |     | Ok  |     | Cancel |   |

#### **Object accessibility**

**Object accessibility** is a codebook that defines object availability classes. The definition is arbitrary and depends on the judgment of the driver or logistician, so it is necessary for the logistics service to define it itself.

| Object accessibility | / |                       |                                     | $\times$ |
|----------------------|---|-----------------------|-------------------------------------|----------|
| Main                 |   | Accessibility 🛆       | Accessibility description           |          |
|                      | ~ | A                     | Easy object accessibility           |          |
| 🛅 New (Ins)          |   | В                     | Difficult object accessibility      |          |
| 💾 Edit (Ctrl+Enter)  |   | с                     | Very difficult object accessibility |          |
| 🔊 Delete (Ctrl+Del)  |   | It rides on the hands |                                     |          |
|                      |   |                       |                                     |          |
|                      |   |                       |                                     |          |
|                      |   |                       |                                     |          |
|                      |   |                       |                                     |          |
|                      |   |                       |                                     |          |
|                      |   |                       |                                     |          |
|                      |   |                       |                                     |          |
|                      |   |                       |                                     |          |
|                      |   |                       |                                     |          |
|                      |   |                       |                                     |          |
|                      |   |                       |                                     |          |
|                      |   |                       |                                     |          |
|                      |   |                       |                                     |          |
|                      |   |                       |                                     |          |
|                      |   |                       | Cle                                 | ose      |

It is possible to add new object accessibility by clicking on New in the upper left corner of the window. By clicking on edit, we change the selected object accessibility. By clicking on delete, some accessibility of the object is deleted, only logisticians in the company should have that right.

When we click on New, a window opens in which it is possible to enter the name of the object's new availability, description and color of the accessibility. By clicking on OK, we add new object accessibility.

| 👸 Object accessibility |                                                                                                    | $\times$ |
|------------------------|----------------------------------------------------------------------------------------------------|----------|
| Main 📀                 | Accessibility          D         Accessibility description         Very difficult facility availability-higher retention for PM         Accessibility color         Image: Color Image: Color I |          |
|                        | Ok                                                                                                    | Cancel   |

Changing the existing object availability is done by clicking on Edit in the upper left corner of the window.

The right to delete the availability of the object would be best if only the logisticians in the company have it, and it is done by clicking on Delete in the upper left corner of the window.

### **Object delivery time**

Object access times is a codebook in which data is entered about the time when a particular object or a group of facilities receives goods for each day of the week.

By selecting the option **Object delivery time**, it is possible to add a new time of receipt of the object's goods, modify the existing ones, and delete some time of the object's goods receipt.

When we click on New in the upper left corner of the window, a window opens as in the picture below.

The time of receipt of goods is entered for each day separately by clicking with the right mouse button on the graph in the plane of the day for which we want to enter the time of receipt of goods. By clicking on Ok, we confirm the addition of the object's goods receipt time. After that, in a later phase, it is possible to choose the time of receipt of goods by name for an individual object.

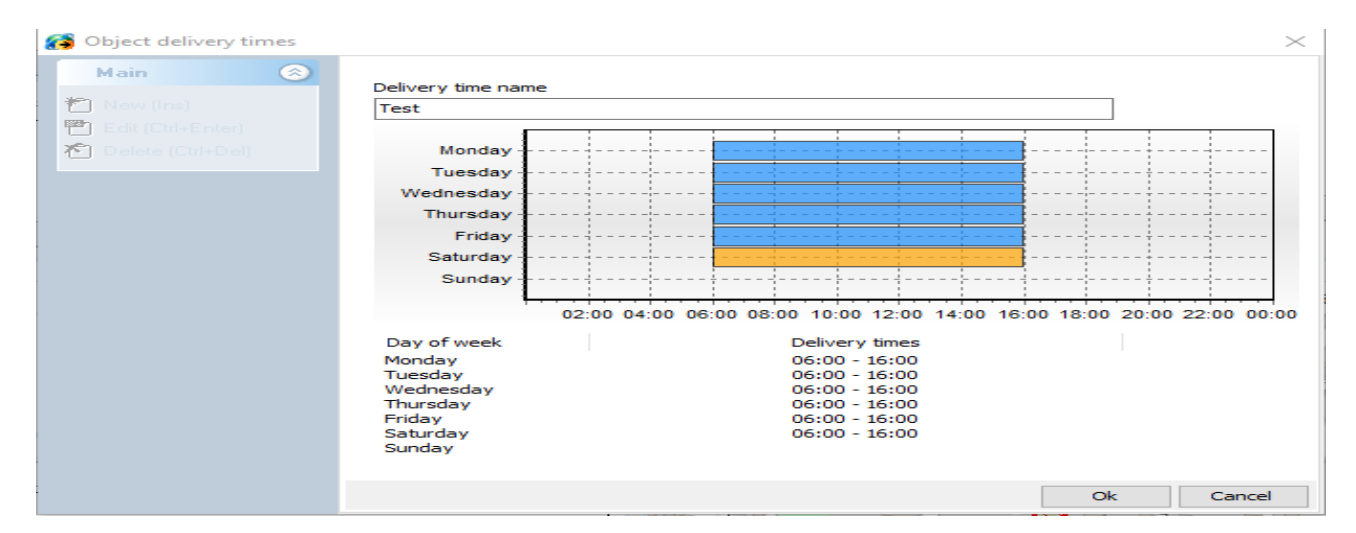

After that, if we want to change some of the object's goods receipt time, we select the specified goods receipt time, click on Edit in the upper left corner of the window, and a window opens as shown in the picture below.

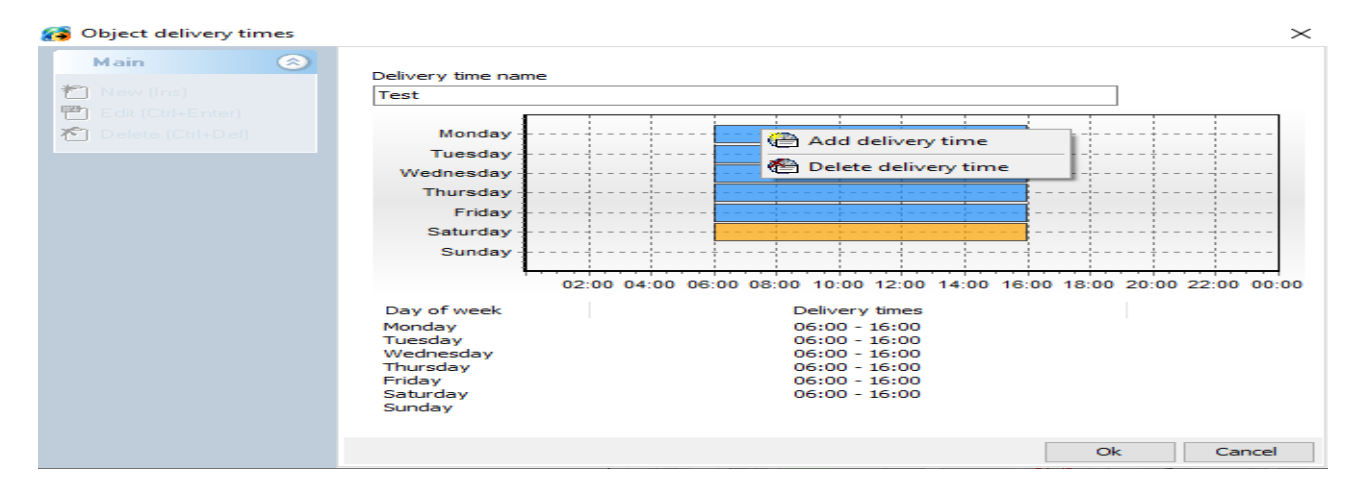

If we want to change the working hours of the object for a specific day, we click with the right mouse button on the day for which we want to change, after that we click on Delete goods receipt time and the working hours for that day will be deleted. After that, we click on Add goods receipt time for that day and the window below opens where we can enter a new goods receipt time.

| 6 | Delivery time |        |          | $\times$ |
|---|---------------|--------|----------|----------|
|   |               | Mon    | day      |          |
|   | Start time    |        | End time |          |
|   | 06:00         | ▲<br>▼ | 19:0     | 0        |
|   |               |        |          |          |
|   |               |        | Ok       | Cancel   |

When we click on OK, we confirm the addition of the new goods receipt term, which can be seen in the image below.

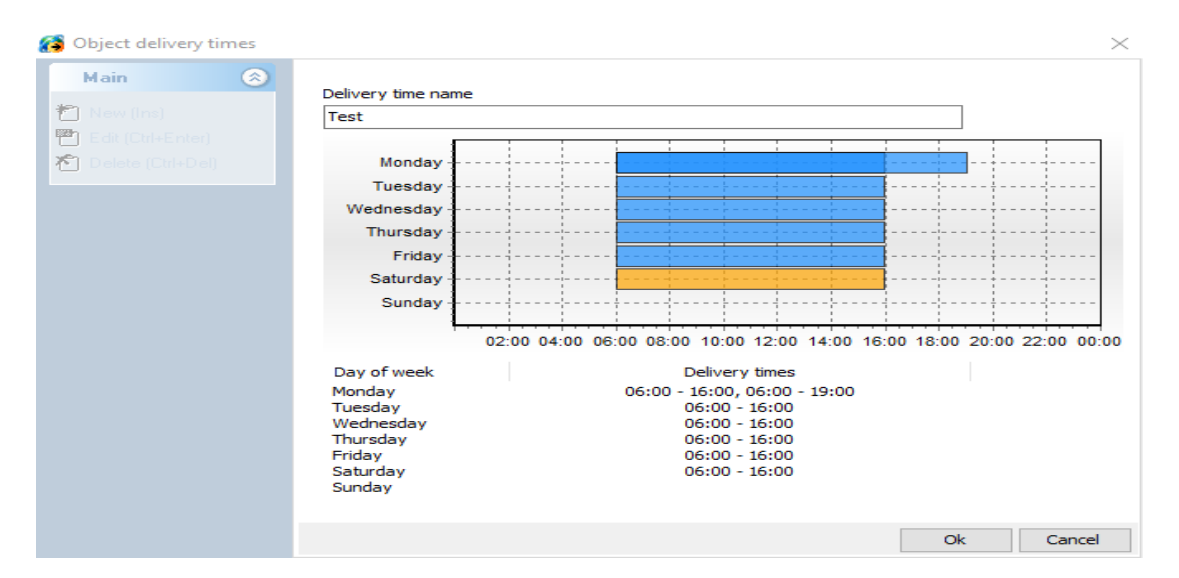

In the picture you can see that the time for receiving goods for Monday is now from 06:00 to 19:00. If we click on Ok again, the change will be prevented for the specified name of the time of receiving the goods.

### LDC work shifts

In this section, we can add and change the parameters of the Distribution Centers.

| 👩 LDC work shifts                                                |                                                                                  |               |                                       |                                             |                                           |      | ×                                         |
|------------------------------------------------------------------|----------------------------------------------------------------------------------|---------------|---------------------------------------|---------------------------------------------|-------------------------------------------|------|-------------------------------------------|
| Main 🛞                                                           | Drag a column header here to                                                     | group by that | t column                              |                                             |                                           |      |                                           |
| Man ♥<br>New (Ins)<br>■ Edit (Ctrl+Enter)<br>► Delete (Ctrl+Del) | Drag a column header here to<br>LDC<br>DC Jastrebarsko<br>DC Zagreb<br>DC Zagreb | group by tha  | t column<br>Work shift<br>1<br>1<br>2 | Work shift begin<br>06:00<br>06:00<br>15:00 | Vork shift end<br>20:00<br>16:00<br>20:00 | Work | k shift max du<br>10:00<br>12:00<br>12:00 |
|                                                                  |                                                                                  |               |                                       |                                             |                                           |      |                                           |
|                                                                  |                                                                                  |               |                                       |                                             |                                           |      | Close                                     |

If we click on New, it is possible to add a new shift for the selected DC, add a work shift in this case 2 shifts, change the start and end of the DC shift, the maximum duration of the shift, the maximum number of delivery objects per drive, the maximum distance traveled per drive, as well as maximum distance between objects, loading time and other parameters.

| 😭 LDC work shifts | ×                                                                                                    |
|-------------------|----------------------------------------------------------------------------------------------------|
| Main 📀            | Work shifts for Logistics Distribution Center (LDC):       Work shift         DC Jastrebarsko       2         Work shift begin       Work shift end       Work shift max duration         16:00       08:00       12:00       0.0 %                                                                                                    |
|                   | Max. number of deliveries per trip       50         Max. distance per trip (km)       400         Max. distance between objects (km)       40         All objects should belong to same zone or do not belong to any         Max. distance between objects in same zone (km)         50         Helper increase deliveries (%)         20       Use shift color: |
|                   | Loading time     00:15 ÷       Use loading time     From the LDC work shift settings       Make next trip for vehicle if returns before     12:00 ÷       Make pause after hours of working     04:30 ÷                                                                                                    |
|                   | Ok Cancel                                                                                                    |

From the drop-down list, select the DC for which we want to add a new shift. If there was only 1 shift for a certain DC, the program automatically adds a 2nd shift. After that, the start of the work shift and the end of the work shift, the maximum duration of the shift, are set.

In the fuzzy parameter field, the permitted deviation of the duration of the work shift, which is taken into account during routing, is entered.

Maximum number of delivery facilities per drive - in the specified field, enter how many delivery facilities the vehicle can drive around.

The maximum distance traveled per drive - in the given field, enter the maximum number of kilometers per drive the vehicle can travel. The fuzzy parameter determines how much deviation is allowed in percentages from the maximum distance traveled per drive.

Maximum distance between objects - in the specified field, information about how many kilometers can be the distance between two objects can be entered, and this information can be used during routing. The Fuzzy parameter determines how much is allowed to deviate in percentage from the maximum.

All objects must belong to the same zone or not belong to any - zone grouping for a specific DC is enabled. Checking this option brings up the option below about the maximum distance between objects in the same zone. Maximum distance between objects in the same zone - in this field it is possible to determine the maximum distance between two objects in the same zone.

Auxiliary worker increases (%) - in this field, enter the percentage by which the auxiliary worker increases the realization.

Loading time - this field defines how many minutes are needed for loading in a certain DC. Use loading time - in this field it is possible to choose whether the time is used according to the LDC work shift settings or according to the vehicle transit settings.

Creates the following trips for vehicles that return before: 12:00 - by checking this option, a new trip is created for vehicles that return before 12:00 from delivery.

Take a break after working more than (hours) - by checking this option, taking a break after working more than the entered number of hours is enabled.

By clicking on Ok, the specified parameters are added.

| 👩 LDC work shifts                                                                                                    |                                                                                                    | 1                                          |                                                                                                    |                                                 | $\times$                                           |
|----------------------------------------------------------------------------------------------------|----------------------------------------------------------------------------------------------------|--------------------------------------------|----------------------------------------------------------------------------------------------------|-------------------------------------------------|----------------------------------------------------|
| Main 🛞                                                                                                    | Drag a column header here to group by that                                                                                             | t column                                   |                                                                                                    |                                                 |                                                    |
| Present       Image: Constraint of the second second | Drag a column header here to group by that<br>LDC $\land$ $\checkmark$<br>DC Jastrebarsko<br>DC Jastrebarsko<br>DC Zagreb<br>DC Zagreb | t column<br>Work shift<br>1<br>2<br>1<br>2 | Work shift begin void (16:00) void (16:00) v | Work shift end 20:00<br>08:00<br>16:00<br>20:00 | Work shift max du 10:00<br>12:00<br>12:00<br>12:00 |
|                                                                                                    |                                                                                                    |                                            |                                                                                                    |                                                 | Close                                              |

If we want to change the parameters for the second shift DC Jastrebarsko, click on Edit in the upper left corner.

A window opens as in the picture below where we can change the parameters for this shift.

| 🚯 LDC work shifts | ×                                                                                                    |
|-------------------|----------------------------------------------------------------------------------------------------|
| Main 📀            | Work shifts for Logistics Distribution Center (LDC):       Work shift         DC Jastrebarsko       2         Work shift begin       Work shift end       Work shift max duration         Fuzzy parameter       0.0 %                                                                                                    |
|                   | Max. number of deliveries per trip       50         Max. distance per trip (km)       400         Max. distance between objects (km)       40         All objects should belong to same zone or do not belong to any         Max. distance between objects in same zone (km)       50         Helper increase deliveries (%)       20       Use shift color: |
|                   | Loading time Use loading time  Make next trip for vehicle if returns before  Make pause after hours of working  01:15  02:00  04:30  04:30                                                                                                    |
|                   | Ok Cancel                                                                                                    |

#### When we click OK after that, the changes will be saved.

| 👩 LDC work shifts   |                                           |              |                    |                  | $\times$            |
|---------------------|-------------------------------------------|--------------|--------------------|------------------|---------------------|
| Main 🛞              | Drag a column header here to group by tha | t column     |                    |                  |                     |
| 🎦 New (Ins)         | LDC 🛆 🗸                                   | Work shift 🗸 | Work shift begin 🔍 | Work shift end 🔍 | Work shift max du 🗸 |
| 💾 Edit (Ctrl+Enter) | DC Jastrebarsko                           | 1            | 06:00              | 20:00            | 10:00               |
| 🎢 Delete (Ctrl+Del) | DC Jastrebarsko                           | 2            | 16:00              | 08:00            | 12:00               |
|                     | DC Zagreb                                 | 1            | 06:00              | 16:00            | 12:00               |
|                     | DC Zagreb                                 | 2            | 15:00              | 20:00            | 12:00               |
|                     |                                           |              |                    |                  |                     |
|                     |                                           |              |                    |                  |                     |
|                     |                                           |              |                    |                  |                     |
|                     |                                           |              |                    |                  |                     |
|                     |                                           |              |                    |                  | Close               |

If we want to delete the specified shift after that, click on Delete in the lower left corner. It would be best if only logisticians had this right.

#### LDC docks

By selecting the **LDC docks** option, it is possible to add new dock names for existing departure warehouses, change dock names for existing departure warehouses, or possibly delete a dock name for an existing departure warehouse.

| 👩 LDC docks         |                 |           | $\times$ |
|---------------------|-----------------|-----------|----------|
| Main                | LDC             | Dock name |          |
|                     | DC Jastrebarsko | Dok 1     |          |
| 📋 New (Ins)         | DC Jastrebarsko | Dok 2     |          |
| Edit (Ctrl+Enter)   |                 |           |          |
| 1 Delete (Ctrl+Del) |                 |           |          |
|                     |                 |           |          |
|                     |                 |           |          |
|                     |                 |           |          |
|                     |                 |           |          |
|                     |                 |           |          |
|                     |                 |           |          |
|                     |                 |           |          |
|                     |                 |           |          |
|                     |                 |           |          |
|                     |                 |           |          |
|                     |                 |           |          |
|                     |                 |           |          |
|                     |                 | 2         |          |
|                     |                 |           | Close    |

If we want to add a new dock name, click on New, in the upper left corner of the window. A window opens as shown in the picture below.

| 👩 LDC docks                                                                                                    |                                               | $\times$ |
|----------------------------------------------------------------------------------------------------|-----------------------------------------------|----------|
| EDC docks          Main       Image: Compare the second second | Dok name<br>Dok 3<br>LDC<br>DC Jastrebarsko ~ |          |
|                                                                                                    | Ok Cancel                                     |          |

After creating a new dock name, we select the Source storage, by clicking OK we add a new dock name.

#### LDC time slots

By selecting this option, it is possible to add a new time slot for a specific source storage, modify existing time slots, as well as delete a specific time slot.

When we click on new in the upper left corner of the window, a window appears as in the picture below.

| 🚱 LDC time slots        | ×                                                                                                   |
|-------------------------|----------------------------------------------------------------------------------------------------|
| LDC time slots     Main | LDC<br>DC Jastrebarsko ~<br>Time slot name<br>III<br>Time slot start Time slot end<br>22:00 06:00 1 |
|                         | Ok Cancel                                                                                           |

When we enter the time slot, select the starting warehouse, enter the beginning and end of the slot, click OK to add a new time slot for a specific crossdock.

#### **Cargo types**

Cargo types is a code book in which all relevant data for a certain type of goods are entered. It is possible to add a type of goods, change an existing one and delete cargo types.

| 🚰 Cargo types                                                                                                    |                                                                                                    | $\times$                                                     |
|----------------------------------------------------------------------------------------------------|----------------------------------------------------------------------------------------------------|--------------------------------------------------------------|
| Main 🛞                                                                                                    | Drag a column header here to group by that column                                                                                                    |                                                              |
| <ul> <li>New (Ins)</li> <li>Edit (Ctrl+Enter)</li> <li>Delete (Ctrl+Del)</li> <li>Additional </li> <li>Cargo subtypes</li> </ul> | Active       Man.       Cargo type name       Cargo type description         Image: DIS       Distribucija         Image: Distribucija       Dodatno         Image: Distribucija       Image: Distribucija         Image: Distribucija       Image: Distribucija         Image: Distribucija       Image: Di | Cargo type delivery time<br>00:00:00<br>00:00:00<br>00:00:00 |
|                                                                                                    |                                                                                                    | Close                                                        |

If we want to change the parameters for a certain type of goods, click on that type of goods, then on Change in the upper left corner of the window. A window like the one below appears.

| Main 🛞              |                                                                                                    |                                                                           |                                                        |                       |
|---------------------|----------------------------------------------------------------------------------------------------|---------------------------------------------------------------------------|--------------------------------------------------------|-----------------------|
| ] New (Ins)         | Cargo type name DIS                                                                                                    |                                                                           |                                                        |                       |
| ] Edit (Ctrl+Enter) | Cargo type description                                                                                                    |                                                                           |                                                        |                       |
|                     | Distribucija                                                                                                    |                                                                           |                                                        |                       |
| Additional 🛞        | Cargo type delivery duration                                                                                                    | Cargo type delivery waiting duration                                      | 1                                                      |                       |
| Carros autobases    | 00:00:00                                                                                                    | Customer type                                                             | Delivery waiting duration                              |                       |
|                     | Total delivery duration                                                                                                    | KAM                                                                       |                                                        | ×                     |
|                     |                                                                                                    | DSD                                                                       |                                                        | ×                     |
|                     |                                                                                                    |                                                                           |                                                        |                       |
|                     | Max. delivery objects                                                                                                    | Cargo type active                                                         | reation of cargo                                       |                       |
|                     | Max. delivery objects          150         Enabled small package                                                                                                    | Cargo type active                                                         | reation of cargo                                       | ange                  |
|                     | Max. delivery objects          150         Enabled small package         Small package weight less then                                                                               | Cargo type active                                                         | Temperature ra<br>while delivering                     | ange<br>J (C°) :      |
|                     | Max. delivery objects          150         Enabled small package         Small package weight less then         Small package volume less then                                        | Cargo type active Cargo type allowed for manual c 0.000 kg 0.000 m3       | Temperature ra<br>while delivering<br>Min. 1           | ange<br>g (C°) :      |
|                     | Max. delivery objects          150         Enabled small package         Small package weight less then         Small package amount less then                                        | Cargo type active Cargo type allowed for manual c 0.000 kg 0.000 m3 0.000 | Temperature ra<br>while delivering<br>Min. 1<br>Max. 8 | ange<br>g (C°) :<br>• |
|                     | Max. delivery objects          150         Enabled small package         Small package weight less then         Small package volume less then         Small package amount less then | Cargo type active Cargo type allowed for manual c 0.000 kg 0.000 m3 0.000 | Temperature ra<br>while delivering<br>Min. 1<br>Max. 8 | ange<br>(C°) :<br>•   |

It is possible to change the name of the cargo type, Cargo type description.

**Cargo type delivery duration** - depending on the type of cargo, it is possible to change and set another value.

In addition, it is possible to change the value of **max. delivery points** by type of goods.

Cargo type active - by checking this option, we mark the selected type of goods as active or inactive.

**Cargo type allowed for manual creation of cargo** - by checking this option, we mark this type as active or inactive for manual entry of delivery orders.

**Enabled small package** - with this option, we enable small packages, according to the criteria that a package is small if the weight is less than the entered number of kilograms, the volume is less than the entered number in m3, as well as the capacity is less than the entered number of pallets.

Temperature range while delivering - enter the minimum and maximum in degrees C during delivery.

When we click on Ok, the changes for the specified type of goods will be saved.

#### Cargo area units

By selecting the option Types of capacity units, it is possible to add a type of capacity, change a type of capacity, and logisticians in the company should only have the option of deleting types of capacity.

| 6 | Cargo area units  |                                     |                      |                           |                   | $\times$ |
|---|-------------------|-------------------------------------|----------------------|---------------------------|-------------------|----------|
|   | Main              | Cargo area unit                     | $\land$ $\checkmark$ | Cargo area unit coef. 🛆 🗸 | Allowed to charge | $\sim$   |
|   |                   | EUR - Euro-pallet 80 cm × 120 cm    |                      | 1.00000                   |                   |          |
| ٢ | ) New (Ins)       | EUR 2 - Euro-pallet 100 cm × 120 cm |                      | 1.25000                   | $\checkmark$      |          |
| P | Edit (Ctrl+Enter) | Roll - Roll container               |                      | 0.67000                   | $\checkmark$      |          |
| r | Delete (Ctrl+Del) |                                     |                      |                           |                   |          |
|   |                   |                                     |                      |                           |                   |          |
|   |                   |                                     |                      |                           |                   |          |
|   |                   |                                     |                      |                           |                   |          |
|   |                   |                                     |                      |                           |                   |          |
|   |                   |                                     |                      |                           |                   |          |
|   |                   |                                     |                      |                           |                   |          |
|   |                   |                                     |                      |                           |                   |          |
|   |                   |                                     |                      |                           |                   |          |
|   |                   |                                     |                      |                           |                   |          |
|   |                   |                                     |                      |                           |                   |          |
|   |                   |                                     |                      |                           |                   |          |
|   |                   |                                     |                      |                           |                   |          |
|   |                   |                                     |                      |                           |                   |          |
|   |                   |                                     |                      |                           |                   |          |
|   |                   |                                     |                      |                           |                   |          |
|   |                   |                                     |                      |                           | C                 | ose      |

If we select the type of capacity, then click on Edit in the upper left corner of the window, a window opens as in the picture below.

| 🚯 Cargo area units                                                                                           | ×                                                                                                    |
|----------------------------------------------------------------------------------------------------|----------------------------------------------------------------------------------------------------|
| Main (ne)<br>Catgo area units<br>Main (New (ne)<br>Catgo area units<br>Catgo area units<br>Delete (Ctrl+Del) | Cargo area unit name EUR 2 Cargo area unit description Euro-pallet 100 cm × 120 cm Cargo area unit coefficient Cargo area unit AUX code 1.20 ✓ Allowed to charge on trips |
|                                                                                                    | Ok Cancel                                                                                                    |

It is possible to change the name of all capacity units, the description of the type of capacity unit, as well as the coefficient. It is possible to save the changes by clicking on Ok, or cancel the changes by clicking on Cancel.

#### **Cargo compatibility**

Compatibility needs to be precisely defined for each type of goods. Some types of goods are incompatible and must not be together in the cargo area. The image below shows an example of goods that are incompatible with another type of goods, it is marked in red and that field is not checked.

| 👩 Cargo compatibility | ,             |                             | - 🗆 X            |
|-----------------------|---------------|-----------------------------|------------------|
| Cargo type 1          | LOG Logistics | Cargo type 2<br>EXT Dodatno | DIS Distribucija |
| LOG Logistics         |               |                             | •                |
| EXT Dodatno           |               |                             | •                |
| DIS Distribucija      |               |                             |                  |

|  | Ok | Cancel | l |
|--|----|--------|---|
|--|----|--------|---|

#### **Cargo sales channels**

By selecting the **Cargo sales channels** option, it is possible to add a new sales channel, change the existing one, or delete it if the user has the right to do so.

| 🚱 Cargo sales channels |                          |                              | $\times$ |
|------------------------|--------------------------|------------------------------|----------|
| Main 🛞                 | Cargo sales channel name | 🛆 🔍 Cargo sales channel code | $\sim$   |
| 10                     | CENTRALNO                | 003                          |          |
| 🗂 New (Ins)            | DIRECT                   | 001                          |          |
| 💾 Edit (Ctrl+Enter)    | HORECA                   | 002                          |          |
| 🎦 Delete (Ctrl+Del)    |                          |                              |          |
|                        |                          |                              |          |
|                        |                          |                              |          |
|                        |                          |                              |          |
|                        |                          |                              |          |
|                        |                          |                              |          |
|                        |                          |                              |          |
|                        |                          |                              |          |
|                        |                          |                              |          |
|                        |                          |                              |          |
|                        |                          |                              |          |
|                        |                          |                              |          |
|                        |                          |                              |          |
|                        |                          | Clo                          | se       |

By clicking on Edit in the upper left corner of the window, the window below opens where it is possible to make changes for the selected channel. When you click OK, the changes will be saved.

| 🚯 Cargo sales channels | ×                                                                                               |
|------------------------|-------------------------------------------------------------------------------------------------|
| Main 📀                 | Cargo sales channel name CENTRALNO Cargo sales channel code 003 Cargo sales channel description |
|                        | Cargo sales channel address Cargo sales channel email                                           |
|                        | ☐ Required signature at delivery ✓ Use cargo sales channel color                                |
|                        | Ok Poništi                                                                                      |

## **Object accessibility-Vehicle passableness**

The relationship between object accessibility and vehicle throughput is key to scheduling deliveries by vehicle, and the table depends on the data in the **object availability and vehicle throughput data**. It is crucial to precisely define these relationships.

| 👩 Object accessibility -                     | Vehicle passablene    | SS                            |                                  |                              |                             | ×                     |
|----------------------------------------------|-----------------------|-------------------------------|----------------------------------|------------------------------|-----------------------------|-----------------------|
|                                              | Vehicle passableness  |                               |                                  |                              |                             |                       |
| Object accessibility                         | [ 24 pal vehicle<br>] | [ A ] without<br>passableness | [ B ] Medium<br>vehicle, limited | [ C ] Large<br>vehicle, very | [ Caddy vehicle<br>+ cart ] | [ Very tall vehicle ] |
| [ A ] Easy object<br>accessibility           |                       | ⊻                             |                                  | <b>×</b>                     | ×                           |                       |
| [ B ] Difficult object<br>accessibility      |                       | ⊻                             | ⊻                                |                              |                             |                       |
| [ C ] Very difficult<br>object accessibility |                       | ⊻                             |                                  |                              | ×                           |                       |
| [ It rides on the hands ]                    |                       |                               |                                  |                              |                             |                       |
|                                              |                       |                               |                                  |                              |                             |                       |
|                                              |                       |                               |                                  |                              |                             |                       |
|                                              |                       |                               |                                  |                              |                             |                       |
|                                              |                       |                               |                                  |                              |                             |                       |
|                                              |                       |                               |                                  |                              |                             |                       |
|                                              |                       |                               |                                  |                              | Ok                          | Cancel                |

If an object is not available for a certain vehicle passableness, that field will be marked in red and will not be checked.
## **1.3. Solutions**

The Solutions menu contains a menu with: Show solution statistics, Loading lists for trips, Add vehicles to solution, Finalize trips, Show solution vehicle information, Show solution usage information, Show solution route information, Show solution expenses, Show solution drivers, Show solution vehicle capacity, Setup trips view columns.

#### Show solution statistics

In the Solution Statistics, when we click on the General tab, we see data on the total number of vehicles used during routing, the total number of drives-trips, the total number of auxiliary workers-helpers, the total number of kilometers, the average kilometers per vehicle, the average kilometers per trip. In addition, there are data on the total duration of the trip, the duration of the shortest trip, the duration of the longest trip, as well as the average duration of the trip.

We also see data on the maximum number of simultaneously used docks, the number of deliveries outside working hours.

In addition to this data, you can see data on the total number of distributed shipments for that day, total routed objects, average routed shipments per vehicle, average routed objects per vehicle, average shipments per trip, average objects per trip.

You can see data on waiting time, the shortest shift duration, the longest shift duration, as well as the average shift duration.

In addition to this data, we can see data on the total amount of money for all trip(s), the rating for all trip(s), as well as the rating/total money ratio in percentages.

All this information can also be seen for individual LDCs, when we click on the LDC tab in Solution Statistics. In this case, you should click on the #1 card.

| Common #1                      |             |                             |            |
|--------------------------------|-------------|-----------------------------|------------|
| Vehicles used                  | 292         | Total cargo                 | 13399      |
| Total trips                    | 371         | Total objects               | 7103       |
| Total helpers                  | 9           | Average cargo per vehicle   | 45.9       |
| Total kilometers               | 58066.3     | Average objects per vehicle | 24.3       |
| Average kilometers per vehicle | 198.9       | Average cargo per trip      | 36.1       |
| Average kilometers per trip    | 156.5       | Average objects per trip    | 19.1       |
| Total time                     | 2558 h 38 m | Total waiting time          | 351 h 50 n |
| Shortest trip time             | 0 h 11 m    | Shortest shift time         | 0 h 12 m   |
| Longest trip time              | 24 h 20 m   | Longest shift time          | 24 h 20 m  |
| Average trip time              | 6 h 53 m    | Average shift time          | 12 h 16 m  |
| Max. simultaneously used docks | 47          | Total CO2 emission          | 29175.4 k  |
| Time windows violation amount  | 324         | Mark                        |            |
| Total money                    |             |                             |            |
| Total mark / total money       | 0.39 %      |                             | _          |

When we click on the close option or on the icon in the upper left window, we can close the Solution Statistics display.

## Loading lists for trips

Loading lists for trips contain data on the vehicle name, vehicle code, maximum vehicle load capacity, maximum vehicle volume, maximum vehicle capacity, driving code, serial number of the document, type of document - whether it is a delivery note or a return note. If it is a shipping slip, the field is marked empty, and if it is a return slip, an icon indicating a return appears. The document is marked in bold, for easy retrieval. The storage location contains information about the storage location for each document, sales channel as well. The name of the object contains the exact name of the object, along with the corresponding code of the object. The original destination generally matches the object name, and the destination code generally matches the object code. The address contains data for the street and object number, the place contains data to which place the object belongs. Customer type contains information about the type of customer of the goods. The type of goods contains information about which goods are transported, the method of delivery - orange cubes indicate that it is regular.

The time window indicates the time of receipt of the object's goods. Weight of goods on individual packing slip, volume of goods in m3, capacity of goods expressed in EUR pallets or others, quantity of items on packing slip, items on packing slip, amount per packing slip, date and time when the packing slip was sent to WMS.

| 1  | 🗿 Loading lists for trips |               |          |               |            |        |            |           |           |        |            |         |       |        |        |        |         |       |         |      | $\Box \rightarrow$ | < |
|----|---------------------------|---------------|----------|---------------|------------|--------|------------|-----------|-----------|--------|------------|---------|-------|--------|--------|--------|---------|-------|---------|------|--------------------|---|
| ł  | 🕞 Print                   |               | K Exce   | I             |            |        | Loa        | ading lis | ts 30/08/ | 2024   |            |         |       |        |        |        |         |       |         |      |                    |   |
| h  |                           |               |          |               |            |        |            |           |           |        |            |         |       |        |        |        |         |       |         |      |                    | ^ |
| į. | venicle trip 🛆 🔽          |               |          |               |            |        |            |           |           |        |            |         |       |        |        |        |         |       |         |      |                    |   |
| 3  | Vehicle 🗸                 | Vehicle max 🗸 | Vehide 🗸 | Vehicle r 🗸 1 | Trip 🗸 🛆 🗸 | $\sim$ | Document 🗸 | Wa 🗸      | Objec 🗸   | Obj 🗸  | Object a 🗸 | Obje 🗸  | Car 🗸 | $\sim$ | Tim 🗸  | Car 🗸  | Cari 🗸  | Cai 🗸 | Corr 🗸  | WM 🗸 | WMS ser 🗸          |   |
|    | Vehicle trip: 001. AP     | JOVANOVIĆ 1   | IZNAJMLJ | ENI BG 2093   | -PT(#1)0   | 6:3    | 0          |           |           |        |            |         |       | ~      |        |        |         |       |         |      |                    |   |
| 1_ | AP JOVANOVIĆ 1 IZN        | 1,200 kg      | 8.000 m3 | 4.00          | 1 1        |        | 9928135415 | JDE,ME    | AMAN 75   | 11014  | PASTEROVA  | BEOGRA  | GML   | U      | 08:00- | 17 kg  | 0.067 m | 0.08  | Digital |      | 29/08/2024         |   |
|    | AP JOVANOVIĆ 1 IZN        | 1,200 kg      | 8.000 m3 | 4.00          | 1 2        |        | 2005596949 | 3PL BA    | INTERME:  | 111109 | DOKTORA S  | BEOGRA  | GBA   | ~      | 09:00- | 8 kg   | 0.040 m | 0.05  | Digital |      | 29/08/2024         |   |
|    | AP JOVANOVIĆ 1 IZN        | 1,200 kg      | 8.000 m3 | 4.00          | 1 3        |        | 9928136563 | Nestle    | INTERME:  | 111109 | DOKTORA S  | BEOGRA  | GHR   | U      | 09:00- | 16 kg  | 0.025 m | 0.03  | Digital |      | 29/08/2024         | • |
|    | AP JOVANOVIĆ 1 IZN        | 1,200 kg      | 8.000 m3 | 4.00          | 1 4        | _      | 2005596862 | 3PL BA    | TSV DISK  | 113763 | JUG BOGDA  | BEOGRA  | GBA   | ~      | 06:00- | 6 kg   | 0.030 m | 0.03  | Digital |      | 29/08/2024         |   |
|    | AP JOVANOVIĆ 1 IZN        | 1,200 kg      | 8.000 m3 | 4.00          | 1 5        |        | 9928136137 | BFF,NL    | QVATTRO   | 11007  | JUG BOGDA  | BEOGRA  | GFH   | U      | 08:00- | 4 kg   | 0.031 m | 0.02  | ISTEKA  |      | 29/08/2024         | • |
|    | AP JOVANOVIĆ 1 IZN        | 1,200 kg      | 8.000 m3 | 4.00          | 1 6        |        | 2005595937 | 3PL PO    | QVATTRO   | 11007  | JUG BOGDA  | BEOGRA  | GPD   | ~      | 08:00- | 8 kg   | 0.037 m | 0.05  |         |      | 29/08/2024         |   |
| L  | AP JOVANOVIĆ 1 IZN        | 1,200 kg      | 8.000 m3 | 4.00          | 1 7        |        | 9928138400 | MCH,W     | QVATTRO   | 11007  | JUG BOGDA  | BEOGRA  | GWR   | Ŷ      | 08:00- | 2 kg   | 0.003 n | 0.00  | Digital |      | 29/08/2024         |   |
|    | AP JOVANOVIĆ 1 IZN        | 1,200 kg      | 8.000 m3 | 4.00          | 1 8        |        | 9928138399 | MPC       | QVATTRO   | 11007  | JUG BOGDA  | BEOGRA  | GMP   | 9      | -00:80 | 20 kg  | 0.074 n | 0.04  | Digital |      | 29/08/2024         |   |
|    | AP JOVANOVIĆ 1 IZN        | 1,200 kg      | 8.000 m3 | 4.00          | 1 9        |        | 9928137109 | PG        | BB TRADE  | 11052  | LOMINA 4   | STARI G | GHB   | 9      | 09:00- | 14 kg  | 0.053 m | 0.04  | Digital |      | 29/08/2024         |   |
|    | AP JOVANOVIĆ 1 IZN        | 1,200 kg      | 8.000 m3 | 4.00          | 1 10       |        | 2005588649 | 3PL BA    | INTERME:  | 111109 | SVETOZARA  | BEOGRA  | GBA   |        | 06:00- | 4 kg   | 0.031 m | 0.03  | POVRA(  |      | 29/08/2024         |   |
|    | AP JOVANOVIĆ 1 IZN        | 1,200 kg      | 8.000 m3 | 4.00          | 1 11       |        | 9928136232 | BFF       | AMAN 84   | 11014  | BRAĆE NEDI | BEOGRA  | GFH   | 9      | 06:00- | 3 kg   | 0.003 n | 0.00  | Digital |      | 29/08/2024         | • |
|    | AP JOVANOVIĆ 1 IZN        | 1,200 kg      | 8.000 m3 | 4.00          | 1 12       |        | 9928136230 | Chips V   | AMAN 84   | 11014  | BRAĆE NEDI | BEOGRA  | GCP   | 9      | 06:00- | 6 kg   | 0.206 m | 0.05  | Digital |      | 29/08/2024         | • |
|    | AP JOVANOVIĆ 1 IZN        | 1,200 kg      | 8.000 m3 | 4.00          | 1 13       |        | 2005596619 | 3PL BA    | INTERME:  | 111109 | KIČEVSKA 6 | BEOGRA  | GBA   |        | 06:00- | 6 kg   | 0.089 n | 0.04  | Digital |      | 29/08/2024         |   |
|    | AP JOVANOVIĆ 1 IZN        | 1,200 kg      | 8.000 m3 | 4.00          | 1 14       |        | 2149070363 | Chips V   | AMAN 166  | 11014  | KOČE KAPE  | BEOGRA  | GCP   | 9      | 07:00- | 4 kg   | 0.134 m | 0.04  | Digital |      | 29/08/2024         |   |
|    | AP JOVANOVIĆ 1 IZN        | 1,200 kg      | 8.000 m3 | 4.00          | 1 15       |        | 2005596824 | 3PL BA    | AMAN 166  | 11014  | KOČE KAPET | BEOGRA  | GBA   |        | 07:00- | 11 kg  | 0.046 m | 0.06  |         |      | 29/08/2024         |   |
|    | AP JOVANOVIĆ 1 IZN        | 1,200 kg      | 8.000 m3 | 4.00          | 1 16       |        | 2808072236 | Polimar   | AMAN 166  | 11014  | KOČE KAPET | BEOGRA  | GP2   | 9      | 07:00- | 14 kg  | 0.017 m | 0.02  | Digital |      | 29/08/2024         |   |
|    | AP JOVANOVIĆ 1 IZN        | 1,200 kg      | 8.000 m3 | 4.00          | 1 17       |        | 9928136525 | REK-Ne    | AROMA 0   | 112279 | MEKENZIJE\ | BEOGRA  | GOS   | 9      | 06:00- | 4 kg   | 0.048 m | 0.01  | Digital |      | 29/08/2024         |   |
| ,  | AP JOVANOVIĆ 1 IZN        | 1,200 kg      | 8.000 m3 | 4.00          | 1 18       |        | 2012071300 | MCH,W     | AROMA 0   | 112279 | MEKENZIJE\ | BEOGRA  | GWR   | 9      | 06:00- | 4 kg   | 0.006 m | 0.01  | Digital |      | 29/08/2024         |   |
|    | AP JOVANOVIĆ 1 IZN        | 1,200 kg      | 8.000 m3 | 4.00          | 1 19       |        | 9928135781 | Chipita   | AROMA 0   | 112279 | MEKENZIJE\ | BEOGRA  | GBR   | 9      | 06:00- | 5 kg   | 0.046 m | 0.03  | Digital |      | 29/08/2024         |   |
| -  | AP JOVANOVIĆ 1 IZN        | 1,200 kg      | 8.000 m3 | 4.00          | 1 20       |        | 2012071301 | Chips V   | AROMA 0   | 112279 | MEKENZIJE\ | BEOGRA  | GCP   | 9      | 06:00- | 7 kg   | 0.176 m | 0.05  | Digital |      | 29/08/2024         |   |
|    | AP JOVANOVIĆ 1 IZN        | 1,200 kg      | 8.000 m3 | 4.00          | 1 21       |        | 9928135782 | Kras      | AROMA 0   | 112279 | MEKENZIJE\ | BEOGRA  | GHR   | 9      | 06:00- | 12 kg  | 0.038 m | 0.05  | Digital |      | 29/08/2024         |   |
|    | AP JOVANOVIĆ 1 IZN        | 1,200 kg      | 8.000 m3 | 4.00          | 1 22       |        | 2005596913 | 3PL BA    | AROMA 0   | 112279 | MEKENZIJE\ | BEOGRA  | GBA   |        | 06:00- | 12 kg  | 0.086 m | 0.09  |         |      | 29/08/2024         |   |
|    | • • •                     |               |          |               | 1340       |        |            |           | 7104      |        |            |         |       |        |        | 951 kg | 302 m3  | 71.15 |         |      |                    | v |

The loading lists can be printed by clicking on Print in the upper left corner of the window or exported to Excel by clicking on the Excel option.

After that, it is possible to print the loading list by clicking on Print, export to EXCEL table (OLE), CSV file, export to PDF.

| r |                               |                              |                        |                                                                                                    |                       |                        |          |           |           |            |            |                      |          |             | L                      |   |
|---|-------------------------------|------------------------------|------------------------|----------------------------------------------------------------------------------------------------|-----------------------|------------------------|----------|-----------|-----------|------------|------------|----------------------|----------|-------------|------------------------|---|
|   | 🔎 🖓 🖉                         | 💫 79% -                      | 🔍 🔲  🔍                 | 4 4 1                                                                                                    | ►I C                  | Close                  |          |           |           |            |            |                      |          |             |                        |   |
|   |                               |                              |                        | 1                                                                                                    |                       |                        |          |           |           |            | _          |                      |          | _           |                        | _ |
|   |                               |                              |                        |                                                                                                    |                       |                        |          |           |           |            |            |                      |          |             |                        |   |
|   |                               |                              |                        |                                                                                                    | Utovarna              | lista                  |          |           |           |            |            |                      |          |             | 1                      | 1 |
|   | The Way of L                  | Distribution                 | BEOS                   | TARLINE 1 IZNAJMLJEN                                                                                                    | NI BG 1645-NP [#      | #1] 02/03/             | 2021     | MULT      | 'l utovar | ni dok: /  | A94        |                      |          | P           | očetak utovara - 06:00 | 2 |
| _ | -                             |                              |                        | Кар                                                                                                    | acitet vozila: 1000 k | g / 12.000 m           | 3/6      |           |           |            |            |                      |          |             |                        |   |
|   | T Proistor                    | Determent                    | Nativ objekta          | Adman                                                                                                    | Grad                  | ID statette            | Incom    | Tue       | Telina    | Volumen    | Kapperitet | Potiljk<br>Keti dina | C Stavba | Novas       | Komentar               |   |
| Ē | O Avea 1                      | PG                           | VLADA STRK             | BULEVAR VOJVODE MISICA 33                                                                                                    | BEO GRAD              | 1100-448               |          | GHM       | 114.54    | 0.22 m3    | 0.17 EUR   | 110                  | 14       | 28 922 .8 2 | Dokument years         | - |
| 7 | 0 Avea 1                      | SPL BAUR                     | KANKO DOO              | KOST E GLAVINE CA 3A                                                                                                    | BEO GRAD              | 1 10/022 90 0-4        | -        | GGA       | 19        | 0.003 (*** | 0.09 E UP  | 90                   | a        |             |                        | 1 |
| Н | 0 Ama 1                       | 2001855678<br>3PL BAMB       | 3M 7                   | FRANSA DEPEREA DD                                                                                                    | DEO GRAD              | 1 10/034 10/08         | -        | GDA       | 20 4-1    | 0.058 (*** | 0.09 E119  | 140                  | -        |             | DAMACH OF COTASSO      | - |
|   | 26.02.21 234746<br>Area 1     | 2001856249<br>MPC            | OVAT TRO COMPANY 21    | VISEGRADS RA R                                                                                                    | REO 6840              | 1100775012             |          | GMP       |           | 0.011 (22) | 0.01 61 6  |                      |          | 2169.24     | BABIDIOI 68145443      |   |
|   | - 26.02.21 23x7x8             | 2974048762<br>3PL DAM D      | OVAT TRO COMPANY 14    | VISEGRADSKA R                                                                                                    | BEO GRAD              | 1100775012             | <u>H</u> | GIBA      | - 10      | 0.017 (*** | 0.01619    |                      | L -      |             |                        | - |
|   | - 26.02.21 2347.18<br>Avea 1  | 2001855662<br>3PL BAHR       | COMPANY TRO COMPANY TO |                                                                                                    | 050.0840              | 1100226212             |          |           |           | 0.000 (000 | 0.050100   |                      |          |             | BABIOLO1 60145104      | 4 |
|   | 26.02.21 2347346              | 2001855661                   | ADDALL IN COMPARE 24   |                                                                                                    |                       | A second second second | <u> </u> |           | no bu     | a new mol  | a main     | - 54                 |          | 0           | BABROND1 CO145100      | - |
| _ | 26.00.01 204746<br>Area 1     | 9820209113<br>JOE MOLZ       | ANOMA 18               | ALL AND A DECEMBER OF A DECEMBER OF A DECEMBER | aco grad              | 1 12 279 70 14         | -        | GVT       | 36 Kg     | 0. 127 m3  | d ISEUR    | 239                  |          | 22240.53    |                        | - |
|   | 26.00.01 23.47.46             | 9820209112<br>PG             | AROMA 18               | DEPICANINOVA 34-38                                                                                                    | BEG GRAD              | 1122/97014             |          | GML       | 45 kg     | 0.12 m3    | 0.14 EUR   | 377                  |          | 40640.65    |                        | - |
|   | 0 26.02.21 23x7748            | 9 92 046 39 3 3<br>30% DAM D | AROMA 18               | BENCANINOVA 34-38                                                                                                    | BEO GRAD              | 1122797014             |          | GHM       | 24 kg     | 0.051 m3   | 0.05 EUR   | 43                   |          | 8880.06     |                        | 1 |
| • | O 26.02.21 234736             | 2001856619                   | MSM BISTRICA doo       | VIŠEGRADSKA 28                                                                                                    | BEO GRAD              | 1139256001             | -        | GBA       | 28 kg     | 0.094 m3   | 0. 14 E UR | 174                  |          | 0           | BABRONDI GETISTOR      | • |
| 1 | 0 26.02.21 23.47.46           | 2001855663                   | QVAT TRO COMPANY 8     | UST ANICKA 64                                                                                                    | BEO GRAD              | 1 10077 5008           | -        | GBA       | 95 No     | 0.354 m3   | 0.49 E UR  | 448                  | *7       | 0           | BARDIOI CE145150       | 0 |
| 2 | 0 26.00.01 2047.48            | 2812037976                   | QVAT TRO COMPANY 8     | UST ANCKA DI                                                                                                    | BEO GRAD              | 1 100775008            | -        | GINE      | 10 No     | 0.031 m3   | 0.04 E UR  |                      |          | 7037.94     |                        | 1 |
| 2 | O Area 1<br>26.02.21 234746   | 2 99 202 98 2 5              | QVAT TRO COMPANY 6     | UST ANCKA 64                                                                                                    | BEO GRAD              | 1 100775008            | -        | GOR       | 13 kg     | 0.056 m3   | 0.05 E UR  | 176                  | 6        | 7 130 .8 1  |                        | 1 |
| 4 | 0 Area 1<br>26.02.21 23x17x8  | 2974048754                   | QVAT TRO COMPANY 6     | USTANIČKA 64                                                                                                    | BEO GRAD              | 1 100775008            | -        | GMP       | 12 Kg     | 0.057 m3   | 0.04 E UR  | 105                  | 5        | 6294.19     |                        | - |
| 5 | 0 Avan 1<br>26.02.21 23x776   | 2001855699                   | AMAN D. O.O. 12        | UST ANICKA 83                                                                                                    | BEO GRAD              | 1 10 147 90 1 7        | -        | GBA       | 21 No     | 0.08 m3    | 0.11 EUR   | 9.1                  | 4        | 0           | BANDIOI CO146130       | 6 |
| • | 0 Avea 1<br>26.02.21 23.47.46 | 2137025483                   | MARKET JELENA MEM      | KUM OORA SKA 38                                                                                                    | BEO GRAD              | 1129815                | -        | GHM       | 23 No     | 0.048 m3   | 0.04 E UR  | 21                   | 8        | 0383.28     |                        | - |
| 7 | 0 Avea 1<br>26.02.21 234746   | 2137025482                   | SUMADIJA MARKET 25     | TRISE KACLEROVICA 27A                                                                                                    | BEO GRAD              | 1120904023             | -        | 600       | 2 69      | 0.016 m3   | 0.02 E UR  | 10                   | з        | 3112.53     |                        | - |
|   | O Area 1<br>26.02.21 23.47.46 | 9920463376                   | OUMPER                 | LIUTICE BOG DANA 1A                                                                                                    | SAV 5KI VE NAC        | 1134590001             | -        | GOR       | B kg      | 0.029 m3   | 0.03 E UR  | 300                  | 1        | 11340       |                        | 7 |
| 9 | O Area 1 20.02.21 23.47.16    | 2974048752                   | AROMA 83               | NANKEOVA 18                                                                                                    | BEO GRAD              | 1 12 279 70 7 3        | -        | GEH       | 13 kg     | 0.039 m3   | 0.04 E UR  | 72                   | 11       | 8416.8      |                        | 7 |
| • | 0 Avea 1                      | 2974048753                   | AROMA 83               | RANKEOVA 18                                                                                                    | BEO GRAD              | 1 12 279 70 7 3        | -        | GMP       | 9 Kg      | 0.022 m3   | 0.02 E UR  | 78                   | 4        | 3813.23     |                        | - |
| 1 | O Avea1                       | 149042480                    | 50 UUF000 18           | IVANA DZAJE 11                                                                                                    | BEO GRAD              | 1 108147014            | -        | GMP       | 23 kg     | 0.058 m3   | 0.04 E UR  | 10.1                 |          | 9042.59     |                        | 1 |
| 2 | O Area 1                      | PG<br>992940392*             | DELHAIZE - MAXI 184    | KAUMAK CALANSKA 24                                                                                                    | BEOG RAD, ZVE ZDARA   | 1111789764             | -        | GOS       | 4 kg      | 0.032 m3   | 0.03 E UR  |                      |          | 0           |                        | 1 |
| 3 | O Area 1                      | MPC 201304450.3              | SUMADUA MARKET 21      | VOJI SLAVA ILICA 4                                                                                                    | BEO GRAD              | 1120904019             | -        | GMP       | 8 No      | 0.015 m3   | 0.01 EUR   | 72                   | -        | 3055.29     |                        | 1 |
|   | 0 Avea 1                      | MPC 201 201 CERT             | IN MARKET T.R.         | TOOD RA OD STALACA 8                                                                                                    | BEO GRAD              | 1110121003             | -        | GMP       | 8 kg      | 0.014 m3   | 0.01 EUR   | 55                   | 4        | 2944.45     |                        | 1 |
| J | 2040/21 220756                | 1 1044504                    |                        | -I                                                                                                    | -                     |                        |          | · · · · · |           |            |            |                      |          | L           | 1                      | _ |

If we do not want any of the above, by clicking on the Close option, we return to the window with the loading list.

## Add vehicles to solution

Vehicles can be selected that will drive the goods to the delivery points.

Add vehicles to solution consists of 4 steps: selecting an LDC, selecting a work shift, selecting a vehicle, adding a vehicle for a trip. If we want to add more vehicles, check them and click Add.

| 🚯 Add vehicles to solution             |                          |                 |                 |       |              |        |             |                    |        | $\times$ |
|----------------------------------------|--------------------------|-----------------|-----------------|-------|--------------|--------|-------------|--------------------|--------|----------|
| 1 Logistics Distribution Center (LDC): | 2 Work shif              | t               |                 |       |              |        |             | -                  |        |          |
| DC Jastrebarsko                        | ~ 1 (06:00               | -20:00] ~       |                 |       |              |        |             |                    |        |          |
| Pick vehicles to add to solution :     |                          |                 |                 |       |              |        | and the set | C                  | 1.: 0. |          |
| :≣ Vehicle △ Vehicle                   | Vehicle Driver           | Start from L    | Finish at LDC   | Trans | Weight Volu  | me Cap | Pass        | Categ 「            | Start  | End      |
| 🖻 Sekundarno vozilo                    |                          |                 |                 |       |              |        |             |                    |        |          |
| 🖨 PR Zagreb                            |                          |                 |                 |       |              |        |             |                    |        |          |
| PC Zagreb                              |                          |                 |                 |       |              |        |             |                    |        |          |
| Jastrebarsko                           |                          |                 |                 |       |              |        |             |                    |        |          |
|                                        | Artronic d. Bencetić Mij | DC Jastrebi 🧹 🛚 | 🔿 DC Jastreba 🗸 | 🗸 8   | 8,000 kg 8.0 | m3 8   | A - withou  | Without c 2        | 06:30  | 20:00    |
|                                        | Jamnica d.( Hajduk Velj  | DC Jastrebi 🗸 🏾 | 🔿 DC Jastreba 🗸 | ~ 8   | 8,000 kg 8.0 | m3 8   | A - withou  | Without c 2        | 06:30  | 20:00    |
| 🗌 🗹 🥔 DA 548-CK* S13-203               | Artronic d. Canjuga Go   | DC Jastrebi 🗸 🛛 | 🔿 DC Jastreba 🗸 | 🗸 8   | 3,000 kg 8.0 | m3 8   | A - withou  | Without c 2        | 06:30  | 20:00    |
| 🖻 Sisak                                |                          |                 |                 |       |              |        |             |                    |        |          |
| 🗔 🗹 🌮 DA 521-CK 🛛 S13-194              | Own compa                | DC Jastrebi 🗸 🛛 | 🔿 DC Jastreba 🗸 | ~ 8   | 8,000 kg 8.0 | m3 8   | A - withou  | Without c 2        | 06:30  | 20:00    |
|                                        |                          |                 |                 |       |              |        |             |                    |        |          |
|                                        |                          |                 |                 |       |              |        |             | Ad <mark> 4</mark> | C      | Cancel   |
| -Select all vehicles                   |                          |                 |                 |       |              |        |             |                    |        |          |

-Deselect all vehicles

🔁 - Expand view

Expensive view

#### After adding vehicles, they appear in Trips window

When we right-click on a vehicle/ trip, a menu with more options opens.

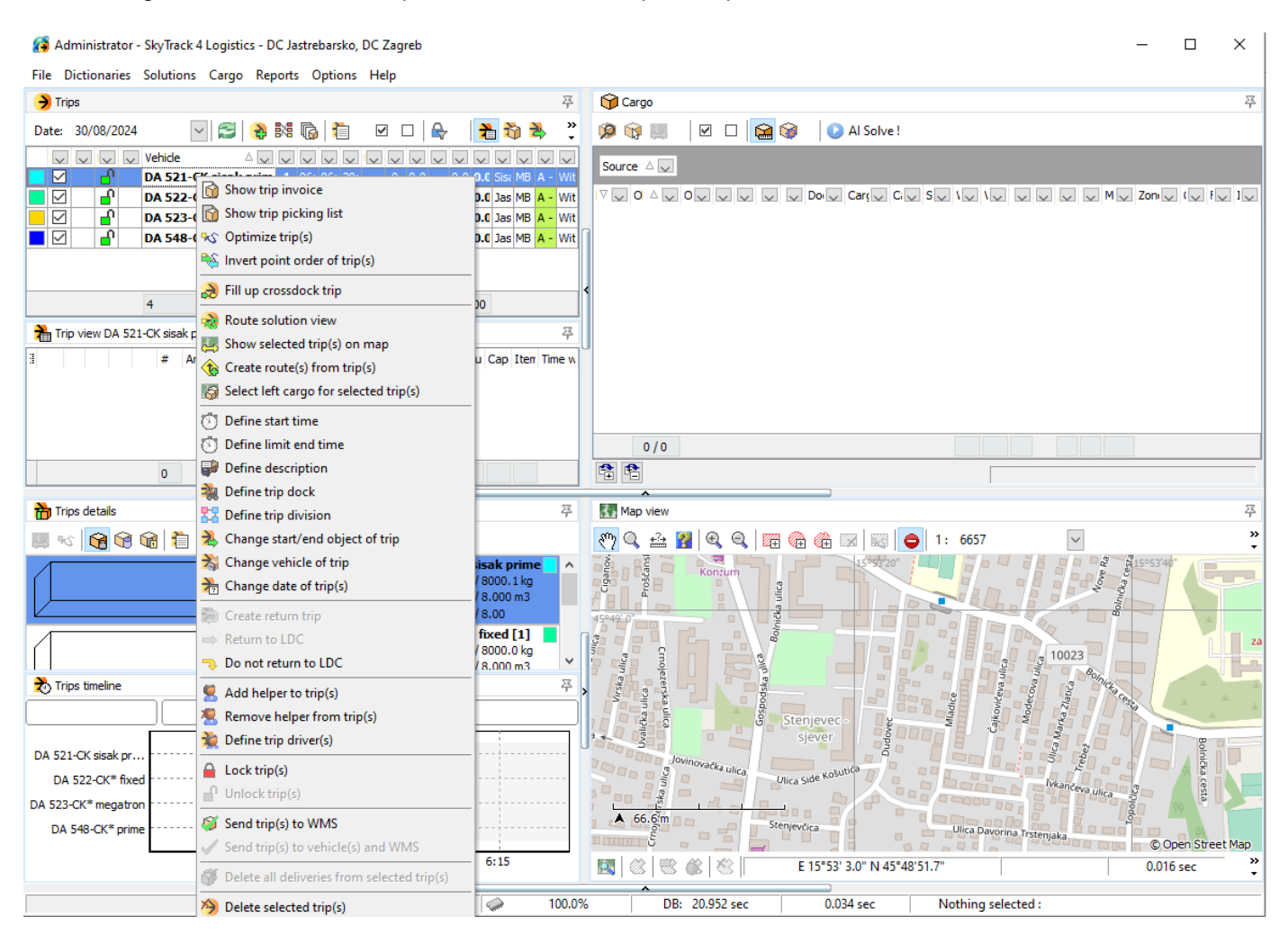

**Show trip invoice** - opens a window with a list of goods that should be loaded into the truck. From this window it is possible to print the loading and delivery list.

Show trip picking list - opens a window with pallets, products, PHC for the selected vehicle.

Optimize trip(s) - optimizes the selected run.

Invert point order of trip(s) - changes the order of selected trip(s)

Fill up crossdock trip - filling option, if crossdock trip is selected.

**Route solution view** - routes the driving display on the map, according to aerial distances or according to values from the knowledge base, which are previously set.

Show selected trip(s) on map - centers and displays the selected trip on the map

Create route(s) from trip(s) - creates routes based on selected trip(s).

Select left cargo for selected trip(s)- marks unassigned shipments

Define start time - changes the start of the selected trip

Define limit and time- changes the end of the selected trip

Define description - serves to add a comment for the selected trip(s)

Define trip dock - serves to select a loading dock for driving Changing start/end object of drive- changes the start and end point of the drive Return to the original warehouse - means that the priority is to return to the original warehouse No return to the original warehouse - means that the return to the original warehouse is not a priority Add helper for selected trip(s) - adds helper to the trip Remove support worker for selected trip(s) - removes the support worker from the trip Driver selection for a trip - adds a driver AND co-driver/helper to the trip Lock selected trip(s) - locks the trip and after this it is not possible to do anything on the trip Unlock selected trip(s) - unlocks a trip, only certain users have this privilege Send selected runs to WMS - sends data for selected runs to the warehouse management system and there it generates lists for loading onto the truck Send selected trips to vehicles AND WMS - sends data to vehicles AND to WMS Delete all deliveries for selected runs empty the selected trucks of the cargo intended for them and the destination where the cargo is to be transported

Delete selected trip(s) - deletes selected trip(s) from the list

## **Finalize trips**

By selecting this option, it is possible to redistribute one trip to another with all documents and objects, goods, and at the same time, the second trip will be reassigned to the first trip.

## Show solution vehicle information

It provides information about the selected vehicle in the Drive List window, according to the previously defined layout in the Drive List View Column Layout option - which will be explained in a later part of the chapter.

| 🔶 Trij | ps         |         |     |              |       |               |      |                |       | J     |          |       | 푸            |
|--------|------------|---------|-----|--------------|-------|---------------|------|----------------|-------|-------|----------|-------|--------------|
| Date:  | 05/03/2021 |         | ✓ 😂 | <del>}</del> | × 6   |               | ✓    |                | ₽     |       | 👌 ঽ      |       | »<br>•       |
| :~     |            | Vehicle | Δ 🗸 | :~           | Δ 🗸   | Er 🗸          | Oł 🗸 | w 🗸            | Va 🗸  | Ci 🗸  | Km 🗸     | Ex 🗸  | $\mathbf{h}$ |
|        | <li> </li> |         |     | 1            | 07:00 | 12:28         | 44   | 296 k <u>ç</u> | 1.258 | 1.1   | 114.0 kn | 0.00  |              |
|        | 🖌 🔒 👘      |         |     | 1            | 07:00 | 10:18         | 16   | 1,071          | 3.783 | 4.8   | 19.9 km  | 0.00  |              |
|        | 🗸 🔒 👘      |         |     | 1            | 06:00 | 12:10         | 24   | 822 k <u>ç</u> | 3.079 | 3.2   | 32.9 km  | 460.6 |              |
|        | 🖌 🔒 👘      |         |     | 1            | 06:00 | 13:00         | 27   | 905 k <u>ç</u> | 3.613 | 2.9   | 103.2 kn | 1,444 |              |
|        |            |         |     | 1            | 00:00 | <b>10:1</b> 1 | 1    | 9,583          | 27.19 | 32.0  | 51.0 km  | 2,356 |              |
|        | 🖌 🔒 👘      |         |     | 1            | 00:15 | 10:1(         | 2    | 6,991          | 76.20 | 31.2  | 51.3 km  | 2,370 | ]            |
|        |            | 305     |     |              | 00:00 | 22:32         | 6321 | 85 kg          | (7 m3 | .33.3 | 1732 km  | i4.51 | ~            |

## Show solution usage information

It gives information about the occupancy of the trip in the window List of trip(s), in most cases there are parameters of weight, volume and capacity.

| 😑 Tri | ps         |         |     |        |       |       |        |          |            | 1     |       | 푸      |
|-------|------------|---------|-----|--------|-------|-------|--------|----------|------------|-------|-------|--------|
| Date: | 05/03/2021 |         | ~ 😂 | \$     | N 6   |       |        | □   🖶    | 2          | 🖔 🔁   | -     | »<br>• |
|       |            | Vehicle |     | $\sim$ | E 🛆 🔍 | End 🗸 | Obji 🗸 | Weij 🗸   | Volume 🤍   | Ca 🗸  | Ex 🗸  | ^      |
|       | 🖌 🔒 📃      |         |     | 1      | 07:00 | 12:28 | 44     | 296 kg   | 1.258 m3   | 1.1   | 0.00  |        |
|       | 🖌 🔒        |         |     | 1      | 07:00 | 10:18 | 16     | 1,071 ki | 3.783 m3   | 4.8   | 0.00  |        |
|       | <li></li>  |         |     | 1      | 06:00 | 12:10 | 24     | 822 kg   | 3.079 m3   | 3.2   | 460.6 |        |
|       | 🖌 🔒        |         |     | 1      | 06:00 | 13:00 | 27     | 905 kg   | 3.613 m3   | 2.9   | 1,444 |        |
|       | 🖌 🔒        |         |     | 1      | 00:00 | 10:11 | 1      | 9,583 ki | 27, 195 m3 | 32.0  | 2,356 |        |
|       | 🖌 🔒        |         |     | 1      | 00:15 | 10:10 | 2      | 6,991 ki | 76.203 m3  | 31.2  | 2,370 |        |
|       |            | 305     |     |        | 00:00 | 22:32 | 6321   | .185 kg  | 4.237 m3   | 133.3 | 54.51 | ~      |

## Show route information

Gives information about routes in the window List of trip(s), in most cases there are the parameters starting point, ending point and data about the driving directions.

| i | ) Trij | ps         |         |      |           |       |              |     |          |        | T            |             |        |   |
|---|--------|------------|---------|------|-----------|-------|--------------|-----|----------|--------|--------------|-------------|--------|---|
|   | Date:  | 05/03/2021 |         | × [  | ) 🚯 🛤     | 6     | $\checkmark$ |     |          | 1      | 🏷 🛃 🖏        | 뉥 😽         |        |   |
| - | $\sim$ |            | Vehic 🛆 | v :v | Begir 🛆 🗸 | End 🗸 | Lim 🗸        | s 🗸 | Start 🗸  | $\sim$ | End object 🗸 | Direction 🗸 | $\sim$ | ^ |
| - |        | 🗸 🔒        |         | 1    | 07:00     | 12:28 | 16:00        | 1   | CROSSD   | ⇒      | CROSSDOCK    | DIVCI,SLOV/ | ::     | - |
| - |        | 🗸 🔒        |         | 1    | 07:00     | 10:18 | 16:00        | 1   | CROSSD(  | ⇒      | CROSSDOCK    | VALJEVO     | ;;     | - |
| - |        | 🗸 🔒        |         | 1    | 06:00     | 12:10 | 15:00        | 1   | NELT CEN | ⇔      | NELT CENTRA  | SURČIN, BEC | :-     | - |
| - |        | 🗸 🔒        |         | 1    | 06:00     | 13:00 | 15:00        | 1   | NELT CEN | ⇒      | NELT CENTRA  | ZEMUN-PLA\  | ;;     | - |
|   |        | 🗸 🔒        |         | 1    | 00:00     | 10:11 | 23:59        | 1   | NELT X10 | ⇒      | NELT X 10 10 | STARA PAZC  | ;;     | - |
| 4 |        | 🗸 🔒        |         | 1    | 00:15     | 10:10 | 23:59        | 2   | NELT X10 | ⇒      | NELT X 10 10 | STARA PAZC  | ;;     | - |
| ł |        | 🗸 🔒        |         | 1    | 00:00     | 16:38 | 23:59        | 1   | NELT X10 | ⇒      | NELT X1010   | KRNJEVO     | ::     | - |
|   |        |            | 305     |      | 00:00     | 22:32 | 23:59        |     |          |        |              |             |        | ~ |

## Show solution expenses

It provides information about the expenses of the trip, the value of the goods on the trip, as well as the share of the expenses in the total value of the goods in the List of trips window.

| 🗦 Trij | ps         |         |     |        |             |       |        |            | L          |           |       | 푸 |
|--------|------------|---------|-----|--------|-------------|-------|--------|------------|------------|-----------|-------|---|
| Date:  | 05/03/2021 |         | × 😂 | 👌 🕏    | : 🕞 🛅 🛛     | □   🗣 |        | <b>à 🏠</b> | 2 🛃        | 2         |       |   |
| : 🗸    |            | Vehicle | Δ 🗸 | Shit 🗸 | Begin 🛛 🗸 🗸 | End   | $\sim$ | Limit er 🗸 | Money 🗸    | Expen 🗸   | U: 🗸  | ^ |
|        | 🗸 🔒        |         |     | 1      | 07:00       | 12:28 |        | 16:00      | 2,890,429. | 0.00      | 0.00  |   |
|        | 🗸 🔒        |         |     | 1      | 07:00       | 10:18 |        | 16:00      | 161,013.7  | 0.00      | 0.00  |   |
|        | 🗸 🔒        |         |     | 1      | 06:00       | 12:10 |        | 15:00      | 228,743.30 | 460.60    | 0.20  |   |
|        | 🗸 🔒        |         |     | 1      | 06:00       | 13:00 |        | 15:00      | 306,566.53 | 1,444.80  | 0.47  |   |
|        | 🗸 🔒        |         |     | 1      | 00:00       | 10:11 |        | 23:59      | 0.00       | 2,356.20  | 0.00  |   |
|        | 🗸 🔒        |         |     | 1      | 00:15       | 10:10 |        | 23:59      | 1,588,249. | 2,370.06  | 0.15  |   |
|        | 🗸 🔒        |         |     | 1      | 00:00       | 16:38 |        | 23:59      | 1,344,458. | 10,297.98 | 0.77  |   |
|        |            | 305     |     |        | 00:00       | 22:32 |        | 23:59      | 56,858.91  | 9,354.51  | .95 % | ~ |

## Show solution drivers

Gives information about the driver and assistant of the selected trip in the Trip List window.

| 🗦 Tri | ps         |             |    |           |       |            |       |                 |                 | 푸 |
|-------|------------|-------------|----|-----------|-------|------------|-------|-----------------|-----------------|---|
| Date: | 05/03/2021 | $\sim$      | 2  | 🔒 💐 🕞     | ) 🗎   |            | ₽     | 20 20 24 20 3   | 2               |   |
| :~~   |            | Vehicle 🛆 🗸 | 5~ | Begin 🛆 🗸 | End 🗸 | Limit eı 🗸 | 1 4 🗸 | Driver 🗸        | Helper/Subdri 🗸 | ^ |
|       | 🗸 🔒 👘      |             | 1  | 07:00     | 12:28 | 16:00      | 1     | Žarko Marković  |                 |   |
|       | 🖌 🔒        | _           | 1  | 07:00     | 10:18 | 16:00      | 1     | Željko Bajić    |                 |   |
|       | <li></li>  |             | 1  | 06:00     | 12:10 | 15:00      | 1     | ARIES TRANSPORT |                 |   |
|       | <li> </li> |             | 1  | 06:00     | 13:00 | 15:00      | 1     | BEOSTARLINE     |                 | ] |
|       | 🗸 🔒        |             | 1  | 00:00     | 10:11 | 23:59      | 1     | Dragan Vulić    |                 | ] |
|       | < 🔒        |             | 1  | 00:15     | 10:10 | 23:59      | 2     | Dragan Vulić    |                 |   |
|       | 🗸 🔒        |             | 1  | 00:00     | 16:38 | 23:59      | 1     | Mirko Vujović   |                 |   |
|       |            | 305         |    | 00:00     | 22:32 | 23:59      |       |                 |                 | ~ |

## Show solution vehicle capacity

Provides information about vehicle capacity in the Trip List window. Mainly there are data on vehicle load capacity, vehicle volume and vehicle capacity.

| ) Tri | ps                    |       |          |        |         |       |         |              |                     |              | 1             | 포            |
|-------|-----------------------|-------|----------|--------|---------|-------|---------|--------------|---------------------|--------------|---------------|--------------|
| Date: | 05/03                 | /2021 | $\sim$   |        | 3 🚯 😫   | : G   |         | 1 🗆 🔒        | 1 👌 👌               | 💺 🚵 🛬 🛛      |               |              |
|       |                       | ~     | Vehi 🛆 🗸 | $\sim$ | Beg 🛆 🗸 | End 🗸 | Limit 🧹 | Vehicle we 🗸 | Vehicle vo 🗸        | Vehicle an 🗸 | Vehicle cor 🗸 | $\mathbf{A}$ |
|       |                       |       |          | 1      | 07:00   | 12:28 | 16:00   | 0 kg         | 0.000 m3            | 0.0          |               |              |
|       | <ul> <li>I</li> </ul> |       |          | 1      | 07:00   | 10:18 | 16:00   | 0 kg         | 0.000 m3            | 0.0          |               |              |
|       | <ul> <li>4</li> </ul> |       |          | 1      | 06:00   | 12:10 | 15:00   | 1,200 kg     | 8.000 m3            | 4.0          | 111220        |              |
|       | <ul> <li>4</li> </ul> |       |          | 1      | 06:00   | 13:00 | 15:00   | 1,000 kg     | 12.000 m3           | 6.0          | 114786        |              |
|       | <ul> <li>4</li> </ul> |       |          | 1      | 00:00   | 10:11 | 23:59   | 25,000 kg    | 70.000 m3           | 33.0         | 107689        |              |
|       | <ul> <li>4</li> </ul> |       |          | 1      | 00:15   | 10:10 | 23:59   | 25,000 kg    | 70.000 m3           | 33.0         | 107689        |              |
|       | <ul> <li>4</li> </ul> |       |          | 1      | 00:00   | 16:38 | 23:59   | 25,000 kg    | 70.000 m3           | 33.0         | 107688        |              |
|       |                       |       | 305      |        | 00:00   | 22:32 | 23:59   | l,967,875 kg | <b>,949.4</b> 00 m3 | 3,566.0      |               | ~            |

## Setup trips view column

By selecting this option, it is possible to edit the list of trips, possibly add a column from the available columns on the right to one of the views on the left: View vehicle information, View information about driving occupancy, View route information, View expenses information, View driver's driving, display of vehicle capacity. In addition, if we want, we can remove the specified column from a certain display, by dragging it to the right in the Available columns.

| End                             | ~ | Available columns |  |
|---------------------------------|---|-------------------|--|
| Objects                         |   | Amount            |  |
| Weight                          |   | Begin             |  |
| Volume                          |   | Boxes             |  |
| Capacity                        |   | Capacity          |  |
| Expense                         |   | Complexity        |  |
| Show solution usage information |   | Description       |  |
| Vehicle                         |   | Directions        |  |
| Shift                           |   | Dock              |  |
| Begin                           |   | Driver            |  |
| End                             |   | End               |  |
| Km                              |   | End               |  |
| Weight                          |   | Errorpeo          |  |
| Volume                          |   | Croup             |  |
| Capacity                        |   | Helees            |  |
| Money                           |   | Helper Cubdriver  |  |
| Complexity                      |   | Helper/suburiver  |  |
| Show solution route information |   | Km                |  |
| venice                          |   | Limit end         |  |
| Shirt                           |   | Loading driver    |  |
| End                             |   | Model             |  |
| Limit and                       |   | Money             |  |
| Trip                            |   | Objects           |  |
| Start object                    |   | Pass              |  |
| Beturn to IDC                   |   | Pause from        |  |
| End object                      |   | Pause till        |  |
| Disastisma                      | ~ | Return to LDC     |  |

For example, when we want to add a column Km (kilometers) to the show solution usage information, we click on the Km column on the right-hand side and drag it to the place where we want it to be in the display of driving information.

After that, when we click on Apply in the lower part of the window, the Km column will be arranged where we placed it.

When we select the option Display information about driving occupancy, we see the Km column exactly where we put it, behind the End column.

| 🗦 Tri | ps                                                                                                    |          |         |     |           |       | 1        |           |            |        |           |      | 푸 |
|-------|----------------------------------------------------------------------------------------------------|----------|---------|-----|-----------|-------|----------|-----------|------------|--------|-----------|------|---|
| Date: | 05/03/20                                                                                                    | 21       | $\sim$  | 2   | 👌 🕅 🚯     | 1     | 2_□   (  | 🗣 🛛 🗎     | b 💑 🔌 🗄    | 1 2    | 3         |      |   |
| :~    |                                                                                                    | 🗸 Vehide | $\land$ | s 🗸 | Begin 🛆 🗸 | End 🗸 | Km 🗸     | Weigh 🗸   | Volume 🤍   | Cap 🗸  | Mone' 🗸   | (~   | ^ |
|       | 🗸 🔒                                                                                                    |          |         | 1   | 07:00     | 12:28 | 114.0 km | 296 kg    | 1.258 m3   | 1.1    | 2,890,42  | 61   |   |
|       | <ul> <li>A</li> <li>A</li> <li>B</li> <li>A</li> <li>A</li></ul> |          |         | 1   | 07:00     | 10:18 | 19.9 km  | 1,071 kg  | 3.783 m3   | 4.8    | 161,013.  | 25   |   |
|       | <li></li>                                                                                                    |          |         | 1   | 06:00     | 12:10 | 32.9 km  | 822 kg    | 3.079 m3   | 3.2    | 228,743.: | 51   |   |
|       | <li> </li>                                                                                                    |          |         | 1   | 06:00     | 13:00 | 103.2 km | 905 kg    | 3.613 m3   | 2.9    | 306,566.  | 35   |   |
|       | <li> </li>                                                                                                    | 1        |         | 1   | 00:00     | 10:11 | 51.0 km  | 9,583 kg  | 27.195 m3  | 32.0   | 0.00      | 9    |   |
|       | 🗸 🔒                                                                                                    |          |         | 1   | 00:15     | 10:10 | 51.3 km  | 6,991 kg  | 76.203 m3  | 31.2   | 1,588,24  | 10   |   |
|       | ✓ 🔒                                                                                                    |          |         | 1   | 00:00     | 16:38 | 222.9 km | 3,642 kg  | 21.620 m3  | 19.3   | 1,344,45  | 18   |   |
|       |                                                                                                    | 305      |         |     | 00:00     | 22:32 | 4732 km  | 7, 185 kg | 084.237 m3 | ,133.3 | 5,858.91  | 1229 | ~ |

In the manner described above, we can add any of the listed available columns to one of the displays: Display vehicle information, Display information about driving occupancy, Display information about the route, Display information about expenses, Display driving drivers, Display vehicle capacity.

By starting the display that we choose - we see the data in the window List of trip(s).

| 😑 Tri | ips        |             |       |             |       |            |           |        |            |          | 푸 |
|-------|------------|-------------|-------|-------------|-------|------------|-----------|--------|------------|----------|---|
| Date: | 05/03/2021 | $\sim$      | 3     | è 🕅 🎼       |       | □   🖶      | 1 🔁 者     | 🛓 🔒 i  | <b>)</b> 👌 |          |   |
| :~~   |            | Vehicle 🛆 🗸 | Shi 🗸 | Begin 🛛 🛆 🔍 | End 🗸 | Limit er 🗸 | Objects 🤍 | Grou 🗸 | Model 🧹    | Vehi 🗸   |   |
|       | 🖌 🔒 📃      |             | 1     | 12:36       | 14:28 | 15:00      | 1         |        | *IVECO E   | C - Voza |   |
|       | 🖌 🔒        |             | 1     | 06:00       | 13:02 | 15:00      | 17        |        | *IVECO E   | C - Voza |   |
|       | 🗸 🔒        |             | 1     | 07:00       | 14:17 | 16:00      | 26        |        | *IVECO D   | C - Voza |   |
|       | < 🔒        |             | 1     | 07:00       | 14:40 | 16:00      | 25        |        | *IVECO D   | C - Voza | 1 |
|       | < 🔒        |             | 1     | 00:00       | 06:34 | 23:59      | 1         |        | *Tegljač   | Without  | 1 |
|       | 🗸 🔒        |             | 1     | 07:00       | 11:59 | 16:00      | 24        |        | *EuroCar   | C - Voza | 1 |
|       | 🗸 🔒        |             | 1     | 06:00       | 10:57 | 15:00      | 10        |        | *EuroCar   | C - Voza |   |
|       |            | 305         |       | 00:00       | 22:32 | 23:59      | 6321      |        |            |          | ~ |

## 1.4 Cargo

This part contains Scheduling, Searching Shipments, Checking Shipments According to Auto Date Rules, Selecting Shipments According to Conditions, Viewing Parameters, Displaying Destinations, Viewing Columns for Unscheduled Shipments.

## All solve

By selecting this option, it is possible to automatically distribute shipments to available vehicles.

| So | lve deliverie | es                    |            |             |                  |         |                     |                   |                   |       |           |            |         |                  |         |        |                  |        |         |                       |          |
|----|---------------|-----------------------|------------|-------------|------------------|---------|---------------------|-------------------|-------------------|-------|-----------|------------|---------|------------------|---------|--------|------------------|--------|---------|-----------------------|----------|
|    | -             | 👔 📔 Input             | param      | eters       |                  |         |                     |                   |                   |       |           |            |         |                  |         |        | 1                | 3      |         |                       |          |
| 1  | Jer-          | Amount of             | available  | e trips for | supplementing    |         | 0                   |                   |                   |       |           |            |         |                  |         |        |                  |        |         | Start                 |          |
|    | -             | Amount of             | cargo to   | solve       |                  |         | 12(12)              |                   |                   |       |           |            |         |                  |         |        |                  |        |         |                       |          |
| 1  | Select ava    | ilable vehicles for i | new trips  | for each    | work shifts:     |         |                     |                   |                   |       |           |            |         |                  |         |        |                  |        | Cl      | ose                   |          |
|    |               |                       |            |             | Vehid            | es      |                     |                   |                   |       |           | #1         |         | #2               |         |        | #3               |        | #       | 4                     | ^        |
| 3  | Group 🗠       | Vehicle 🛆             | St 🛆       | Finish      | Trans We Volu    | Capacit | Pass                | Category          |                   |       |           |            |         |                  |         |        |                  |        |         |                       |          |
|    | Start fr      | om LDC : NELT FI      | ILIJALA    | NIŠ         |                  |         |                     |                   |                   |       | 07:0      | 0-15:00    |         | 14:00-22:0       | )       | 15:0   | 0- <b>20:0</b> 0 | )      | 15:00   | -23:00                | )        |
| ►  | KG Dost       | BG 1610-RM [1]        | NE 🗸 🛛     |             | 🗸 6,9 38.        | 17      | C - Vozilo 11 - 18  | C - Vozačka dozvo | la C kategoriji 子 | 1     | 13:03     | 15:00      |         | 14:0 22:00       |         | 15:00  | 20:00            |        | 15:     | 23:                   |          |
|    | KG Dost       | BG 2462-JA [1]        | NE 🗸 🛛     |             | 🗸 3,3 17.        | 8       | B - Vozilo 7 - 8 pi | C - Vozačka dozvo | la C kategoriji 子 | ) 1   | 13:32     | 15:00      |         | 14:0 22:0(       |         | 15:00  | 20:00            |        | 15:     | 23:                   | ]        |
|    | NI Dosta      | VOJKAN R. 1 IZNA      | NE 🗸 🛛     |             | 🗸 1,6 6.0        | 3       | A - Vozilo 1 - 5 p  | B - Vozačka dozvo | la B kategorije   | 1     | 07:00     | 15:00      |         | 14:0 22:0(       |         | 15:00  | 20:00            |        | 15:     | 23:                   | _        |
|    | NI Dosta      | VOJKAN R. 8 IZNA      | NE 🗸 🛛     |             | 🗸 1,6 6.0        | 3       | A - Vozilo 1 - 5 p  | B - Vozačka dozvo | la B kategorije   |       | 07:00     | 15:00      |         | 14:0 22:0(       |         | 15:00  | 20:00            |        | 15:     | 23:                   |          |
|    | NI Dosta      | VOJKAN R. 4 IZNA      | NE 🗸 🛛     |             | 🗸 7,7 32.1       | 16      | C - Vozilo 11 - 18  | C - Vozačka dozvo | la C kategorije   |       | 07:00     | 15:00      |         | 14:0 22:0(       |         | 15:00  | 20:00            |        | 15:     | 23:                   |          |
|    | NI Dosta      | VOJKAN R. 5 IZNA      | NE 🗸 🛛     |             | 🗸 7,7 32.1       | 16      | C - Vozilo 11 - 18  | C - Vozačka dozvo | la C kategorije   |       | 07:00     | 15:00      |         | 14:0  22:0(      |         | 15:00  | 20:00            |        | 15:     | 23:                   |          |
|    | NI Dosta      | VOJKAN R. 7 IZNA      | NE 🗸 🛛     |             | 🗸 8,0 30.1       | 15      | C - Vozilo 11 - 18  | C - Vozačka dozvo | la C kategorije   |       | 07:00     | 15:00      |         | 14:0  22:0(      |         | 15:00  | 20:00            |        | 15:     | 23:                   |          |
|    | NI Dosta      | STEFAN-TRANSPO        | NE 🗸 🛛     |             | \[\sqrt 1,7 14.1 | 7       | B - Vozilo 7 - 8 pi | C - Vozačka dozvo | la C kategorije   |       | 07:00     | 15:00      |         | 14:0 22:0(       |         | 15:00  | 20:00            |        | 15:     | 23:                   |          |
|    | NI Dosta      | ZEMAXPRO 6 IZNA       | NE 🗸 🛛     |             | ~ 2,2 14.1       | 7       | B - Vozilo 7 - 8 pi | C - Vozačka dozvo | la C kategorije   |       | 07:00     | 15:00      |         | 14:0 22:0(       |         | 15:00  | 20:00            |        | 15:     | 23:                   |          |
|    | NI Dosta      | ZEMAXPRO 7 IZNA       | NE 🗸 🛛     |             | 🗸 1,4 14.1       | 7       | B - Vozilo 7 - 8 pi | C - Vozačka dozvo | la C kategorije   |       | 07:00     | 15:00      |         | 14:0 22:0(       |         | 15:00  | 20:00            |        | 15:     | 23:                   |          |
|    | NI Dosta      | BG 2022-UF [1]        | NE 🗸 🛛     |             | 🗸 2,2 14.        | 6       | B - Vozilo 7 - 8 pi | C - Vozačka dozvo | la C kategoriji 子 |       | 14:14     | 15:00      |         | 14:2' 22:00      |         | 15:00  | 20:00            |        | 15:     | 23:                   |          |
|    | NI Dosta      | BG 2472-IG            | NE 🗸 🛛     | III NE 🗸    | > 855 12.0       | 5       | A - Vozilo 1 - 5 p  | B - Vozačka dozvo | la B kategorije   |       | 07:00     | 15:00      |         | 14:0 22:0(       |         | 15:00  | 20:00            |        | 15:     | 23:                   | ]        |
|    | NI Dosta      | BG 589-KA [1]         | NE 🗸 🛛     | III NE 🗸    | ~ 6,9 42.        | 17      | C - Vozilo 11 - 18  | C - Vozačka dozvo | la C kategoriji 子 | )     | 09:12     | 15:00      |         | 14:0 22:0(       |         | 15:00  | 20:00            |        | 15:     | 23:                   |          |
|    | NI Dosta      | BG 1548-JB [1]        | NE 🗸 🛛     | III NE 🗸    | > 3,3 17.        | 8       | B - Vozilo 7 - 8 pi | C - Vozačka dozvo | la C kategoriji 子 |       | 14:01     | 15:00      |         | 14:1 22:0(       |         | 15:00  | 20:00            |        | 15:     | 23:                   |          |
|    | NI Dosta      | BG 1553-HB            | NE 🗸 🛛     | ⇒ NE 🗸      | > 2,1 16.1       | 6       | B - Vozilo 7 - 8 pi | C - Vozačka dozvo | la C kategorije   |       | 07:00     | 15:00      |         | 14:0 22:0(       |         | 15:00  | 20:00            |        | 15:     | 23:                   |          |
|    | NI Dosta      | BG 1553-HF [1]        | NE 🗸 🛛     | III NE 🗸    | 🗸 2,1 16.1       | 6       | B - Vozilo 7 - 8 pi | C - Vozačka dozvo | la C kategoriji 🗦 |       | 14:21     | 15:00      |         | 14:3 22:0(       |         | 15:00  | 20:00            |        | 15:     | 23:                   |          |
|    | NI Dosta      | BG 1573-RH [1]        | NE 🗸 🛛     | III NE 🗸    | 🗸 6,1 20.1       | 10      | B - Vozilo 7 - 8 pi | C - Vozačka dozvo | la C kategoriji 🗦 |       | 10:44     | 15:00      |         | 14:0  22:0(      |         | 15:00  | 20:00            |        | 15:     | 23:                   | ]        |
|    | NI Dosta      | BG 1640-RV [1]        | NE 🗸 🛛     | ⇒ NE 🗸      | 🗸 3,3 17.        | 8       | B - Vozilo 7 - 8 pi | C - Vozačka dozvo | la C kategoriji 子 |       | 14:06     | 15:00      |         | 14:2 22:00       |         | 15:00  | 20:00            |        | 15:     | 23:                   |          |
|    | NI Dosta      | BG 2037-MP [1]        | NE 🗸 🛛     | ⇒ NE 🗸      | 🗸 2,2 14.        | 6       | B - Vozilo 7 - 8 pi | C - Vozačka dozvo | la C kategorije 🗦 |       | 17:30     | 15:00      |         | 17:4 22:00       |         | 17:45  | 20:00            |        | 17:     | 23:                   |          |
|    | NI Dosta      | BG 2528-KP            | NE 🗸 🛛     | ⇒ NE 🗸      | > 3,3 17.        | 8       | B - Vozilo 7 - 8 pi | C - Vozačka dozvo | la C kategorije   |       | 07:00     | 15:00      |         | 14:0 22:0(       |         | 15:00  | 20:00            |        | 15:     | 23:                   | ב        |
|    |               | 595                   |            |             |                  |         |                     |                   |                   |       |           |            | 3       |                  | 0       |        |                  | 0      |         | 0                     | <u>ب</u> |
| 2  | Adjust ma     | ximal amount of av    | ailable dr | ivers and   | workers per worl | shifts: |                     |                   |                   |       |           | (          | Load    | selection        |         | R 🖓    | Save sele        | ection |         | $\mathbf{\mathbf{Y}}$ |          |
| LD | c             |                       | L          | Shift       | 2                | Dock    | s available         | Used drivers      | New drivers (Wit  | thout | t ( New o | drivers (E | - Kateg | g New drivers (0 | - Kateg | Used h | helpers          | N      | ew help | ers                   | ^        |
| Cł | IPS WAY       | D.O.O.                |            | 1 (         | 00:00-23:59)     |         | 0                   | 0                 | 0                 |       |           | 0          |         | 0                |         |        | 0                |        | 0       |                       |          |
| CF | ROSSDOCK      | BOR                   |            | 1 (         | 06:00-15:00)     |         | 0                   | 6                 | 0                 |       |           | 0          |         | 0                |         |        | 2                |        | 0       |                       |          |
| CF | ROSSDOCK      | BOR                   |            | 2 (1        | 14:00-22:00)     |         | 0                   | 0                 | 0                 |       |           | 0          |         | 0                |         |        | 0                |        | 0       |                       |          |
| CF | ROSSDOCK      | BOR                   |            | 3 (1        | 14:00-20:00)     |         | 0                   | 0                 | 0                 |       |           | 0          |         | 0                |         |        | 0                |        | 0       |                       |          |
| CF | ROSSDOCK      | BOR                   |            | 4 (1        | 14:00-20:00)     |         | 0                   | 0                 | 0                 |       |           | 0          |         | 0                |         |        | 0                |        | 0       |                       | ¥        |
| Wa | aiting for s  | tart                  |            |             |                  |         |                     |                   |                   |       |           |            |         |                  |         |        |                  |        |         |                       |          |
|    |               |                       |            |             |                  |         |                     | 0 %               |                   |       |           |            |         |                  |         |        |                  |        |         | Break                 |          |
|    |               |                       |            |             |                  |         |                     |                   |                   |       |           |            |         |                  |         |        |                  |        |         |                       | -        |

Distribution of shipments consists of 3 parts:

1. Selects available vehicles for new runs for each work shift. In this example, there are 3 vehicles for

the first shift.

2. Selects the number of available drivers and assistant drivers

3. Selects the Go option, which starts the distribution of shipments to vehicles, creating trips for

selected vehicles with a routed schedule of delivery of shipments to objects.

After clicking on the Go option, the process of optimization, reporting, top-up preparation and top-up for all runs is started. This is a process that can take a few minutes and you should wait until the process is completed. The bottom bar shows the percentage the deployment process has reached.

After the deployment process is completed, the Solution Statistics window appears, which provides detailed insight into the automatic deployment solution.

## Search cargo

By entering the appropriate shipment or object name in the Search field, it is possible to search for shipments and find them.

| ł | 👸 Se            | arch        | са        | rgo            |        |        |        |         |        |       |      |     |       |        |       |              |              |      |       |          |      |      |        |      |      |          |        |        |             | < |
|---|-----------------|-------------|-----------|----------------|--------|--------|--------|---------|--------|-------|------|-----|-------|--------|-------|--------------|--------------|------|-------|----------|------|------|--------|------|------|----------|--------|--------|-------------|---|
|   | Cargo<br>object | deso<br>nam | ript<br>e | tion or        |        |        |        |         |        |       |      |     |       |        |       | P            |              |      |       |          |      | Sear | rch c  | argo | in   | Load     | led    |        | Global      |   |
| 0 | )rag a          | colu        | mn        | header here to | grou   | ıр by  | that   | t colur | nn     |       |      |     |       |        |       |              |              |      |       |          |      |      |        |      |      |          |        |        |             | ^ |
| 3 | $\overline{}$   | $\sim$      | ~         | Document       | $\sim$ | $\sim$ | $\sim$ | 3 🗸     | w 🗸    | V: 🗸  | Ci 🗸 | I V | A 🗸   | $\sim$ | Mi 🗸  | Source 🤍     | Object nar 🗸 | 0 🗸  | C 🗸   | Vehid 🗸  | \~   |      | $\sim$ |      | E 🗸  | Carg: 🗸  | Comr 🗸 | $\sim$ | Ca 🗸 W 🗸    |   |
|   | 1               | 2           | a         | 2195005632     |        | GWF    | 9      | 26/0    | 1 kg   | 0.001 | 0.00 | EUR | 34.00 | 2      | 1,595 | NELT FILIJA  | TRGOVINA C   | 1105 | Dark  | BG 1553- | 1100 | 05/0 | 1      | 10:0 | 10:0 |          |        |        | 04/03 04/03 | 3 |
|   | 1               | 2 }         | b         | 2195005596     |        | GWF    | 9      | 20/0    | 3 kg   | 0.004 | 0.01 | EUR | 108.0 | 6      | 5,152 | NELT FILIJA  | Q5 BENZINS   | 1139 | Gora  | BG 879-U | 1062 | 05/0 | 1      | 13:4 | 13:4 |          |        |        | 04/03 04/03 | 3 |
|   | 1               | 2 }         | b         | 9924313242     |        | GM/    | 9      | 12/0    | 1 kg   | 0.001 | 0.00 | EUR | 16.00 | 1      | 719.5 | NELT X 10 10 | DELHAIZE S   | 1111 | Drag  | BG 1052- | 1076 | 05/0 | 2 (    | 07:3 | 07:3 |          |        |        | 03/03 04/03 | 3 |
|   | 1               | 2 }         | <u>a</u>  | 2195005691     |        | GWF    | 9      | 11/0    | 1 kg   | 0.001 | 0.00 | EUR | 66.00 | 2      | 3,168 | CROSSDOC     | MERIDIJAN    | 1107 | Milan | BG 1674- | 1109 | 05/0 | 1 (    | 08:0 | 08:1 |          |        |        | 04/03 04/03 | 3 |
|   | 1               | 2           | a         | 0080557738     |        | GOS    |        | 11/0    | 200 ki | 0.005 | 2.00 | EUR | 2.00  | 1      | 0.00  | NELT FILIJA  | MP134 NOR    | 1101 | Gora  | BG 769-R | 1044 | 05/0 | 1      | 12:5 | 13:0 | VZT:1000 |        |        | 04/03 04/03 | 3 |
|   |                 | 2           |           | 9924313356     |        | GNE    | 9      | 10/0    | 6 kg   | 0.021 | 0.02 | EUR | 6.22  | 1      | 9,360 | NELT CENTR   | MP341 HIPE   | 1101 | M_LC  | M-LOGIC  | 1123 | 05/0 | 1      | 07:3 | 08:4 | 341/4104 |        |        | 03/03 04/03 | 3 |
|   |                 | 2           |           | 2001859748     |        | GDC    |        | 10/0    | 5 kg   | 0.020 | 0.02 | EUR | 72.00 | 2      | 0.00  | NELT CENTR   | MP341 HIPE   | 1101 | M_LC  | M-LOGIC  | 1123 | 05/0 | 1 (    | 08:4 | 08:4 | DRO:801  |        |        | 03/03 04/03 | 3 |
|   |                 | 2           |           | 2128087849     |        | GOS    | 9      | 10/0    | 0 kg   | 0.000 | 0.00 | EUR | 1.00  | 1      | 0.00  | CROSSDOC     | FILLY FARM   | 1100 | Laza  | BG 1695- | 1111 | 05/0 | 1      | 11:0 | 11:1 |          |        |        | 03/03 03/03 | 3 |
|   | 1               | 2           | A         | 2195005667     | 1      | GWF    | 9      | 10/0    | 0 kg   | 0.000 | 0.00 | EUR | 10.00 | 1      | 633.7 | CROSSDOC     | OAZA MARK    | 1137 | Dušk  | BG 758-N | 1045 | 05/0 | 1      | 11:1 | 11:1 |          |        |        | 04/03 04/03 | 3 |
|   | 1               | 2           | a         | 0080555193     |        | GHR    | _      | 09/0    | 20 kg  | 0.001 | 0.50 | EUR | 2.00  | 1      | 0.00  | NELT CENTR   | MP237 ROD    | 1101 | DINA  | DINARA   | 1145 | 05/0 | 1 (    | 08:2 | 08:4 | VZT:5000 |        |        | 01/03 04/03 | 3 |
|   |                 | 2           |           | 2109292081     |        | GPH    | 1      | 09/0    | 0 kg   | 0.000 | 0.00 | EUR | 2.00  | 2      | 2,622 | NELT CENTR   | LILLY DROG   | 1100 | Dark  | BG 879-U | 1062 | 05/0 | 1 (    | 07:3 | 07:3 | 2343040  |        |        | 02/03 04/03 | 3 |
|   | 8               | 2           | B)        | 2001858239     |        | GDC    | -      | 09/0    | 12 kg  | 0.067 | 0.08 | EUR | 48.00 | 1      | 0.00  | NELT CENTR   | VP808 LDC E  | 1101 | Miod  | BG 1688- | 1109 | 05/0 | 1 (    | 06:1 | 06:3 | DRO:840  |        |        | 02/03 04/03 | 3 |
|   |                 | 2           |           | 2135023863     |        | GHB    | 1      | 09/0    | 20 kg  | 0.106 | 0.11 | EUR | 118.0 | 21     | 38,68 | NELT CENTR   | STR DŽASM    | 1141 | EKOF  | EKOPROL  | 1147 | 05/0 | 1 (    | 07:2 | 07:2 |          |        |        | 02/03 04/03 | 3 |
|   |                 | 2           |           | 9920466200     |        | GML    | Õ      | 09/0    | 9 kg   | 0.019 | 0.02 | EUR | 187.0 | 17     | 9,513 | NELT FILIJA  | ANDMARK T    | 1135 | Gora  | BG 769-R | 1044 | 05/0 | 1 (    | 06:1 | 06:1 |          |        |        | 02/03 04/03 | 3 |
|   | 1               | 7           | _         | 2854045604     |        | GNE    | Õ      | 09/0    | 442 ki | 0.843 | 0.89 | EUR | 1,586 | 45     | 159,4 | NELT FILIJA  | VIVA AND G   | 1113 | Jovic | BG 1649- | 1108 | 05/0 | 1      | 14:0 | 14:1 |          |        |        | 02/03 04/03 | 3 |
| H | 1               | 7           | _         | 2010056216     |        | GFH    | ñ      | 09/0    | 1 kg   | 0.001 | 0.00 | EUR | 5.00  | 1      | 0.00  | NELT CENTR   | FILLY FARM   | 1100 | Dark  | BG 879-U | 1062 | 05/0 | 1      | 12:4 | 12:5 |          |        |        | 02/03 04/03 | 3 |
|   | 1               | 7           |           | 2107048290     |        | GOS    | ñ      | 09/0    | 1 ka   | 0.002 | 0.00 | EUR | 20.00 | 1      | 0.00  | NELT FILIJA  | AU DR.MAX    | 1101 | Saša  | BG 769-P | 1045 | 05/0 | 1      | 12:2 | 12:2 |          |        |        | 03/03 03/03 | 3 |
|   |                 |             |           | 10301          |        |        |        |         | €7 kg  | 0 m3  | 6.39 |     | 4.21  | 390    | 17.66 |              |              |      |       |          |      |      |        |      |      |          |        |        |             | ~ |
|   | ).753 s         | sec         |           |                | _      |        |        |         |        |       |      |     |       |        |       |              |              |      |       |          |      |      |        |      |      |          |        |        |             |   |
|   |                 |             |           |                |        |        |        |         |        | -     |      |     |       |        |       |              |              |      | _     |          |      |      |        |      | -    |          |        | _      |             |   |

When we enter the shipment (document) and click on the Search option, the specified shipment will be found.

Shipments can also be searched Globally for a longer period. When the Global tab is selected, enter the document or the name of the object in the Search field, set the period in days for which we are doing the search, and when we click on the Search option, the shipment will be found.

| 👩 Search cargo                                                                                                    |                        |                                          |                                             |                                        |                 |                           | $\Box$ $\times$       |
|----------------------------------------------------------------------------------------------------|------------------------|------------------------------------------|---------------------------------------------|----------------------------------------|-----------------|---------------------------|-----------------------|
| Cargo description or<br>object name                                                                               | 9920467496             | ع                                        |                                             |                                        | Search cargo in | Loaded                    | Global                |
| Drag a column header here to                                                                                      |                        |                                          |                                             |                                        |                 |                           |                       |
| Image: Construction         Image: Construction         Document           Image: Construction         9920467496 | GMF 🗊 05/( 34 kg 0.133 | Ce A A A A A A A A A A A A A A A A A A A | urce 🔍 Object nar 🔍<br>ELT CENTF MP455 ZEMU | Ot C Vehid V<br>1101 Dalib BG 1199- 10 | B E E B E E     | Carge Comn<br>0:2 455/633 | Cz Wl<br>03/03 04/03, |
|                                                                                                    |                        |                                          |                                             |                                        |                 |                           |                       |
|                                                                                                    |                        |                                          |                                             |                                        |                 |                           |                       |
|                                                                                                    |                        |                                          |                                             |                                        |                 |                           |                       |
|                                                                                                    |                        |                                          |                                             |                                        |                 |                           |                       |
|                                                                                                    |                        |                                          |                                             |                                        |                 |                           |                       |
|                                                                                                    |                        |                                          |                                             |                                        |                 |                           |                       |
|                                                                                                    |                        |                                          |                                             |                                        |                 |                           |                       |
|                                                                                                    |                        |                                          |                                             |                                        |                 |                           |                       |
| 1                                                                                                    | 34 kg 13 m3            | 0.10 0.00 10 93.64                       |                                             |                                        |                 |                           |                       |
| 0.039 sec                                                                                                    |                        |                                          |                                             |                                        |                 |                           |                       |

## Check cargo date by date by date rules

Check shipments according to a previously set date.

## **Conditional select cargo**

It is possible to select a shipment according to the parameters of weight, volume, capacity, by selecting the type and subtype of goods.

Conditional select cargo

| Select all objects where sum of all cargo is less or equal then (zero if not used)         Weight       37       Volume       0.00000 m3       Capacity       0.0         ALL       AT LEAST ONE       cargo items has the followings cargo sub | 000 Items | 0      |
|----------------------------------------------------------------------------------------------------|-----------|--------|
| Cargo type name                                                                                                    |           | ^      |
| Cargo subtype code                                                                                                    |           |        |
|                                                                                                    |           |        |
|                                                                                                    |           |        |
|                                                                                                    |           |        |
|                                                                                                    |           |        |
| 0                                                                                                    |           | ~      |
|                                                                                                    | Select    | Cancel |

If, for example, we enter the weight: 37kg and then click on the Selection option, it will show us all objects for which each shipment has a weight less than or equal to 37kg in the Shipments window.

#### Show cargo parameters

By selecting the **Display parameters** option, the shipment parameters are displayed in the Shipments window. Mainly there are data about the object, document, type of goods, weight, volume, capacity. The parameters that will appear in the Parameter View can be defined in the Schedule of Unassigned Shipments View Columns.

| 😭 Cargo           |           |             |       |               |      |      |       |      |       |      |       |       | 포     |
|-------------------|-----------|-------------|-------|---------------|------|------|-------|------|-------|------|-------|-------|-------|
| 🦻 🗊 🖪 🛛 🗆 😭       | 🗑 🛛 🖸     | Al Solve !  |       |               |      |      |       |      |       |      |       |       |       |
|                   |           |             |       |               |      |      |       |      |       |      |       |       |       |
| Source 🛆 🔽        |           |             |       |               |      |      |       |      |       |      |       |       |       |
| Da 🗸 🔽 Object 🛛 🛆 | 🗸 Acces 🗸 | Object II 🗸 | Cu: 🧹 | Document 🗸    | Ca 🗸 | We 🗸 | Vol 🗸 | < 🗸  | Α 🗸   | II 🗸 | Ζ 🗸   | ( 🧹 F | V I V |
| Source:           |           |             |       |               |      |      |       |      |       |      |       |       |       |
| 05/03/ .          | В         | 1100724     | PSR   | 2001860831    | GBA  | 0 kg | 0.000 | 0.00 | 0.00  | 1    | XD KF |       | 60    |
| 05/03/ .          | В         | 1108075003  | PSR   | 9920466178    | GWR  | 3 kg | 0.004 | 0.00 | 114.( | 6    | RDCI  |       | 60    |
| 05/03/ .          | В         | 1108917     | PSR   | 2001860481    | GBA  | 0 kg | 0.000 | 0.00 | 0.00  | 1    | XD KF |       | 60    |
| 05/03/ :          | В         | 1101596002  | PSR   | 2001860825    | GBA  | 0 kg | 0.000 | 0.00 | 0.00  | 1    | XD KF |       | 60    |
| Source            |           |             |       |               |      |      |       |      |       |      |       |       |       |
| 05/03/ 1          | В         | 1124056006  | PSR   | 2001860602    | GBA  | 0 kg | 0.000 | 0.00 | 0.00  | 1    | XD Š/ |       | 6     |
|                   |           |             |       |               |      |      |       |      |       |      |       |       |       |
| 05/03/ 1          | В         | 1120458002  | PSR   | 200 186 10 19 | GBA  | 0 kg | 0.000 | 0.00 | 0.00  | 1    | CDCI  |       | 60    |
| 05/03/ 1          | В         | 3270578     | PSR   | 2001861051    | GBA  | 0 kg | 0.000 | 0.00 | 0.00  | 1    | CDCI  |       | 6     |
| 05/03/ 1          | В         | 1104404234  | PSR   | 2198003914    | GBR  | 0 kg | 0.000 | 0.00 | 0.00  | 2    | CDCI  |       | 60    |
| 05/03/ !          | В         | 1101208008  | PSR   | 2001860894    | GBA  | 0 kg | 0.000 | 0.00 | 0.00  | 1    | CDCI  |       | 6     |
| Source            |           |             |       |               |      |      |       |      |       |      |       |       |       |
| 05/03/ .          | В         | 1117269004  | PSR   | 2117080010    | GHB  | 0 kg | 0.000 | 0.00 | 0.00  | 1    | RDCI  |       | 60    |
| 05/03/ .          | DS        | 1134192007  | PSR   | 2110039120    | GHB  | 0 kg | 0.000 | 0.00 | 0.00  | 1    | RDCI  |       | 60    |
| 05/03/ .          | В         | 1103571007  | PSR   | 2110039121    | GHB  | 0 kg | 0.000 | 0.00 | 0.00  | 1    | RDCI  |       |       |
|                   |           |             |       |               |      |      |       |      |       |      |       |       |       |
| 12 / 12           |           |             |       |               |      | 3 kg | 04 m3 | ).00 | 4.00  | 18   |       |       |       |

#### Show cargo location

By selecting the **Show destination** option, the destination parameters are displayed in the Shipments window. Mainly there are data about objects, documents, type of goods, place, address of the object, as well as the time of receipt of the object's goods. The parameters that will appear in the View of Destinations can be defined in the Schedule of Unassigned Shipments View Columns.

| Ę  | 🚰 Cargo                |               |              |                  |              |              |             |         | 28     |
|----|------------------------|---------------|--------------|------------------|--------------|--------------|-------------|---------|--------|
| Ņ  | ) 🞲 💹 🛛 🖂 🕼            | 🗎 🐼 🛛 🕗       | Al Solve !   |                  |              |              |             |         |        |
| 5  | Source 🛆 💭             |               |              |                  |              |              |             |         |        |
| Da | : ⊽ 🔽 Object 🛛         | 🛆 🔍 Acces 🔍 [ | 🗸 Document 🗸 | Ci 🗸 Object Il 🗸 | Object tov 🗸 | Object add 🧹 | Time wind 🧹 | ( 🗸 F 🗸 | · 1 -> |
|    | Source : CROSSDOCK KRA | AGUJEVAC      |              |                  |              |              |             |         |        |
|    | 05/03/ .               | В             | 2001860831   | 1100724          |              |              | 06:00-21:00 |         | 60     |
|    | 05/03/ .               | в             | 9920466178   | 1108075003       |              |              | 06:00-21:00 |         | 62     |
|    | 05/03/ .               | В             | 2001860481   | 1108917          |              |              | 06:00-21:00 |         | 62     |
|    | 05/03/                 | В             | 2001860825   | 1101596002       |              |              | 06:00-21:00 |         | 6      |
|    | Source                 |               |              |                  |              |              |             |         |        |
|    | 05/03/                 | В             | 2001860602   | 1124056006       |              |              | 06:00-21:00 |         | 6      |
|    | Source                 | RAD           |              |                  |              |              |             |         | -      |
|    | 05/03/                 | В             | 2001861019   | 1120458002       |              |              | 06:00-21:00 |         | 60     |
|    | 05/03/                 | В             | 2001861051   | 3270578          |              |              | 06:00-21:00 |         | 62     |
|    | 05/03/ 1               | В             | 2198003914   | 1104404234       |              |              | 06:00-21:00 |         | 62     |
|    | 05/03/                 | В             | 2001860894   | 1101208008       |              |              | 06:00-21:00 |         | 6      |
|    | Source                 | EVO           |              |                  |              |              |             |         |        |
|    | 05/03/ .               | В             | 2117080010   | 1117269004       |              |              | 06:00-21:00 |         | 62     |
|    | 05/03/ .               | DS            | 2110039120   | 1134192007       |              |              | 06:00-21:00 |         | 6      |
|    | 05/03/                 | В             | 2110039121   | 1103571007       |              |              | 06:00-21:00 |         | 6      |

## Setup cargo view columns

Setup cargo view columns

In this section, it is possible to create a schedule for viewing unscheduled shipments, and possibly add available columns on the right to Display parameters on the left.

We do this by clicking on a certain column, holding it down and switching it to the Parameter View on the left.

| Show cargo parameters | Available columns  |
|-----------------------|--------------------|
| Date                  | Cargo digital      |
| Object                | Cargo oversized    |
| Object address        | Cargo received     |
| Access                | Cargo regular      |
| Object ID             | Cargo type         |
| ···· Document         | Comment            |
| Cargo type            | Cross-docking      |
| Weight                | Cross-docking step |
| Volume                | Customer type      |
| Capacity              | Date               |
| Amount                | Demand ramp        |
| Items                 | Deciment           |
| Zone                  |                    |
| Show cargo location   | Items              |
| Date                  | Negeland's ands    |
| Object                | Merchant's code    |
| Access                | Merchantshame      |
| Document type         | Money              |
| Caree time            | Money ext.         |
| Cargo type            | Money tert.        |
| Object town           | Object             |
| Object address        | Object ID          |
| Time window(s)        | Object PTT         |
| Time window(s)        | Object address     |
|                       | Object priority    |
|                       | Object town        |

When we click on the Apply option in the lower right part of the window, the specified column will be added in the Parameter View, right after the Object column. In the same way, we add the available columns to the Display destination.

48

| 😭 Cargo                            |        |           |            |     |      |         |        |       |      |       |        | 28 |
|------------------------------------|--------|-----------|------------|-----|------|---------|--------|-------|------|-------|--------|----|
| 🥬 💱 🦉 🖉 🗆 🖾 😭 🛛 🖉 Al Solv          | /e !   |           |            |     |      |         |        |       |      |       |        |    |
|                                    |        |           |            |     |      |         |        |       |      |       |        |    |
| Di ♥ 🔽 Object 🗠 🗸 Object address 🔍 | Acce 🗸 | Object 🧹  | Documer 🧹  | c 🗸 | w ~  | Vc 🗸 I  | ~ /    | ~ !~  | 2 🗸  | ( 🤍 F | $\sim$ |    |
| Source : (                         |        |           |            |     |      |         |        |       |      |       |        |    |
| 05/03                              | В      | 1100724   | 2001860831 | GBA | 0 kg | 0.000   | 0.00   | .00 1 | XD K |       |        | 6  |
| 05/03                              | В      | 110807500 | 9920466178 | GWR | 3 kg | 0.004   | 0.00 1 | 14. 6 | RDC  |       |        | 62 |
| 05/03                              | в      | 1108917   | 2001860481 | GBA | 0 kg | 0.000 0 | 0.00   | .00 1 | XD K |       |        | 6  |
| 05/03                              | в      | 110159600 | 2001860825 | GBA | 0 kg | 0.000   | 0.00   | .00 1 | XD K |       |        | 6  |
| Source                             |        |           |            |     |      |         |        |       |      |       |        |    |
| 05/03                              | В      | 112405600 | 2001860602 | GBA | 0 kg | 0.000   | 0.00   | .00 1 | XD Š |       |        | Ô  |
| Source                             |        |           |            |     |      |         |        |       |      |       |        |    |
| 05/03                              | В      | 112045800 | 2001861019 | GBA | 0 kg | 0.000   | 0.00   | .00 1 | CDC  |       |        | 60 |
| 05/03                              | В      | 3270578   | 2001861051 | GBA | 0 kg | 0.000 0 | 0.00   | .00 1 | CDC  |       |        | Ô  |
| 05/03                              | В      | 110440423 | 2198003914 | GBR | 0 kg | 0.000   | 0.00   | .00 2 | CDC  |       |        | Ô  |
| 05/03                              | В      | 110120800 | 2001860894 | GBA | 0 kg | 0.000 0 | 0.00   | .00 1 | CDC  |       |        | Ô  |
| Source                             |        |           |            |     |      |         |        |       |      |       |        |    |
| 05/03                              | В      | 111726900 | 2117080010 | GHB | 0 kg | 0.000   | 0.00   | .00 1 | RDC  |       |        | 60 |
| 05/03                              | DS     | 113419200 | 2110039120 | GHB | 0 kg | 0.000   | 0.00   | .00 1 | RDC  |       |        | Ċ  |
| 05/03                              | В      | 110357100 | 2110039121 | GHB | 0 kg | 0.000   | 0.00   | .00 1 | RDC  |       |        | Ô  |
|                                    |        |           |            |     |      |         |        |       |      |       |        |    |

# **1.5 Reports**

From the Reports menu, it is possible to select a report from the list of Logistics reports.

| 🚯 Administrator - SkyTrack 4 Logistic | s - DC Jastrebarsko, DC Zagreb                       |                | - 🗆 X                                                                                                    |
|---------------------------------------|------------------------------------------------------|----------------|----------------------------------------------------------------------------------------------------|
| File Dictionaries Solutions Cargo     | Reports Options Help                                 |                |                                                                                                    |
| 🗲 Trips                               | Dokumente bez potvrde dostave                        | K              | 🛱 Cargo 푸                                                                                                    |
| Date: 12/09/2024                      | 📃 Izvještaj automatskog rutiranja                    | **             | 🙆 🕅 💷 🛛 🗖 😭 🔷 Al Solve !                                                                                                    |
|                                       | 🧮 Logističke postavke objekta                        | h              |                                                                                                    |
|                                       | Odbijene dostave                                     | ř.             | Source Δ                                                                                                    |
|                                       | Odbijene ili djelomično izvršene dostave             |                | $ \begin{tabular}{ c c c c } \hline $V$ & Objec' $V$ & Objec'$ |
|                                       | Pregled dostave po dokumentu                         |                |                                                                                                    |
| 0                                     | Pregled dostave po dostavnom mjestu                  |                |                                                                                                    |
| 🗎 Trip view - no trip selected        | Pregled dostave po stavkama                          | 2              |                                                                                                    |
| 🗄 🗰 🗰 # Area na Doo                   | Pregled dostave po turama                            | vi             |                                                                                                    |
|                                       | Pregled neraspoređenih dokumenata                    |                |                                                                                                    |
|                                       | 🗐 Pregled utovara i istovara po barkodu              |                |                                                                                                    |
|                                       | 🧾 Pregled zaduživanja kupca paletama                 |                |                                                                                                    |
|                                       | 🧾 Pregled zaduživanja kupca transportnom ambalažom   | Ш              | 0/0                                                                                                    |
| 0                                     | 🧾 Pregled zaduživanja ture paletama                  | Ц.             |                                                                                                    |
|                                       | Pregled zaduživanja ture transportnom ambalažom      | R              | A TRANSPORT                                                                                                    |
|                                       | 🧾 Pregled zahtjeva za promjenu geokoordinata         | Γ <sup>τ</sup> |                                                                                                    |
| 📓 🔧 🔀 🔀 🔚                             | Skladišni izvještaj dostave                          | L.,            |                                                                                                    |
|                                       | Sporne dostave                                       |                | 15°2320                                                                                                    |
| 🗞 Trips timeline                      | 🧐 Trošak po artiklu                                  | 平              | 450771                                                                                                    |
|                                       | 🧾 Usporedba planiranog i realiziranog troška dostave |                |                                                                                                    |
|                                       | 🧾 Višak/manjak po prijevoznicima                     | ^              | A 566.6 m                                                                                                    |
|                                       | Vrijeme prvog izlaska iz LDC                         |                | Ser 1                                                                                                    |
| 2.00 4.00 6.00 8.00                   | 10.00 12.00 14.00 16.00 18.00 20.00 22.00            | ~              | E 16°23'23.5" N 46°22'40.3"                                                                                                    |
|                                       | 100.0%                                               | _              | DB: 19.934 sec 0.021 sec Nothing selected :                                                                                                    |

## After we click on the report we want, the window below opens.

| <i>6</i> 3 | Report parameters                                                      |        |               |                 |                 |          |          | $\times$ |
|------------|------------------------------------------------------------------------|--------|---------------|-----------------|-----------------|----------|----------|----------|
| 1.00       | Please, select report from the list and define                         |        | Report's para | ameters         |                 |          |          |          |
|            | report's parameters                                                    |        |               | Period          | 12/09/2024-12   | /09/2024 | <u>.</u> |          |
| 05. L      | ogistika                                                               | ^      | Vehicles      |                 |                 |          |          |          |
| -2         | Dokumente bez potvrde dostave                                          |        | Verneies      | Logistics       |                 |          |          | -        |
| -2         | Izvještaj automatskog rutiranja                                        |        |               | ACDOLACUNA d    | -               |          |          |          |
|            | Logističke postavke objekta                                            |        |               | AGROLAGUNA U.   | u.              |          |          |          |
| -J         | Odbijene dostave                                                       |        |               | DC Jastrebarsko |                 |          |          |          |
|            | Odbijene ili djelomično izvršene dostave                               |        |               | DC Zagreb       |                 |          |          |          |
|            | Pregled dostave po dokumentu                                           |        |               | KONZUM Prod. 18 | 10 SUPER OSIJEK |          |          |          |
| ī          | Pregled dostave po dostavnom mjestu                                    |        |               | KONZUM Prod. 26 | 1               |          |          |          |
| -J         | Pregled dostave po stavkama                                            |        |               | METSS Prod. 305 |                 |          |          |          |
| - I        | Pregled dostave po turama                                              | 1      |               | Object 03       |                 |          |          |          |
|            | Pregled neraspoređenih dokumenata                                      |        |               | Object 04       |                 |          |          |          |
|            | Pregled utovara i istovara po barkodu                                  |        |               | Object 05       |                 |          |          |          |
|            | Pregled zaduživanja kupca paletama                                     |        |               | Object 06       |                 |          |          | _        |
|            | Pregled zaduživanja kupca transportnom ambalažom                       |        |               | Object 08       |                 |          |          |          |
|            | Pregled zaduživanja ture paletama                                      |        |               | Object 09       |                 |          |          |          |
|            | Pregled zaduživanja ture transportnom ambalažom                        | 1      |               | Object 12       |                 |          |          |          |
|            | Pregled zahtieva za promienu geokoordinata                             |        |               | Object 13       |                 |          |          |          |
|            | Skladišni izvieštai dostave                                            | 1      |               | Object 14       |                 |          |          |          |
|            | Sporpe doctave                                                         | $\sim$ |               | Object 15       |                 |          |          |          |
| Preal      | ed dostave po turama za odabrane LDC i odabrane grupe vozila (ako nisu |        |               | Object 2        |                 |          |          |          |
| odab       | ane grupe vozila onda za sva vozila)                                   |        |               | Object 21       |                 |          |          |          |
|            |                                                                        |        |               | Object 23       |                 |          |          |          |
|            |                                                                        |        |               | Object 24       |                 |          |          | ~        |
| #13        | 8 Pregled dostave po turama                                            |        |               |                 |                 |          |          |          |
|            |                                                                        |        |               |                 |                 | Ok       | Cancel   |          |

In it, when we click again on the desired report, in the lower left corner - below the list of reports, the program gives us a description of what the selected report does. In this example, the selected report Overview of deliveries by tours, provides an overview of deliveries by tours for the selected LDC AND the selected vehicle groups - if no vehicle groups are selected, then it provides for all vehicles.

After selecting the report we want, we select the period in which we want to see the display, then we select the LDC for which we want to see an overview of deliveries by rounds and click OK. After that, the mentioned report is opened.

|   | Pregled dostave po turama za period 13.07.2020 - 13.07.2020 |            |                  |                 |          |                              |            |                 |                |               |              |           |            |             |            |  |
|---|-------------------------------------------------------------|------------|------------------|-----------------|----------|------------------------------|------------|-----------------|----------------|---------------|--------------|-----------|------------|-------------|------------|--|
| ļ |                                                             |            |                  |                 |          |                              |            |                 |                |               |              |           |            |             |            |  |
|   |                                                             |            |                  |                 |          | Pre                          | gled dosta | ve po turama za | period 13.07.2 | 020 - 13.07.2 | )20          |           |            |             |            |  |
|   | yrag a column header here to group by that column           |            |                  |                 |          |                              |            |                 |                |               |              |           |            |             |            |  |
|   | LDC                                                         | Datum      | Grupa vozila     | Prijevoznik     |          | Vozilo                       | Vožnja     |                 |                |               |              |           |            | Dostava     |            |  |
|   | LDC 🗸                                                       | Datum 🗸    | Grupa vozila 🗸 🗸 | Prijevoznik 🗸   | Vozilo 🗸 | Model vozila 🗸               | Tura 🗸     | Šifra 🗸         | Plan poč. 🗸    | Plan kraj 🗸   | Plan traj. 🗸 | Plan km 🗸 | Objekata 🗸 | Težina kg 🗸 | Količina 🗸 |  |
|   | Benkovac                                                    | 13/07/2020 | Benkovac         | Vlastita tvrtka | Čerina C | kombi C kategorija 3500 kg 6 | 1          | 1000003         | 07:00          | 09:39         | 02:39        | 99.6      | 2          | 2,159.0     | 3.0        |  |
|   | Benkovac                                                    | 13/07/2020 | Benkovac         | Vlastita tvrtka | Čerina C | kombi C kategorija 3500 kg 6 | 2          | 1000004         | 09:55          | 17:23         | 07:28        | 190.1     | 15         | 787.8       | 16.0       |  |
|   | Benkovac                                                    | 13/07/2020 | Benkovac         | Vlastita tvrtka | Žižić    | kombi 1500 kg 2 pal          | 1          | 1000001         | 07:00          | 10:48         | 03:48        | 163.7     | 1          | 2.1         | 1.0        |  |
|   | Benkovac                                                    | 13/07/2020 | Benkovac         | Vlastita tvrtka | Žižić    | kombi 1500 kg 2 pal          | 2          | 1000002         | 11:04          | 18:16         | 07:12        | 294.0     | 4          | 939.9       | 4.0        |  |

## **1.6 Options**

The Options menu contains the Settings menu and the Shipment Data Integrity Check.

## Settings

Settings - a menu with options that define the operation of the shipment scheduling algorithm.

## **Options**

When we click on the Options tab belonging to the Settings menu, the window below opens.

| Options    | Routing options Solving options Map Miscellaneous                                                                                                    |                                                                                                    |  |  |  |  |  |  |  |
|------------|----------------------------------------------------------------------------------------------------|----------------------------------------------------------------------------------------------------|--|--|--|--|--|--|--|
| <b>(</b> ) | Solution options       Threshold of capacity       By weight     10 %       By volume     30 %       By capacity     0 %                                                                                                    | Cargo options<br>Append "-1" to new cargo description on splitting<br>Change comment on crossdock<br>Crossdock cargo description Append "-1"                                                                       |  |  |  |  |  |  |  |
|            | View options Solution view option Never route solution view Ask for route solution view Always route solution view Indicate non-calculated distances on map Show labels of the trip delivery places on map                                                      | Trips timeline view options<br>Show limits of selected trip on the timeline<br>Show loadings on the timeline<br>Show LDC shifts on the timeline                                                                    |  |  |  |  |  |  |  |
|            | Cargo view<br>Cargo view<br>Cargo badge size on map<br>Dynamic cargo badge size on map<br>Use week day information of zones<br>Show zones on map<br>Highlight cargo from past<br>Load regular cargo from past (days)<br>Load return cargo from past (days)<br>0 | Color of cargo on map<br>Color of object accessibility<br>Color of cargo sale shannel<br>Color range by total weight<br>Color range by total volume<br>Color range by total area<br>Color range by object priority |  |  |  |  |  |  |  |

## **Solution options**

**Treshold of capacity** - select the percentage that must remain empty in the cargo space in three categories: weight, volume and capacity.

**Cargo options** - by including one of the existing options, it is possible to enable: adding "-1" to the document number when sharing, adding "-1" to the document number for crossdocking, changing the shipment comment when crossdocking.

## **View options**

**Solution view option** - select one of the options related to the routing method: never route a trip, ask for routing a drive, always route a drive display. If we select the option never route the trip - the view of the trip on the map will not be routed, if we select ask for routing the trip - when selecting the trip, the program will ask us if we want to route. If we choose always route trip(s) - the program will route the trip we choose.

Show aerial distances of trip(s) on the map – shows aerial distances of trip(s) on the map. Displaying the names of delivery points for driving on the map - shows the names of delivery points on the map. Postavke pregleda vremenske skale

Display of the time limit of the selected drive - provides an overview of the end time of the drive for the drive we select, in the Drive Time Scale window marked with a red vertical line.

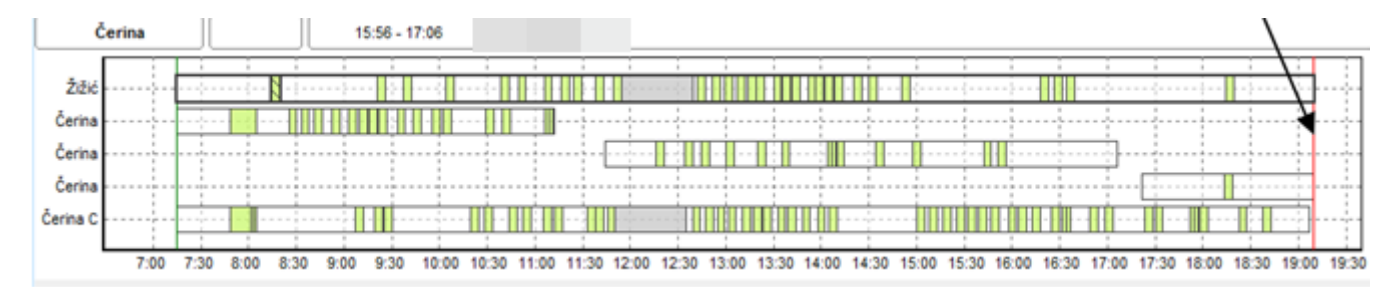

Display of loading time on the time scale – provides an overview of the loading time for each run that we select on the Time Scale of the run marked gray. In our case, the loading time was previously set to 15 min in the LDC work shift settings and in the vehicle transit settings.

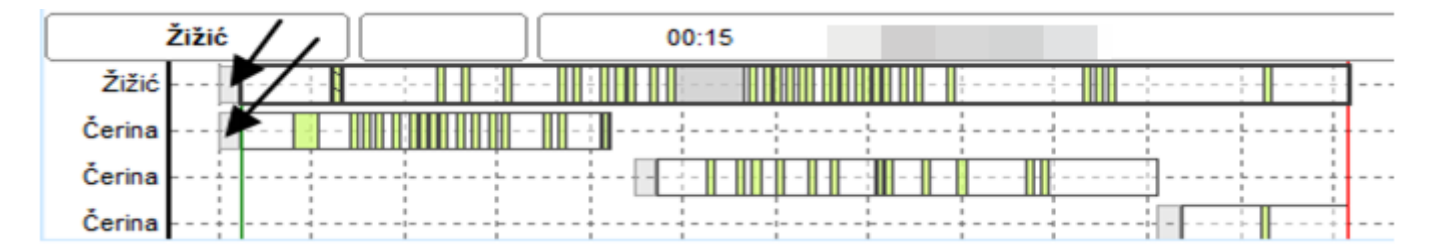

Display of the work shift on the time scale - marks the background in the window Time scale of driving, for a specific work shift, with a blue transparent color.

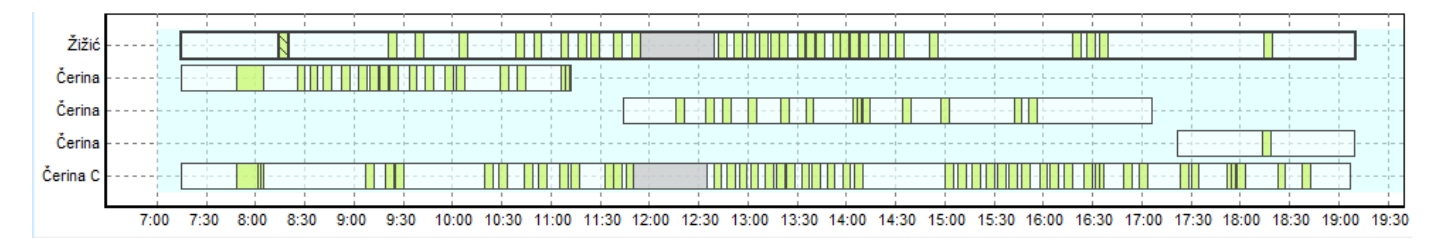

## Cargo view

Grouped view of cargo on map - groups shipments by groups on the map. Dynamic cargo badge size on map - turns on or off the dynamic display size of shipments on the map. Use week day information of zones - includes zone day of week information. Show zones on map - turns on or off the display of zones on the map. Highlight cargo from past - enter a limit in the number of days, for which we want to see loaded shipments

Highlight old shipments with a different color - turning on this option marks old shipments with a different color Loading returns not older than (days) - enter a limit in the number of days, for which we want to see loaded returns.

## Color of cargo on map

Color of object accessibility - Displays an unallocated object in the previously defined object availability color. Color of cargo sale channel - Displays the unassigned object in the previously defined sales channel color Color range by total weight - Displays unspaced objects ranged by total weight Color range by total volume - Displays unspaced objects ranged by total volume Color range by total capacity - Displays unassigned objects in range by total capacity

When we click on Ok in the lower right corner of the window, the settings made in the Options tab will be activated.

If you change your mind about the changes you made, you can also click Cancel in the lower right corner of the window.

## **Routing settings**

#### Knowledge base

Do not use real distances and times - the application then works according to aerial distances.

Fetch from database - retrieves data for trip(s) directly from the knowledge base.

**Calculate on refresh**- when we select this option and confirm with Ok, during the next refresh of the application, data from the knowledge base is loaded. When we right-click on a trip -Routing show trip(s), the map shows us the trip according to road distances.

Host - enter the IP address or domain name of the server
Database - enter the name of the database
Login - enter the user name
Password - enter the password from the user
Port - enter the port for connecting to the knowledge base

Air distance operation warning - when this option is turned on, a notification appears when the application operates according to air distance.

| Setting | gs                                                                                                  |                                                                                                    |                                        |                                                                                                    |  |  |  |  |  |  |
|---------|----------------------------------------------------------------------------------------------------|----------------------------------------------------------------------------------------------------|----------------------------------------|----------------------------------------------------------------------------------------------------|--|--|--|--|--|--|
| Options | Routing options<br>Knowledge base<br>O Do not use<br>Fetch from<br>Calculate or<br>Host<br>Database | Solving options                                                                                                    | Map Miscellaneous                      | s Driving distance and time options Driving time coef. Vehicle speed without knowledge base 45 km/h Delivery duration options Delivery duration by items count Calculation of delivery duration OBV delivery object properties                                                                                                    |  |  |  |  |  |  |
|         | Password<br>Port<br>Show warr                                                                       | ++++++<br>3306  image while working we working we working we working we working we working we working we working we working we working we work where we work we work we work we work we work we way to be written we work where we work we work we work we work we work we work we work we work we work we work we work we work we work we work we work we work we work we work we work we work we work we work we work we work we work we work we work we work we work we work we work we work we work we way we work we way we work we work we work we work we way we way we way we work we work we work we work we way we way way way way way way way way way way | ith air distances                      | By cargo type properties     By cargo type properties     Group transport mode coef.      Optimization limits     Disable work shift duration and trip end limit     Disable object access times limit     Use trip end time within same shift only     Routing warnings     Object exists on another trip while adding     Adding oversized cargo |  |  |  |  |  |  |
|         | Optimization r<br>Optimal d<br>Optimal t<br>Minimal d<br>Minimal d<br>Use week                      | node<br>listance/time<br>ime/distance<br>rive with cargo for d<br>rive with cargo for p<br>day settings of zone                                                                                                    | elivery<br>ickup<br>es for permissions |                                                                                                    |  |  |  |  |  |  |

#### Driving distance and time options

**Driving time coef.** – enter the percentage that defines the driving time **Vehicle speed without knowledge base** - enter the speed value in km/h, which represents the speed of the vehicle without using the knowledge base.

#### Calculation of delivery time

By delivery object properties - calculates delivery time according to object settings

By cargo type properties - calculates the duration of delivery according to the settings of the type of goods

Group transport mode coef. - enter the value in percentages for the group delivery method

#### **Route optimization options**

#### **Optimization mode**

Optimal distance/time - the program optimizes the minimum driving distance

Optimal time/distance - the program optimizes so that the driving duration is minimal

Minimal drive with cargo for delivery - the program optimizes so that there is a minimum driving with the load in the delivery

Minimal drive with cargo for pickup - the program optimizes so that there is a minimal driving with cargo in pickup

#### **Optimization limits**

Disable work shift duration and trip end limit - by selecting this option, it is possible to turn off and enable the limitation of the duration and end of the journey when routing

Disable object access times limit - by selecting this option, it is possible to turn off AND enable the limitation of working hours of the object when routing

Use trip end time within same shift only -

#### **Routing warnings**

Object exists on another trip while adding - by selecting this option, it is possible to turn on and off the warning when routing or manually adding shipments to the trip - that delivery to the object also exists in other trips Adding oversized cargo - by selecting this option, it is possible to turn on and off the warning during routing or manually adding shipments to the drive - about the addition of oversized goods.

When we click on Ok in the lower right corner of the Routing Settings tab, the settings we make will be saved and used during routing. If we change our mind, we can click Cancel.

## **Solving options**

#### Automatic solving options

Automatic solving with unlimited time - turn on or off the option of unlimited automatic scheduling of shipments

Show advanced information during solving - toggles the option of additional information on or off

## Include Small packages - Enables or disables the deployment of small packets

Exclude oversized cargo - excludes or includes deployment of oversized goods

| Options | Routing options Solving options Map Mis                                                                                                    | ellaneous                                                                                                    |
|---------|----------------------------------------------------------------------------------------------------|----------------------------------------------------------------------------------------------------|
|         | Automatic solving options         Automatic solving with unlimited time         Show advanced information during solvin         Include "small" packages         Exclude oversized cargo         Solution limits         Total volume of trip >=         Total capacity of trip >=         Total deliveries of trip >=         Total money of trip >=         Mark/total money of trip <= | Left unsolved all cargos for the same object if it can't<br>be delivered by single trip     Skip post-optimization     Use object's priority     Trip use priority     Trip use priority     O %     O %     O %     O %     O %     O %     O %     O %     O %     O %     O %     O %     O %     O %     O %     O %     O %     O %     O %     O %     O So %     O So % |
|         | Supplementing options Don't change original trip points order Don't split cargos for the same object if it delivered by single trip Supplement regular cargo only if already delivery for the same object Supplement return cargo only if already delivery for the same object                                                                                                    | Helper add to<br>Can't be<br>exists<br>Complexity of calculating<br>Complexity of calculating<br>1                                                                                                    |

Leave all shipments for the delivery location

Left unsolved all cargos for the same object if it can't be delivered by single trip - Shipments remain unassigned if they cannot be delivered in one run

Skip post-optimization - turn post-optimization on or off during automatic deployment

Use object's priority - turns object priorities on or off when routing. Object priorities are defined in advance in Object Settings.

## **Solution limits**

Total weight of trip - includes or excludes the driving weight limit in relation to the weight of the vehicle model, which should be equal to or above a certain value in percentage - for automatic assignment to driving to be possible Total volume of trip - turns on or off the limitation of the driving volume in relation to the vehicle volume, which should be equal to or above a certain value in percentage - so that automatic assignment to driving is possible.

Total capacity of trip - includes or excludes the limitation of driving capacity in relation to the vehicle capacity, which should be equal to or above a certain percentage value - for automatic scheduling to be possible

Total deliveries of trip - the limit on how many objects should be on the trip is turned on or off

Total money of trip - includes or excludes a limit on how much the total value of the goods should be in order for the trip to be realized

Mark/total money of trip - includes or excludes the limit on the value of the grade/total money in percentages Use minimum delivery total money by customer type - turns on or off the minimum shipping amount by customer type

## Trip use priority

Return to the LDC - sets the driving priority to return to the original warehouse Do not return to LDC - sets the priority of driving without returning to the original warehouse No priority - sets no priority

## Dock usage

Set the initial number of available docks according to the total number of defined docks for LDC - uses information about the total number of defined docks for LDC

## **Supplementing options**

Don't change original trip points order -

Don't split cargos for the same object, if it can't be delivered by single trip - by enabling this option, it is impossible to top up with a shipment for a particular delivery point, if it cannot be delivered in one trip

Supplement regular cargo only if already exists delivery for the same object- by enabling this option, it is possible to replenish with shipments for tours, where there is already a delivery for the same delivery point

Supplement return cargo only if already exists delivery for the same object- this option allows for top-up of returns for tours where there are already deliveries for the same delivery point

#### Helper add to

It is possible to add a support worker:

The longest trip The most complex trip(s)

## **Calculation complexity**

Calculation complexity - the integer value of the calculation complexity is entered

## Мар

#### Common map rendering rendering options

Fill Background – fills the background on the map
Transparent Info Tool – displays a transparent Info Tool (yellow question mark) on the map
Use hardware acceleration for 2D display - hardware acceleration option used for 2D map display
Use hardware acceleration for 3D display - hardware acceleration option used for 3D display on the map
Detail level – the slider is set to a number from 1-100, which represents the level of detail on the map
Zone's transparency - the slider is set to a value that represents the transparency of the zone display
Color scheme – one of the 3 existing schemes is selected, which changes the color scheme on the map

Enable on-line maps - pulls maps from the Internet

#### Open street maps options

Disk space usage - number in MB Clear disk cache - clears the disk cache

#### **Miscellaneous**

By selecting the Miscellaneous option, it is possible to restore the initial layout of the window, restore the initial layout of the columns of the driving list, restore the initial layout of the shipment review, turn on/off the display of the user's name and LDC in the header, display of warnings when working simultaneously with other users on the same days and LDC.

| 👩 Settin | ngs                    |                                                       |                     |        |                  |               |                    |    | $\times$  |  |  |  |  |  |  |
|----------|------------------------|-------------------------------------------------------|---------------------|--------|------------------|---------------|--------------------|----|-----------|--|--|--|--|--|--|
|          | Setting                | gs                                                    |                     |        |                  |               |                    |    |           |  |  |  |  |  |  |
|          | Options                | Routing options                                       | Solving options     | Мар    | Miscellaneous    | ;             |                    |    |           |  |  |  |  |  |  |
|          | <b>O</b>               | System tools                                          |                     |        |                  |               |                    |    |           |  |  |  |  |  |  |
|          | Restore default layout |                                                       |                     |        |                  |               |                    |    |           |  |  |  |  |  |  |
|          |                        | Restore trips view columns Restore cargo view columns |                     |        |                  |               |                    |    |           |  |  |  |  |  |  |
|          |                        | Channer                                               | are and DC in       |        | tion contion     |               |                    |    |           |  |  |  |  |  |  |
|          |                        | Show warr                                             | ning if other users | logged | into Logistics w | th the same p | privileges for LDC |    |           |  |  |  |  |  |  |
|          |                        | Color range                                           |                     |        |                  |               |                    |    |           |  |  |  |  |  |  |
|          |                        |                                                       | Range color         |        |                  |               | Range value        |    |           |  |  |  |  |  |  |
|          |                        |                                                       |                     |        |                  |               |                    |    | $\otimes$ |  |  |  |  |  |  |
|          |                        |                                                       |                     |        |                  |               |                    |    |           |  |  |  |  |  |  |
|          |                        |                                                       |                     |        |                  |               |                    |    |           |  |  |  |  |  |  |
|          |                        |                                                       |                     |        |                  |               |                    |    |           |  |  |  |  |  |  |
|          |                        |                                                       |                     |        |                  |               |                    |    |           |  |  |  |  |  |  |
|          |                        |                                                       |                     |        |                  |               |                    |    |           |  |  |  |  |  |  |
|          |                        |                                                       |                     |        |                  |               |                    | Ok | Cancel    |  |  |  |  |  |  |

Restore default layout - returns all settings to initial values. Requires program restart.

Restore trips view columns - restores the arrangement of the columns of the list of trip(s) to the initial values

Restore cargo view columns - restores the shipment review schedule to its initial values

Show user name and LDC in application caption - turns on or off the display of I LDC user information in the application header

Show warning ih other users logged into logistics with the same privileges for LDC - turn on or off the warning of simultaneous work with other users on the same days I LDC.

#### **Color range**

It is possible to add color and value by clicking on the green plus sign in the upper left corner of the color range window. By clicking on the red icon, the specified color and value are deleted.

| olor range  | - 1 |           |     |
|-------------|-----|-----------|-----|
| Range color | ★   | Range ue  | Δ 🙆 |
|             |     | <= 40.000 |     |
|             |     |           |     |
|             |     |           |     |
|             |     |           |     |
|             |     |           |     |
|             |     |           |     |
|             |     |           |     |
|             |     |           |     |
|             |     |           |     |
|             |     |           |     |

## **Check cargo integrity**

With this option, it is possible to check the integrity of the data about shipments loaded into the application.

When we select this option, the window below opens.

| Cargo int | egrity    |                       |       |      |        |       |
|-----------|-----------|-----------------------|-------|------|--------|-------|
|           | Check car | rgo integrity         |       |      |        |       |
|           | Operation |                       |       |      |        | ,0000 |
|           | Period    | 01/09/2024-30/09/2024 | Check | Fix! | Cancel |       |
| i i       |           |                       |       |      |        |       |
| i i       |           |                       |       |      |        |       |
|           |           |                       |       |      |        |       |
|           |           |                       |       |      |        |       |
|           |           |                       |       |      |        |       |
|           |           |                       |       |      |        |       |
|           |           |                       |       |      |        |       |
|           |           |                       |       |      |        |       |
|           | <         |                       |       |      |        | >     |
|           |           |                       | 0 %   |      |        | Close |

We need to select the date for which we want to check, then click on the Check option and the window below opens.

| Cargo int | egrity                                                                                                    |       |
|-----------|----------------------------------------------------------------------------------------------------|-------|
|           | Check cargo integrity                                                                                                    |       |
|           | Operation           Period         01/09/2024-30/09/2024         Check         Fix!         Cancel                                   |       |
|           | <pre>[12:36:54] Started check cargo integrity 01/09/2024 - 30/09/2024 [Test mode] [12:36:56] Operation completed successfully.</pre> | ~ ~   |
|           | <                                                                                                    | >     |
|           | 0 %                                                                                                    | Close |

In this case, the check was successful and the shipment data is correct. If they were not, they would click on the Correction option.

By clicking on the Show log option in the upper right corner of the window, a notepad file is opened in which all the activities we have done in this window are recorded.

If we want to close the Shipment data integrity check window, click on Close.

# 1.4 Help

Help contains a manual for working with the program and a window with basic information about the program.

## Help

Help for working with the program.

## About the program

A window with basic information about the program.

Below the name Sky Track 4 Logistics is written the version of the application

| 🚱 About                  |                                                                                                    | $\times$                   |
|--------------------------|----------------------------------------------------------------------------------------------------|----------------------------|
|                          | SkyTrack 4<br>ver                                                                                                    | Logistics<br>sion 4.6.8.52 |
|                          | <ul> <li>BND.2017.09 Data source © TomTom</li> <li>MNE.2018.12 Data source © TomTom (Address space)</li> <li>OUT.2008.04 Data source © TeleAtlas</li> <li>SRB.2018.12 Data source © TomTom</li> <li>SRB.2018.12 Data source © TomTom (Address space)</li> </ul> |                            |
|                          | Registration Position manager<br>Statistics<br>Logistics                                                                                                    |                            |
| Measure connection speed | www.skytrack.net<br>© 1990-2024 Artronic d.o.o. All rights reserved.<br>Sveti Duh 85, Zagreb, tel, +385-1-3700595, fax, +385-1-3                                                                                                    | 774541                     |

When the Registration option is clicked, the window below opens, through which it is possible to register Sky Track 4 applications if they are not registered, by sending the specified registration code to registration@skytrack.net.

| 👸 SkyTra | ack 4 Registration                                                                                                    | $\times$ |
|----------|----------------------------------------------------------------------------------------------------|----------|
| \$       | SkyTrack 4 Registration                                                                                                    |          |
|          | Artronic proudly presents SkyTrack™ sophisticated AVL (Automatic<br>Vehicle Location) and fleet management system, entirely Croatian<br>For continue send this register number to specified |          |
|          | e-mail WYWX-BUSC-RJHS-VHFW Pošalji kod                                                                                                    |          |
|          | Type received code here                                                                                                    |          |
|          | © 1990-2022. Artronic d.o.o. All rights reserved                                                                                                    |          |

When you click on Measure connection speed, the application gives us information about the connection speed in Mbps.

# Chapter 2 - Trips

This chapter talks about shipment drives, which are located in the windows on the main screen in the program.

# 2.1 Trips

The Trips window is used to view general data about trips and vehicles.

| ) Trip | DS         |                                                                                                    |         |           |       |            |           |          |        |                       | 平      |
|--------|------------|----------------------------------------------------------------------------------------------------|---------|-----------|-------|------------|-----------|----------|--------|-----------------------|--------|
| Date:  | 15/04/2019 | <ul> <li>S</li> <li>S</li></ul> | ) 18 (  | i 📑 ا     |       | 2          | ð 🎝 🧎     | 23       |        |                       |        |
| $\sim$ | Vehi       | de 🛛 🗸                                                                                                    | Shifi 🗸 | Begin 🛆 🗸 | End 🗸 | Limit en 🗸 | Objects 🗸 | Km 🗸     | Group  | Model                 | $\sim$ |
|        | 🖌 🔒        |                                                                                                    | 1       | 03:01     | 13:19 | 20:00      | 2         | 357.2 km | Atego  | Mercedes Atego 3500   |        |
|        | 🚽 😼 🚽      |                                                                                                    | 1       | 03:01     | 10:08 | 20:00      | 3         | 146.7 km | Atego  | Mercedes Atego 3000   |        |
|        | 🚽 🗗        |                                                                                                    | 1       | 03:01     | 11:38 | 20:00      | 5         | 203.4 km | Actros | Mercedes Actros 13000 |        |
|        |            |                                                                                                    |         |           |       |            |           |          |        |                       |        |
|        |            |                                                                                                    |         |           |       |            |           |          |        |                       |        |
|        |            |                                                                                                    |         |           |       |            |           |          |        |                       |        |
|        |            |                                                                                                    |         |           |       |            |           |          |        |                       |        |
|        | 2          |                                                                                                    | 1       | 02.01     | 12.10 | 20.00      | 10        | 7071     |        |                       |        |
|        | 3          |                                                                                                    |         | 03:01     | 13:19 | 20:00      | 10        | /07 km   |        |                       |        |

#### Toolbar:

- Date of solution: it is possible to select the date on which we want to work
- Refresh: retrieves fresh data from the database
- Add vehicle to solution: add vehicles to solution manuly
- -Finalize trip(s): redistributes trip(s) from one to another
- -Show loading lists for selected trips: loading lists for selected trips can be viewed
- Display of solution statistics: displays solution statistics for selected trips
- Check all: includes the selection of all vehicles
- Uncheck all: deselects all vehicles
- Change filter by locking status: it is used to quickly switch from viewing locked trip(s) to viewing unlocked trip(s).

- Show solution vehicle information: while this option is on, the table shows the previously defined vehicle information display data.

- Show solution usage information: while this option is turned on, information about driving occupancy is displayed in the table

-Show solution route information: while this option is on, the data about driving routes is visible in the table

-Show solution expenses: while this option is turned on, the table shows data about driving expenses -Show solution drivers: while this option is turned on, data about drivers and assistants/passengers can be seen in the table

- Show solution vehicle capacity: while this option is turned on, the table shows data on vehicle capacity, vehicle load capacity and vehicle volume.

Options per vehicle/ solution: right-clicking on a vehicle/ solution opens a menu with more options.

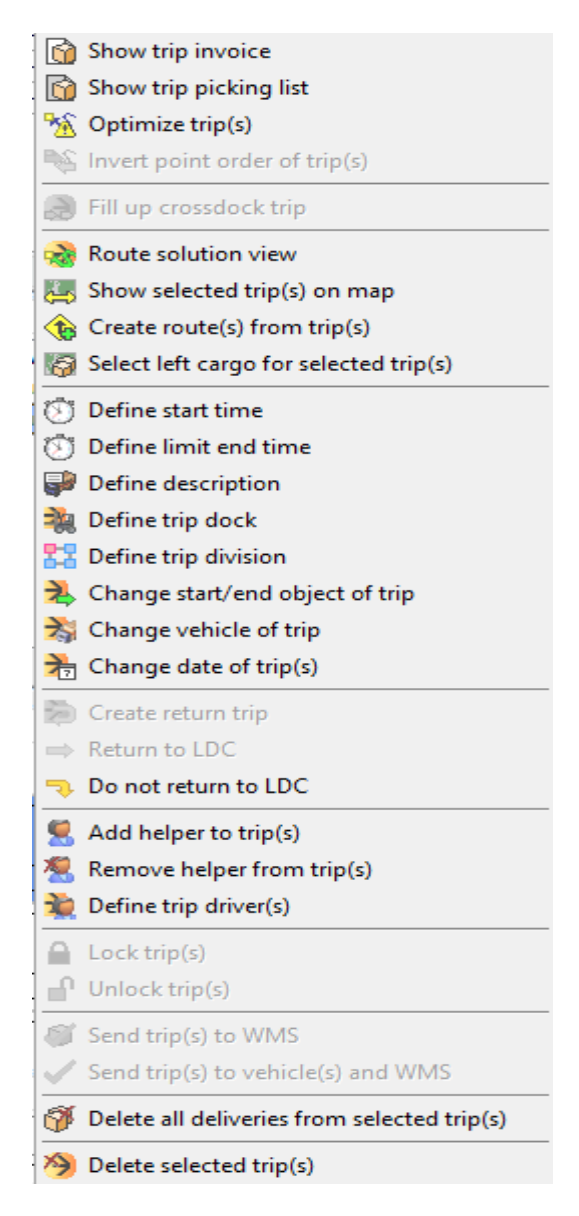

**Show trip invoice** - opens a window with a list of goods that should be loaded into the truck. From this window it is possible to print the loading and delivery list.

Show trip picking list - opens a window with pallets, products, PHC for the selected vehicle.

Optimize trip(s) - optimizes the selected trip, this is usually used when a trip is manually loaded

Invert point order of trip(s) - changes the order of selected trip(s)

Fill up crossdock trip - filling option, if crossdock trip is selected.

**Rout solution view** - routes the driving display on the map, according to aerial distances or according to values from the knowledge base, which are previously set.

Show selected trip(s) on map - centers and displays the selected trip on the map

Creating user routes from selected trip(s) - creates routes based on selected trip(s).

Mark other unassigned shipments for delivery points for driving - marks unassigned shipments

Define start time - changes the start of the selected trip

Define limit end time - changes the end of the selected trip

Define description - serves to add a comment for the selected trip(s)
Define trip dock - serves to select a loading dock for driving
Chang start/end object of trip - changes the start and end point of the drive
Return to LDC - means that the priority is to return to the original warehouse
Do not return to LDC - means that the return to the original warehouse is not a priority
Add helper to trip(s) - adds helper to the trip
Remove helper from trip(s) - removes the support worker from the trip
Define trip driver(s) - adds a driver AND co-driver/helper to the trip
Lock trip(s) - locks the trip and after this it is not possible to do anything on the trip
Unlock trip(s) - unlocks a trip, only certain users have this privilege
Send trip(s) to WMS - sends data for selected runs to the warehouse management system and
there it generates lists for loading onto the truck
Send trip(s) to vehicle(s) and WMS - sends data to vehicles AND to WMS
Delete all deliveries for selected trip(s) - empty the selected trucks of the cargo intended for them and
the destination where the cargo is to be transported

Delete selected trip(s) - deletes selected trip(s) from the list

# 2.2 Trip view

Review of a trip is a review of all documents for that trip. The items on the documents are the date of the document, estimated delivery time, type of goods, weight, volume, capacity, quantity, value of a shipment, and to which object the goods are delivered.

| ł  | Trip view #1 |  |  |    |  |   |           |          |           | 27    |       |                      |           |        |         |         |       |             |
|----|--------------|--|--|----|--|---|-----------|----------|-----------|-------|-------|----------------------|-----------|--------|---------|---------|-------|-------------|
| 3  |              |  |  |    |  | # | Area name | Document | Doc. date | Begin | End   | Object name          | Object ID | Weight | Volume  | Capacit | Items | Time windov |
|    | 3            |  |  | 2  |  | 1 | Area 1    | 66235/19 | 15/04/201 | 04:23 | 08:05 | Alex team Barajevo - | 01630002  | 53 kg  | 0.000 m | 0.00    | 7     | 08:00-20:00 |
|    | 3            |  |  | 2) |  | 2 | Area 1    | 66233/19 | 15/04/201 | 08:31 | 08:40 | Alex team Barajevo - | 01630001  | 89 kg  | 0.000 m | 0.00    | 10    | 08:00-20:00 |
|    | 3            |  |  | 2) |  | 3 | Area 1    | 66176/19 | 15/04/201 | 09:02 | 09:06 | Aman doo - PR. 117   |           | 26 kg  | 0.000 m | 0.00    | 3     | 08:00-20:00 |
|    | 3            |  |  | 2) |  | 4 | Area 1    | 66539/19 | 15/04/201 | 09:37 | 09:42 | Aman doo - PR. 135   |           | 40 kg  | 0.000 m | 0.00    | 3     | 08:00-20:00 |
| »⊡ | ] [          |  |  | 7  |  | 5 | Area 1    | 66397/19 | 15/04/201 | 10:12 | 10:19 | Aman doo - PR.48     |           | 22 kg  | 0.000 m | 0.00    | 2     | 08:00-20:00 |
|    |              |  |  |    |  |   |           |          |           |       |       |                      |           |        |         |         |       |             |
|    |              |  |  |    |  |   |           |          |           |       |       |                      |           |        |         |         |       |             |
|    |              |  |  |    |  | 5 |           |          |           |       |       |                      |           | 230 kg | 000 m3  | 0.00    | 25    |             |

It is also possible to manually transfer documents from the list of unassigned documents to the drive.

This is done in the following way: We select the document we want from the Shipments window, hold it and drag it into the Drive Overview window.

| Trips                                                              | 孕                              |   | <b>9</b> 0 | argo              |      |        |       |      |               |        |        |         |        |              |              | 푸 |
|--------------------------------------------------------------------|--------------------------------|---|------------|-------------------|------|--------|-------|------|---------------|--------|--------|---------|--------|--------------|--------------|---|
| Date: 15/04/2019 🛛 🖂 😂 🎇 🕼 👘 🗹 🗆 🖶 🗎 🦄 🌦                           | - 🎽 🥦 🞲 💹 🛛 🖂 😭 👘 😥 Al Solve ! |   |            |                   |      |        |       |      |               |        |        |         |        |              |              |   |
|                                                                    |                                |   |            |                   |      |        |       |      |               |        |        | ^       |        |              |              |   |
|                                                                    | 50                             | ľ | 7 🗸        | Objec 🛆 🗸         | C    | $\sim$ | ·~ [  | ~    | $\sim$ $\sim$ | $\sim$ | $\sim$ | ~ ~     | ↓ Z ↓  | ( 🗸 F.       | ~ I ~        |   |
|                                                                    |                                | E | So         | urce : LDC        |      | _      |       |      |               |        |        |         | 1      |              |              |   |
|                                                                    |                                |   | 15/        |                   |      |        | 6     | 5609 | LOC 45        | 0.0    | 0.0    | EUF 58. | 4      |              | 62           |   |
|                                                                    | _                              | < | 15/        | !Albatros N       | DRAC | Α      | 014 6 | 5625 | LOC 22        | 0.0    | 0.0    | EUF 28. | 4 Ruta |              | - @ <b>-</b> |   |
| 1 03:01 )3:01 20:00 0 0 km                                         |                                |   | 15/        | !Andraš-Ba        | SVET | Α      | 031 6 | 5622 | LOC 39        | 0.0    | 0.0    | EUF 56. | 5 Ruta | $\checkmark$ | Ô            |   |
| Trip view #1                                                       | 萃                              | U | 15/        | !Pekara 2M        | STOJ | Α      | 032 6 | 5658 | LOC 11        | 0.0    | 0.0    | EUF 60. | 1      | $\checkmark$ | 6            |   |
|                                                                    | ÷                              |   | 15/        | <b>!QVATTRO (</b> | DR.I | Α      | 021 6 | 5624 | LOC 31        | 0.0    | 0.0    | EUF 36. | 5 BEOG |              | 6            |   |
| # Area n Docume Doc. Beg End Object nam Objec We Volu Cap Iter Tim | ev                             |   | 15/        | <b>!QVATTRO (</b> | NIKO | Α      | 021 6 | 5643 | LOC 91        | 0.0    | 0.0    | EUF 98. | 7 BEOG |              | 6            |   |
|                                                                    |                                |   | 15/        | Smart trac        | MILE | Α      | 022 e | 5630 | LOC 68        | 0.0    | 0.0    | EUF 148 | 8      |              | (Î)          |   |
|                                                                    |                                |   |            | 576 / 571         |      |        |       |      | kg            | n3     | 00     | 00      | 16     |              |              | ~ |

| Trips                                                                                                    | <sup>I</sup> 📦 Cargo 平                                            |  |  |  |  |  |  |  |  |  |
|----------------------------------------------------------------------------------------------------|-------------------------------------------------------------------|--|--|--|--|--|--|--|--|--|
| Date: 15/04/2019 🔤 😪 💸 🔞 🍋 🖉 🗆 🗠 🙀 🎇 🎘 🦉 🏂 🦉                                                                                                    |                                                                   |  |  |  |  |  |  |  |  |  |
| Source A Source A Sou |                                                                   |  |  |  |  |  |  |  |  |  |
| UB-015-EC 1 03:01 10:54 20:00 1 255.4 Atego Mercedes Atego 3                                                                                                    |                                                                   |  |  |  |  |  |  |  |  |  |
|                                                                                                    | Source : LDC UB                                                   |  |  |  |  |  |  |  |  |  |
|                                                                                                    | 15/ 6605 LOC 45 0.0 0.0 EUF 58. 4                                 |  |  |  |  |  |  |  |  |  |
|                                                                                                    | 15/ IAndraš-Ba SVET A 031 662: LOC 39 0.0 0.0 EUF 56. 5 Ruta V IV |  |  |  |  |  |  |  |  |  |
| 1 03:01 10:54 20:00 1 55 km                                                                                                    | 15/ <b>!Pekara 2M</b> STOJ A 032 665E LOC 11 0.0 0.0 EUF 60. 1    |  |  |  |  |  |  |  |  |  |
| H Trip view UB-015-EC #1                                                                                                    | 15/ IQVATTRO ( DR.I) A 021 6624 LOC 31 0.0 0.0 EUF 36. 5 BEOC 🗹 🕼 |  |  |  |  |  |  |  |  |  |
| The second second secon | 15/ IQVATTRO ( NIKO A 021 664: LOC 91 0.0 0.0 EUF 98. 7 BEOC 🗹    |  |  |  |  |  |  |  |  |  |
| # Area n Docume Doc. Bei Ent Object nam Objec we volu Capiter inme                                                                                                    | 15/ ISmart trac MILEI A 022 6630 LOC 68 0.0 0.0 EUF 14£ 8         |  |  |  |  |  |  |  |  |  |
| P M Area 1 66272 15/0 05: 06: Albattos N 01475 2210.00 0.00 4 08:0                                                                                                    | 15/ Tixy-Mirije ULOF A 037 6602 LOC 22 0.0 0.0 EUF 32. 2 🕅 🕅      |  |  |  |  |  |  |  |  |  |
|                                                                                                    | 575 / 570 kg n3 00 00 12 🗸                                        |  |  |  |  |  |  |  |  |  |
| 1 kg m3 .00 4                                                                                                    |                                                                   |  |  |  |  |  |  |  |  |  |

Options after driving review: right-clicking on an item opens a menu with more options.

|                                                                    | Show trip invoice                                                                                                    |                         |
|--------------------------------------------------------------------|----------------------------------------------------------------------------------------------------|-------------------------|
| ß                                                                  | Show trip picking list                                                                                                    |                         |
| <b>%</b> S                                                         | Optimize current trip                                                                                                    |                         |
| 3                                                                  | Invert point order of current trip                                                                                                    |                         |
| Ð                                                                  | Fill up crossdock trip                                                                                                    |                         |
| V                                                                  | Check selected                                                                                                    |                         |
|                                                                    | Uncheck selected                                                                                                    |                         |
| 2                                                                  | Route solution view                                                                                                    |                         |
| ⇔                                                                  | Adjust map by current trip                                                                                                    |                         |
| đ                                                                  | Select left cargo for current trip                                                                                                    |                         |
|                                                                    |                                                                                                    |                         |
| Ø                                                                  | Change delivery duration for object "!Albatro                                                                                                    | os NS - PR.1"           |
| ©<br>8                                                             | Change delivery duration for object "!Albatro<br>Cargo items for delivery                                                                                                    | os NS - PR.1"           |
| ©<br>2000<br>0000                                                  | Change delivery duration for object "!Albatro<br>Cargo items for delivery<br>Change cargo comment                                                                                                    | os NS - PR.1"           |
| (S)<br>(S)<br>(S)<br>(S)<br>(S)<br>(S)<br>(S)<br>(S)<br>(S)<br>(S) | Change delivery duration for object "!Albatro<br>Cargo items for delivery<br>Change cargo comment<br>Move delivery earlier                                                                                        | Ctrl+Left               |
|                                                                    | Change delivery duration for object "!Albatro<br>Cargo items for delivery<br>Change cargo comment<br>Move delivery earlier<br>Move delivery later                                                                 | Ctrl+Left<br>Ctrl+Right |
|                                                                    | Change delivery duration for object "!Albatro<br>Cargo items for delivery<br>Change cargo comment<br>Move delivery earlier<br>Move delivery later<br>Lock delivery(s)                                             | Ctrl+Left<br>Ctrl+Right |
|                                                                    | Change delivery duration for object "!Albatro<br>Cargo items for delivery<br>Change cargo comment<br>Move delivery earlier<br>Move delivery later<br>Lock delivery(s)<br>Unlock delivery(s)                       | Ctrl+Left<br>Ctrl+Right |
| [S] [A] [A] [A] [A] [A] [A] [A]                                    | Change delivery duration for object "!Albatro<br>Cargo items for delivery<br>Change cargo comment<br>Move delivery earlier<br>Move delivery later<br>Lock delivery(s)<br>Unlock delivery(s)<br>Delete delivery(s) | Ctrl+Left<br>Ctrl+Right |

- Show trip invoice: opens a window with a list of goods to be loaded into the truck with their value and the total value of all goods.

- Show trip picking list: opens a window with pallets, products, PHC for the selected vehicle.

- Optimize current trip: optimizes the order of deliveries and shortens the driving distance.

- Invert point order of current trip: changes the order of the selected trip

- Fill up crossdock trip - option for filling, if crossdock trip is selected.

- Check selected: Enable selection selects the specified document

- Uncheck selected: deselects the specified document

- Route solution view: routes the driving view on the map, according to air distances or according to values from the knowledge base, which are previously set.

- Adjust the map cargo for current trip: according to the selected drive centers and marks the object on the map

- Select left cargo for current trip: Indicate other unassigned shipments for delivery points for driving indicates unassigned shipments

- Change delivery duration for object "!Albatros NS – PR.1": allows you to change the duration of delivery and the duration of waiting at the object

- Cargo items for delivery: gives an overview of the shipment items. Items are the type of goods, weight, volume, capacity, quantity, items, value of a shipment and to which object it is delivered.

- Change cargo comment: adds or changes a comment to a specific shipment

- Move delivery early: move the specified delivery to drive earlier

- Move delivery later: move the specified delivery to drive later

- Lock selected delivery(s): locks selected delivery And after that there is no more work with that delivery

- Unlock delivery(s): unlocks delivery, only certain users have this privilege

- Delete selected delivery(s) - unloads the selected goods from the truck

- Delete all deliveries - unloads all goods from the truck

## 2.3 Driving details

**Details of the trip** is a window in which you can see a graph showing the occupancy of the cargo space, the order number of the selected document on the trip/number of deliveries on the trip. You can also see the figures related to individual deliveries and the occupancy of the cargo area.

| 📸 Trips details |                                                                     | <u>23</u>                                             |
|-----------------|---------------------------------------------------------------------|-------------------------------------------------------|
| 馬 % 😪 😪 🛍       |                                                                     |                                                       |
|                 | A ↓ 1/4 ►<br>IAlbatros NS - PF<br>66272/19 LOG (Are<br>22.0 kg 0.00 | [1]<br>118.0 kg / 10000.0 kg<br>- / -<br>- / 10000.00 |
|                 |                                                                     |                                                       |

At the top of the window is a toolbar with options:

Adjust the map according to the selected route zooms the map so that you can see the entire route and the names of the delivery points to which the truck delivers the goods.

Optimize current driving optimizes the order of deliveries and shortens the driving distance.

View by weight/volume/capacity displays a graph showing data by weight, volume, capacity.

**Display of solution statistics** opens a window with statistical data summarized for all runs, as well as for individual LDCs.

| Common LDC UB #1           |            |                             |           |
|----------------------------|------------|-----------------------------|-----------|
| Vehicles used              | 1          | Total cargo                 | 4         |
| Total trips                | 1          | Total objects               | 4         |
| Total helpers              | 0          | Average cargo per vehicle   | 4.0       |
| Total kilometers           | 750.7      | Average objects per vehicle | 4.0       |
| Average kilometers per ve  | hide 750.7 | Average cargo per trip      | 4.0       |
| Average kilometers per tri | p 750.7    | Average objects per trip    | 4.0       |
| Total time                 | 19 h 16 m  | Total waiting time          | 2 h 08 m  |
| Shortest trip time         | 19 h 16 m  | Shortest shift time         | 19 h 16 n |
| Longest trip time          | 19 h 16 m  | Longest shift time          | 19 h 16 n |
| Average trip time          | 19 h 16 m  | Average shift time          | 19 h 16 n |
| Max. simultaneously used   | docks 1    | Total CO2 emission          | 396.4 kg  |
| Time windows violation am  | ount 0     | Mark:                       |           |
| Total money                | 10987.41   | 5402 24                     |           |
| Total mark / total money . | 49.17 %    | 5402.24                     |           |

In the mentioned window, you can see the total number of vehicles used, the total number of trips created, the total number of shipments, as well as the total number of objects, etc. When you click on the LDC card, you can see these data for individual LDCs as well.

If we want to close the specified window, click on the Close option in the lower right corner of the window, or click on the x in the upper left corner of the window.

Options after driving review: right-clicking on an item opens a menu with more options.

| R          | Show trip invoice                         |                  |
|------------|-------------------------------------------|------------------|
|            | Show trip picking list                    |                  |
| 500<br>765 | Optimize current trip                     |                  |
| 24<br>24   | Invert point order of current trip        |                  |
| à          | Fill up crossdock trip                    |                  |
|            | Route solution view                       |                  |
| ÷          | Adjust map by current trip                |                  |
| 9          | Select left cargo for current trip        |                  |
| 6          | Change delivery duration for object "!Alb | atros NS - PR.1" |
| 6          | Cargo items for delivery                  |                  |
| 0          | Move delivery earlier                     | Ctrl+Left        |
| 8          | Move delivery later                       | Ctrl+Right       |
|            | Lock delivery                             |                  |
| ſ          | Unlock delivery                           |                  |
| Ť          | Delete delivery                           |                  |
| Í          | Delete all deliveries                     |                  |

- Show trip invoice opens a window with a list of goods to be loaded into the truck with their value and the total value of all goods.

- Show trip picking list opens a window with pallets, products, PHC for the selected vehicle.

- Optimize current trip optimizes the delivery order and shortens the driving distance.
- Invert point order of current trip changes the order of the selected trip
- Fill up crossdock trip option for filling, if crossdock trip is selected.
- Route solution view according to air distances or according to values from the knowledge base, which are previously set.
- Adjust map by current trip according to the selected drive centers and marks the object on the map
- Select left cargo for current trip for delivery points for driving indicates unassigned shipments

- Change delivery duration for object "Albatros NS – PR.1 - allows you to change the duration of delivery and the duration of waiting at the object

- Cargo items for delivery - gives an overview of the shipment items. Items are the type of goods, weight, volume, capacity, quantity, items, value of a shipment and to which object it is delivered.

- Move delivery earlier early switches the specified delivery to drive earlier
- Move delivery later later switches the specified delivery to drive later

- Lock delivery locks the selected delivery and after that there is no more work with that delivery
- Unlocks delivery unlocks delivery, only certain users have this privilege
- Delete deliveries unloads the selected goods from the truck
- Delete all deliveries unloads all goods from the truck

# 2.4 Trips timeline

The trip timeline is a window in which there is a graphical display of driving in time.

By clicking on one of the rectangles representing the delivery, the delivery location is marked on the map and at the top of the window you can see the expected delivery time and the name of the delivery location.

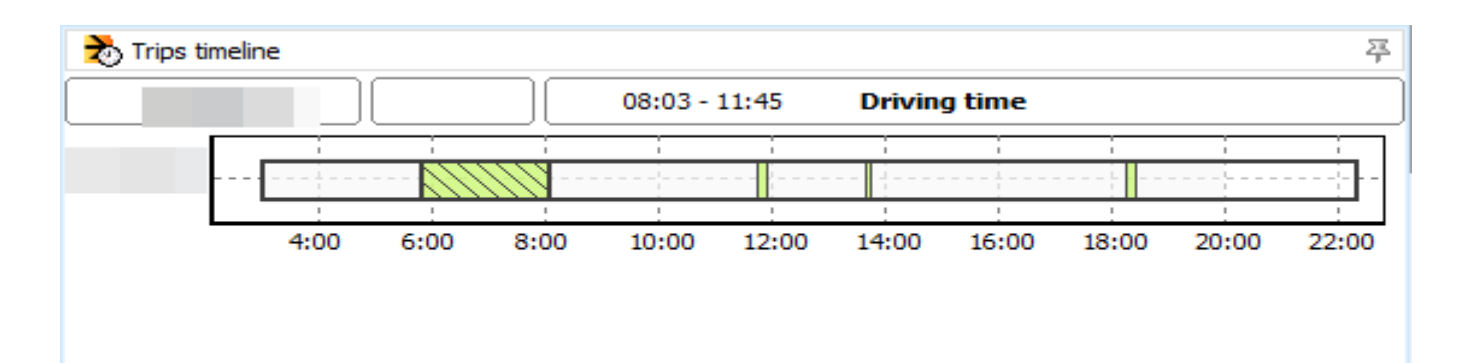

Right-clicking on a trip opens a menu with more options.

| 😭 Show trip invoice                                                                                                    |                    |
|----------------------------------------------------------------------------------------------------|--------------------|
| 😭 Show trip picking list                                                                                                    |                    |
| 🔏 Optimize current trip                                                                                                    |                    |
| Notes that the second second s |                    |
| Fill up crossdock trip                                                                                                    |                    |
| noute solution view                                                                                                    |                    |
| 📇 Adjust map by current trip                                                                                                    |                    |
| 🔯 Select left cargo for current trip                                                                                                    |                    |
| Thange delivery duration for object "!A                                                                                                    | lbatros NS - PR.1" |
| 😭 Cargo items for delivery                                                                                                    |                    |
| 🗐 Move delivery earlier                                                                                                    | Ctrl+Left          |
| 😫 Move delivery later                                                                                                    | Ctrl+Right         |
| 🔒 Lock delivery                                                                                                    |                    |
| Unlock delivery                                                                                                    |                    |
| 😚 Delete delivery                                                                                                    |                    |
| \iint Delete all deliveries                                                                                                    |                    |

- Show trip invoice - opens a window with a list of goods to be loaded into the truck with their value and the total value of all goods.

- Show trip picking list - opens a window with pallets, products, PHC for the selected vehicle.

- Optimize current trip optimizes the delivery order and shortens the driving distance.
- Invert point order of current trip changes the order of the selected trip.
- Fill up crossdock trip option for filling, if crossdock trip is selected.

- Rout solution view - routes the driving view on the map, according to air distances or according to values from the knowledge base, which are previously set.

- Adjust map by current trip - according to the selected drive centers and marks the object on the map

- Select left cargo for current trip, the drive indicates unassigned shipments

- Change delivery duration for object "!Albatros NS – PR.1" - allows you to change the duration of delivery and the duration of waiting at the object

- Cargo items for delivery - provides an overview of shipment items. Items are the type of goods, weight, volume, capacity, quantity, items, value of a shipment and to which object it is delivered.

- Move delivery earlier move the specified delivery to be driven earlier
- Move delivery later move the specified delivery to drive later
- Lock delivery locks the selected deliveries and after that there is no more work with that delivery
- Unlock delivery unlocks delivery, only certain users have this privilege
- Delete delivery unloads the selected goods from the truck
- Delete all deliveries unloads all goods from the truck

# 2.5 Cargo

The Cargo window contains a list of unassigned documents. Near the top is a toolbar that contains:

| 😭 Carg | jo         |                      |            |            |           |          |          |        |     |        |        |        |              |          | 昪 |
|--------|------------|----------------------|------------|------------|-----------|----------|----------|--------|-----|--------|--------|--------|--------------|----------|---|
| Ø 😡    | 💹 🛛 🖸 🔛 😭  | 🜔 Al Solve !         |            |            |           |          |          |        |     |        |        |        |              |          |   |
| Source |            |                      |            |            |           |          |          |        |     |        |        |        |              |          | ^ |
| Di 🗸 🗸 | Object 🛆 🗸 | Object addre 🗸 Aci 🗸 | Object I 🗸 | Document 🤍 | Cargo t 🗸 | Weigł 🧹  | Volum 🗸  | Сара 🗸 | ( 🗸 | Ama 🗸  | Iter 🗸 | Zone 🗸 | ( 🗸 F        | $\sim 1$ |   |
| 15/04  |            | A                    | 03703001   | 66025/19   | LOG       | 22 kg    | 0.000 m3 | 0.00   | EUR | 32.00  | 2      |        | $\checkmark$ | Ô        |   |
| 15/04  |            | A                    | 03543001   | 66059/19   | LOG       | 18 kg    | 0.000 m3 | 0.00   | EUR | 12.00  | 1      |        | $\checkmark$ | 6        |   |
| 15/04  |            | A                    | 02962001   | 66604/19   | LOG       | 81 kg    | 0.000 m3 | 0.00   | EUR | 140.00 | 9      |        | $\checkmark$ | Ô        |   |
| 15/04  |            | A                    | 03101001   | 66192/19   | LOG       | 34 kg    | 0.000 m3 | 0.00   | EUR | 64.00  | 5      |        | $\checkmark$ | Ô        |   |
| 15/04  |            | A                    | 02026001   | 66200/19   | LOG       | 44 kg    | 0.000 m3 | 0.00   | EUR | 114.00 | 8      |        | $\checkmark$ | 6        |   |
| 15/04  |            | A                    | 02090002   | 66157/19   | LOG       | 38 kg    | 0.000 m3 | 0.00   | EUR | 42.00  | 6      |        | $\checkmark$ | 6        |   |
| 15/04  |            | A                    | 02090002   | 66184/19   | LOG       | 4 kg     | 0.000 m3 | 0.00   | EUR | 20.00  | 1      |        | $\checkmark$ | 6        |   |
| 15/04  |            | A                    | 02262001   | 66329/19   | LOG       | 36 kg    | 0.000 m3 | 0.00   | EUR | 36.00  | 2      |        | $\checkmark$ | 6        |   |
| 15/04  |            | Α                    | 00747001   | 66260/19   | LOG       | 61 kg    | 0.000 m3 | 0.00   | EUR | 188.00 | 13     |        | $\checkmark$ | 6        |   |
| 15/04  |            | A                    | 02279001   | 66030/19   | LOG       | 37 kg    | 0.000 m3 | 0.00   | EUR | 68.00  | 8      |        |              | 6        |   |
| 15/04  |            | A                    | 01844001   | 66131/19   | LOG       | 69 kg    | 0.000 m3 | 0.00   | EUR | 148.00 | 8      |        |              | 6        | 1 |
| 15/04  |            | A                    | 03249002   | 66596/19   | LOG       | 16 kg    | 0.000 m3 | 0.00   | EUR | 32.00  | 3      |        | $\checkmark$ | 6        |   |
| 15/04  |            | A                    | 02837001   | 66078/19   | LOG       | 40 kg    | 0.000 m3 | 0.00   | EUR | 70.00  | 6      |        | $\checkmark$ | 6        |   |
|        | 572 / 567  |                      |            |            |           | 9,056 kg | ).000 m3 | 0.00   |     | 177.00 | 3498   |        |              |          | ~ |

Cargo search - cargo search by cargo description or object name

Selection of cargo according to conditions - searches cargo according to weight, volume, capacity, number of items for selected subtypes of goods

Adjust Map - Centers and zooms the map for a better view

Include All - selects all documents

**Deselect all** – deselects all documents

**Display of parameters** - displays in the Shipments window according to previously defined parameters in the Schedule of columns of the overview of unassigned shipments

**Display destination** - provides a display in the Shipments window according to the previously defined parameters in the Schedule of columns of the overview of unassigned shipments. Basically, there are data about the code of the object, the place of the object, the address of the object, the time window of the object.

**Deployment -** opens the Delivery Solution window. Available vehicles are selected for each work shift. Then the number of available drivers and auxiliary workers per shift is entered. By pressing Go, the program automatically arranges deliveries by vehicle according to the given criteria and optimizes their schedule and delivery times.

## Search cargo

When we select the option from the toolbar for **Search cargo**, a window opens as shown in the image below.

|                |                |              |                | _      |                              |                      |       |       |      |        |       |        |       |          |            |            |    |         |        |      |        |        |        |        |       |        |       |     |
|----------------|----------------|--------------|----------------|--------|------------------------------|----------------------|-------|-------|------|--------|-------|--------|-------|----------|------------|------------|----|---------|--------|------|--------|--------|--------|--------|-------|--------|-------|-----|
| Cargo<br>objec | ) des<br>t nan | icript<br>ne | tion or        |        |                              |                      |       |       |      |        |       |        |       | 2        |            |            |    |         | S      | eard | n car  | rgo in |        | Load   | ed    |        | Globa | A   |
| D              |                |              | h              |        |                              | 4h = 4 = = 1 - = = = |       |       |      |        |       |        |       |          |            |            |    |         |        |      |        |        |        |        |       |        |       |     |
| Urag (         |                | umn          | neader here to | grou   | рру                          | that column          |       |       |      |        |       |        |       | _        |            |            |    |         |        |      |        |        |        |        |       |        |       |     |
| $\sim$         | $\sim$         | $\sim$       | Document 😾     | $\sim$ | $\sim$                       | Carg 🗸 🗸             | N ~   | Vc 🗸  | с 🗸  | $\sim$ | Α 🗸   | $\sim$ | Mi 🗸  | Source 🗸 | Object 🗸   | Object I 🗸 | [~ | Vehic 🗸 | $\sim$ | · ~  | $\sim$ | $\sim$ | $\sim$ | Carc 🗸 | Com 🗸 | $\sim$ | Ca 🗸  | N ~ |
|                |                |              | 65992/19       | LOG    | 6                            | 15/04/2019           | 132 k | 0.000 | 0.00 | EUR    | 216.  | 16     | 11,77 | LDC UB   | Mercato    | 01391204   |    |         |        |      | 0      | 00:0   | 00:0   |        |       |        | 24/04 |     |
|                |                |              | 65993/19       | LOG    | 9                            | 15/04/2019           | 40 kg | 0.000 | 0.00 | EUR    | 50.0  | 4      | 2,700 | LDC UB   | Mercato    | 01391201   |    |         |        |      | 0      | 00:0   | 00:0   |        |       |        | 24/04 |     |
|                |                |              | 65994/19       | LOG    | 6                            | 15/04/2019           | 4,140 | 0.000 | 0.00 | EUR    | 6,04  | 6      | 347,2 | LDC UB   | Delhaize   | 00176071   |    |         |        |      | 0      | 00:0   | 00:0   |        |       |        | 24/04 |     |
|                |                |              | 65996/19       | LOG    | 6                            | 15/04/2019           | 119 k | 0.000 | 0.00 | EUR    | 840.0 | 2      | 23,63 | LDC UB   | Europror   | 00379012   |    |         |        |      | 0      | 00:0   | 00:0   |        |       |        | 24/04 |     |
|                |                |              | 65997/19       | LOG    | 6                            | 15/04/2019           | 44 kg | 0.000 | 0.00 | EUR    | 124.0 | 7      | 4,665 | LDC UB   | Mercato    | 01391161   |    |         |        |      | 0      | 00:0   | 00:0   |        |       |        | 24/04 |     |
|                |                |              | 65998/19       | LOG    | 9                            | 15/04/2019           | 138 k | 0.000 | 0.00 | EUR    | 212.0 | 13     | 11,53 | LDC UB   | Mercato    | 01391003   |    |         |        |      | 0      | 00:0   | 00:0   |        |       |        | 24/04 |     |
|                |                |              | 66000/19       | LOG    | 1                            | 15/04/2019           | 86 kg | 0.000 | 0.00 | EUR    | 220.0 | 11     | 7,783 | LDC UB   | Sezam 0    | 00516001   |    |         |        |      | 0      | 00:0   | 00:0   |        |       |        | 24/04 |     |
|                |                |              | 66001/19       | LOG    | 0                            | 15/04/2019           | 38 kg | 0.000 | 0.00 | EUR    | 30.0  | 3      | 2,929 | LDC UB   | Brassil ?a | 02324001   |    |         |        |      | 0      | 00:0   | 00:0   |        |       |        | 24/04 |     |
|                |                |              | 66002/19       | LOG    | ñ                            | 15/04/2019           | 62 kg | 0.000 | 0.00 | EUR    | 54.0  | 5      | 4,486 | LDC UB   | D. Eko bi  | 03631001   |    |         |        |      | 0      | 00:0   | 00:0   |        |       |        | 24/04 |     |
|                |                |              | 66003/19       | LOG    | ň                            | 15/04/2019           | 52 ka | 0.000 | 0.00 | EUR    | 54.0  | 5      | 3.635 | LDC UB   | D.eko bis  | 03611001   |    |         |        |      | 0      | 00:0   | 00:0   |        |       |        | 24/04 |     |
|                |                |              | 66005/19       | IOG    | ň                            | 15/04/2019           | 86 kg | 0.000 | 0.00 | FUR    | 144.1 | 8      | 7.520 |          | Mandora    | 01909001   |    |         |        |      | 0      | 00:0   | 00:0   |        |       |        | 24/04 |     |
|                |                |              | 66006/19       | IOG    | ň                            | 15/04/2019           | 61 kg | 0.000 | 0.00 | FUR    | 102.0 | 8      | 5.387 |          | DA ?a?al   | 02037001   |    |         |        |      | 0      | 00:0   | 00:0   |        |       |        | 24/04 |     |
|                | -              |              | 66007/19       | 106    | Ă                            | 15/04/2019           | 44 ko | 0.000 | 0.00 | FUR    | 84.0  | 5      | 3 266 |          | Mercato    | 01301268   |    |         |        |      | 0      | 00.0   | 00.0   |        |       |        | 24/04 |     |
|                | -              |              | 66008/10       | 100    | $\overset{\frown}{\diamond}$ | 15/04/2010           | 73 kg | 0.000 | 0.00 | EUD    | 100.0 | 0      | 5 974 |          |            | 02037002   |    |         |        |      | 0      | 00.0   | 00.0   |        |       |        | 24/04 |     |
| $\vdash$       |                |              | 66010/19       | 100    | $\frac{1}{2}$                | 15/04/2019           | Eka   | 0.000 | 0.00 | EUR    | 12.0  | 2      | 3,07- |          |            | 02037002   |    |         |        |      | 0      | 00.0   | 00.0   |        |       |        | 24/04 |     |
| $\vdash$       | _              |              | 66011/19       | 100    | $\frac{1}{2}$                | 15/04/2019           | 3 Kg  | 0.000 | 0.00 | CUR    | 12.0  | 2      | 015   |          |            | 02037003   |    |         |        |      | 0      | 00:0   | 00:0   |        |       |        | 24/04 |     |
|                | _              |              | 00011/19       | LOG    |                              | 15/04/2019           | 10 Kg | 0.000 | 0.00 | EUR    | 26.0  | 2      | 015.4 | LDC UB   | Fruti Me   | 01993002   |    |         |        |      | 0      | 00:0   | 00:0   |        |       |        | 24/04 |     |
|                |                |              | 66015/19       | LOG    | (1)                          | 15/04/2019           | 75 kg | 0.000 | 0.00 | EUR    | 100.0 | 8      | 6,010 | LDC 0B   | Fruti Me   | 01993009   |    |         |        |      | 0      | 00:0   | 00:0   |        |       |        | 24/04 |     |

When we enter a document or the name of an object, then click on search (magnifying glass), the requested document and object appear.

| 🚯 Search cargo                      |                 |                                                                                                    |                                                                                                    | $ \Box$ $\times$         |
|-------------------------------------|-----------------|----------------------------------------------------------------------------------------------------|----------------------------------------------------------------------------------------------------|--------------------------|
| Cargo description or<br>object name | 66015           | ٩                                                                                                    | Search cargo in Load                                                                                                    | ed Global                |
| Drag a column header here to        |                 |                                                                                                    |                                                                                                    |                          |
|                                     | (               | Mt         Source         Object         Object | Image: system         Image: system         Image: s | ✓ Com ✓ ✓ Cε ✓ W ✓ 24/04 |
|                                     |                 |                                                                                                    |                                                                                                    |                          |
|                                     |                 |                                                                                                    |                                                                                                    |                          |
|                                     |                 |                                                                                                    |                                                                                                    |                          |
|                                     |                 |                                                                                                    |                                                                                                    |                          |
|                                     |                 |                                                                                                    |                                                                                                    |                          |
|                                     |                 |                                                                                                    |                                                                                                    |                          |
|                                     |                 |                                                                                                    |                                                                                                    |                          |
| 1                                   | 75 kg 0 m3 0.00 | 0.00 8 10.81                                                                                                    |                                                                                                    |                          |
| 0.012 sec                           |                 |                                                                                                    |                                                                                                    |                          |

It is possible to search for the specified shipment AND globally (for multiple dates). Click on the tab: Global, then enter the specified document and click on Search (magnifying glass) and the results will appear as in the picture below.
| 👸 Search                    | cargo             |        |        |          |               |       |            |     |        |        |       |          |         |          |                 |     |          |        |            |        |        |        |      |      |      |       | $\times$ |
|-----------------------------|-------------------|--------|--------|----------|---------------|-------|------------|-----|--------|--------|-------|----------|---------|----------|-----------------|-----|----------|--------|------------|--------|--------|--------|------|------|------|-------|----------|
| Cargo descri<br>object name | ption or NI01     |        |        |          |               |       |            |     |        | Q      |       | 100 days | ¢       | ≯        | •               |     | Se       | earch  | n cargo in |        | L      | .oade  | ed   |      | Glot | bal   |          |
| Drag a colum                |                   |        |        |          |               |       |            |     |        |        |       |          |         |          |                 |     |          |        |            |        |        |        |      |      |      |       | î        |
|                             | Z Document        | Carç 🗸 | $\sim$ | C 7 🗸    | ٧ ~           | Vi 🗸  | <b>c</b> 🗸 | ~   | $\sim$ | $\sim$ | M     | Source 🗸 | Objec   | $\sim$ 0 | Object 🧹        | [~] | Vehid 🗸  | $\sim$ | Trip ( 🗸   | $\sim$ | $\sim$ | $\sim$ | Ca 🗸 | Cc 🗸 | ~ (  | ~ .   | ~        |
| 2                           | NI01/245200017935 | LOG    | 9      | 14/09/20 | 71 kç         | 0.000 | 0.00       | EUF | 120.   | 11     | 8,11  | LDC NIŠ  | ZLATN   | IIK 5    | 5 <b>518001</b> |     | UB-019-P | 26     | 14/09/20   | 1      | 14:    | 14:    |      |      | 13   | 3/0 1 | 3/       |
| 2                           | NI01/245200017936 | LOG    | 9      | 14/09/20 | 39 k <u>ç</u> | 0.000 | 0.00       | EUF | 76.0   | 5      | 5,14  | LDC NIŠ  | Bs pro  | om (     | 0321000         |     | UB-019-P | 26     | 14/09/20   | 1      | 06:    | 06:    |      |      | 13   | 3/0 1 | 3/       |
| 2                           | NI01/245200017937 | LOG    | 9      | 14/09/20 | 11 kç         | 0.000 | 0.00       | EUF | 36.0   | 3      | 1,718 | LDC NIŠ  | !Maki-  | -Bi C    | 0432000         | Nem | UB-037-C | 78     | 14/09/20   | 1      | 14:    | 14:    |      |      | 13   | 3/0 1 | 3/       |
| 2                           | NI01/245200017938 | LOG    | 9      | 14/09/20 | 11 kç         | 0.000 | 0.00       | EUF | 110.   | 1      | 6,413 | LDC NIŠ  | BIO - I | ML       | 5685            | Nem | UB-037-C | 78     | 14/09/20   | 1      | 10:    | 10:    |      |      | 13   | 3/0 1 | 3/       |
| 2                           | NI01/245200017939 | LOG    | 6      | 14/09/20 | 11 kç         | 0.000 | 0.00       | EUF | 26.0   | 2      | 2,229 | LDC NIŠ  | Aman    | d O      | 0243626         | Nem | UB-037-C | 78     | 14/09/20   | 1      | 10:    | 10:    |      |      | 13   | 3/0 1 | 3/       |
| 2                           | NI01/245200017940 | LOG    | 6      | 14/09/20 | 19 kç         | 0.000 | 0.00       | EUF | 52.0   | 4      | 2,55  | LDC NIŠ  | Aman    | dı O     | 0243628         | Nem | UB-037-C | 78     | 14/09/20   | 1      | 13:    | 13:    |      |      | 13   | 3/0 1 | 3/       |
| 2                           | NI01/245200017941 | LOG    | 9      | 14/09/20 | 16 kç         | 0.000 | 0.00       | EUF | 46.0   | 3      | 2,13  | LDC NIŠ  | Aman    | dı O     | 0243628         | Nem | UB-037-0 | 78     | 14/09/20   | 1      | 12:    | 12:    |      |      | 13   | 3/0 1 | 3/       |
| 2                           | NI01/245200017942 | LOG    | 6      | 14/09/20 | 18 kç         | 0.000 | 0.00       | EUF | 12.0   | 2      | 2,090 | LDC NIŠ  | Aman    | d O      | 0243626         | Nem | UB-037-C | 78     | 14/09/20   | 1      | 12:    | 12:    |      |      | 13   | 3/0 1 | 3/       |
| 2                           | NI01/245200017943 | LOG    | 6      | 14/09/20 | 47 kç         | 0.000 | 0.00       | EUF | 102.   | 9      | 7,98  | LDC NIŠ  | Aman    | d O      | 0243626         | Nem | UB-037-C | 78     | 14/09/20   | 1      | 11:    | 11:    |      |      | 13   | 3/0 1 | 3/       |
| 2                           | NI01/245200017944 | LOG    | 6      | 14/09/20 | 11 k <u>ç</u> | 0.000 | 0.00       | EUF | 26.0   | 2      | 2,156 | LDC NIŠ  | Aman    | dı O     | 0243627         | Nem | UB-037-C | 78     | 14/09/20   | 1      | 11:    | 11:    |      |      | 13   | 3/0 1 | 3/       |
| 2                           | NI01/245200017945 | LOG    | 6      | 14/09/20 | 20 kç         | 0.000 | 0.00       | EUF | 32.0   | 3      | 3,306 | LDC NIŠ  | Aman    | dı O     | 0243626         | Nem | UB-037-C | 78     | 14/09/20   | 1      | 11:    | 11:    |      |      | 13   | 3/0 1 | 3/       |
| 2                           | NI01/245200017946 | LOG    | 6      | 14/09/20 | 18 kç         | 0.000 | 0.00       | EUF | 38.0   | 3      | 3,793 | LDC NIŠ  | ~HOT    | EL 6     | 5095001         |     | UB-019-P | 26     | 14/09/20   | 1      | 13:    | 13:    |      |      | 13   | 3/0 1 | 3/       |
| 2                           | NI01/245200017947 | LOG    | 6      | 14/09/20 | 11 kç         | 0.000 | 0.00       | EUF | 26.0   | 2      | 2,218 | LDC NIŠ  | Aman    | di O     | 0243627         | Nem | UB-037-C | 78     | 14/09/20   | 1      | 11:    | 11:    |      |      | 13   | 3/0 1 | 3/       |
| 2                           | NI01/245200017948 | LOG    | 9      | 14/09/20 | 15 kç         | 0.000 | 0.00       | EUF | 46.0   | 3      | 2,719 | LDC NIŠ  | Aman    | d O      | 0243626         | Nem | UB-037-C | 78     | 14/09/20   | 1      | 09:    | 10:    |      |      | 13   | 3/0 1 | 3/       |
| 2                           | NI01/245200017949 | LOG    | 6      | 14/09/20 | 22 kç         | 0.000 | 0.00       | EUF | 32.0   | 3      | 2,67  | LDC NIŠ  | Aman    | di O     | 0243626         | Nem | UB-037-C | 78     | 14/09/20   | 1      | 09:    | 09:    |      |      | 13   | 3/0 1 | 3/       |
| 2                           | NI01/245200017950 | LOG    | 9      | 14/09/20 | 16 kç         | 0.000 | 0.00       | EUF | 46.0   | 3      | 2,11  | LDC NIŠ  | Aman    | di O     | 0243626         | Nem | UB-037-C | 78     | 14/09/20   | 1      | 11:    | 11:    |      |      | 13   | 3/0 1 | 3/       |
| 2                           | NI01/245200017951 | LOG    | 6      | 14/09/20 | 15 ka         | 0.000 | 0.00       | EUF | 38.0   | 3      | 3,156 | LDC NIŠ  | Aman    | di O     | 0243627         | Nem | UB-037-C | 78     | 14/09/20   | 1      | 09:    | 09:    |      |      | 13   | 3/0 1 | 3/       |
|                             | 88603             |        |        |          | 4 kg          | D m3  | ).00       |     | :13    | 22     | 5.34  |          |         |          |                 |     |          |        |            |        |        |        |      |      |      |       | ~        |
| 30.371 sec                  |                   |        |        |          |               |       |            |     |        |        |       |          |         |          |                 |     |          |        |            |        |        |        |      |      |      |       | _        |

In the above picture, we can see that the dates of the documents from 14.09.2024. In this case it shows us all the documents starting with NI01 but they are all different documents. Otherwise, one document with a unique document number may appear on more than one date, if the date of the document (shipment) changes or if the delivery for the specified document is not made and the document is returned to unassigned on another date.

In addition, we can set the number of days for which we want to search shipments.

If we want to see the cargo items, right-click on cargo, then Show cargo details.

If we want to export the specified found cargo or cargo, right-click, then Export to Excel.

## **Conditional select cargo**

It is possible to select a shipment according to the parameters of weight, volume, capacity, by selecting the type and subtype of goods.

| Conditional select cargo                                                                                                    |
|----------------------------------------------------------------------------------------------------|
| Select all objects where sum of all cargo is less or equal then (zero if not used)         Weight       5         Volume       0.00000 m3         Capacity       0.0000         Items       6 |
| ALL AT LEAST ONE cargo items has the followings cargo subtypes:                                                                                                    |
| Carpo type name A w                                                                                                    |
|                                                                                                    |
| Cargo subtype code                                                                                                    |
| Cargo type name : LOG - Logistics                                                                                                    |
|                                                                                                    |
|                                                                                                    |
|                                                                                                    |
|                                                                                                    |
|                                                                                                    |
|                                                                                                    |
|                                                                                                    |
|                                                                                                    |
|                                                                                                    |
|                                                                                                    |
| 2101                                                                                                    |
| 2102                                                                                                    |
| 199                                                                                                    |
|                                                                                                    |
| Select Cancel                                                                                                    |

If, for example, we enter the weight: 5 kg and then click on the Selection option, it will show us all objects for which each shipment has a weight less than or equal to 5 kg in the Shipments window.

| Dat ⊽ 、 Object △ 、 Object 、 、 Obj 、 Documer 、 Car 、 Weig 、 、 、 、 、 、 、 、 「 ↓ 1 、<br>□ Source : LDC | Source               |            |        |           |       |        |               |        |     |     |     |          |
|----------------------------------------------------------------------------------------------------|----------------------|------------|--------|-----------|-------|--------|---------------|--------|-----|-----|-----|----------|
| Source : LDC                                                                                       | Dat 🗸 🔽 Object 🛆 🔽   | Objec 🗸 🗸  | Obj 🗸  | Documer 🗸 | Car 🗸 | Weig 🗸 | $\sim$ $\sim$ | $\sim$ | V . | / / | ر 🗸 | F 🗸 I 🗸  |
|                                                                                                    | Source : LDC         |            |        |           |       |        |               |        |     |     |     |          |
| 15/04/: DA ?a?ak - I KNI?ANIN A 020370 66010/19 LOG 5 kg 0.0 0.0 EUF 12. 2 🗹 🕼                     | 15/04/: DA ?a?ak - I | KNI?ANIN A | 020370 | 66010/19  | LOG   | 5 kg   | 0.0 0.0       | ) EUF  | 12. | 2   |     | ()<br>() |

## Show cargo parameters

When we select the Show cargo parameters option in the Shipments window, a window opens as shown in the image below.

| 😭 Cargo         | 1                                                                                                    |            |           |     |         |         |      |        |               |     |    | $\frac{\sum K}{p}$ |
|-----------------|----------------------------------------------------------------------------------------------------|------------|-----------|-----|---------|---------|------|--------|---------------|-----|----|--------------------|
| 😥 📦 🜉 🛛 🗹       | □   🛃 🖘 🛛 । 📀                                                                                                  | Al Solve ! |           |     |         |         |      |        |               |     |    |                    |
| Source 🛆 🐷      |                                                                                                    |            |           |     |         |         |      |        |               |     |    | ^                  |
| Date 🗸 🤜 Object | 🛆 👽 Object add 👽                                                                                               | Access     | Documen 🤍 | c 🗸 | Weig 🧹  | Voli 🗸  | •~   | $\sim$ | 、 🗸           | F 🗸 |    |                    |
| 15/04/20        |                                                                                                    | А          | 66456/19  | LOG | 16 kg   | 0.000 r | 0.00 | 4      | $\square$     |     |    |                    |
| 15/04/20        |                                                                                                    | А          | 66268/19  | LOG | 29 kg   | 0.000 r | 0.00 | 7      | $\sim$        |     | 6  |                    |
| 15/04/20        |                                                                                                    | A          | 66425/19  | LOG | 82 kg   | 0.000 r | 0.00 | 11     | $\square$     |     | 6  |                    |
| 15/04/20        |                                                                                                    | A          | 66002/19  | LOG | 62 kg   | 0.000 r | 0.00 | 5      | $\sim$        |     | 6  |                    |
| 15/04/20        |                                                                                                    | А          | 66003/19  | LOG | 52 kg   | 0.000 r | 0.00 | 5      | $\sim$        |     | 6  |                    |
| 15/04/20        |                                                                                                    | A          | 66004/19  | LOG | 9 kg    | 0.000 r | 0.00 | 1      | $\sim$        |     | 6  |                    |
| 15/04/20        |                                                                                                    | A          | 66006/19  | LOG | 61 kg   | 0.000 r | 0.00 | 8      | $\sim$        |     | 6  |                    |
| 15/04/20        | The second second second second second second second second second second second second second second second s | А          | 66010/19  | LOG | 5 kg    | 0.000 r | 0.00 | 2      | $\square$     |     | 60 |                    |
| 15/04/20        |                                                                                                    | А          | 66008/19  | LOG | 73 kg   | 0.000 r | 0.00 | 9      | $\overline{}$ |     | 6  |                    |
| 15/04/20        |                                                                                                    | A          | 66093/19  | LOG | 25 kg   | 0.000 r | 0.00 | 5      | $\sim$        |     | 6  |                    |
| 572 / 1         | 567                                                                                                    |            |           |     | ,056 kg | 00 m3   | .00  | 198    |               |     |    | ~                  |

There we can see the object to which the delivery is made, the address of the object, the access of the object, document, type of goods, weight, volume, capacity.

The display of the parameters that will appear in the Cargo window can be defined in the Cargo- Setup cargo view columns.

#### Show cargo location

When we select the View destination option in the shipment window, a window opens as shown in the image below.

| Ę  | 🔁 Cargo    |        |     |        |     |             |              |           |     |             |        |                                                                                                    | <u>&gt; 8</u> |   |
|----|------------|--------|-----|--------|-----|-------------|--------------|-----------|-----|-------------|--------|----------------------------------------------------------------------------------------------------|---------------|---|
| Ç, | ) 🞲 🗸      |        |     | s 🍑    |     | Al Solve !  |              |           |     |             |        |                                                                                                    |               |   |
| s  | iource 🛆 💽 | ~      |     |        |     |             |              |           |     |             |        |                                                                                                    | 1             | · |
| Da | ate 🗸 🧹    | Object |     | Access | ~ 0 | bject adc 🧹 | Object tov 📐 | Documen 🗸 | c 🗸 | Time wind 🧹 | ر      | F 🗸 I 🗸                                                                                                    | 1             |   |
|    | 15/04/20   |        |     | А      |     |             | 1            | 66456/19  | LOG | 08:00-20:00 | $\leq$ |                                                                                                    | 1             |   |
|    | 15/04/20   |        |     | А      |     |             | 2            | 66268/19  | LOG | 08:00-20:00 | $\sim$ | e C                                                                                                    | ī             |   |
|    | 15/04/20   | -      |     | А      |     |             | 1            | 66425/19  | LOG | 08:00-20:00 | $\sim$ | s de la companya de la companya de l | I             | ŀ |
|    | 15/04/20   |        |     | А      |     |             | ¢            | 66002/19  | LOG | 08:00-20:00 | $\sim$ | (C)                                                                                                    | ī             |   |
|    | 15/04/20   |        | i   | А      |     |             | ¢            | 66003/19  | LOG | 08:00-20:00 | $\leq$ | e C                                                                                                    | ī             |   |
|    | 15/04/20   |        | ĩ   | А      |     |             | ¢            | 66004/19  | LOG | 08:00-20:00 | $\sim$ | (Ĉ                                                                                                    | ī             |   |
|    | 15/04/20   | -      |     | А      |     |             | 1            | 66006/19  | LOG | 08:00-20:00 | $\sim$ | e de la companya de la companya de l | ī             |   |
|    | 15/04/20   |        |     | А      |     |             | 1            | 66010/19  | LOG | 08:00-20:00 | $\sim$ | ()<br>()                                                                                                    | 1             |   |
|    | 15/04/20   |        |     | А      |     |             | ¢            | 66008/19  | LOG | 08:00-20:00 | $\leq$ | (C)                                                                                                    |               |   |
|    | 15/04/20   |        | 2   | А      |     |             | 1            | 66093/19  | LOG | 08:00-20:00 | $\sim$ | C C                                                                                                    | ī             |   |
|    | 15/04/20   |        | 2   | А      |     |             | 1            | 66112/19  | LOG | 08:00-20:00 | $\sim$ | a d                                                                                                    |               |   |
|    |            | 572 /  | 567 |        |     |             |              |           |     |             |        |                                                                                                    | ~             |   |

There is information about the object, the access of the object, the address of the object, the place where the object is located, as well as the time window of the object (the time of receipt of the object's goods).

The data that will appear in the Cargo window when we click on Show cargo location can be defined in the Cargo-Setup cargo view colums.

# Al solve !

| At   | ego         | i           | LDC             | > >   | 8    | LDC          | 10,000 k    | 0.0 m3      | 10,000 | C - Veiko vozi<br>B - Srednje vo | Without ci | 1        | 03:01    | 20:00          |              |
|------|-------------|-------------|-----------------|-------|------|--------------|-------------|-------------|--------|----------------------------------|------------|----------|----------|----------------|--------------|
| At   | ego         | ì           | LDC             | ~     |      | LDC          | 10,000 k    | 0.0 m3      | 10,000 | C - Veliko vozi                  | Without ci | 1        | 03:01    | 20:00          |              |
| At   | ego         | L.          | LDC             | ~     | ⇒    | LDC          | - 10,000 k  | ¢ 0.0 m3    | 10,000 | B - Srednje vo                   | Without ci | 1        | 03:01    | 20:00          |              |
| At   | ego         | ι           | LDC             | V     | ⇔    | LDC          | - 10,000 k  | c 0.0 m3    | 10,000 | B - Srednje vo                   | Without ca | 1        | 03:01    | 20:00          |              |
| At   | ego         | ų.          | LDC             | ~     | ⇒    | LDC          | - 10,000 k  | 0.0 m3      | 10,000 | B - Srednje vo                   | Without ci | 1        | 03:01    | 20:00          |              |
| At   | ego         | t.          | LDC             | V     | =    | LDC          | 3,500 kg    | 0.0 m3      | 3,500  | B - Srednje vo                   | Without ca | 1        | 03:01    | 20:00          |              |
| At   | ego         | L.          | LDC             | ~     | =    | LDC          | 55,000 k    | \$ 500,000. | 55,000 | C - Veliko vozi                  | Without ci | 1        | 03:01    | 20:00          |              |
| At   | ego         | ι           | LDC             | V     | =    | LDC          | / 10,000 k  | 0.0 m3      | 10,000 | B - Srednje vo                   | Without ca | 1        | 03:01    | 20:00          |              |
| Sp   | rinteri     | C.          | LDC             | V     | -    | LDC          | 7,000 kg    | 500,000.    | 7,000  | A - Bez ograni                   | Without ca | 1        | 03:01    | 20:00          |              |
| 50   | rinteri     | 1           | IDC             | V     | =    | IDC .        | 7.000 km    | 500.000.    | 7.000  | A - Bez ograni                   | Without ca | 1        | 03:01    | 20:00          |              |
|      |             | 65          |                 |       |      |              |             |             |        |                                  |            |          |          |                | 12           |
| Adia | ust maximal | amount of   | wailable drive  | rs an | d we | vicers ner w | ork chifter |             | 1      | Load se                          | lection    | 1        | Save     | selection      |              |
| Adji | ust maximal | amount of a | available drive | rs an | d wo | rkers per wo | rk shifts:  |             |        | Load se                          | ection     | (D / 1)  | New Save | selection      | 1990 BER     |
|      |             | 4           | 1 (06-00-2      | 0-00  | 100  | os available | Used drive  | ers new di  | o o    | New drivers (b                   | New onvers | (D,C IVE | o o      | b, t Used help | er: ivew nei |
|      |             |             | 1 (00.00-2      | 0.00  |      |              | 0           | -           |        | 0                                | 0          | -        | 0        | 0              |              |

When we select the **Scheduling** option, the Solve deliveries window opens.

Automatic distribution of shipments consists of 3 parts: Selecting vehicles for new trips for each work shift, Selecting the number of available drivers and auxiliary workers per shift, the process of distributing shipments to trips and creating routes when we click on the Go option.

We select vehicles according to the starting warehouses for which we want to do routing. When we select the vehicles we want for, the number of available docks and the number of available drivers per shift for that starting point automatically appear in the second part. If we want, we can change these parameters and increase, for example, the number of available drivers and workers.

When we select the Go option, the process of automatic distribution of shipments begins. At the bottom of the Delivery Solutions window in the header, we can monitor how the deployment process is progressing. The process starts from Dormancy and moves to Main optimization. In the status line of the header at the bottom, we can monitor the percentage the process has reached, and in the lower right corner, we can monitor the time since the start of the deployment process in minutes:seconds.

From the process of Main optimization routine, it is transferred to the process of Saving results.

Then follows the process of Preparation for supplementing for all trips, then Suplementing-which is also the final one, after which we get a display of the Statistics of the automatic deployment solution.

| Common LDC #1                  |            |                             |           |  |  |
|--------------------------------|------------|-----------------------------|-----------|--|--|
| Vehicles used                  | 12         | Total cargo                 | 362       |  |  |
| Total trips                    | 12         | Total objects               | 358       |  |  |
| Total helpers                  | 0          | Average cargo per vehicle   | 30.2      |  |  |
| Total kilometers               | 2486.5     | Average objects per vehicle | 29.8      |  |  |
| Average kilometers per vehicle | 207.2      | Average cargo per trip      | 30.2      |  |  |
| Average kilometers per trip    | 207.2      | Average objects per trip    | 29.8      |  |  |
| Total time                     | 138 h 58 m | Total waiting time          | 36 h 47 m |  |  |
| Shortest trip time             | 9 h 39 m   | Shortest shift time         | 9 h 39 m  |  |  |
| Longest trip time              | 12 h 34 m  | Longest shift time          | 12 h 34 n |  |  |
| Average trip time              | 11 h 34 m  | Average shift time          | 11 h 07 m |  |  |
| Max. simultaneously used docks | 12         | Total CO2 emission          | 1162.3 kg |  |  |
| Time windows violation amount  | 0          | Mark                        |           |  |  |
| Total money                    | 2537053.25 | 43800 75                    |           |  |  |
| Total mark / total money       | 1.73 %     | +3099.73                    |           |  |  |

In Solution Statistics, when we click on the Common tab, we see data on how many vehicles were used in routing, total number of trips, total auxiliary workers, total kilometers, average kilometers per vehicle, average kilometers per vehicle, average kilometers per trip. In addition, there are data on the total duration of the trip, the duration of the shortest trip, the duration of the longest trip, as well as the average duration of the trip.

We also see data on the maximum number of simultaneously used docks, the number of deliveries outside working hours.

In addition to this data, you can see data on the total number of distributed shipments for that day, total routed objects, average routed shipments per vehicle, average routed objects per vehicle, average shipments per trip, average objects per trip.

You can see data on waiting time, the shortest shift duration, the longest shift duration, as well as the average shift duration.

In addition to this data, we can see the rating data for all trip(s).

All this information can also be seen for individual LDCs, when we click on the LDC tab in Solution Statistics. In this case, click on the Granary #1 tab.

When we close this window by clicking on the Close option, we can see the solution for the automatic distribution of shipments in the driving, shipment and map windows.

In the Trips window we see 12 runs for 12 different vehicles.

When we click, for example, on another run, a list of shipments for the specified run opens in the Run Overview window. When we click on the first document from the list, the specified object (marked with a red circle) to which the shipment is delivered appears on the map.

| 🚯 ArtAdmin - SkyTrack 4 Logistics                                                                                                    | - 🗆 X                                                                              |
|----------------------------------------------------------------------------------------------------|------------------------------------------------------------------------------------|
| File Dictionaries Solutions Cargo Reports Options Help                                                                                                    |                                                                                    |
| ➔ Trips 주                                                                                                    | Gargo 문                                                                            |
| Date: 15/04/2019 🔤 😪 💱 🕼 🎦 🗹 🗆 🖶 🎽 🌺 騺 🌺 📚                                                                                                    | 🥬 🙀 🧮 🗹 🗆 🔛 🧊 🕗 Al Solve !                                                         |
| V V Vehide A S B A End Limit Obj Km V Grou Model A                                                                                                    | Source Au                                                                          |
| 1 03:01 14:52 20:00 30 178.2 kr Atego Mercedes Atego 3500                                                                                                    |                                                                                    |
| I 03:01 12:40 20:00 30 78.7 km Atego Mercedes Atego 3000     I 03:01 14:54 20:00 20 180 2 km Atego Mercedes Atego 3000     I 03:01 14:54 20:00 20 180 2 km Atego Mercedes Atego 3000                                                                                                    | Date V Object Access Object add Object tov Documer C I ime wind V I                |
| ✓         I         03:01         14:34         20:00         30         109:3 ki sprinteri Mercedes sprinter 1650           ✓         I         03:01         13:36         20:00         30         213.1 kr Sprinteri Mercedes Sprinter 1650                                                                                                    | 15/04/20 66095/19 LOG 🗹 🕼                                                          |
| 1 03:01 15:31 20:00 29 260.0 kr Atego Mercedes Atego 4200                                                                                                    | 15/04/20 IAndraš-Bačka Ti 🗛 SVETOG STEF; STARA MORA' 66222/19 LOG 08:00-20:00 🗹 🕼  |
| 1 03:01 14:01 20:00 30 165.1 kr Sprinteri Mercedes Sprinter 1650                                                                                                    | 15/04/20 ITixy-Mirijevo - F A ULOFA PALME MIRIJEVO 66025/19 LOG 08:00-20:00 🗹 🐲    |
| 12 03:01 15:35 20:00 358 !487 km                                                                                                    | 15/04/20 ?ava-Kragujevac A BALJKOVAC NEPOZNATO 66604/19 LOG 08:00-20:00            |
| ➡ Trip view #1 卒                                                                                                    | 15/04/20 Agrotina- ?a?ak · A DRAGISE MISC NEPOZNATO 66030/19 LOG 08:00-20:00 ☑ (2) |
| 3 # Area nai Documen Doc. d Ben End Object name. Object i Weic Volun Cana Item Time wit A                                                                                                    | 15/04/20 Aleksandar N.Kn A NIKOLE TESLE NEPOZNATO 66078/19 LOG 08:00-20:00         |
| I         Area 1         66209/1         15/04/04:2         08:1         pils-t - pils-t         012850         71 kg 0.000         0.00         10         08:00-2                                                                                                    | 15/04/20 Alex team Baraje A LIPOVAČKI PU BARAJEVO 66233/19 LOG 08:00-20:00 🗹 🕼     |
| 2 Area 1 66531/1 15/04/ 08:: 08:: kopal bg - kop 012280/ 53 kc 0.000 0.00 10 08:00-2                                                                                                    | 15/04/20 Aman doo - PR.1 A BRATSTVA JEL BARAJEVO-ME 66539/19 LOG 08:00-20:00 🗹 🕼   |
| Image: Second state         3         Area 1         66280/1         15/04/         08:2         08:5         QVATTRO COI         021990         33 kg         0.000         0.00         6         08:00-2                                                                                                    | 15/04/20 Aman doo - PR.1 A MARŠALA TIT/ MELJAK 66538/19 LOG 08:00-20:00 🗹 🕅        |
| Image: Arrow of the second second s | 214/213                                                                            |
| 30 3 kg 0 m3 0.00 178 🗸                                                                                                    |                                                                                    |
| Trips details 꾸                                                                                                    | ₩ Map view 平                                                                       |
|                                                                                                    | 🄊 🔍 🕰 🙀 🍭 🕅 🍘 🏠 📨 🔛 🧰 🚹 1: 869292 🔍 💙                                              |
| A ◀ 1/30 ▶ ⊙ 03:                                                                                                    | 20°0' HoBa TasoBa 20°20' 20°49 21°0 21°0 21°0                                      |
| pils-t - pils-t, BEOGRAD, 1738.0 kg / 10000.0 kg                                                                                                    | Батајница                                                                          |
| <b>66209/19 LOG (Area 1)</b> - /-<br><b>70.6 kg</b> 0.000 m3 - / 10000.00                                                                                                    | Панчево                                                                            |
| A ◀ 1/31 ▶ ⓒ 04:                                                                                                    | 5ee 7. QVATTRO COMPANY d.o DISKONT 21                                              |
| Zem. Zadruga Trlić - prc 2680.6 kg / 10000.0 kg                                                                                                    | 5. QVATTRO COMPANY d.o DISKONT 31                                                  |
| 73.8 kg 0.000 m3 -/10000.00 V                                                                                                    | бац Дііs-t-рііs-t Ковин                                                            |
| 漧 Trips timeline 무                                                                                                    | KOCIONAL                                                                           |
| 04:21 - 08:07 (00:07:57) QVATTRO COMPANY d.o DISKONT 40, DOBANOVCI                                                                                                    | 449а) Обреноваци Обреноваци                                                        |
|                                                                                                    | владимирци                                                                         |
|                                                                                                    | opportent Paba                                                                     |
|                                                                                                    | Conor                                                                              |
|                                                                                                    | Коцељева                                                                           |
|                                                                                                    | A 8.7 km                                                                           |
|                                                                                                    | Пазареваи Смедеревска Опрел Street Майа                                            |
|                                                                                                    | E 19°46'11.6" N 44°55'53.1" 0.011 sec »                                            |
|                                                                                                    |                                                                                    |
| 0.0% DB:                                                                                                    | 22.799 sec 0.057 sec 🔯 Object : pils-t - pils-t                                    |

In addition, in the Trip Details window, a 3D graphic appears showing the occupancy of the cargo space of the trip, as well as how much individual shipments occupy the occupancy of the trip.

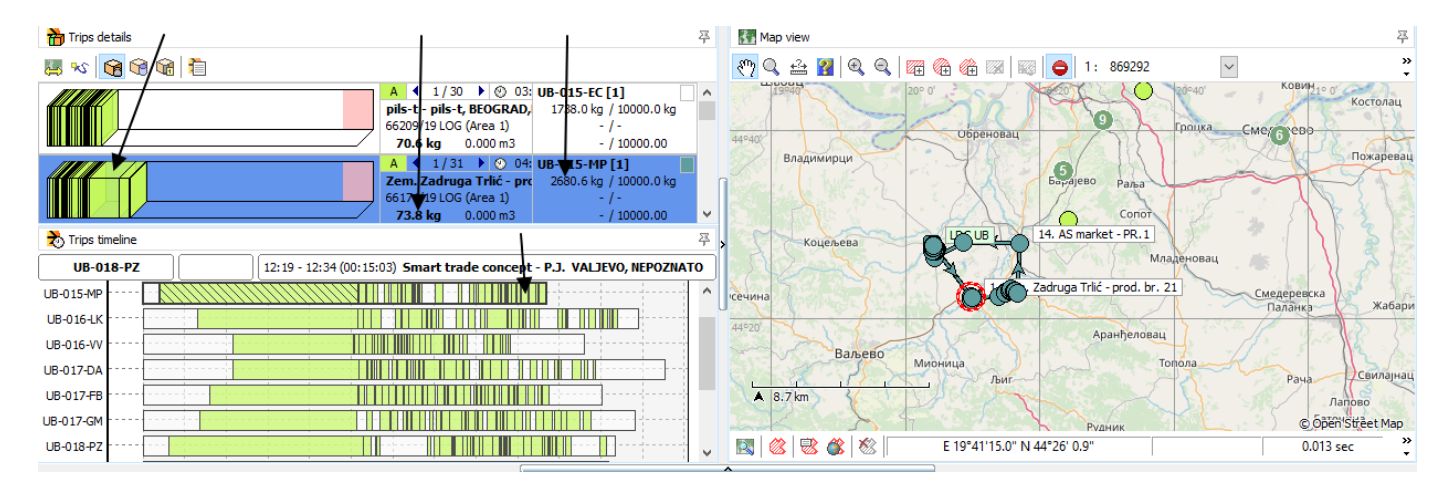

For the selected shipment, in the Driving Timescale window, we see the planned delivery time marked on the graph (black rectangle in the image below). By clicking on the rectangle that represents the delivery, the place of delivery is marked on the map and at the top of the window you can see the expected delivery time and the name of the place of delivery.

| 🔊 Trips timeline                                           | 푸, |
|------------------------------------------------------------|----|
| 12:04 - 12:14 (00:10:00) Zem. Zadruga Trlić - prod. br. 2, |    |
|                                                            | ^  |
|                                                            |    |
|                                                            |    |
|                                                            |    |
|                                                            |    |
|                                                            |    |
|                                                            | ~  |

## **Objects and shipments**

By selecting the Source option from the drop-down menu, it is possible to select the LDC source, from which we want to see unassigned objects and documents for that date.

| Ę  | 🔁 Cargo  | 1                  |          |              |              |           |            |             |         |     | $\frac{\sum k}{p}$ |
|----|----------|--------------------|----------|--------------|--------------|-----------|------------|-------------|---------|-----|--------------------|
| 5  | ) 🞲 🗸    | 🗆 🗆   📾            | I 😡 🕴    | Al Solve !   |              |           |            |             |         |     |                    |
| s  | ource 🛆  |                    |          |              |              |           |            |             |         |     | ^                  |
| Da | te 🗸 🧹   | Object 🛛 🗸 🗸       | Access 🤍 | Object add 🗸 | Object tov 🗸 | Documen 🗸 | <b>c</b> 🗸 | Time wind 🧹 | ( 🗸 F 🗸 | 1 🗸 |                    |
|    | Source : | LDC UB             |          |              |              |           |            |             |         |     |                    |
|    | 15/04/20 |                    |          |              |              | 66095/19  | LOG        |             | $\sim$  | 62  |                    |
|    | 15/04/20 | !Andraš-Bačka To   | А        | SVETOG STEF/ | STARA MORA   | 66222/19  | LOG        | 08:00-20:00 |         | 6   | 1                  |
|    | 15/04/20 | !Tixy-Mirijevo - F | Α        | ULOFA PALME  | MIRIJEVO     | 66025/19  | LOG        | 08:00-20:00 |         | 6   | 1                  |
|    | 15/04/20 | ?ava-Kragujevac    | А        | BALJKOVAC    | NEPOZNATO    | 66604/19  | LOG        | 08:00-20:00 |         | 6   | 1                  |
|    | 15/04/20 | Agrofina- ?a?ak ·  | А        | DRAGIŠE MIŠC | NEPOZNATO    | 66030/19  | LOG        | 08:00-20:00 |         | 6   | 1                  |
|    | 15/04/20 | Aksentijevi? Kra   | А        | DRAGOMIRA (  | NEPOZNATO    | 66596/19  | LOG        | 08:00-20:00 |         | 6   | 1                  |
|    | 15/04/20 | Aleksandar N .Kn   | A        | NIKOLE TESLE | NEPOZNATO    | 66078/19  | LOG        | 08:00-20:00 |         | (A) |                    |

When we right-click on a document/object, a menu with several options opens.

| 😭 Cargo details                        |
|----------------------------------------|
| Filtering                              |
| 😭 Change date of cargo                 |
| Change source of cargo                 |
| Change destination of cargo            |
| 🔚 Change cargo parameters              |
| 🔯 Change cargo comment                 |
| Change cargo sale channel              |
| 🛞 Set cargo access time                |
| Remove cargo access time               |
| 🍿 Split cargo                          |
| 🥪 Cargo cross-docking                  |
| 唱에 Mark as free source                 |
| I⇒I Mark as fixed source               |
| 🔯 Object properties                    |
| left Change object location            |
| 🔯 Change object(s) customer type       |
| 📚 Change object(s) accessibility       |
| ॡ Change object(s) access time         |
| 😿 Set object(s) demands ramp           |
| 🗑 Remove object(s) demands ramp        |
| Change delivery duration for object(s) |
| 🗙 Cancel cargo                         |

When we select the Cargo details option, the window below opens.

| 👩 Car   | go deta | ils              |                                                                                |        |            |              |                                       |                              |                       |          | $\times$ |
|---------|---------|------------------|--------------------------------------------------------------------------------|--------|------------|--------------|---------------------------------------|------------------------------|-----------------------|----------|----------|
| Ô       |         | Object<br>Access | <b>!Andraš-Bačka Topola - PR.2</b><br>SVETOG STEFANA 49<br>STARA MORAVICA<br>A |        |            |              | Docume<br>Cargo t<br>Comme<br>Cargo A | ent<br>ype<br>nt<br>AUX code | <b>66222</b> /<br>LOG | /19      |          |
| ; 🛆 🔽 L | ink ‡ 🗸 | Cargo tyr 🗸      | Cargo type                                                                     | Unit 🗸 | Customer 🗸 | Serial nun 🗸 | Weigh' 🗸                              | Volume 🧹                     | Capaci 🗸              | Money 🗸  | Amoun 🗸  |
| 1       | 0       | 58427            |                                                                                | KOM    |            |              | 2.4 kg                                | 0.000 m3                     | 0.00                  | 544.84   | 6.000    |
| 2       | 0       | 57967            |                                                                                | KOM    |            |              | 3.6 kg                                | 0.000 m3                     | 0.00                  | 312.50   | 20.000   |
| 3       | 0       | 57969            |                                                                                | KOM    |            |              | 3.0 kg                                | 0.000 m3                     | 0.00                  | 252.79   | 6.000    |
| 4       | 0       | 57966            |                                                                                | KOM    |            |              | 18.0 kg                               | 0.000 m3                     | 0.00                  | 1,222.09 | 12.000   |
| 5       | 0       | 57965            |                                                                                | KOM    |            |              | 12.0 kg                               | 0.000 m3                     | 0.00                  | 853.79   | 12.000   |
|         |         |                  |                                                                                |        |            |              |                                       |                              |                       |          |          |
| 5       |         |                  |                                                                                |        |            |              | 39.0 kg                               | 0.000 m3                     | 0.00                  | 3,186.01 | 56.000   |

When we select the Change shipment date option, the window below opens.

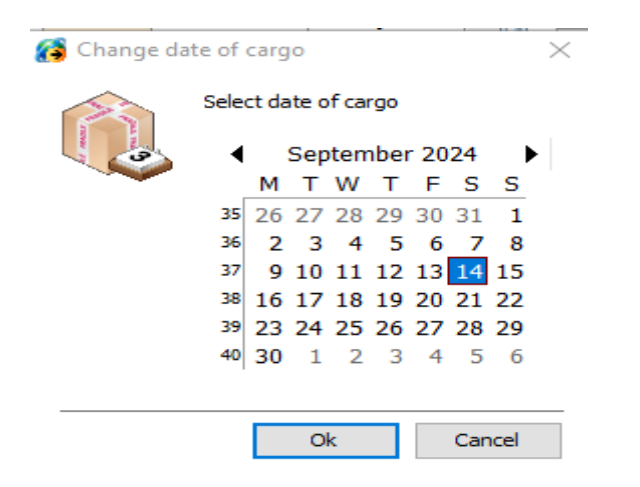

There it is possible to transfer the selected shipment (document) to unassigned on another date. By clicking on Ok, we confirm the change we make, and by clicking on Cancel, we cancel the change of date for the shipment.

When we select the Change source of cargo option, the window below opens.

| 👩 Change sou | irce of cargo                           | ×         |
|--------------|-----------------------------------------|-----------|
|              | Select source of cargo CHIPS WAY D.O.O. | ~         |
|              |                                         | Ok Cancel |

There it is possible to change the source of the shipment (document). By clicking on Ok, we confirm the change we make, and by clicking on Cancel, we give up on changing the source of the shipment.

When we select the **Change destination of cargo** option, the window below opens. When, for example, we enter the name of the object: PLODINE in the search field, a whole list of objects opens to us where we can set the destination of the specified shipment.

By clicking on Ok, we confirm the change of shipment destination if we are 100% sure, otherwise we will click on the Cancel option.

#### When we select the Change cargo parameters option, the window below opens.

| 🚱 Change ca | rgo parameters   |           | $\times$ |
|-------------|------------------|-----------|----------|
|             | Cargo parameters |           |          |
|             | Weight           | 86.4      |          |
|             | Volume           | 0.757 m3  |          |
|             | Capacity         | 0.826     |          |
|             |                  | EUR ~     |          |
|             |                  |           | _        |
|             |                  | Ok Cancel |          |

There it is possible to change the weight of the shipment, the volume of the shipment and the capacity of the shipment, as well as the type of capacity unit.

After making the changes, if we click on Ok, the specified changes become visible for the specified shipment in the Shipments window. If we change our mind about the changes for the specified shipment, then click on the Cancel option.

When we select **Change shipment comment**, it is possible to add a comment for the specified shipment.

| 👩 Change car | go comment    | >         | < |
|--------------|---------------|-----------|---|
|              | Cargo comment |           |   |
|              | test          |           |   |
|              |               | Ok Cancel |   |

If we click OK, the specified shipment comment will be visible in the Comment column in the shipment window. If you change your mind about adding a comment, then click Cancel.

| Ę                         | 🈭 Cargo 주 |                 |            |        |          |        |        |       |      |      |         |           | 28       |     |
|---------------------------|-----------|-----------------|------------|--------|----------|--------|--------|-------|------|------|---------|-----------|----------|-----|
| 🧭 🞲 💹  🖾 🎲 🔹 📀 Al Solve ! |           |                 |            |        |          |        |        |       |      |      |         |           |          |     |
| 5                         |           |                 |            |        |          |        |        |       |      |      |         | ^         |          |     |
|                           | $\sim$    | Objec 🛆 🤍       | Object i 🧹 | $\sim$ | Docun 🗸  | Carc 🗸 | We 🗸   | Vol 🗸 | Ci 🗸 | It 🗸 | Comme 🔍 | ( 🧹 F     | ~ I~     | ī   |
|                           | 14/       | ~TRIOFLE        | BULEVAR A  | А      | 20056150 | GTF    | 24 kg  | 0.044 | 0.04 | 4    |         |           | ()<br>() | i l |
|                           | 14/       | 3M 10           | MIHAILA PL | DS     | 99281677 | GJA    | 8 kg   | 0.094 | 0.05 | 9    | 1       | $\square$ | ()<br>() |     |
|                           | 14/       | 3M 11           | BULEVAR Z  | DS     | 99281672 | GCO    | 7 kg   | 0.047 | 0.01 | 11   | 1       |           | (i)      | i l |
|                           | 14/       | AMAN 267        | STRUGARSI  | С      | 20056160 | GBA    | 19 kg  | 0.062 | 0.09 | 5    | test    |           | ()<br>() |     |
|                           | 14/       | AROMA 74        | RAVANIČK/  | С      | 20056151 | GDO    | 38 kg  | 0.181 | 0.12 | 11   |         | $\square$ | ()<br>() |     |
|                           | 14/       | INTERCAFF       | VODOVODS   | в      | 99281674 | GMA    | 292 kg | 1.843 | 1.12 | 4    |         | $\square$ | ()<br>() |     |
|                           | 14/       | LUKOIL 53       | DŽONA KEN  | в      | 99281674 | GCP    | 10 kg  | 0.118 | 0.06 | 6    |         | $\square$ | ()<br>() |     |
|                           | 14/       | <b>MAXI 144</b> | MAJKA JUG  | в      | 20056151 | GPD    | 2 kg   | 0.384 | 0.03 | 1    |         | $\square$ | ()<br>() |     |
|                           | 14/       | MAXI 261        | KRALJA PET | в      | 99247007 | GOS    | 4 kg   | 0.346 | 0.02 | 1    | ſ       | $\square$ | ()<br>() | i l |
|                           | 14/       | MAXI 786 :      | DUBROVAČ   | в      | 20056151 | GPD    | 2 kg   | 0.384 | 0.03 | 1    |         | $\square$ | ()<br>() |     |
|                           | 14/       | MAXT 786 1      | DUBROVAČ   | в      | 20056151 | GPD    | 2 ka   | 0.384 | 0.03 | 1    |         |           | e Co     | L   |
|                           |           | 23 / 22         |            |        |          |        | €26 kg | 25 m3 | 4.14 | 190  |         |           |          | ~   |

When we select Set cargo access time, the window below opens.

| 👸 Set cargo acc | ess time               |        |       | ×      |
|-----------------|------------------------|--------|-------|--------|
|                 | argo access time 08:00 | -<br>- | 16:00 | •      |
|                 |                        |        | Ok    | Cancel |

There it is possible to change the time of receipt of goods. If we click on Ok after the change, the change will be visible when we click on Display destination in the toolbar of the Shipments window.

| Ę | 🔁 Ca                         | rgo           |      |               |               |            |           |        |        |              |     |     | 푸 |
|---|------------------------------|---------------|------|---------------|---------------|------------|-----------|--------|--------|--------------|-----|-----|---|
| 1 | 🔎 🙀 💹 🗌 🗠 ன 🚮 🛛 💽 Al Solve ! |               |      |               |               |            |           |        |        |              |     |     |   |
| s | Source $\triangle$           |               |      |               |               |            |           |        |        |              |     |     | ^ |
| 7 | ~                            | Object 🛛 🗸 🗸  | Ac 🗸 | Object addr 🗸 | Object towr 🗸 | Documen' 🗸 | Cargo t 🗸 | Time v | vind 🗸 | ر ب          | F 🗸 | I 🗸 |   |
|   | 14/0                         | ~TRIOFLEX DC  | Α    | BULEVAR ARSE  | BEOGRAD-VRA   | 2005615099 | GTF       | 06:00  | 21:00  | $\square$    |     | 0   |   |
|   | 14/0                         | 3M 10         | DS   | MIHAILA PUPIN | BEOGRAD       | 9928167755 | GJA       | 06:00  | 21:00  | $\checkmark$ |     | 6   |   |
|   | 14/0                         | 3M 11         | DS   | BULEVAR ZORA  | NOVI BEOGRAE  | 9928167206 | GCO       | 06:06  | 21:00  | $\checkmark$ |     | 0   |   |
|   | 14/0                         | AMAN 267      | С    | STRUGARSKA 1  | BEOGRAD       | 2005616079 | GBA       | 08:00  | -16:00 | $\square$    |     | 6   |   |
|   | 14/0                         | AROMA 74 DO   | С    | RAVANIČKA 31  | BEOGRAD       | 2005615132 | GDO       | 06:00  | -21:00 | $\leq$       |     | 6   |   |
|   | 14/0                         | INTERCAFFE DO | В    | VODOVODSKA    | BEOGRAD - ČUI | 9928167495 | GMA       | 06:00  | -09:00 | $\checkmark$ |     | 6   |   |
|   | 14/0                         | LUKOIL 5381-F | В    | DŽONA KENEDI  | BEOGRAD - NO  | 9928167489 | GCP       | 06:00  | -21:00 | $\checkmark$ |     | 6   |   |
|   |                              |               |      |               |               |            | 1         | 1      |        |              |     |     |   |

When we select the option **Remove cargo acces time**, the goods receipt time is returned to the one that was originally set. The change will be visible when we click on View destination in the toolbar of the Shipments window.

| Ę                              | 🈭 Cargo 푸  |               |      |               |               |            |           |       |         |              |     |     |  |
|--------------------------------|------------|---------------|------|---------------|---------------|------------|-----------|-------|---------|--------------|-----|-----|--|
| 😥 🞲 💹 🛛 🗠 😭 😧 🚱 🛛 🕑 Al Solve ! |            |               |      |               |               |            |           |       |         |              |     |     |  |
| s                              | Source A 💭 |               |      |               |               |            |           |       |         |              |     | ^   |  |
| 7                              | 7 🗸        | Object 🛛 🗸 🗸  | Ac 🗸 | Object addr 🗸 | Object towr 🗸 | Document 🗸 | Cargo t 🗸 | Time  | wind: 🗸 | ر ب          | F 🗸 | ∟ ا |  |
|                                | 14/0       | ~TRIOFLEX DC  | Α    | BULEVAR ARSE  | BEOGRAD-VRA   | 2005615099 | GTF       | 06:00 | -21:00  | $\checkmark$ |     | ٢   |  |
|                                | 14/0       | 3M 10         | DS   | MIHAILA PUPIN | BEOGRAD       | 9928167755 | GJA       | 06:00 | -21:00  | $\checkmark$ |     | 0   |  |
|                                | 14/0       | 3M 11         | DS   | BULEVAR ZORA  | NOVI BEOGRAE  | 9928167206 | GCO       | 06:6  | 21:00   | $\sim$       |     | ٢   |  |
|                                | 14/0       | AMAN 267      | С    | STRUGARSKA 1  | BEOGRAD       | 2005616079 | GBA       | 06:00 | 0-21:00 |              |     | ۲   |  |
|                                | 14/0       | AROMA 74 DO   | С    | RAVANIČKA 31  | BEOGRAD       | 2005615132 | GDO       | 06:00 | 0-21:00 | $\checkmark$ |     | ٢   |  |
|                                | 14/0       | INTERCAFFE DO | В    | VODOVODSKA    | BEOGRAD - ČUI | 9928167495 | GMA       | 06:00 | 0-09:00 | $\sim$       |     | ٢   |  |
|                                | 14/0       | LUKOIL 5381-F | В    | DŽONA KENEDI  | BEOGRAD - NO  | 9928167489 | GCP       | 06:00 | 0-21:00 | $\checkmark$ |     | ٢   |  |

When we select the Split cargo option, the window below opens.

| 👸 Split cargo   |                                                           |                                  |                 |                | $\times$     |
|-----------------|-----------------------------------------------------------|----------------------------------|-----------------|----------------|--------------|
| Ô               | Original cargo parameters<br>Weight<br>Volume<br>Capacity | 39.0 kg<br>0.000 m3<br>0.000 EUR |                 |                |              |
| First cargo par | ameters                                                   |                                  | Second cargo p  | parameters     | 50.00 %      |
| Weight          | 19.5 kg                                                   |                                  | Weight          | 19.5 k         | g            |
| Volume          | 0.000 m3                                                  |                                  | Volume          | 0.000 n        | n3           |
| Capacity        | 0.000                                                     |                                  | Capacity        | 0.000          | )            |
| First cargo     | Cargo barcode                                             | Δ                                | Cargo area unit | Warehouse name | Second cargo |
|                 |                                                           |                                  |                 | Ok             | Cancel       |

We have a defined weight of 39kg for this shipment. It is possible to make 2 shipments from it, by distributing the weight by moving the slider to the left or right, or by manually entering the weight in the fields for the first shipment and for the second shipment.

| 😭 Split cargo         |                                                           |                                  |                 |                | >            |
|-----------------------|-----------------------------------------------------------|----------------------------------|-----------------|----------------|--------------|
|                       | Original cargo parameters<br>Weight<br>Volume<br>Capacity | 39.0 kg<br>0.000 m3<br>0.000 EUF | 5               |                |              |
| <b>F</b> ire <b>b</b> |                                                           |                                  | a contractor    |                | 59.00 %      |
| First cargo para      | meters                                                    |                                  | Second cargo p  | barameters     |              |
| Weight                | 23.0 kg                                                   |                                  | Weight          | 16.0           | kg           |
| Volume                | 0.000 m3                                                  |                                  | Volume          | 0.000          | m3           |
| Capacity              | 0.000                                                     |                                  | Capacity        | 0.00           | 0            |
| First cargo           | Cargo barcode                                             | Δ                                | Cargo area unit | Warehouse name | Second cargo |
|                       |                                                           |                                  |                 |                |              |
|                       |                                                           |                                  |                 | Ok             | Cancel       |

If we click on Ok after the change, the change will be clearly visible when we click on Show cargo parameters in the toolbar of the Cargo window. If we click on Cancel, we abandon the specified changes.

When we select the Cross-docking LDC option, the window below opens.

| 🚯 Cargo cross-do | ocking                              |    | $\times$ |
|------------------|-------------------------------------|----|----------|
|                  | Select cross-docking LDC<br>LDC NIŠ |    | ~        |
|                  |                                     | Ok | Cancel   |

From the drop-down list, it is possible to select the cross-docking LDC for the specified shipment. When we click on Ok the change will be saved. If we click on Cancel, we abandon the specified changes.

When we select the **Mark as Free source** option, a free source is added, which becomes visible when clicking on Display parameters and Display destination, in the Shipments window.

When we select the **Mark as Fixed source** option, the fixed source ceases to be visible when clicking Show cargo parameters and Show cargo location, in the Cargo window.

### **Object properties**

When we select the **Object properties** option, the Object Properties window opens. By default, the **Object properties** tab is displayed.

| Leonida NS - PR.1 |            |                 |             |                |                     |  |
|-------------------|------------|-----------------|-------------|----------------|---------------------|--|
| Specific worktime |            | Delivery option | ns          | SkyTrack™      | Commercial          |  |
| Object properties |            | Object GI       | IS          | SkyTrack*      | SkyTrack™ Logistics |  |
| Object properties |            |                 |             |                |                     |  |
| Group             |            |                 |             | ~              | Groups              |  |
|                   |            |                 |             |                |                     |  |
| Visualization     |            | Position        |             |                |                     |  |
|                   | <b>—</b> … | 🖂 Objec         | t is active |                |                     |  |
| Cobiect           | ~          | Size            |             | 50 meters      |                     |  |
|                   |            | Desite          |             |                | 'FR 0"              |  |
|                   |            | Position        | E 19°       | 42 9.6 N 45°24 | 53.9                |  |
| Description       |            |                 |             |                |                     |  |
|                   |            |                 |             |                |                     |  |
|                   |            |                 |             |                |                     |  |
|                   |            |                 |             |                |                     |  |
|                   |            |                 |             |                |                     |  |
| Link              |            |                 |             |                |                     |  |
|                   |            |                 |             |                |                     |  |
| Obtant's serve    |            |                 |             |                |                     |  |
| Object's zone     |            |                 |             |                |                     |  |

## **Object settings**

On the Object Settings tab, we can make object settings, set the object display and location, enter a description for the specified object, enter a link, assign a certain zone to the object, associate a certain driver with the object.

## **Object settings**

In this section, it is possible to select the object group it belongs to from the drop-down list. By clicking on the Groups option in the right part, the Edit Groups window can be opened.

| Object   | properties                                                                                                 |        |
|----------|----------------------------------------------------------------------------------------------------|--------|
| Group    | Groups                                                                                                    |        |
| Edit gro | Object                                                                                                    |        |
|          |                                                                                                    |        |
| 2        | Aleksandar Stojković Dejan Brankovic                                                                       |        |
| -        |                                                                                                    |        |
|          |                                                                                                    |        |
|          |                                                                                                    | ~      |
| 1        | Ins     - Insert new group     Input     Color       F2     - Edit selected group     Output     Ok     Ok | Cancel |

In this section, it is possible to add a new group of objects by clicking Ins from the keyboard. By clicking on F2, it is possible to change the previously selected (selected) group. By clicking Del from the keyboard, it is possible to delete the previously selected (selected) group - if we are 100% sure.

In addition, for the selected group, it is possible to set whether it is input or output, or both, by clicking on these options. It is possible to adjust the color by choosing from the drop-down list of colors or by adding a new one by clicking on the three dots.

If we want to save the changes we made, click on the Ok option, and if we don't, click on Cancel.

## Display

In this section, it is possible to change the color of the object's display, the icon symbolizing the object.

| Visualization | Position         |                             |   |  |  |  |
|---------------|------------------|-----------------------------|---|--|--|--|
|               | Object is active |                             |   |  |  |  |
| object 🗸 🗸    | Size 50 meters   |                             |   |  |  |  |
|               | Position         | E 21°16'23.0" N 44°26'18.8" | • |  |  |  |

### Location

In this section, it is possible to set whether the specified object is active or not. It is possible to set the radius of the object size in meters. In addition, in the Location field we see the object's geocoordinates.

If we want to change the geocoordinates of the object, click on the option with three points - the window below opens.

| 👸 Edit coordinate | $\times$         |
|-------------------|------------------|
| Longtitude (X)    | 21.2730655670166 |
| Latitude (Y)      | 44.4385719299316 |
| ⊖ Full            | Ok Cancel        |

Edit coordinate - Geocoordinates for objects can be found on Google Maps, if we know the address for that object or the exact name of the object. When we find the geocoordinates for the object, we can enter it in the specified Longitude (X) and Latitude (Y) fields.

By clicking on Ok, we confirm the given entry of geocoordinates and they become visible in the Location field. If we still give up on entering the geocoordinates, then click on Cancel.

## Description

In the description section, we can enter any description for the specified object.

| Description      |
|------------------|
| BJELOVAR-DARUVAR |
|                  |
|                  |
|                  |
|                  |

## Connection

Link

In the links section, it is possible to enter a link to an object, web page, etc.

BJELOVAR

## Zone of the object

In this section, it is possible to assign a certain zone to the selected object.

### Object belongs to driver

In this section, it is possible to associate a specific driver for the specified object.

| Object belongs to driver |  |
|--------------------------|--|
|                          |  |

When we click on the three dots, the window below opens.

| 😭 Object drivers  |               |                    |      | $\times$ |
|-------------------|---------------|--------------------|------|----------|
|                   | Object : !Ti  | xy-Mirijevo - PR.1 |      |          |
| Main 😒            | Driver's name | △ 💭 From           | Till | $\sim$   |
| 🗂 New (Ins)       |               |                    |      |          |
| Edit (Ctrl+Enter) |               |                    |      |          |
| Tolete (Ctrl+Del) |               |                    |      |          |
|                   |               |                    |      |          |
|                   |               |                    |      |          |
|                   |               |                    |      |          |
|                   |               |                    |      |          |
|                   |               |                    |      |          |
|                   |               |                    |      |          |
|                   |               |                    |      |          |
|                   |               |                    |      |          |
|                   |               |                    |      |          |
|                   |               |                    |      |          |
|                   | 1             |                    |      |          |
|                   | 0             |                    |      |          |
|                   |               |                    | Ok   | Cancel   |

When we click on the New option in the upper left corner of the window Drivers attached to the object, the window below opens.

| 🚱 Object drivers                           |                                                                                                    | $\times$  |
|--------------------------------------------|----------------------------------------------------------------------------------------------------|-----------|
|                                            | Object : !Tixy-Mirijevo - PR.1                                                                                 |           |
| Object drivers     Object drivers     Main | Object : !Tixy-Mirijevo - PR.1<br>Driver's name<br>Zoran Vukas<br>From<br>01/09/2024 ~<br>Till<br>30/09/2024 ~ | ×         |
|                                            |                                                                                                    | Ok Cancel |

From the drop-down list, it is possible to select the driver we want to associate with the specified object. In addition, it is possible to select the period from when the driver is attached to the specified object, to when he is attached to the specified object.

If we click on OK, we associate the driver with the specified object in the period for which we have selected - the window below. If we click on Cancel, we abandon the changes.

| 😝 Object drivers    |               |                    |            |        |        | $\times$ |
|---------------------|---------------|--------------------|------------|--------|--------|----------|
|                     | Object : !Ti  | xy-Mirijevo - PR.1 |            |        |        |          |
| Main 🛞              | Driver's name |                    | From       | $\sim$ | Till   | $\sim$   |
|                     | Zoran Vukas   |                    | 01/09/2024 |        | 30/09/ | /2024    |
| New (Ins)           |               |                    |            |        |        |          |
| Edit (Ctrl+Enter)   |               |                    |            |        |        |          |
| 🎦 Delete (Ctrl+Del) |               |                    |            |        |        |          |
|                     |               |                    |            |        |        |          |
|                     |               |                    |            |        |        |          |
|                     |               |                    |            |        |        |          |
|                     |               |                    |            |        |        |          |
|                     |               |                    |            |        |        |          |
|                     |               |                    |            |        |        |          |
|                     |               |                    |            |        |        |          |
|                     |               |                    |            |        |        |          |
|                     |               |                    |            |        |        |          |
|                     |               |                    |            |        |        |          |
|                     |               |                    |            |        |        |          |
|                     |               |                    |            |        |        |          |
|                     | 1             |                    |            |        |        |          |
|                     | 1             |                    | r          |        |        |          |
|                     |               |                    |            |        | Ok     | Cancel   |

In a similar way, we can add more drivers to the same object by clicking New in the upper left corner of the window. If we want to make changes for the added driver, click on the Change option. If we want to delete the association of a specific driver - select the driver and click on the Delete option.

If we are sure about joining one driver/several drivers to the specified object, click on Ok and the window below will open. If not, click on the Cancel option and none of the above changes will be visible.

| Object belongs to driver | Zoran Vukas (01/09/2024 - 30/09/2024) |    |        |  |
|--------------------------|---------------------------------------|----|--------|--|
|                          |                                       | Ok | Cancel |  |

When we repeat Ok the specified driver will be associated with the specified object. If not, click on Cancel and the specified changes will not be saved.

# **Object GIS**

When we click on the Object GIS system tab, the window below opens.

| Happy day-veliki bor     | - RADNJA | BR. 1    |              |          |                       |
|--------------------------|----------|----------|--------------|----------|-----------------------|
| Specific worktime        | 2        | Delivery | options      | Sk       | yTrack™ Commercial    |
| Object proper            | ties     | Obje     | ect GIS      | s        | kyTrack™ Logistics    |
| Object GIS               |          |          |              |          |                       |
| Object GIS ID            |          |          | Object GLN   |          | Object country        |
| 0167                     | 7001     |          |              |          |                       |
| Object town              |          |          | Object telep | phone    |                       |
| NEPOZNATO                |          |          |              |          |                       |
| Object address           |          |          | House numb   | ber      | PTT                   |
| KOSMAJSKIH PARTIZ        | ANA 2    |          |              |          |                       |
| Object contract CIC ID   |          |          |              |          |                       |
| Object partner GIS ID    | ,        |          | Object       | CINI     | Object contract count |
|                          |          |          |              | HEI GLIN |                       |
| Object partner name      |          |          | Object part  | ner town |                       |
| Object partner addres    | s        |          | Partner PT   | г        |                       |
| Object identification nu | umber    |          | Object MB r  | number   |                       |
|                          |          |          |              |          |                       |

The GIS system tab usually contains data imported from the client's business system.

There is data on the object's external code, the place to which the object belongs, the object's address, data for the postal code.

Based on the data on the address of the object, the place to which the object belongs and the postal code, the name of the object is possible

geolocate the object more precisely when this data is entered into Google Maps and the object is found. When we zoom in on the specified object, then right-click on the displayed object (red bubble) on the map - the geocoordinates of the object are visible.

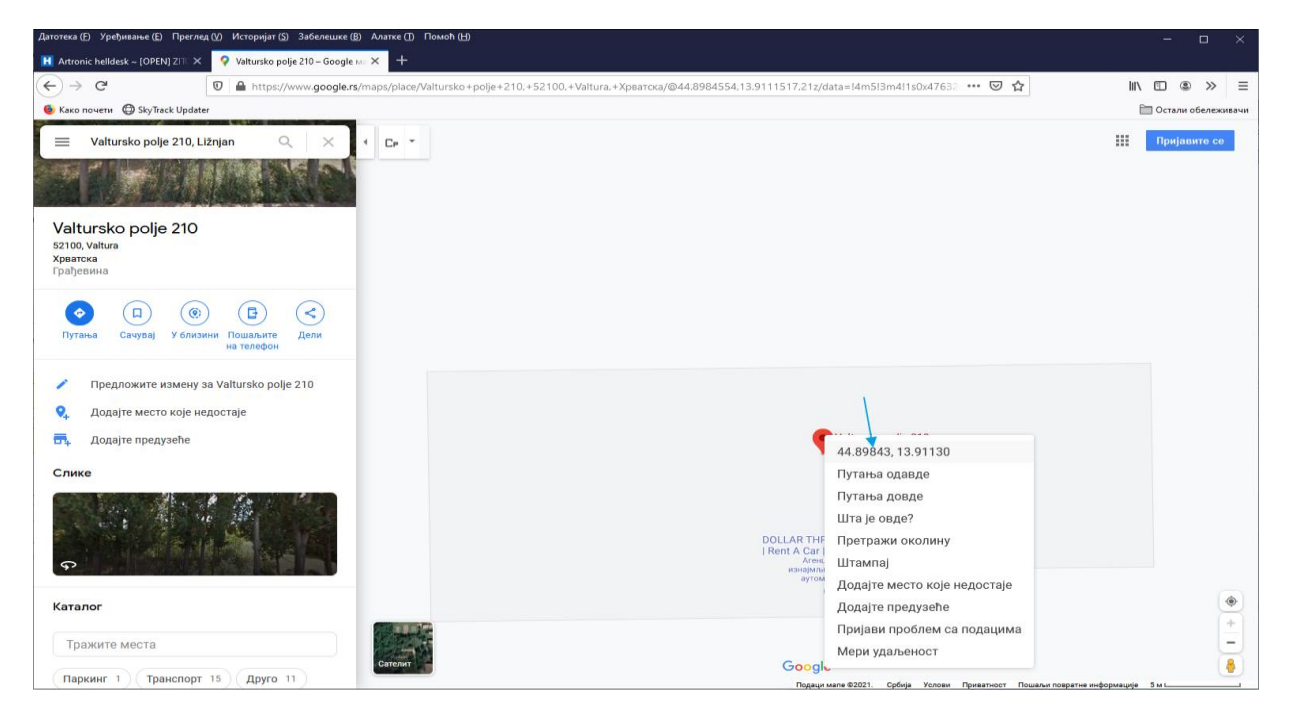

The obtained geocoordinates can then be entered in Logistics in the Location field on the Object Settings tab, according to the instructions previously described.

## Logistics

When we select the Logistics option, the window below opens.

| Object name           |                    |            |               |             |                     |
|-----------------------|--------------------|------------|---------------|-------------|---------------------|
| Happy day-veliki t    | or - RADNJA B      | R. 1       |               |             |                     |
| Specific workt        | time               | Delivery o | ptions        | SkyT        | rack Commercial     |
| Object prop           | perties            | Obje       | ct GIS        | Sky         | /Track™ Logistics   |
| Logistics properties  | 5                  |            |               |             |                     |
| Object customer ty    | pe                 |            | Delivery dur  | ation De    | livery waiting dura |
| PSR                   |                    | ~          | 00:10:0       | •           | 00:00:00            |
| Object belongs to L   | DC                 |            | I otal delive | ry duration |                     |
| LDC                   |                    | ~          | Object de     | mands ramp  |                     |
| Object accessibility  |                    |            | Object comple | exity Side  | of the oneway roa   |
| A - Laka dostupnos    | st objekta         | ~          | 0             | ~ <         | • 😮 🔶               |
| Object priority (high | ner value - higher | priority)  |               |             |                     |
|                       | 5                  | -          |               |             |                     |
| Object delivery time  | -                  |            |               |             |                     |
| 01. Osnovno (NE E     | BRISATI)           |            |               |             |                     |
| Monday                | 08:00 - 20:00      | •          |               |             |                     |
| Tuesday               | 08:00 - 20:00      |            |               |             |                     |
| Thursday              | 08:00 - 20:00      |            |               |             |                     |
| Friday                | 08:00 - 20:00      | •          |               |             |                     |
| Saturday              | 08:00 - 20:00      |            |               |             |                     |

## SkyTrack Logistics settings

Object is LDC - if we check this option, the specified object becomes a Logical Distribution Center (LDC).

**Object customer type** - it is possible to select the type of customer from the drop-down list. If we click on the three points in the extension, the customer type code book opens.

| 👩 Object customer type |                   |                     |                    |        |                                  | $\times$ |
|------------------------|-------------------|---------------------|--------------------|--------|----------------------------------|----------|
| Main 🛞                 | Drag a column hea | der here to group l | by that column     |        |                                  |          |
| 🔁 New (Ins)            | Customer type     | 🛆 😾 Custome         | r type description | $\sim$ | Minimal total money for delivery | $\sim$   |
| 💾 Edit (Ctrl+Enter)    | КАМ               |                     |                    |        | 0.00                             |          |
| Toelete (Ctrl+Del)     | OST               |                     |                    |        | 0.00                             |          |
|                        | PSR               |                     |                    |        | 0.00                             |          |
|                        |                   |                     |                    |        |                                  |          |
|                        |                   |                     |                    |        |                                  |          |
|                        |                   |                     |                    |        |                                  |          |
|                        |                   |                     |                    |        |                                  |          |
|                        |                   |                     |                    |        |                                  |          |
|                        |                   |                     |                    |        |                                  |          |
|                        |                   |                     |                    |        |                                  |          |
|                        |                   |                     |                    |        |                                  |          |
|                        |                   |                     |                    |        |                                  |          |
|                        |                   |                     |                    |        |                                  |          |
|                        |                   |                     |                    |        |                                  |          |
|                        |                   |                     |                    |        |                                  |          |
|                        |                   |                     |                    |        |                                  |          |
|                        |                   |                     |                    |        | Clo                              | se       |

If we click on the New option in the upper left corner of the window, it is possible to add a new customer type, which we can later set as the customer type for the specified object. If we click on Change, it is possible to change the parameters for the specified type of customer. We will click on the Delete option only if we are sure that we want to delete the specified customer type.

## **Delivery duration**

Here you can set how long it takes us to deliver the specified object. Usually this time is in minutes.

## **Delivery waiting duration**

The waiting time at the object can be set here.

#### **Object belongs to LDC**

From the drop-down list, it is possible to choose which LDC the object belongs to. **The object requires a vehicle with a loading ramp** 

If we check this option, only a vehicle with a loading ramp will be able to deliver to the object.

#### **Object accessibility**

From the drop-down list, it is possible to select one of the defined availability for the specified object. If you click on the three points in the extension, the previously described object accessibility code opens. In it, it is possible to add new availability of the object if there is a need for it, change the parameters of the existing availability and delete a certain availability of the object if we are 100% sure.

#### **Object complexity**

From the drop-down list, it is possible to select a number from 0 to 10, which represents the complexity of the specified object.

## Side of a one-way road

Here we can choose which side of the one-way road the object is located on. The arrow to the left indicates that it is on the left side, the arrow to the right indicates that it is on the right side, and the red circle I inside the x indicates that it is not on either side.

# **Object priority**

In this field, it is possible to enter a number representing the priority of the object. If the value is higher, the priority of the object is higher.

## **Object delivery time**

It is possible to select previously defined working hours from the drop-down list.

| Dbject delivery time                                                                                                |                                                                                                    |  |  |  |
|----------------------------------------------------------------------------------------------------|----------------------------------------------------------------------------------------------------|--|--|--|
| E BRISATI)                                                                                                    | ~ <b></b>                                                                                                    |  |  |  |
| 08:00 - 20:00<br>08:00 - 20:00<br>08:00 - 20:00<br>08:00 - 20:00<br>08:00 - 20:00<br>08:00 - 20:00<br>08:00 - 20:00 |                                                                                                    |  |  |  |
|                                                                                                    | ime<br>E BRISATI)<br>08:00 - 20:00<br>08:00 - 20:00<br>08:00 - 20:00<br>08:00 - 20:00<br>08:00 - 20:00<br>08:00 - 20:00<br>08:00 - 20:00 |  |  |  |

If we click on the three points in the extension, the Object delivery time name of the object below, which was previously described in the **Dictionaries section**, opens.

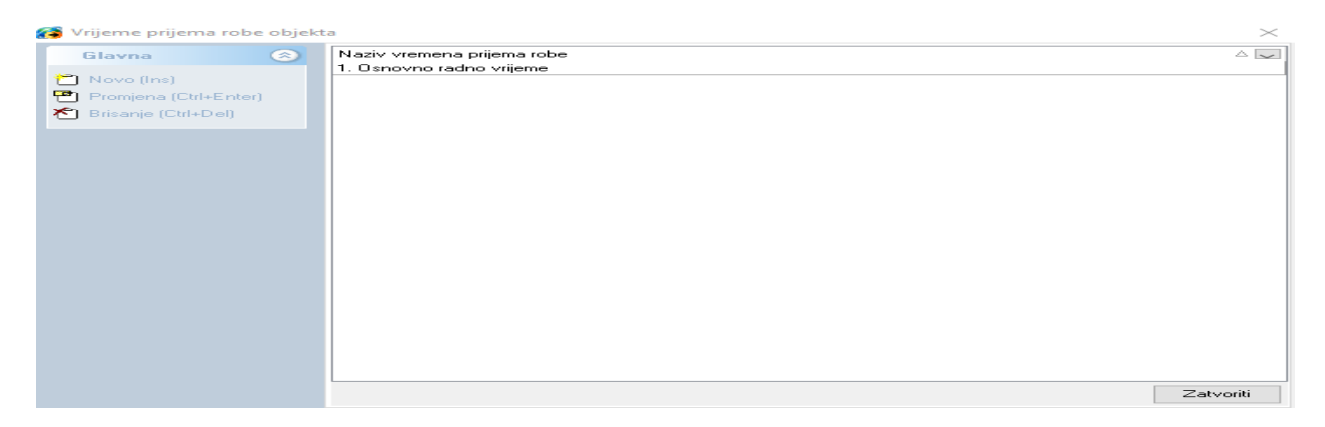

By selecting the New option, it is possible to add a new goods receipt time with the associated schedule of goods receipt times by day of the week. By selecting the Change option, it is possible to change the parameters of the selected name of the time of receipt of goods. Deleting a certain time of receipt of goods is best not to do unless we are 100% sure.

After all the changes we make on the **Logistics** tab, if we click on Ok, the changes will be saved. If we click on Cancel, we abandon the changes made.

# Specific worktime

When we select the Special time of goods receipt tab, the window below opens.

| Happy day-vel   | iki bor - RADNJ  | IA BR. 1   |               |            |             |           |
|-----------------|------------------|------------|---------------|------------|-------------|-----------|
| Object          | properties       | 0          | bject GIS     |            | SkyTrack™L  | ogistics  |
| Specific w      | vorktime         | Deliver    | y options     | s          | kyTrack™ Co | ommercial |
| Specific workti | me by cargo type |            |               |            |             |           |
| Cargo type      | LOG - Lo         | gistics    |               |            |             |           |
| Monday          |                  |            |               |            |             |           |
| Tuesday -       |                  |            |               |            |             | +         |
| Wednesday -     |                  |            |               |            |             | +         |
| Thursday -      |                  |            |               |            |             | t         |
| Saturday -      |                  |            |               |            |             | 1         |
| Sunday -        |                  |            |               |            |             | +         |
| 4 L             |                  |            |               |            |             |           |
|                 | 02.00 04.00      | 08.00 08.0 | 0 10.00 12.00 | 14.00 18.0 | 0 18.00 20  | .00 22.0  |
| Tuesday         |                  |            |               |            |             |           |
| Wednesday       |                  |            |               |            |             |           |
| Friday          |                  |            |               |            |             |           |
| Sunday          |                  |            |               |            |             |           |
|                 |                  |            |               |            |             |           |

From the drop-down list, it is possible to select the type of goods for which we want to set a special time for receiving the goods.

For example, as in this case, we can choose LOG - Logistics.

| Object name<br>Albatros NS - P                                                         | F2. 3.                |         |                        |             |                               |                  |
|----------------------------------------------------------------------------------------|-----------------------|---------|------------------------|-------------|-------------------------------|------------------|
| Object p<br>Specific wa                                                                | properties<br>prktime | Deliver | oject GIS<br>7 options | S           | kyTrack™ Logi<br>yTrack™ Comn | stics<br>hercial |
| Cargo type                                                                             | LOG - LO              | gistics |                        |             |                               |                  |
| Monday<br>Tuesday -<br>Wednesday -<br>Thursday -<br>Friday -<br>Saturday -<br>Sunday - | 02.00.04.00           |         | livery time            | 14.00.15.00 | 18.00.20.00                   | 22:00            |
| Monday<br>Tuesday<br>Wednesday<br>Thursday<br>Friday<br>Saturday<br>Sunday             |                       |         |                        |             |                               |                  |

When we right-click on the diagram in the plane of the day for which we want to set the time of receipt of goods, then on Add delivery time, the window below opens.

| 👩 Delivery time |      |          |      | $\times$ |
|-----------------|------|----------|------|----------|
|                 | Mone | day      |      |          |
| Start time      |      | End time | 3:00 | -        |
|                 |      | Ok       |      | Cancel   |

When we click on Ok, the specified time of receipt of goods according to the type of goods for the selected day becomes visible on graph I in the schedule of time of receipt of goods for that day.

| Cargo type                                                                 | LOG - Logistics v | -   |
|----------------------------------------------------------------------------|-------------------|-----|
| Monday                                                                     |                   | -   |
| Tuesday -                                                                  |                   | -   |
| Wednesday                                                                  |                   | -   |
| Thursday -                                                                 |                   | -   |
| Friday -                                                                   |                   | -   |
| Saturday -                                                                 |                   | -   |
| Sunday -                                                                   |                   | -   |
| Monday<br>Tuesday<br>Wednesday<br>Thursday<br>Friday<br>Saturday<br>Sunday | e8:ee - 13:ee     |     |
|                                                                            | Ok Canc           | :el |

In the same way, we can add the time of receipt of goods for other days of the week.

If we are sure about the changes made on the Special receipt of goods card, click OK, otherwise click Cancel.

# **Delivery options**

When we select the Delivery options tab, the window below opens.

| Albatros NS - PR.1                                                                                                    |                                            |                                     |
|----------------------------------------------------------------------------------------------------|--------------------------------------------|-------------------------------------|
| Object properties                                                                                                    | Object GIS                                 | SkyTrack <sup>™</sup> Logistics     |
| Specific worktime                                                                                                    | Delivery options                           | SkyTrack™ Commercia                 |
| Delivery notification                                                                                                    |                                            |                                     |
| SMS number                                                                                                    | E-mail addr                                | ess                                 |
|                                                                                                    |                                            |                                     |
|                                                                                                    |                                            |                                     |
| Delivery ETA notification                                                                                                    |                                            |                                     |
| Generate delivery ETA notif                                                                                                    | fications                                  |                                     |
| Send delivery ETA notification                                                                                                    | on by SMS                                  |                                     |
|                                                                                                    | -                                          |                                     |
| Send delivery ETA notification                                                                                                    | on by e-mail                               |                                     |
| Send delivery ETA notification                                                                                                    | on by e-mail                               |                                     |
| Send delivery ETA notification                                                                                                    | on by e-mail                               | e delivery pote                     |
| Send delivery ETA notification<br>Delivery options<br>Delivery note                                                                                    | on by e-mail                               | e delivery note                     |
| Send delivery ETA notification Delivery options Delivery note Required signature at delivery                                                           | on by e-mail<br>Do not use                 | a delivery note                     |
| Send delivery ETA notification Delivery options Delivery note Required signature at deliver Required documentation affi                                | Do not use<br>ery<br>ter delivery          | e delivery note                     |
| Send delivery ETA notification Delivery options Delivery note Required signature at delive Required documentation aff Delivery PIN code (empty to disc | Do not use<br>ery<br>ter delivery<br>able) | e delivery note                     |
| Send delivery ETA notification Delivery options Delivery note Required signature at delive Required documentation aff Delivery PIN code (empty to disc | Do not use<br>ery<br>ter delivery<br>able) | e delivery note<br>Generate new PIN |
| Send delivery ETA notification Delivery options Delivery note Required signature at delive Required documentation aff Delivery PIN code (empty to disc | Do not use<br>ery<br>ter delivery<br>able) | Generate new PIN                    |

### **Delivery notification**

Generate information about the estimated delivery arrival time - by checking this option, we enable the generation of information about the planned delivery arrival time

Notify by sending an SMS to a number - by checking this option, we include sending a notification to the number, which can be entered in the field in the extension on the right.

Notify sending an e-mail message to the address - by checking this option, we enable the sending of notifications to the e-mail address, which can be entered in the field in the extension on the right.

### **Delivery options**

#### Work with delivery notes

From the drop-down list, it is possible to choose whether delivery notes are used or not.

Signature required upon delivery - checking this option requires a signature upon delivery Request to send documentation after delivery - checking this option requires sending documentation after delivery

#### Shipping pin

It is possible to enter the delivery pin code in the Delivery pin code field. If it is disabled, the field is left blank.

If we want to save any changes made on the **Object Notification** tab, click on Ok, if we want to cancel the changes made, click on Cancel.

## Commercial

When we select the Commercial option, the window below opens.

| Albat | name<br>tros NS - | PR.1                |                 |              |                        |
|-------|-------------------|---------------------|-----------------|--------------|------------------------|
|       | Object            | t properties        | Obje            | ct GIS       | SkyTrack™ Logistics    |
|       | Specific v        | vorktime            | Delivery o      | ptions       | SkyTrack™ Commercial   |
| Con   | nmercial pr       | operties            |                 |              |                        |
| Obje  | ect commer        | rcial accessibility |                 |              |                        |
| A -   | Osnovna v         | vrsta dostupnosti   |                 |              | ~                      |
| C     | ommercial p       | position            |                 |              |                        |
| Size  | e [               | 50                  | 0 meters        |              |                        |
|       |                   |                     |                 |              |                        |
| Ber   | nition            | E 10946'E0          | 0" N 45914'59   | <"           | Get from main position |
| Pos   | sition            | E 19°46'50.         | 0" N 45°14'58.  | 6"           | Get from main position |
| Pos   | sition            | E 19°46'50.         | .0" N 45°14'58. | 6" [         | Get from main position |
| Pos   | sition            | E 19°46'50.         | 0" N 45°14'58.  | 6"           | Get from main position |
| Pos   | sition            | E 19°46'50.         | 0" N 45°14'58.  | 6"           | Get from main position |
| Pos   | sition            | E 19°46'50.         | .0" N 45°14'58. | <b>6</b> "   | Get from main position |
| Pos   | sition            | E 19°46'50.         | .0" N 45°14'58. | 6" [         | Get from main position |
| Pos   | sition            | E 19°46'50.         | .0" N 45°14'58. | 6"           | Get from main position |
| Pos   | sition            | E 19°46'50.         | 0" N 45°14'58.  | <b>6</b> " [ | Get from main position |
| Pot   | sition            | E 19°46'50.         | 0" N 45°14'58.  | <b>6</b> " [ | Get from main position |
| Pos   | sition            | E 19°46'50.         | 0" N 45°14'58.  | 6" [         | Get from main position |
| Pos   | sition            | E 19°46'50.         | 0" N 45°14'58.  | 6" [         | Get from main position |

#### **Commercial properties**

Edit object

#### **Object commercial accessibility**

From the drop-down list, it is possible to select one of the previously defined object availability for the commercial. If we click on the three dots in the extension, the window below opens.

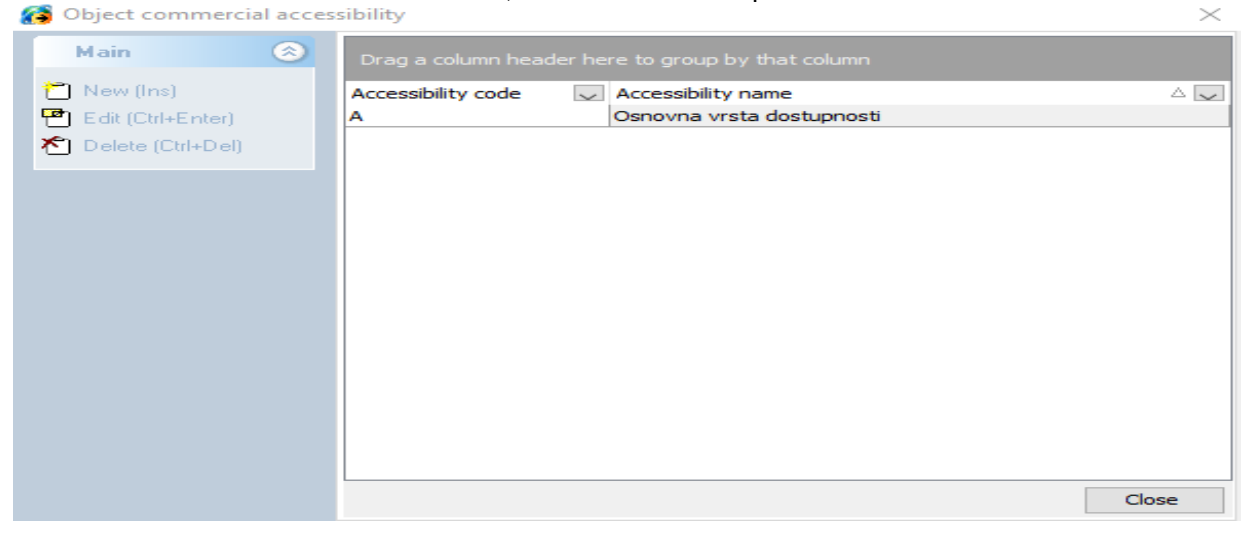

Here we see that there is already a defined Basic availability type for commercial, whose availability code is A.

If we want to add a new type of availability for the commercial, click on the New option in the upper left corner of the window. If we want to change the parameters of the specified availability, click on the Change option. Deleting a certain type of availability is best not done unless we are 100% sure.

#### Location for commercial

| 50 met          | ers<br>45°14'58.6" | <br>Get fr | om main pos | sition |
|-----------------|--------------------|------------|-------------|--------|
| E 19°46'50.0" N | 45°14'58.6"        | <br>Get fr | om main pos | sition |
|                 |                    |            |             |        |
|                 |                    |            |             |        |
|                 |                    |            |             |        |
|                 |                    |            |             |        |
|                 |                    |            |             |        |
|                 |                    |            |             |        |
|                 |                    |            |             |        |
|                 |                    |            |             |        |
|                 |                    |            |             |        |
|                 |                    |            |             |        |
|                 |                    |            |             |        |
|                 |                    |            |             | Ok     |

## Size

The radius of the size of the object in meters is entered in this field.

### Position

In this field, the object's geocoordinates are displayed. If we click on the three points in the extension, it is possible to manually enter the geocoordinates of the object.

We prefer the **Get from Main postition** option. When we click on this option, the object's geocoordinates appear in the Postition field.

| Position | E 19°46'50.0" N 45°14'58.6" | <br>Get from main position |  |
|----------|-----------------------------|----------------------------|--|
|          |                             |                            |  |

By clicking on Ok, the changes made on the Commercial tab will be saved. If we want to abandon the changes made, click Cancel.

## Change the location of the object

When we select the option Change the location of the object, the window below opens.

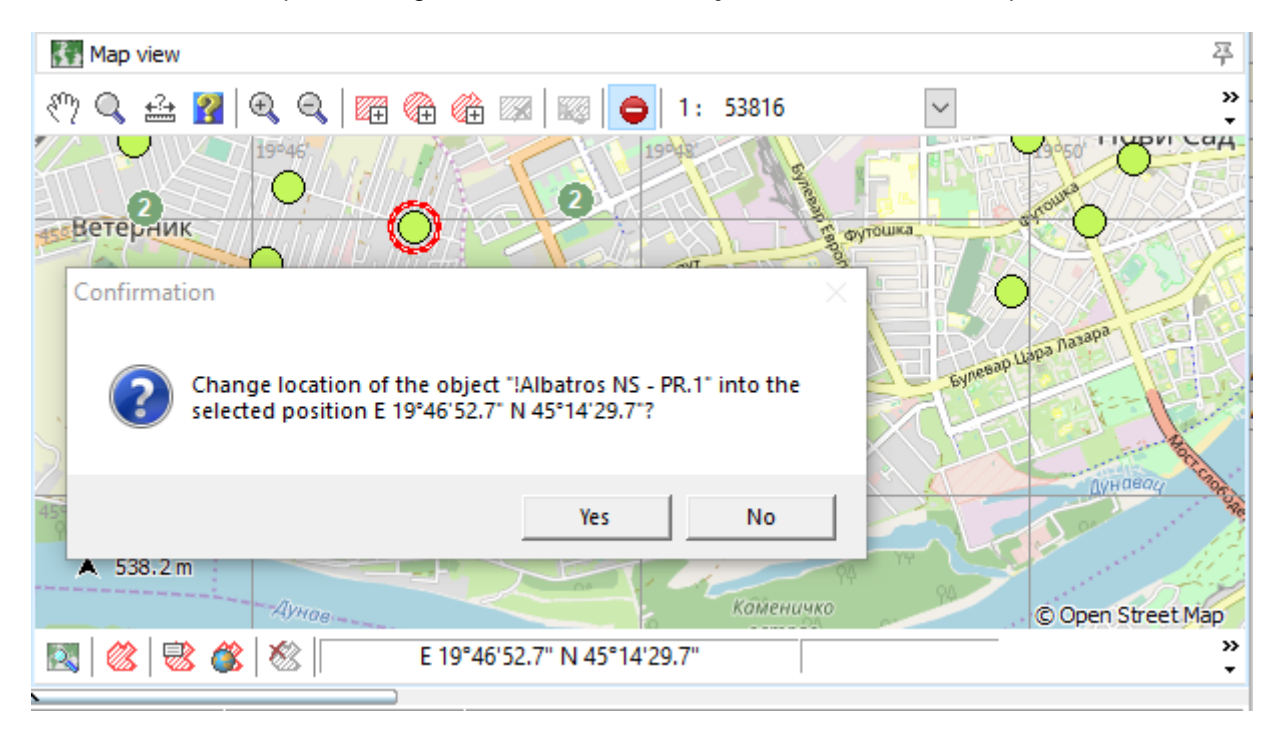

If we are sure, we click on the Yes option, and if we are not, on No.

## Change object(s) customer type

When we select the option Change the type of buyer of objects, the window below opens.

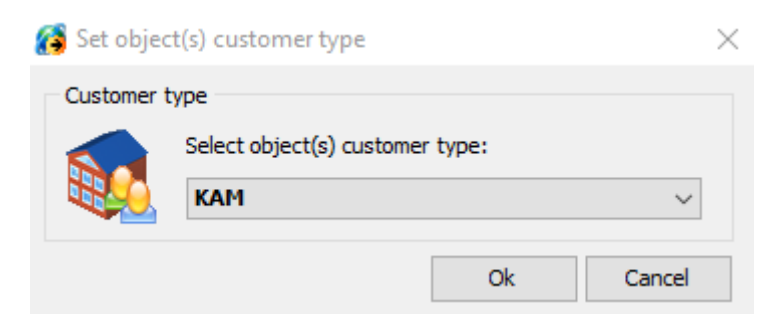

From the drop-down list, it is possible to select the type of customer for the specified object.

## Change object(s) accessibility

When we select this option, the window below opens.

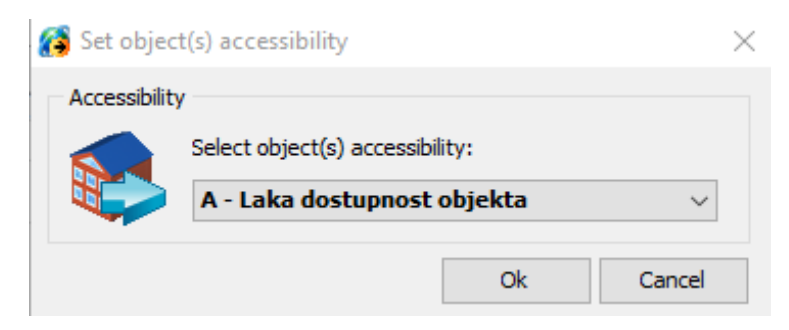

From the drop-down list, it is possible to select the availability of the object for the specified object.

## Change object(s) access time

When we select this option, the window below opens.

| 👸 Set objec | t(s) access time |               |    | $\times$ |
|-------------|------------------|---------------|----|----------|
| Access time | 2                |               |    |          |
|             | Select object(s) | access time:  |    |          |
|             | 01. Osnovno      | (NE BRISATI)  |    | $\sim$   |
|             | Monday           | 08:00 - 20:00 |    |          |
|             | Tuesday          | 08:00 - 20:00 |    |          |
|             | Wednesday        | 08:00 - 20:00 |    |          |
|             | Thursday         | 08:00 - 20:00 |    |          |
|             | Friday           | 08:00 - 20:00 |    |          |
|             | Saturday         | 08:00 - 20:00 |    |          |
|             | Sunday           | 08:00 - 20:00 |    |          |
|             |                  |               |    |          |
|             |                  |               | Ok | Cancel   |

From the drop-down list, it is possible to select the time of receipt of goods for the specified object.

## Set object(s) demands ramp

By selecting this option, a vehicle with a loading ramp is required for the specified object.

## Removed object(s) demands ramp

Selecting this option removes the need for a vehicle with a loading ramp for the specified object.

## Change delivery duration for object(s)

Selecting this option opens the window below.

| 👸 Set objec | t delivery duration       | $\times$  |
|-------------|---------------------------|-----------|
| Delivery du | ration                    |           |
|             | !Albatros NS - PR.1       |           |
|             | Total delivery duration   | 00:10:00  |
|             | Delivery waiting duration | 00:00:00  |
|             |                           | Ok Cancel |

It is possible to set the total duration of delivery at the specified object, as well as the duration of waiting at the object.

### **Cancel delivery**

If we select the specified option, the specified cargo will no longer appear in the list of Unassigned cargo.

# 2.6 Map view

The map view shows the routes we select and the delivery points of unassigned shipments.

| 🗿 ArtAdmin - SkyTrack 4 Logistics                                                                                                    | - 🗆 X                                                                                                    |
|----------------------------------------------------------------------------------------------------|----------------------------------------------------------------------------------------------------|
| File Dictionaries Solutions Cargo Reports Options Help                                                                                                    |                                                                                                    |
| ) Trips 平                                                                                                    | Grago 平                                                                                                    |
| Date: 15/04/2019                                                                                                    | 🕼 🕅 📃 🖂 🏫 🕟 Al Solve !                                                                                                    |
|                                                                                                    |                                                                                                    |
| Image: Second second second                         |                                                                                                    |
| Construction of the second second secon      | V Objec △ Object ↓ Docum Carg We Vol Ci It Commer V ↓ Iv                                                                                                    |
| 2 03:01 13:19 20:00 3 284 km                                                                                                    | 13/ Eurosop Piz VOJVODE P A 66479/19 LOG 52 kg 0.000 0.00 7 V G                                                                                                    |
|                                                                                                    | 15/ Ewas-Bajm JNA 38 A 66156/19 LOG 225 kg 0.000 i 0.00 2                                                                                                    |
| The second second secon | 15/         Family Pinc         JAROSLAV/         A         66040/19         LOG         31 kg         0.000 i         0.00         5         Image: Comparison of the second second se |
| # Area 1 66480/ 15/0≤04; 08: Fortezza B 020150 21 k 0.00( 0.00 4 08:00-2                                                                                                    | 15/ Fortezza Be MRAKOVI?K A 66478/19 LOG 20 kg 0.000 1 0.00 5                                                                                                    |
| Image: Second second second                         | 574 / 569 )32 kg 00 m3 0.00 3513 v                                                                                                    |
| 3 1kg Jm3 J.00 8 🗸                                                                                                    |                                                                                                    |
| Tring details                                                                                                    | A TRANSPORT                                                                                                    |
|                                                                                                    |                                                                                                    |
| 😸 🧏 🔽 🖓 🖓 📲                                                                                                    |                                                                                                    |
| -1-                                                                                                    | Slavonski 43 Caraș Severin                                                                                                    |
|                                                                                                    | 45° Gorj Corj                                                                                                    |
| Fortezza Bg - PR 180.6 kg / 23000.0 kg                                                                                                    | ta Doboj 1. Fortezza Bg - PR.5 Turnu<br>Udagu Udagu Severin                                                                                                    |
| 66480/19 LOG (Are - / -                                                                                                    | Тиzia                                                                                                    |
| To Trips timeline 4                                                                                                    | na i Hercegovina / Mehedinti Cra                                                                                                    |
| 04:17 - 08:04 (00:04:36) Fortezza Bg - PR.5, NEPOZNATO                                                                                                    | Босна и Ваљево                                                                                                    |
|                                                                                                    | 44° CDCCa<br>2. Altina team - Čačak - PR.1 Bunny                                                                                                    |
|                                                                                                    | о<br>Sarajevo<br>Краљево                                                                                                    |
|                                                                                                    | A 35.1 km Крушевац                                                                                                    |
| 3:00 4:00 5:00 6:00 7:00 8:00 9:00 10:00 11:00 12:00 13:00                                                                                                    | Mostar © Open Street Map                                                                                                    |
|                                                                                                    | 🔣 🛞 🛞 K E 17°31' 3.9" N 43°59'54.0"                                                                                                    |
| 0.0%                                                                                                    | DB: 25.648 sec 0.026 sec 🗞 Object : Fortezza Bg - PR.5                                                                                                    |
|                                                                                                    |                                                                                                    |

The map view contains a standard toolbar for working with the map.

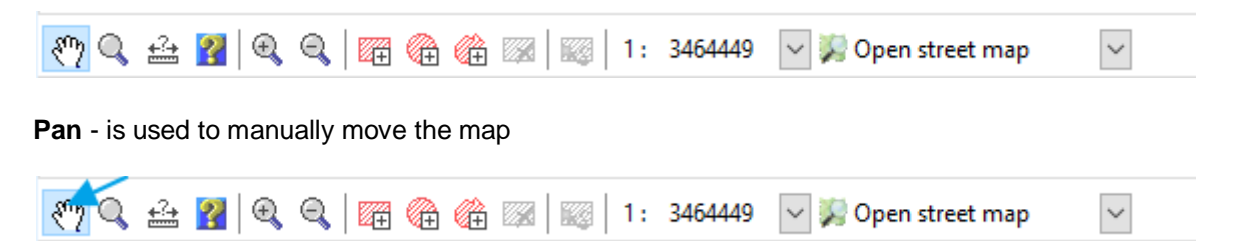

When we select this option, we have the possibility to move the map left, right, up and down. We do this by clicking on the map and holding the click, then moving the map in the direction we want. When we move it where we want, release the mouse click.

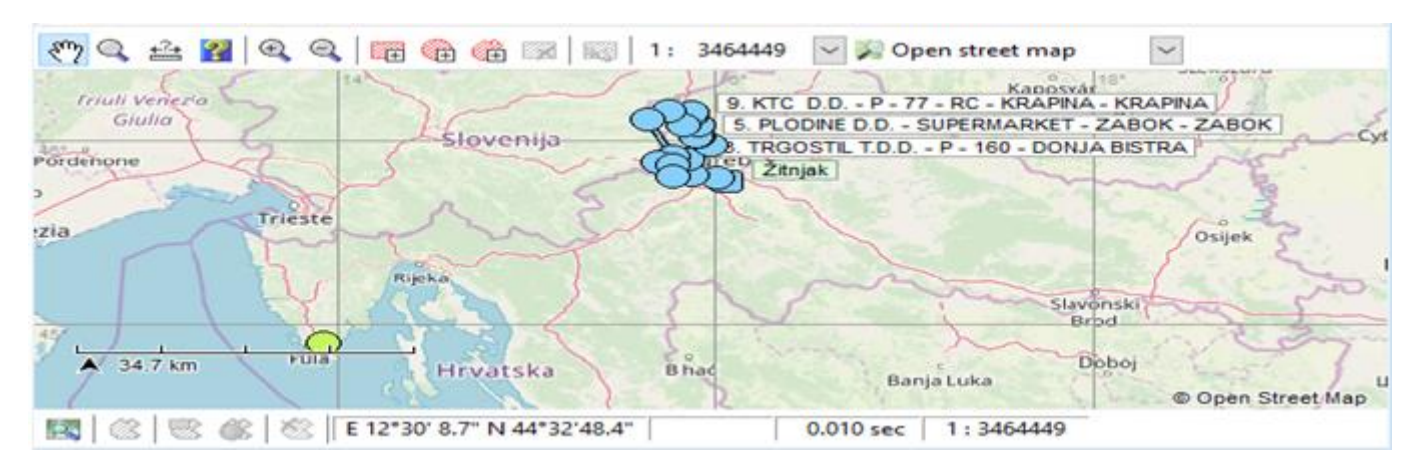

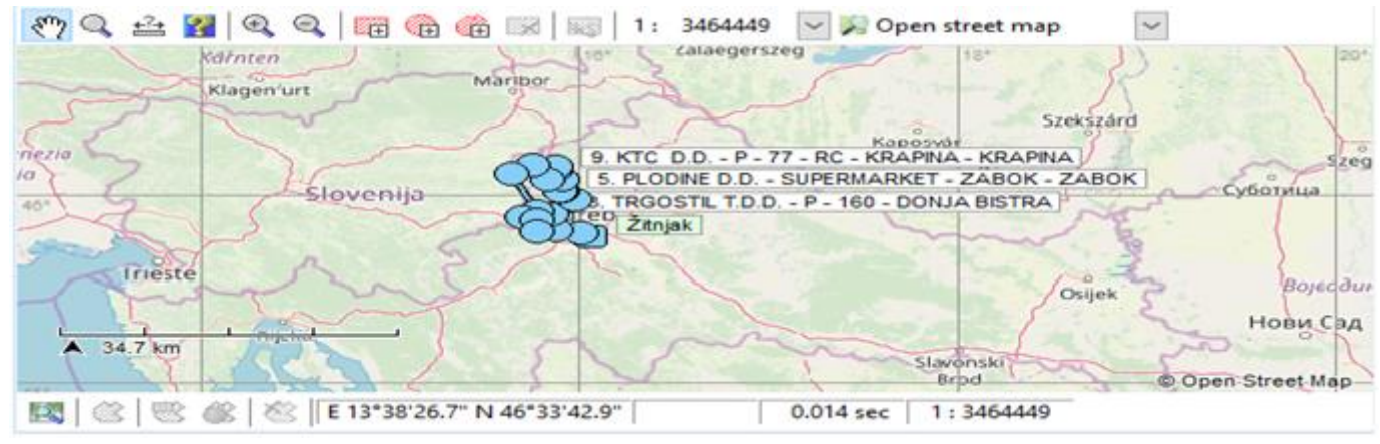

Zoom - zooms in on a specific object on the map

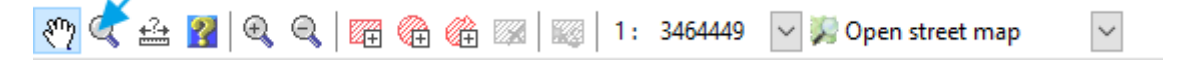

When we select this option, a magnifying glass appears, with which when we select a certain part of the map, or certain objects, they are zoomed.

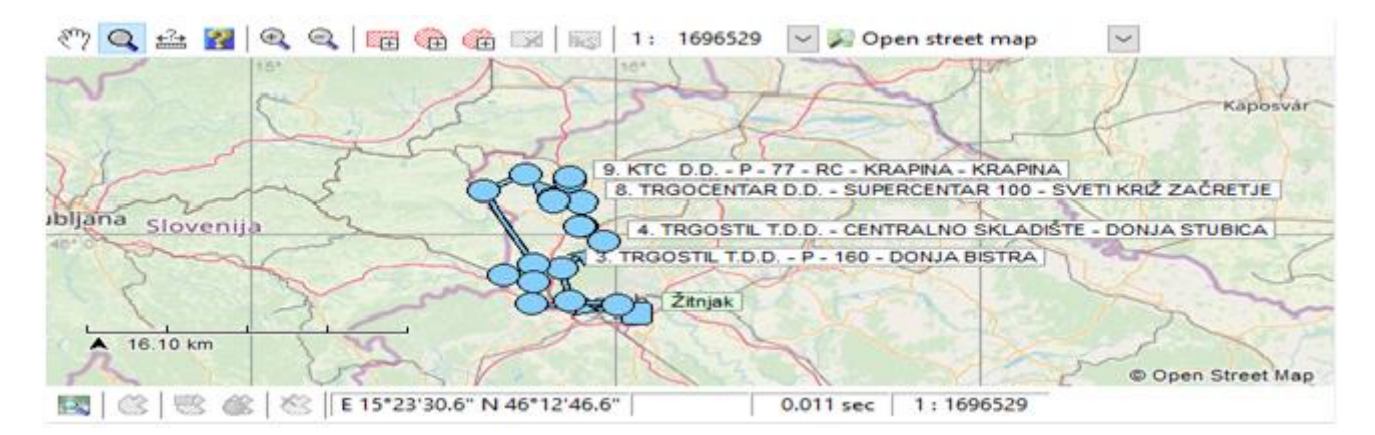

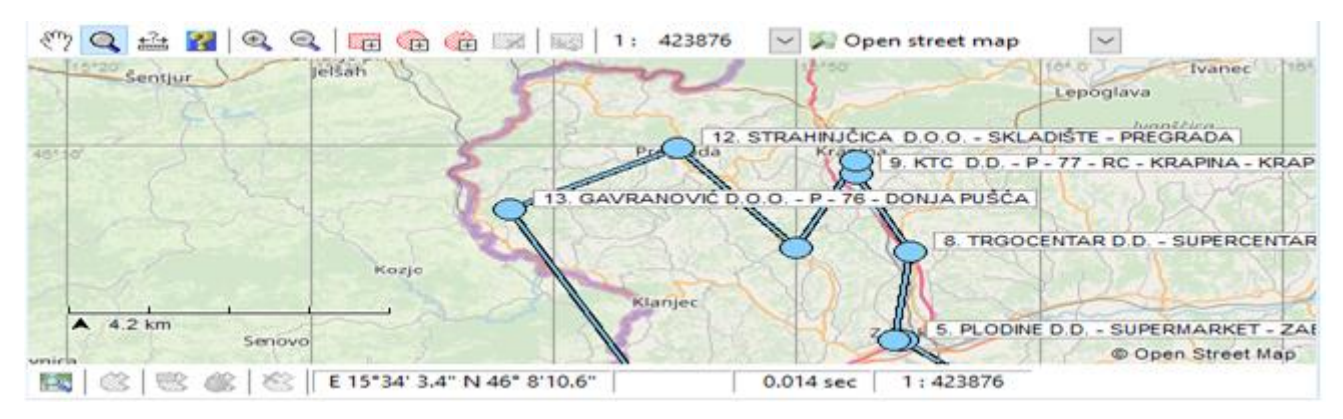

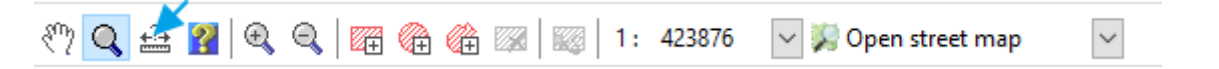

When we select this option, a tool appears, with which when we click with the left mouse button on the first object on the map, then we move the tool to the second object and the distance in kilometers is shown.

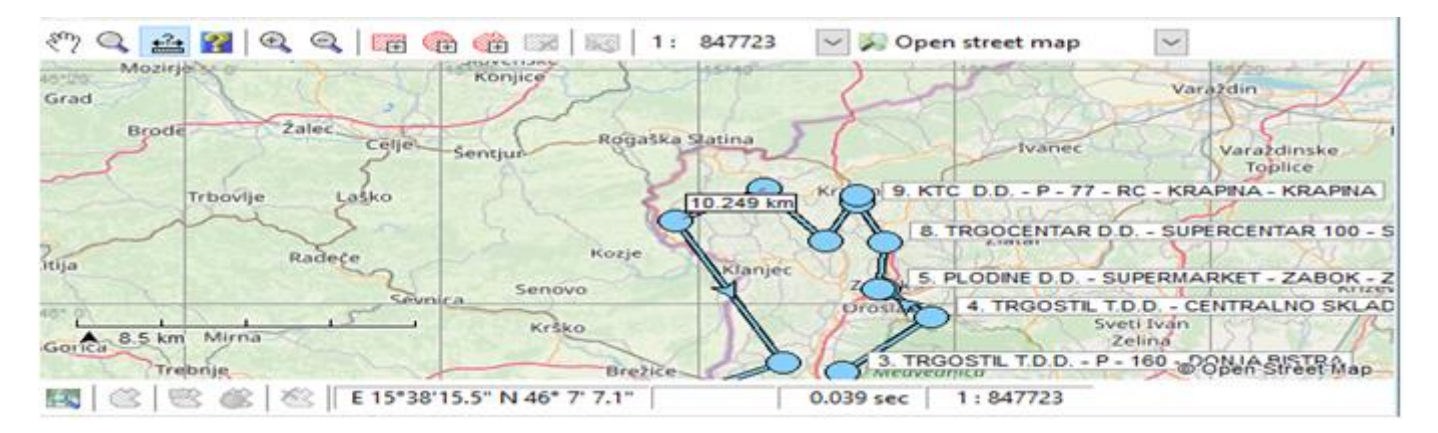

If we then want to see the distance to the third object on the map, left-click on the second object and move the tool to the third object - where the distance from the first to the third object appears in kilometers.

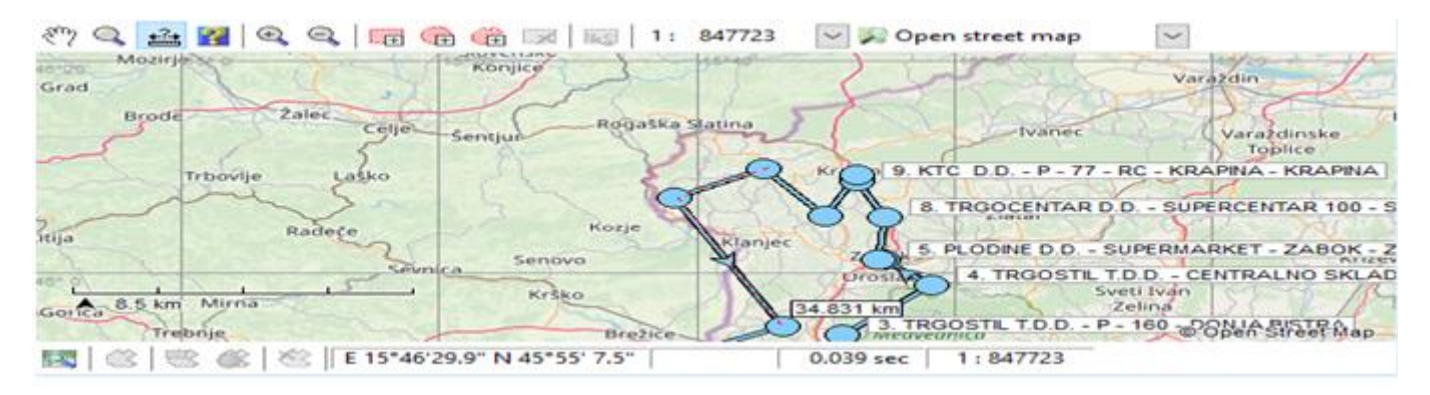

Show information - displays information about a specific object

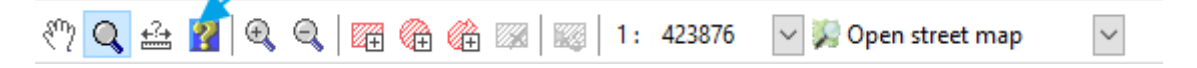

When we select this option, a yellow question mark appears, which when placed on an object or several, shows us information about that object or several.

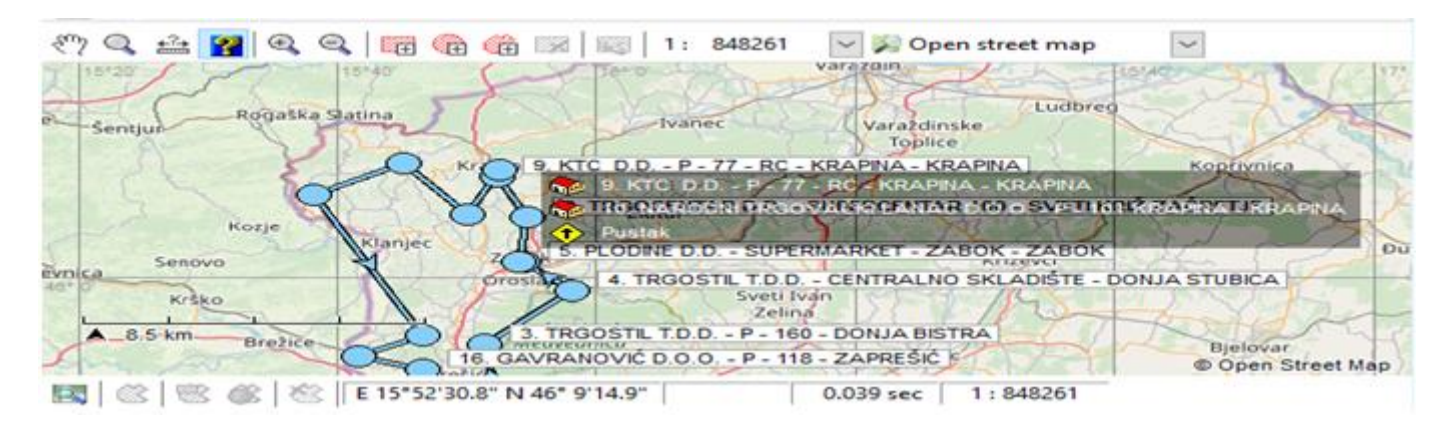

**Zoom** - zooms in on the map

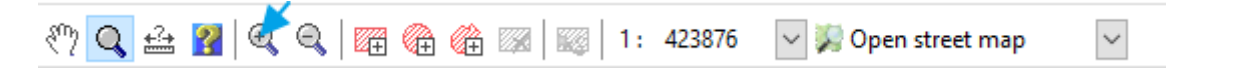

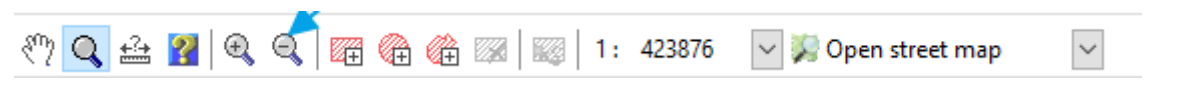

Add rectangle selection area - selects the area where we mark with a rectangle

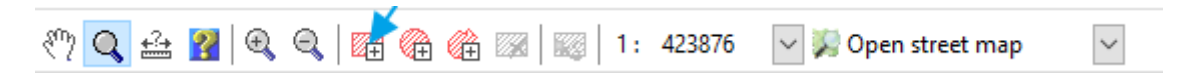

When we select this option, a tool appears in the form of a rectangle, which when we move it on the map, the selection area appears.

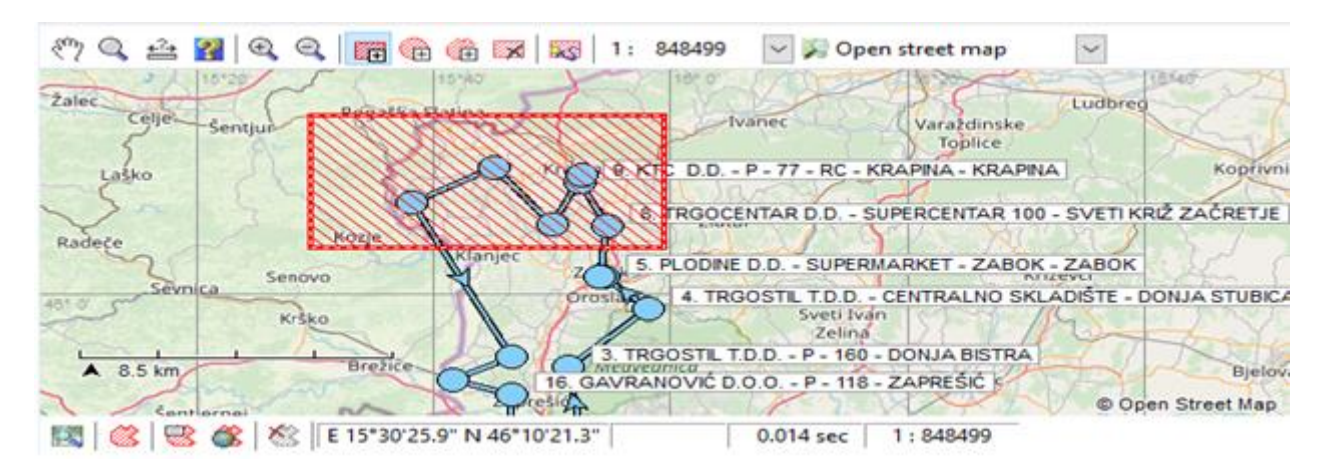

When we disable adding the selection area for unassigned shipments/objects, data on weight, volume, and capacity appear at the bottom of the Shipments window. These data can be for one shipment/object or aggregate data for several of them, depending on how many are selected on the map.

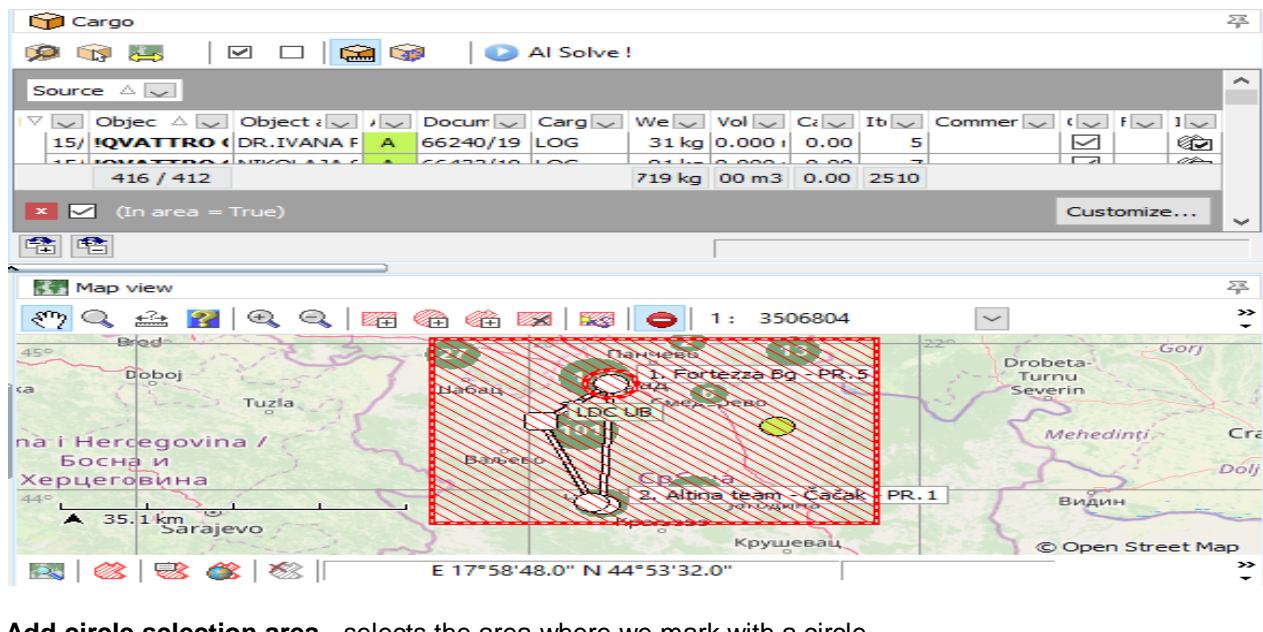

Add circle selection area - selects the area where we mark with a circle

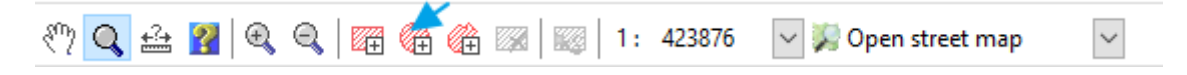

When we select this option, a tool appears in the form of a circle, which when we move it on the map, the selection area appears.

| 877 Q 🚉 🚰   Q Q   100 🚳 🚳 100   103   11 9 | 12579 🔛 💭 Open street map                     |
|--------------------------------------------|-----------------------------------------------|
| TERONIA LAKO                               | KTC D.D. P. 77 - RC - KRAPINA - KRAPINA       |
| Roge CO                                    | TROOCENTAR D.D SUPERCENTAR 100 - SVETI KRIZ Z |
| Singer Senevo                              | S PLODNE D.D SUPERMARKET - ZABOK - ZABOK      |
| Adarra Kristo                              | A TROOSTE TO D Zeinni A BONIA BISTRA          |
| Tretation Problem Control 14               | AVRANOVIC DO O - P - 118 - ZAPRESIC           |
| A 9.1 Kellever mesto proce sameb           | 2 BA-COM TROOVINAD.O.O BA-COM TROOVINA/ROBUS  |
| Zimberek<br>Somotorsko                     | © Opén Street Map                             |

Add zone selection area - gives the possibility to add and select a zone on the map

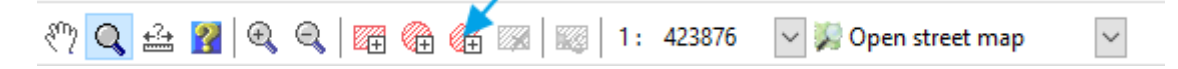

When we select this option, the tool for drawing the zone on the map appears.

|                                              | B X IS I: SAS402 V Den street map                                                                                                    |
|----------------------------------------------|----------------------------------------------------------------------------------------------------|
| A S S S                                      | B. TROCENTAR D.D SUPERCENTAR 100 - SVETI KRIŽ ZAČRETJE                                                                                |
| 2 Senovo                                     | 5. PLODINE D.D SUPERMARKET - ZABOK - ZABOK                                                                                            |
| Krško                                        | 4. TRGOSTL T.D.D CENTRALNO SKLADIŠTE - DONJA STUBICA<br>Sveti Ivan                                                                    |
| Dealite C                                    | A 3. TRGOSTIL T D.D P - 160 - DONJA BISTRA<br>16. GAVRANOVIĆ D. O. O P - 118 - ZAPREŠIĆ S<br>16. GAVRANOVIĆ D. O P - 118 - ZAPREŠIĆ S |
| Sentjernej Samobo                            | 2. BA-COM TROOVINA D.O.O BA-COM TROOVINA/ROBUS ALTE JDOO/-                                                                            |
| ▲ 8.5 km <sup>e</sup> 2umberak<br>Samoborska | Cazma                                                                                                    |

We move this tool to the place where we want the first point of the zone to be. Then we move the tool to the second point - where we left-click and the point is set, then the same to the third point of the zone. That's how we draw the zone.

Remove Selection Area - Removes specific selection areas on the map

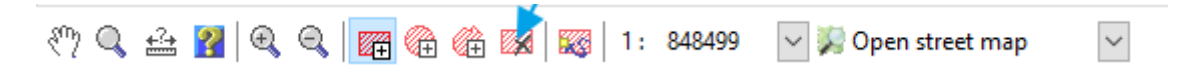

When we select this option, the image below appears, in which there is neither a circle as a selection area nor a zone.

| 🥐 🔍 🏥 🌠 🔍 🍳 🔚 🍘 🍘 📾 🔤 1 : 849723 🔤 🞉 Open street map                                                                           |
|----------------------------------------------------------------------------------------------------|
| Lesko Koprivnica                                                                                                    |
| Kozie                                                                                                    |
| Senovo                                                                                                    |
| Krško Prosta 4. TRGOSTE T.D.D CENTRALNO SKLADIŠTE - DONJA STUBICA                                                              |
| Brežiče Bielovar<br>16. GAVRANOVIČ D.O.O. – P – 160 – DONJA BISTRA<br>16. GAVRANOVIČ D.O.O. – P – 118 – ZAPREŠIČ K<br>Bjelovar |
| Sentiernej                                                                                                    |
| Zumberek<br>Zumberek<br>Cazme Open Street Maj                                                                                  |
| 🔣 🖄 🐨 💰 E 15°25'49.0" N 46° 6'47.6" 0.014 sec 1 : 849723                                                                       |

Show trip(s) in selected area - shows trip(s) in certain areas that we have selected

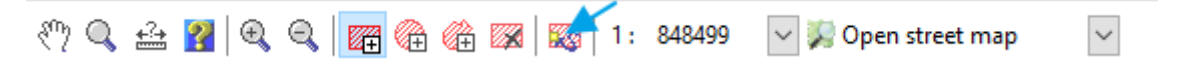

When we select this option, a trip for the selected area is selected.

Map scale - gives the option to select the scale of the map.

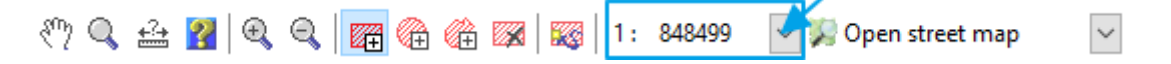

When we select this option, we have the possibility to change the scale of the map.

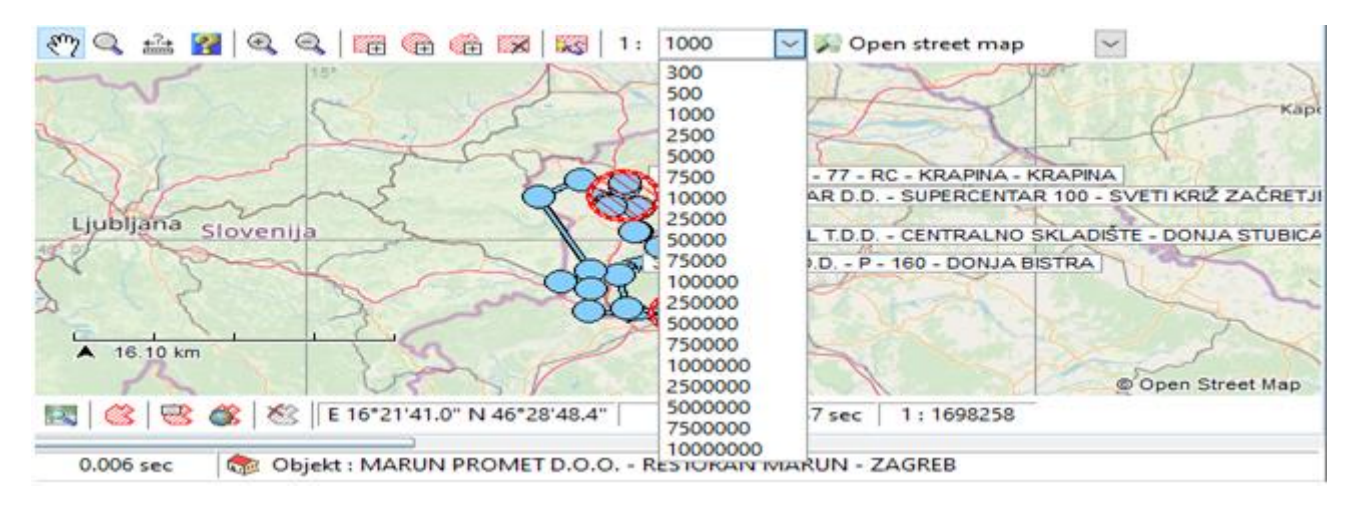

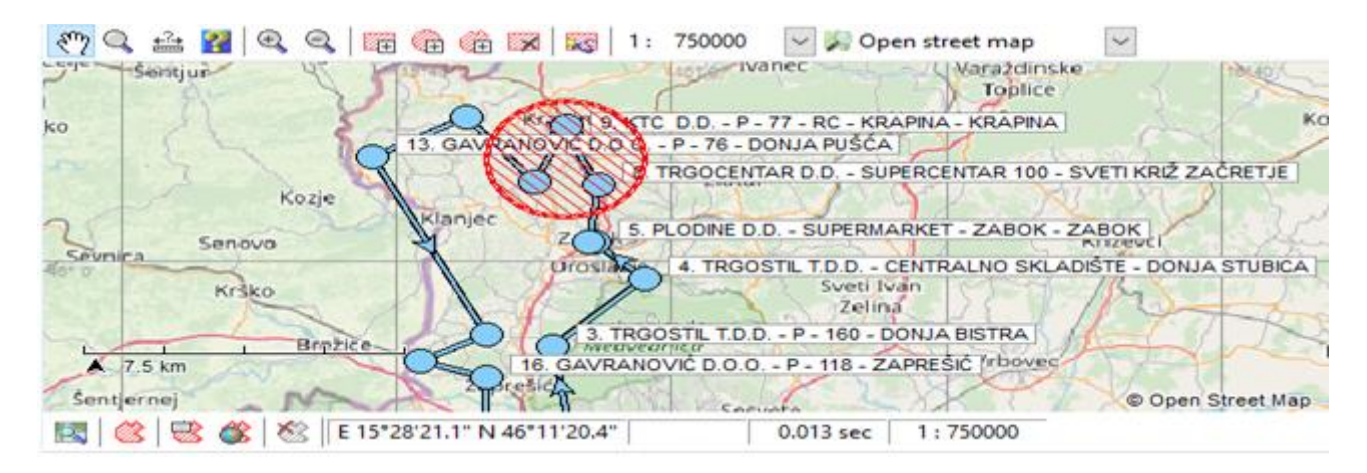

Select map - gives the option to select a map

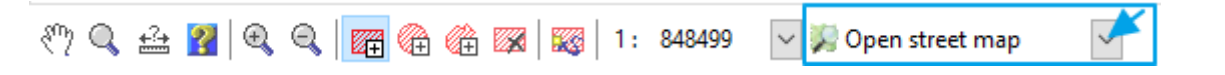

Currently, the Open Street map was selected, if we want, we can also select the **Vector map** from the drop-down list.

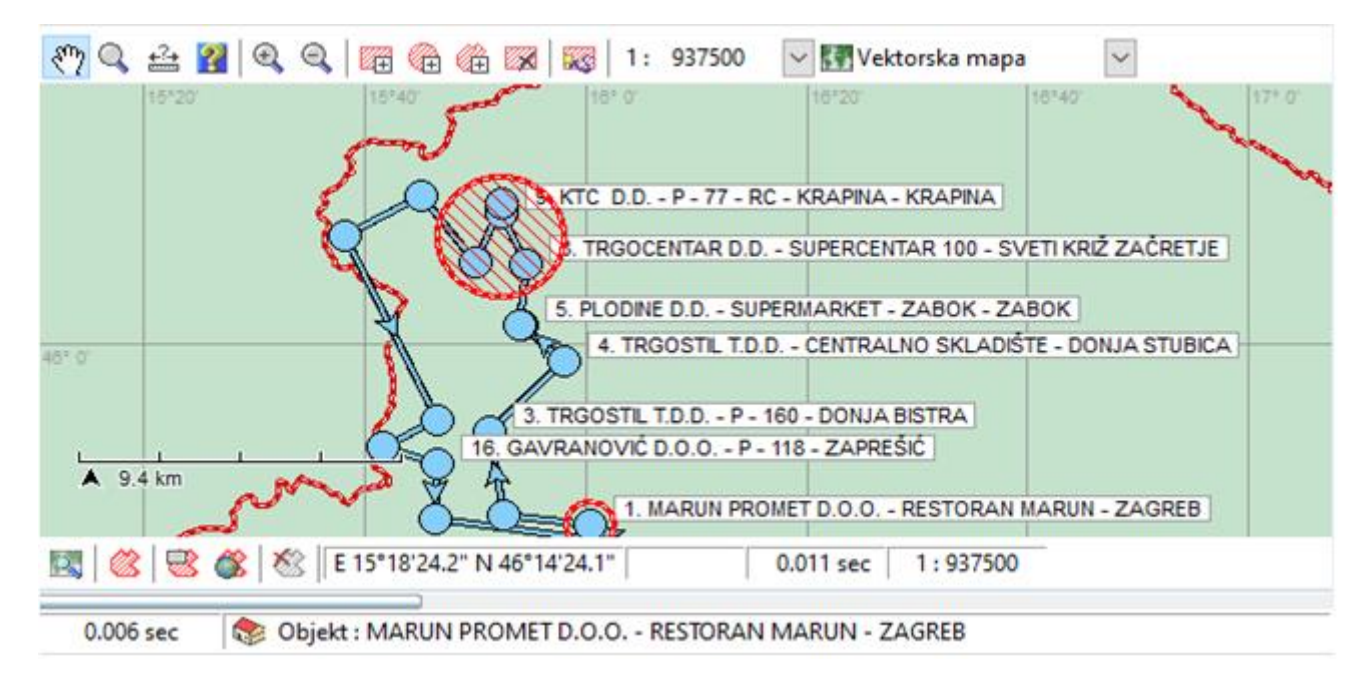

In addition to the tools mentioned at the bottom of the Map View window, there is the following toolbar.

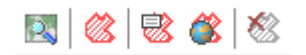

### Search

When we select this option, the window below opens. When we enter the name of the object and click search, it finds the object we are looking for.

| Ki Search                 |             |             | $\times$  |
|---------------------------|-------------|-------------|-----------|
| 💫 Search for :            | Object name | Object type |           |
| Map objects 🛇 Address     |             |             |           |
| Search for objects named: |             |             |           |
| MARUN PROMET              |             |             |           |
| Search now Stop search    |             |             |           |
| Search options            |             |             |           |
| In current region         |             |             |           |
| C Whole world search      |             |             |           |
|                           |             |             |           |
| Advanced                  |             |             |           |
| All                       |             |             |           |
| <b></b>                   |             |             |           |
|                           |             |             |           |
| Case insensitive          |             |             |           |
|                           |             |             |           |
|                           |             |             |           |
|                           |             | 0           | object(s) |
|                           |             |             |           |

When we double-click on it in the right part of the window, the view of the object on the map opens.

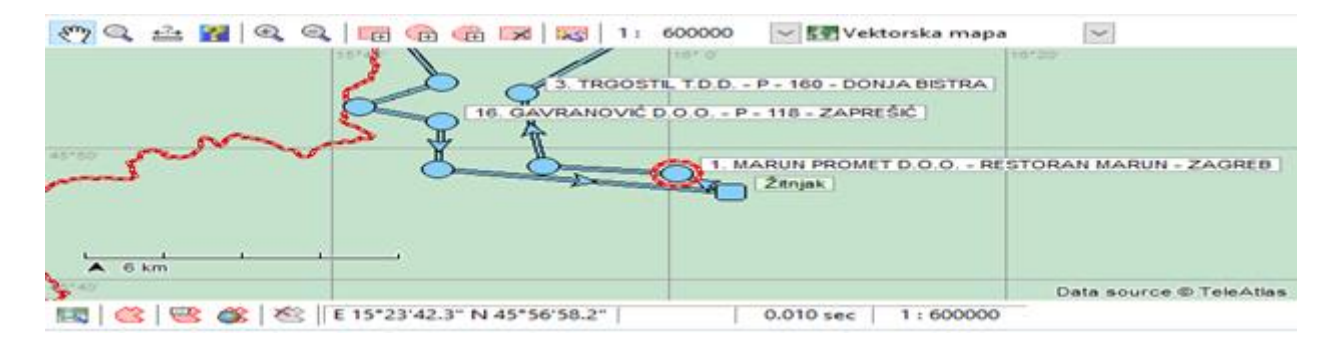

### Go to selection

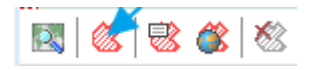

When we select this option, it shows us the object we previously selected.

#### **Edit selection**

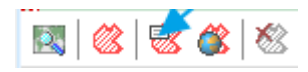

When we select this option, it opens the Object Settings window for the previously selected object. Object settings are explained previously.

### Go to link of selection

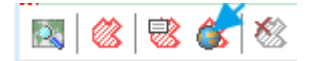

When we select this option, we go to the selection link, if it was previously defined.

#### **Clear selection**

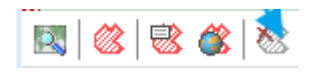

If we choose this option, we move the selection and the tools Go to selection, Selection properties, Go to selection link, Remove selection become grayed out and cannot be used.

In order to be able to use them again, we need to click on the Show trip(s) in the selected area tool in the upper tool palette of the Map View window